FR

# Digital Motion Picture Camera VENICE 2

Mode d'emploi

MPC-3628/MPC-3626

Micrologiciel version 1.0

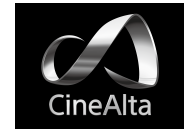

## Table des matières

## 1. Présentation

| Caractéristiques                    | 3 |
|-------------------------------------|---|
| Configuration du système            | 8 |
| Nomenclature et fonction des pièces | 9 |
| 7                                   |   |

## 2. Préparatifs

| Préparation de l'alimentation17                                             |
|-----------------------------------------------------------------------------|
| Réglage de l'horloge18                                                      |
| Remplacement du bloc d'imageur19                                            |
| Fixation de la fixation du viseur et de                                     |
| la poignée20                                                                |
| Montage d'un objectif et réglage de la longueur                             |
| focale de collerette21                                                      |
| Fixation d'un viseur24                                                      |
| Manipulation des cartes mémoire AXS                                         |
| Manipulation des cartes SD pour sauvegarder<br>des données de configuration |

## 3. Opérations du caméscope

| Affichage auxiliaire35                          |  |
|-------------------------------------------------|--|
| Opérations sur l'écran d'accueil de l'affichage |  |
| auxiliaire38                                    |  |
| Écran des fonctions d'utilisateur48             |  |
| Opérations du menu55                            |  |
| Opérations du menu complet66                    |  |
| Menu Shooting67                                 |  |
| Menu Project74                                  |  |
| Menu TC/Media78                                 |  |
| Menu Monitoring79                               |  |
| Menu Audio86                                    |  |
| Menu Paint87                                    |  |
| Menu Technical89                                |  |

| Menu Maintenance94                            |
|-----------------------------------------------|
| Opérations sur les plans sur l'affichage      |
| auxiliaire95                                  |
| Lecture                                       |
| Opérations sur l'écran d'accueil du           |
| mini-écran98                                  |
| Opérations sur les plans sur le mini-écran101 |
| 4. Réseau                                     |
| Configuration et opérations réseau102         |
| 5. Prise de vue                               |
| Fonctionnement de base 109                    |
| Fonctions utiles110                           |
| 6. Sauvegarde et chargement des données       |
| de configuration utilisateur                  |
| Données de configuration utilisateur 113      |
| Fichiers All114                               |
| Fichiers Scene115                             |
| Fichiers User Gamma116                        |
| 7. Raccordement de périphériques externes     |
| Connexion d'une unité de télécommande 118     |
| Raccordement de moniteurs externes et de      |
| périphériques d'enregistrement123             |
| Synchronisation externe124                    |
| 8. Annexe                                     |
| Précautions d'utilisation125                  |
| Formats d'enregistrement et signaux de        |
| sortie128                                     |
|                                               |

| Durée d'enregistrement/lecture des plans |       |
|------------------------------------------|-------|
| AXS                                      | 138   |
| Indications d'erreur/avertissement       | . 140 |
| Éléments enregistrés dans les fichiers   | 142   |
| Liste des métadonnées de sortie et       |       |
| d'enregistrement                         | 149   |
| Licences                                 | 152   |
| Caractéristiques techniques              | 153   |

## Caractéristiques

## Nouveau capteur d'image CMOS plein format 8.6K 36 mm × 24 mm (MPC-3628)

Le MPC-3628 est équipé d'un nouveau capteur d'image CMOS plein format 8.6K 36 mm × 24 mm et peut enregistrer des images jusqu'à 8640×5760 pixels.\* En changeant le mode d'imageur, l'appareil prend en charge la résolution de pixels 5792×3056 standard Super 35mm 24,1 mm × 12,7 mm, et la résolution de pixels 5792×4854 anamorphique 6:5, Super 35mm 24,1 mm × 20,2 mm.\* Ceci rend l'appareil plus efficace non seulement pour la production de contenu 8K mais aussi pour le compositing VFX. Il est également possible de produire un contenu 4K de haute qualité en suréchantillonnant à partir d'un contenu de résolution 8.6K.

\* Les modes plein format et anamorphique requièrent des licences vendues séparément.

## Capteur d'image CMOS plein format 6K 36 mm × 24 mm (MPC-3626)

Le MPC-3626 est doté du même capteur d'image que le VENICE (MPC-3610) et prend en charge la capture d'image à des résolutions allant jusqu'à 6048×4032 pixels.\* En changeant le mode d'imageur, cet appareil peut prendre en charge la résolution de pixels 4096×2160 standard Super 35 mm 24,3 mm × 12,8 mm (équivalent à un film cinéma à 3 perforations) et la résolution de pixels 4096×3024 anamorphique 4:3, Super 35 mm 24,3 mm × 18,3 mm (équivalent à un film cinéma à 4 perforations).\*

\* Les modes plein format et anamorphique requièrent des licences vendues séparément.

## Deux capteurs d'image interchangeables

Le capteur d'image 8.6K et le capteur d'image 6K sont tous deux compatibles

avec le système, ce qui permet à l'utilisateur d'interchanger le capteur d'image utilisé pour l'opération. Le bloc d'imageur VENICE (MPC-3610) est également compatible et peut être fixé sur le MPC-3628/3626.

## Latitude étendue

Le MPC-3628 prend en charge 16 paliers de latitude, tandis que le MPC-3626 prend en charge 15+ paliers de latitude. Il comprend très peu de bruit pour fournir des images incroyables dans des conditions allant d'un ensoleillement intense à une absence presque totale de lumière, offrant ainsi une liberté créative sans précédent en matière de gradation.

## Capture d'espace de couleur étendu

Les images peuvent être tournées dans un espace de couleur dépassant DCI-P3. Le degré de liberté en matière de gradation est considérablement amélioré lors de l'utilisation des espaces de couleur S-Gamut3 et S-Gamut3.Cine de Sony avec S-Log3.

## **Double Base ISO**

Deux types de sensibilité de base sont pris en charge. L'utilisation du réglage Base ISO faible (MPC-3628 : ISO 800, MPC-3626 : ISO 500) dans des conditions d'éclairage normales ou du réglage Base ISO élevé (MPC-3628 : ISO 3200, MPC-3626 : ISO 2500) dans des conditions de faible éclairage vous permet de maintenir l'équilibre de latitude entre les hautes et les basses lumières lors de la prise de vue, sans grainage (bruit).

## Monture d'objectif PL

Équipé de la monture d'objectif PL standard du secteur. La monture de l'objectif prend en charge la technologie Cooke/i et les informations d'objectif sont enregistrées en tant que métadonnées image par image. La distorsion de l'objectif et les métadonnées d'ombrage sont enregistrées, compatibles avec la technologie de métadonnées de troisième génération /i (/i<sup>3</sup>) de Cooke et la technologie ZEISS eXtended Data.

## Support d'objectif à monture E

Les objectifs à monture E sont pris en charge si vous retirez l'adaptateur d'objectif PL. Les objectifs à monture E sont plus petits et légers que les objectifs PL et sont disponibles dans une large gamme, pour élargir vos possibilités de reproduction d'image.

## Extension de bloc d'imageur

Sur le MPC-3626 équipé d'un capteur d'images 6K, le bloc d'imageur peut être étendu à partir du boîtier de caméra de 2,7 m (8,9 ft) ou de 5,5 m (18 ft) en connectant le système d'extension de caméra CBK-3610XS, qui permet également de réaliser des prises de vue avec une tête de caméra plus compacte.

## Filtre ND optique à 8 positions

Utilise un filtre ND optique à 8 positions. Il offre une plage ND étendue de 0.3ND (1/2 = 1 diaph) à 2.4ND (1/256 = 8 diaphs) qui permet de réduire le temps perdu à changer des filtres ND externes sur le tournage. Le mécanisme du filtre ND est servocommandé et peut être commandé depuis un ordinateur, une tablette ou un contrôleur RM/RCP.

## Prise de vue à fréquence d'images élevée (HFR)

Le capteur d'image 8.6K peut enregistrer X-OCN à des fréquences d'images allant jusqu'à 90 FPS, tandis que le capteur d'image 6K peut enregistrer X-OCN jusqu'à 120 FPS.

## Formats d'enregistrement 4K ProRes et X-OCN

Les vidéos peuvent être enregistrées en X-OCN ou 4K ProRes 16 bits, en tant que formats d'enregistrement standard, sur des cartes mémoire AXS. X-OCN est un format qui peut être traité en natif par de nombreux NLE et outils d'étalonnage, et il est enregistré à la pleine résolution de chaque capteur dans chaque mode. 4K ProRes est largement utilisé comme format vidéo 4K, et l'image capturée par chaque capteur d'image dans chaque mode est suréchantillonnée\* et enregistrée en 4K ProRes.

\* Lorsque vous utilisez le capteur d'images 6K (MPC-3626) en mode d'imageur 4K 17:9, 4K 16:9 ou 4K 2.39:1, l'image 4K capturée est enregistrée telle quelle.

## Boîtier compact et fonctionnement intuitif

Un design relativement compact pour un périphérique équipé d'un grand capteur d'image plein format, obtenu grâce la technologie de miniaturisation de Sony, qui permet une prise de vue plus facile dans des espaces confinés ou sur des drones. La position, la forme et la taille des boutons de commande répondent aux exigences des opérateurs du caméscope en matière de fonctionnement intuitif. Les boutons sont également rétroéclairés pour une utilisation plus facile dans des endroits sombres.

## Conçu pour résister

Le châssis est fabriqué en alliage de magnésium pour une grande robustesse et grande durabilité. Le système de ventilation est complètement isolé de tous les composants électroniques pour empêcher toute pénétration de poussière, de sable ou de liquides.\* Le ventilateur silencieux peut être retiré et nettoyé facilement sur le tournage, pour maintenir un niveau de redondance élevé.

\* Le design protège de la poussière et de la pluie, mais ne peut pas complètement empêcher la poussière et les liquides de pénétrer.

### **Conception modulaire**

La conception entièrement modulaire vous permet de prendre en charge de manière flexible différents rigs et équipements périphériques en fonction de l'application de prise de vue. La poignée supérieure et le viseur peuvent être facilement réglés pour maintenir l'équilibre ergonomique et la facilité d'utilisation avec les objectifs.

## Utilisation intuitive et familière sur le lieu de tournage

L'écran de menu est disponible des deux côtés du caméscope, avec l'écran de contrôle principal situé sur le côté du caméscope pour que l'assistant caméraman puisse accéder rapidement aux réglages du caméscope pendant le tournage. Un mini-écran OLED situé sur le côté de l'opérateur du caméscope permet à l'opérateur d'accéder aux fonctions courantes, telles que la position de filtre ND, l'obturation, la balance des blancs, l'indice d'exposition (EI), et la fréquence d'images (FPS) permettant ainsi à celui-ci de vérifier de manière confortable l'état de l'appareil.

## Contrôle de la palette de peinture à partir d'une RM/RCP et cet appareil

L'appareil prend en charge la commande à partir d'un panneau de télécommande RM/ RCP qui peut être utilisé avec les caméscopes de diffusion et les caméras système. Le réglage de divers éléments de la palette de peinture est pris en charge. Les opérations de contrôle de la palette de peinture sont également prises en charge à l'aide du menu complet de l'appareil.

## Taille d'image effective

L'appareil prend en charge la prise de vue dans les tailles d'image effective suivantes.

### MPC-3628

#### [Remarque]

Une licence logicielle est nécessaire pour enregistrer en 8.6K 3:2, 8.2K 17:9, 7.6K 16:9 et 5.8K 6:5.

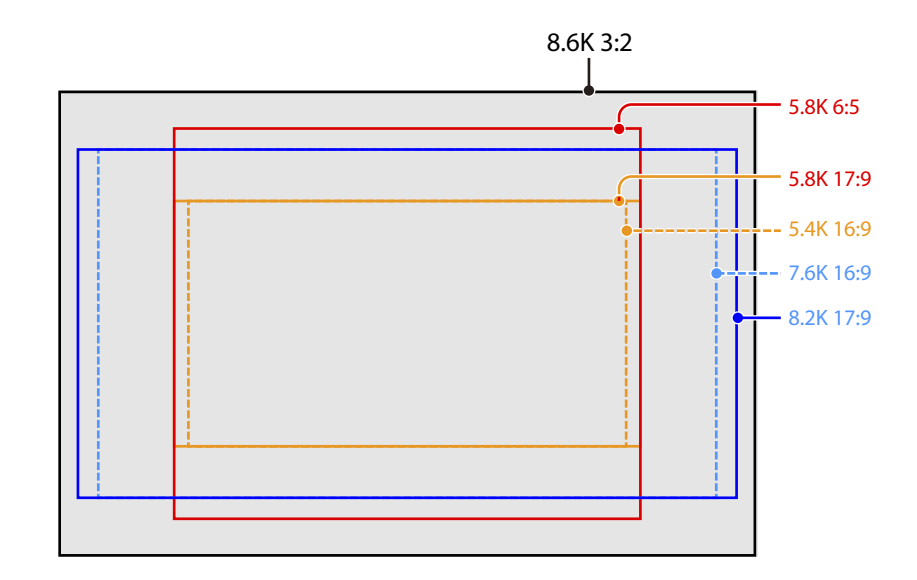

#### [Remarque]

Une licence logicielle est nécessaire pour enregistrer en 6K 3:2, 6K 1.85:1, 6K 17:9, 6K 2.39:1, 5.7K 16:9, 4K 6:5, 4K 4:3 et 4K 4:3 Surround View.

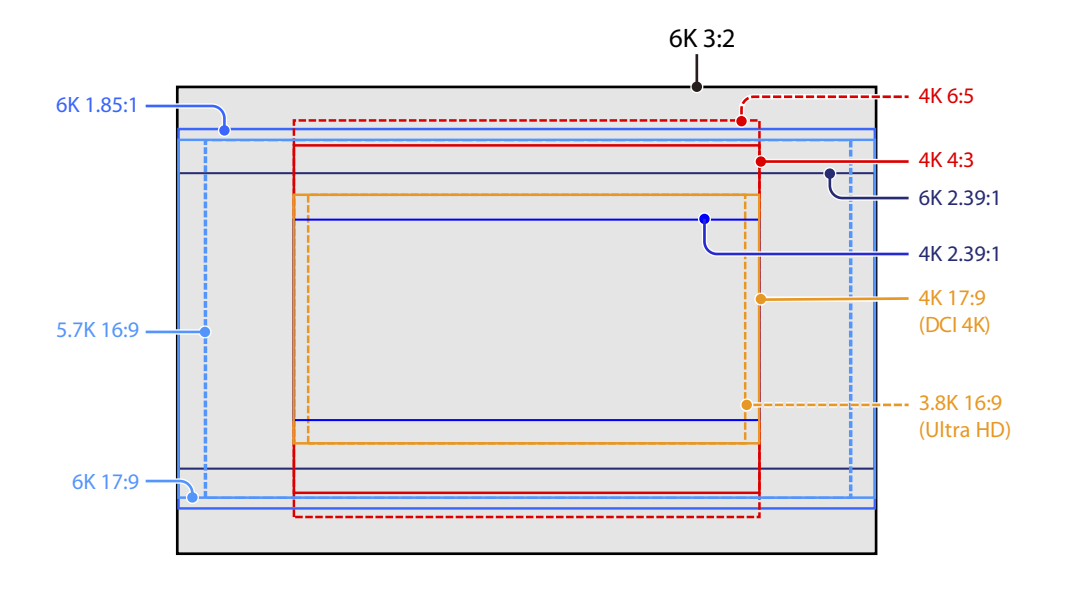

## Licences logicielles

Vous pouvez sélectionner les licences logicielles (optionnelles) en fonction de l'utilisation prévue de l'appareil.

Les licences logicielles sont installées à l'aide de Maintenance > License Options (page 94) dans le menu complet.

### MPC-3628

| Licence logicielle                 | Mode<br>d'imageur | Nombre de pixels<br>effectifs<br>(Pixels de l'image) | L × H (mm)  | Fréquence d'images du projet |
|------------------------------------|-------------------|------------------------------------------------------|-------------|------------------------------|
| LICENCE PLEIN FORMAT <sup>1)</sup> | 8.6K 3:2          | 8640 × 5760                                          | 35,9 × 24,0 | 23, 24, 25, 29               |
|                                    | 8.2K 17:9         | 8192 × 4320                                          | 34,1 × 18,0 | 23, 24, 25, 29, 47, 50, 59   |
|                                    | 7.6K 16:9         | 7680 × 4320                                          | 32,0 × 18,0 | 23, 24, 25, 29, 50, 59       |
| LICENCE<br>ANAMORPHIQUE            | 5.8K 6:5          | 5792 × 4854                                          | 24,1 × 20,2 | 23, 24, 25, 29, 47           |
| Licence non requise <sup>1)</sup>  | 5.8K 17:9         | 5792 × 3056                                          | 24,1 × 12,7 | 23, 24, 25, 29, 47, 50, 59   |
|                                    | 5.4K 16:9         | 5434 × 3056                                          | 22,6 × 12,7 | 23, 24, 25, 29, 50, 59       |

1) La licence anamorphique est requise pour permettre des réglages de rapports, autres que Off(1.0×), pour la fonction de décompression.

| Licence logicielle                 | Mode<br>d'imageur | Nombre de pixels<br>effectifs<br>(Pixels de l'image) | L × H (mm)    | Fréquence d'images du projet |
|------------------------------------|-------------------|------------------------------------------------------|---------------|------------------------------|
| LICENCE PLEIN FORMAT <sup>1)</sup> | 6K 3:2            | 6048 × 4032                                          | 35,9 × 24,0   | 23, 24, 25, 29, 47, 50, 59   |
|                                    | 6K 1.85:1         | 6054 × 3272                                          | 36,0 × 19,4   | 23, 24, 25, 29, 47, 50, 59   |
|                                    | 6K 17:9           | 6054 × 3192                                          | 36,0 × 19,0   | 23, 24, 25, 29, 47, 50, 59   |
|                                    | 6K 2.39:1         | 6048 × 2534                                          | 35,9 × 15,0   | 23, 24, 25, 29, 47, 50, 59   |
|                                    | 5.7K 16:9         | 5674 × 3192                                          | 33,7 × 18,9   | 23, 24, 25, 29, 50, 59       |
| LICENCE                            | 4K 6:5            | 4096 × 3432                                          | 24,3 × 20,4   | 23, 24, 25, 29, 47, 50, 59   |
| ANAMORPHIQUE                       | 4K 4:3            | 4096 × 3024                                          | 24,3 × 18,0   | 23, 24, 25, 29, 47, 50, 59   |
|                                    | 4K 4:3            | 4096 × 3024                                          | 24,3 × 18,0   | 23, 24, 25, 29               |
|                                    | Surround View     | (4552 × 3360)                                        | (27,0 × 20,0) |                              |
| Licence non requise <sup>1)</sup>  | 4K 17:9           | 4096 × 2160                                          | 24,3 × 12,8   | 23, 24, 25, 29, 47, 50, 59   |
|                                    | 4K 17:9           | 4096 × 2160                                          | 24,3 × 12,8   | 23, 24, 25, 29               |
|                                    | Surround View     | (4552 × 2400)                                        | (27,0 × 14,3) |                              |
|                                    | 4K 2.39:1         | 4096 × 1716                                          | 24,3 × 10,3   | 23, 24, 25, 29, 47, 50, 59   |
|                                    | 3.8K 16:9         | 3840 × 2160                                          | 22,8 × 12,8   | 23, 24, 25, 29, 50, 59       |
|                                    | 3.8K 16:9         | 3840 × 2160                                          | 22,8 × 12,8   | 23, 24, 25, 29               |
|                                    | Surround View     | (4268 × 2400)                                        | (25,4 × 14,3) |                              |

1) La licence anamorphique est requise pour permettre des réglages de rapports, autres que Off(1.0×), pour la fonction de décompression.

## Fréquence d'images de prise de vue et valeurs De-squeeze prises en

## charge

Le tableau suivant indique les fréquences d'images de prise de vue prises en charge et les valeurs De-squeeze (page 74) dans chaque mode d'imageur.

#### [Remarque]

Le tableau suivant indique les fréquences d'images de prise de vue prises en charge lorsque le format vidéo est X-OCN. Pour ProRes, les fréquences d'images de prise de vue maximales prises en charge sont différentes (page 44).

LICENCE PLEIN FORMAT LICENCE ANAMORPHIQUE

### MPC-3628

| Mode d'imageur | Fréquence d'images de prise | De-Squeeze |       |      |      |       |      |      |
|----------------|-----------------------------|------------|-------|------|------|-------|------|------|
|                | de vue                      | Off(1.0×)  | 1.25× | 1.3× | 1.5× | 1.65× | 1.8× | 2.0× |
| 8.6K 3:2       | 1 à 30                      | Oui        | Oui   | Oui  | Oui  | Oui   | Oui  | Oui  |
| 8.2K 17:9      | 1 à 60                      | Oui        | Oui   | Oui  | -    | Oui   | Oui  | Oui  |
| 7.6K 16:9      | 1 à 60                      | Oui        | -     | _    | -    | -     | _    | -    |
| 5.8K 6:5       | 1 à 48                      | Oui        | -     | -    | -    | -     | -    | Oui  |
| 5.8K 17:9      | 1 à 60, 66, 72, 75, 88, 90  | Oui        | Oui   | Oui  | -    | Oui   | Oui  | Oui  |
| 5.4K 16:9      | 1 à 60, 66, 72, 75, 88, 90  | Oui        | -     | -    | -    | -     | _    | -    |

| Mode d'imageur     | Fréquence d'images de prise<br>de vue                    | De-Squeeze |       |      |      |       |      |      |
|--------------------|----------------------------------------------------------|------------|-------|------|------|-------|------|------|
|                    |                                                          | Off(1.0×)  | 1.25× | 1.3× | 1.5× | 1.65× | 1.8× | 2.0× |
| 6K 3:2             | 1 à 60                                                   | Oui        | Oui   | Oui  | Oui  | Oui   | Oui  | Oui  |
| 6K 1.85:1          | 1 à 60, 66, 72                                           | Oui        | -     | _    | -    | -     | _    | -    |
| 6K 17:9            | 1 à 60, 66, 72                                           | Oui        | Oui   | Oui  | -    | Oui   | Oui  | Oui  |
| 6K 2.39:1          | 1 à 60, 66, 72, 75, 88, 90                               | Oui        | -     | -    | -    | -     | -    | -    |
| 5.7K 16:9          | 1 à 60, 66, 72                                           | Oui        | -     | -    | -    | -     | -    | -    |
| 4K 6:5             | 1 à 60, 66, 72                                           | Oui        | -     | -    | -    | -     | -    | Oui  |
| 4K 4:3 Surround    | 1 à 30                                                   | Oui        | -     | Oui  | -    | Oui   | Oui  | Oui  |
| 4K 4:3             | 1 à 60, 66, 72, 75                                       | Oui        | -     | Oui  | -    | Oui   | Oui  | Oui  |
| 4K 17:9 Surround   | 1 à 48                                                   | Oui        | Oui   | Oui  | -    | Oui   | Oui  | Oui  |
| 4K 17:9            | 1 à 60, 66, 72, 75, 88, 90, 96,<br>100, 110              | Oui        | Oui   | Oui  | -    | Oui   | Oui  | Oui  |
| 4K 2.39:1          | 1 à 60, 66, 72, 75, 88, 90, 96,<br>100, 110, 120         | Oui        | -     | -    | -    | -     | -    | -    |
| 3.8K 16:9 Surround | 1 à 48                                                   | Oui        | -     | _    | -    | -     | -    | -    |
| 3.8K 16:9          | 1 à 60, <mark>66, 72, 75, 88, 90, 96,</mark><br>100, 110 | Oui        | -     | -    | -    | -     | -    | -    |

## Surround View (MPC-3626)

Le mode Surround View est disponible dans les modes d'imageur suivants et permet d'afficher une plage d'image comprenant une zone extérieure de 5%, au-delà de la taille d'image effective (haut/bas/gauche/droite), sur la sortie du moniteur SDI et du viseur, pour que vous puissiez bénéficier d'une plage d'image plus large pour la prise de vue. La zone d'image enregistrée ne comprend pas la zone extérieure.

4K 4:3 4K 17:9

4K 17:9

3.8K 16:9

#### [Remarques]

- Dans ce mode, il est possible que des limites s'appliquent sur le réglage de fréquence d'images du projet maximum.
- En mode 4K 4:3 avec un rapport de décompression de 2.0×, la zone d'image inclut seulement 5% des zones extérieures supérieures et inférieures.

## Configuration du système

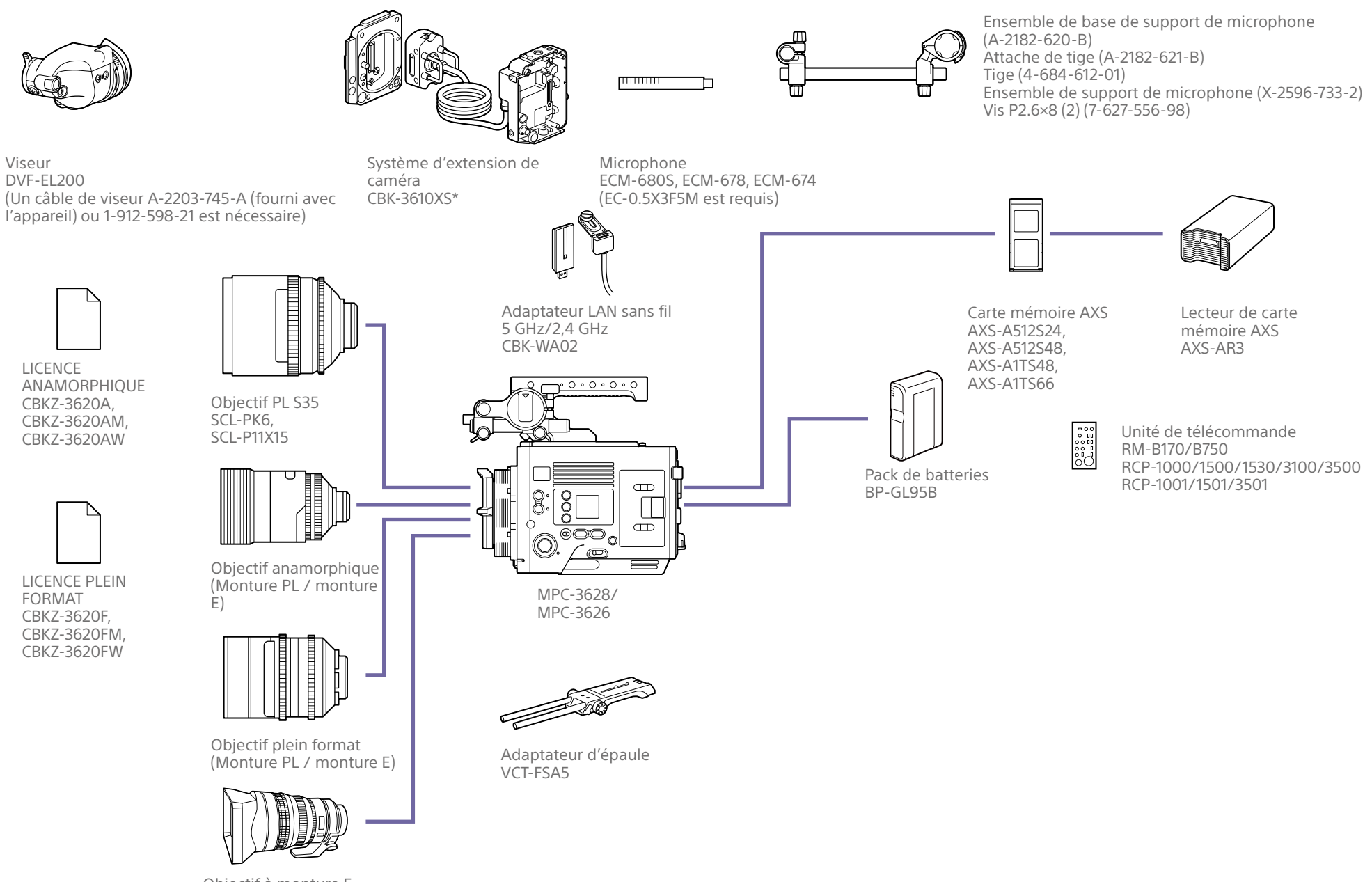

Objectif à monture E SELP28135G, SEL1224GM, SEL1635GM, SEL2470GM, SEL70200GM, SEL100400GM, SEL24F14GM, SEL35F14GM, SEL50F12GM, SEL85F14GM, SEL100F28GM

## Nomenclature et fonction des pièces

## Côté de l'opérateur

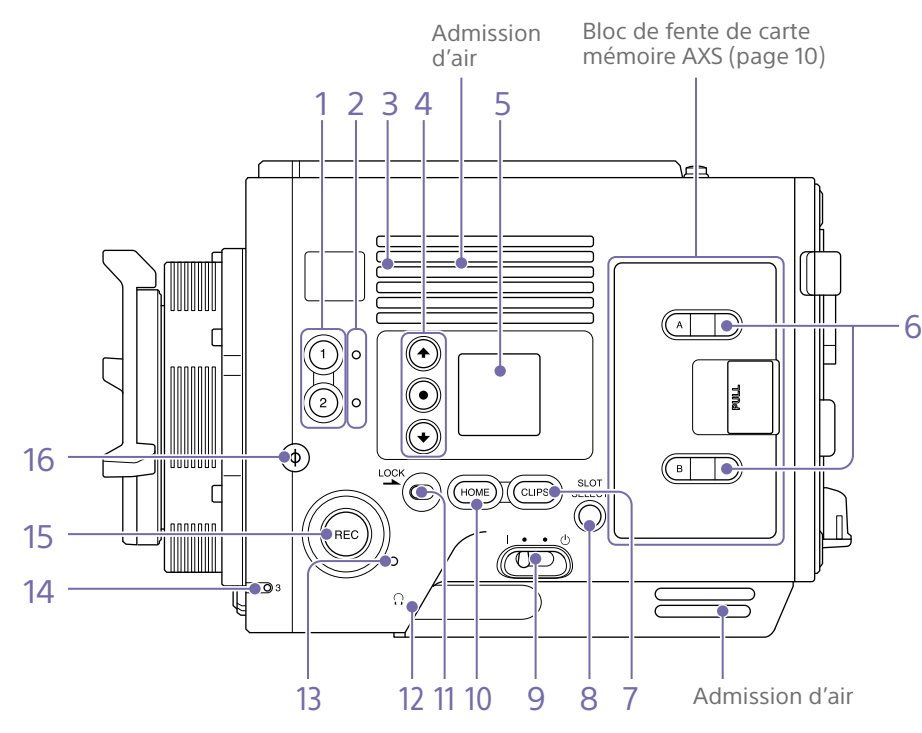

#### [Remarque]

Ne faites pas fonctionner si l'entrée d'air est bloquée.

#### 1. Boutons ASSIGN (assignables) 1/2 (page 48)

Assignez des fonctions à l'aide de la page EDIT de l'écran des fonctions d'utilisateur (page 48).

La fonction assignée bascule entre on/off (activé/désactivé) ou est activée à chaque pression.

## 2. Voyants ASSIGN (assignables) 1/2 (page 48)

Le voyant s'allume en orange lorsque la fonction assignée est on (activée) et ne s'allume pas lorsque la fonction est off (désactivée).

#### 3. Haut-parleur intégré

Vous pouvez contrôler l'audio d'entrée pendant la prise de vue/l'enregistrement et le son de lecture pendant la lecture. Le hautparleur fait également retentir des alarmes afin de renforcer les avertissements visuels (page 97).

Si vous raccordez des écouteurs à la prise de casque, le son du haut-parleur est automatiquement coupé.

#### [Remarque]

Si la configuration est telle que le son capturé par le microphone interne est audible par le haut-parleur intégré, un sifflement peut se produire si le volume du moniteur est augmenté.

**4. Touches ITEM 1 à 3 du mini-écran** Contrôle le fonctionnement des fonctions sur le mini-écran (page 98).

### 5. Mini-écran

Affiche divers éléments de configuration, tels que l'angle d'obturation, que vous pouvez vérifier ou modifier (page 98).

### 6. Voyants ACCESS (SLOT A/B)

Chaque voyant est allumé lorsque le support d'enregistrement dans la fente pour carte AXS A/B est la cible d'enregistrement/de lecture et lorsque les données sont en cours d'écriture ou de lecture sur le support d'enregistrement dans la fente pour carte AXS A/B (page 26).

### 7. Bouton CLIPS

Appuyez pour afficher l'écran des plans sur le mini-écran pour activer les opérations sur les plans (page 101).

Simultanément, l'écran de liste de plans s'affiche sur l'affichage auxiliaire et peut également être utilisé pour les opérations sur les plans.

Pour passer du mode de lecture au mode de prise de vue, appuyez sur le bouton HOME.

8. Bouton SLOT SELECT (sélection de carte mémoire AXS)

Appuyez pour changer la fente active.

9. Interrupteur d'alimentation

Placez en position I (ON) pour mettre l'alimentation sous tension. Placez en position (OFF) pour mettre l'alimentation hors tension.

#### [Remarques]

- Cet appareil utilise une petite alimentation de veille lorsque l'interrupteur d'alimentation est en position OFF. Retirez le pack de batteries en cas de nonutilisation prolongée de l'appareil.
- Pour retirer le pack de batteries ou couper l'alimentation DC IN, réglez d'abord l'interrupteur d'alimentation sur la position OFF. L'interruption de l'alimentation pendant l'enregistrement ou l'accès de la carte mémoire pourrait provoquer un dysfonctionnement.

### 10. Bouton HOME

Appuyez pour effacer l'affichage de sélection d'élément et revenir à l'écran d'accueil sur le mini-écran.

S'il est enfoncé lorsque l'appareil est en état de lecture, l'appareil passe en mode de prise de vue (page 98).

#### 11. Commutateur LOCK

Verrouille le fonctionnement des boutons sur le côté opérateur. Lorsqu'il est verrouillé, la LED d'arrière-plan du commutateur s'allume en orange.

12. Connecteur de casque (mini prise stéréo) Raccordez les écouteurs pour la surveillance audio. Vous pouvez contrôler l'audio d'entrée pendant la prise de vue/l'enregistrement et le son de lecture pendant la lecture (page 97).

### [Remarques]

- Utilisez des écouteurs de type monaural (2 pôles) ou stéréo (3 pôles). L'utilisation d'autres dispositifs risque d'endommager l'appareil.
- Utilisez des écouteurs à impédance de 16 ohms.

### 13. Voyant REC ACTIVE

Le voyant s'allume en vert lorsque le bouton REC est activé.

### 14. Voyant ASSIGN (assignable) 3 (page 48)

Le voyant s'allume en orange lorsque la fonction assignée est on (activée) et ne s'allume pas lorsque la fonction est off (désactivée).

#### 15. Bouton/Voyant REC (démarrer/arrêter l'enregistrement)

Appuyez pour démarrer l'enregistrement, allumant ainsi le voyant REC. Appuyez à nouveau pour arrêter l'enregistrement, éteignant ainsi le voyant REC (page 109). Le voyant REC clignote lorsqu'une erreur ou un avertissement du périphérique se produit.

#### **16.** Symbole $\Phi$ (phi)

Le symbole  $\Phi$  (phi) se trouve au même niveau que le capteur d'image.

Pour mesurer précisément la distance entre l'appareil et le sujet, utilisez le symbole  $\Phi$  (phi) comme référence.

Côté assistant

## Bloc de fente de carte mémoire AXS (page 26)

Les fentes de carte mémoire AXS se trouvent derrière le couvercle.

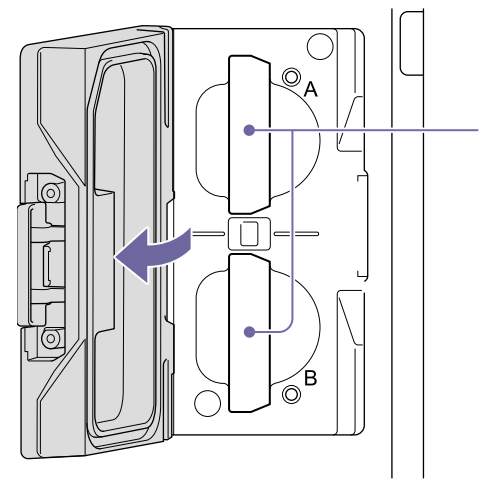

1. Fentes de carte mémoire AXS A/B

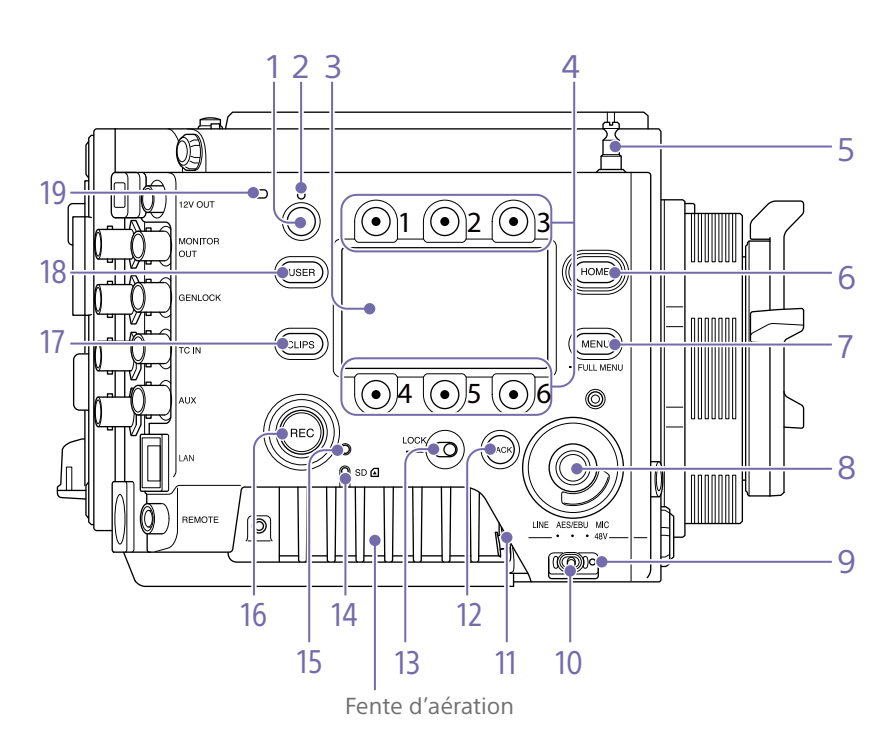

1. Bouton ASSIGN (assignable) 4 (page 48)

Assignez des fonctions à l'aide de la page EDIT de l'écran des fonctions d'utilisateur (page 48).

La fonction assignée bascule entre on/off (activé/désactivé) ou est activée à chaque pression.

#### 2. Voyant ASSIGN (assignable) 4 (page 48)

Le voyant s'allume en orange lorsque la fonction assignée est on (activée) et ne s'allume pas lorsque la fonction est off (désactivée).

#### 3. Affichage auxiliaire

Vous permet de vérifier l'état de fonctionnement de l'appareil et d'effectuer divers réglages (page 36).

Avec l'écran d'accueil affiché, appuyez sur le bouton BACK et maintenez-le enfoncé (page 11) puis tournez la molette MENU pour ajuster la luminosité de l'affichage auxiliaire et du mini-écran.

La luminosité peut également être ajustée à l'aide de Technical > Panel Control > Brightness level (page 92) dans le menu complet.

### 4. Touches ITEM 1 à 6 de l'affichage auxiliaire

Contrôle le fonctionnement des fonctions sur l'affichage auxiliaire (page 55).

### 5. Crochet pour mètre à ruban

Le crochet pour mètre à ruban se trouve au même niveau que le capteur d'image. Pour mesurer précisément la distance entre l'appareil et le sujet, utilisez le crochet pour mètre à ruban comme référence. Vous pouvez aussi fixer l'extrémité d'un mètre à ruban au crochet et mesurer la distance à partir du suiet.

#### 6. Bouton HOME

Appuyez pour effacer l'affichage et revenir à l'écran d'accueil sur l'affichage auxiliaire (page 38).

S'il est enfoncé lorsque l'appareil est en état de lecture, l'appareil passe en mode de prise de vue.

#### 7. Bouton MENU (réglage on/off de l'affichage du menu) (pages 55, 66)

Appuyez sur le bouton MENU pour afficher l'écran de menu sur l'affichage auxiliaire. Maintenez le bouton MENU appuyé pendant 2 secondes ou plus pour afficher l'écran de menu complet sur l'affichage auxiliaire. Vous pouvez également appuyer sur le bouton MENU en même temps que la molette MENU pour afficher rapidement l'écran du menu complet.

Appuyez sur le bouton durant l'affichage de l'écran de menu ou de l'écran de menu complet pour revenir à l'affichage d'écran précédent.

### 8. Molette SEL/SET (sélection/réglage) (molette MENU)

Change la sélection de l'élément ou un réglage dans le menu (pages 38, 55, 66).

#### 9. Voyant d'alimentation +48V

S'allume en vert si le commutateur AUDIO IN est réglé sur MIC et si l'alimentation fantôme +48 V est fournie sur le connecteur AUDIO IN. Il n'est pas allumé si l'alimentation fantôme n'est pas fournie.

Vous pouvez activer/désactiver l'alimentation fantôme +48 V, à l'aide de la catégorie Audio > Audio Details > Audio Configuration > Phantom Power +48V (page 86) dans le menu.

**10. Commutateur AUDIO IN (sélection d'audio)** Sélectionnez le type de signal d'entrée correspondant à la source audio connectée au connecteur AUDIO IN.

LINE : lors de la connexion d'une source de signal audio analogique externe

AES/EBU : lors de la connexion d'une source de signal audio numérique externe MIC : lors de la connexion d'un microphone

11. Connecteur AUDIO IN (XLR 5 broches) Entrée du microphone externe ou des signaux d'équipement audio.

Lorsque la source audio est réglée sur LINE ou MIC à l'aide du commutateur AUDIO IN, ce connecteur fonctionne comme un connecteur AUDIO IN CH-1 et AUDIO IN CH-2. Lorsque la source audio est réglée sur AES/ EBU à l'aide du commutateur AUDIO IN, ce connecteur fonctionne comme le connecteur

AUDIO IN CH-1/2 et AUDIO IN CH-3/4.

#### 12. Bouton BACK

Annule le réglage de menu et remonte d'un niveau dans la hiérarchie du menu pendant l'affichage du menu. Annule le processus d'exécution ou le processus en attente pendant l'affichage de l'exécution/de la mise en attente du processus (pages 38, 55, 66).

#### 13. Commutateur LOCK

Verrouille le fonctionnement des boutons sur le côté assistant. Lorsqu'il est verrouillé, la LED d'arrière-plan du commutateur s'allume en orange.

14. Voyant ACCESS (accès à la carte SD) (page 34)

#### 15. Voyant REC ACTIVE

Le voyant s'allume en vert lorsque le bouton REC est activé.

 Bouton/Voyant REC (démarrer/arrêter l'enregistrement)

Appuyez pour démarrer l'enregistrement, allumant ainsi le voyant REC. Appuyez à nouveau pour arrêter l'enregistrement, éteignant ainsi le voyant REC (page 109). Le voyant REC clignote lorsqu'une erreur ou un avertissement du périphérique se produit.

#### 17. Bouton CLIPS

Appuyez pour afficher l'écran de liste de plans sur l'affichage auxiliaire pour activer les opérations sur les plans (page 95). Simultanément, l'écran des plans s'affiche sur le mini-écran.

Pour passer du mode de lecture au mode de prise de vue, appuyez sur le bouton HOME.

#### 18. Bouton USER

Appuyez pour afficher la liste de fonction d'utilisateur sur l'affichage auxiliaire et pour utiliser les touches ITEM 1 à 5 en tant que boutons de fonction d'utilisateur. La touche ITEM 6 correspond au bouton EDIT de liste de fonction d'utilisateur. Appuyez sur ce bouton pour afficher l'écran de sélection de fonction pour les boutons de fonction d'utilisateur et les boutons assignables. Appuyez à nouveau lorsque l'écran des fonctions d'utilisateur s'affiche pour revenir à l'affichage précédent (page 48).

#### 19. Microphone interne

Utilisez-le pour enregistrer l'audio. Sélectionnez le canal d'entrée pour le microphone interne à l'aide de Audio > Audio Input > Internal Mic Select (page 86) dans le menu complet. 1. Bouton ASSIGN (assignable) 3 (page 48)

Avant

Assignez des fonctions à l'aide de la page EDIT de l'écran des fonctions d'utilisateur (page 48).

La fonction assignée bascule entre on/off (activé/désactivé) ou est activée à chaque pression.

- 2. Adaptateur pour monture d'objectif PL (page 21)
- 3. Connecteur VF (sortie du viseur) (page 24)

**4. Connecteur LENS (12 broches)** Prend en charge la commande du diaphragme, de la mise au point et du zoom depuis un ordinateur, un smartphone ou une tablette connecté au réseau.

### 5. Connecteur 24V OUT (sortie 24 V CC, Fischer 3 broches)

Connecteur de sortie d'alimentation 24 V CC (page 123).

La tension de sortie et le courant de sortie maximal de ce connecteur varient en fonction de la tension d'entrée de l'appareil. Le courant maximal comprend le courant de sortie du connecteur 24V OUT sur le panneau arrière (page 12).

#### Entrée 11 V à 17 V

Tension de sortie : 24 V Courant de sortie maximal : 1,0 A **Entrée 22 V à 32 V** Tension de sortie : identique à la tension d'entrée

Courant de sortie maximal : 2,0 A

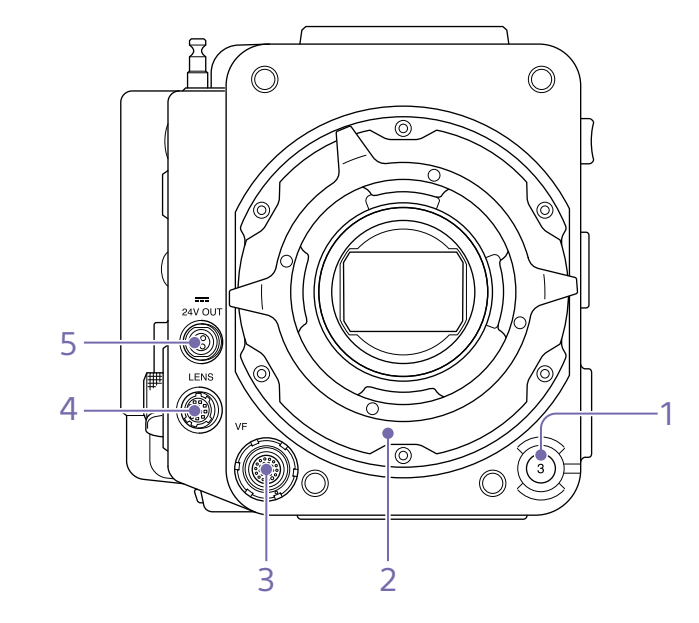

## Arrière

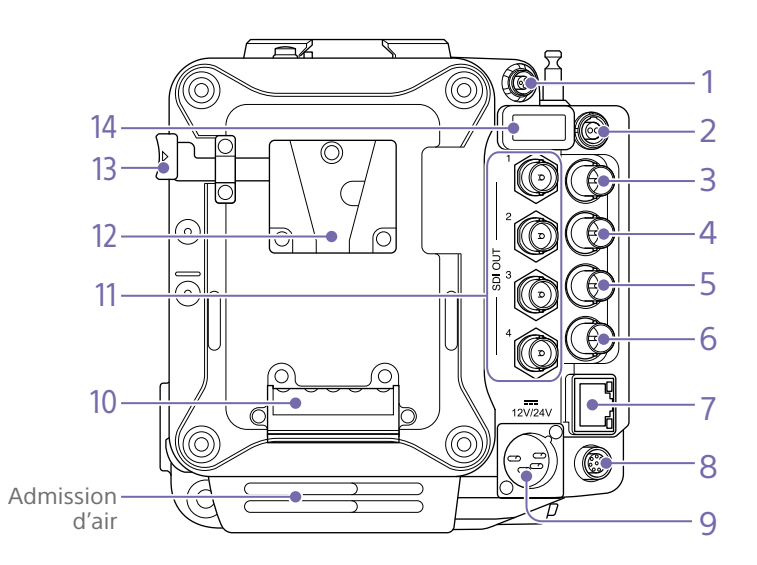

#### [Remarque]

Ne faites pas fonctionner si l'entrée d'air est bloquée.

## 1. Connecteur 24V OUT (sortie 24 V CC, Fischer 3 broches)

Connecteur de sortie d'alimentation 24 V CC (page 123).

La tension de sortie et le courant de sortie maximal de ce connecteur varient en fonction de la tension d'entrée de l'appareil. Le courant maximal comprend le courant de sortie du connecteur 24V OUT sur le panneau avant (page 11).

#### Entrée 11 V à 17 V

Tension de sortie : 24 V Courant de sortie maximal : 1,0 A

#### Entrée 22 V à 32 V

Tension de sortie : identique à la tension d'entrée

Courant de sortie maximal : 2,0 A

2. Connecteur 12V OUT (sortie 12 V CC, LEMO 2 broches)

Connecteur de sortie d'alimentation 12 V CC (page 123).

La tension de sortie et le courant de sortie maximal de ce connecteur varient en fonction de la tension d'entrée de l'appareil.

#### Entrée 11 V à 17 V

Tension de sortie : identique à la tension d'entrée

Courant de sortie maximal : 1,0 A Entrée 22 V à 32 V

Tension de sortie : 16,8 V Courant de sortie maximal : 1,0 A

- 3. Connecteur MONITOR OUT (type BNC) Connecteur de sortie de signal du moniteur HD SDI (page 123).
- 4. Connecteur GENLOCK (entrée de verrouillage de synchronisation) (type BNC)

Pour effectuer un verrouillage de synchronisation de l'appareil sur une source externe ou pour verrouiller le code temporel de l'appareil sur une source externe, faites entrer un signal de référence externe. L'entrée de signal numérique et de signal analogique est prise en charge. Signal numérique : signal progressif/entrelacé 1.5G HDSDI

Signal analogique : synchronisation HD, synchronisation SD

5. Connecteur TC IN (entrée de code temporel) (type BNC)

Pour verrouiller le code temporel de l'appareil sur une source externe, faites entrer un signal de code temporel de référence.

6. Connecteur AUX (type BNC) Émet le signal de code temporel (page 123).

7. Connecteur réseau (RJ-45) Connectez-vous à un réseau LAN filaire à l'aide d'un câble LAN (non fourni) de la télécommande de l'appareil (page 102).

8. Connecteur REMOTE (télécommande) (8 broches)

Permet la connexion à une unité de télécommande ou à un autre dispositif de contrôle externe.

9. Connecteur 12V/24V (entrée d'alimentation CC) (page 17)

Le connecteur d'entrée d'alimentation CC pour l'alimentation externe de l'appareil. Prend en charge les tensions d'entrée 12 V et 24 V.

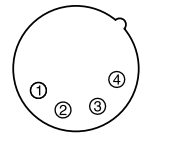

| N° | Signal                             |
|----|------------------------------------|
| 1  | GND                                |
| 2  | NC                                 |
| 3  | NC                                 |
| 4  | DC IN (11 V à 17 V ou 22 V à 32 V) |

10. Prise de fixation de la batterie (page 17)

- 11. Connecteurs SDI OUT 1 à 4 (sortie numérique série) (type BNC) (page 123)
- 12. Monture du pack de batteries (page 17)
- 13. Levier de déverrouillage de la batterie (page 17)
- 14. Connecteur HDMI OUT (page 123)

Haut

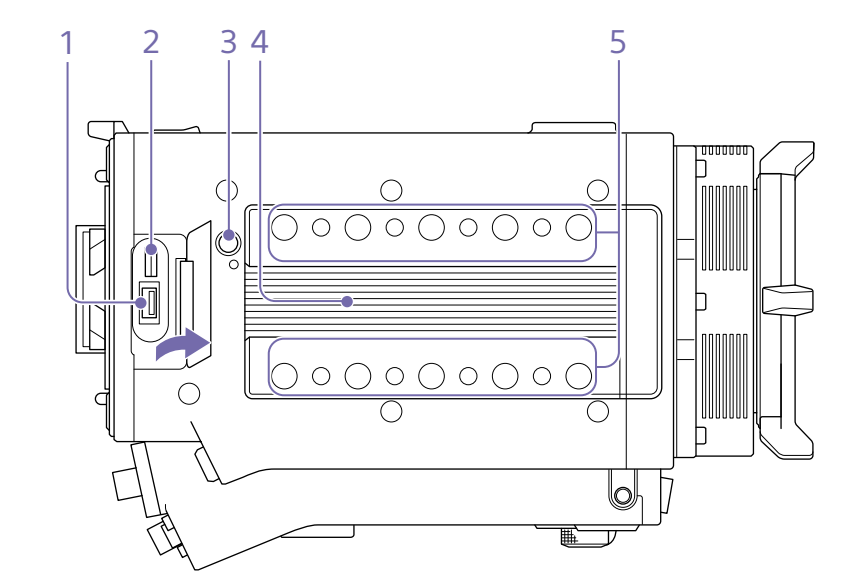

1. **Connecteur du périphérique externe** Utilisé pour la télécommande sans fil de la caméra (page 102) en connectant un adaptateur LAN sans fil CBK-WA02 (en option).

2. Borne d'étalonnage du fabricant Borne du fabricant pour l'étalonnage et la réparation et l'entretien (ne peut pas être utilisée par les utilisateurs).

- 3. Bouton de déverrouillage (page 20)
- 4. Monture de fixation du viseur/de la poignée (page 20)

5. Trous des vis de fixation d'accessoire Type de vis : 1/4-20UNC (8) Type de vis : 3/8-16UNC (10) Longueur d'engagement : 10 mm ( $^{13}/_{_{32}}$  po) ou moins

## Fond

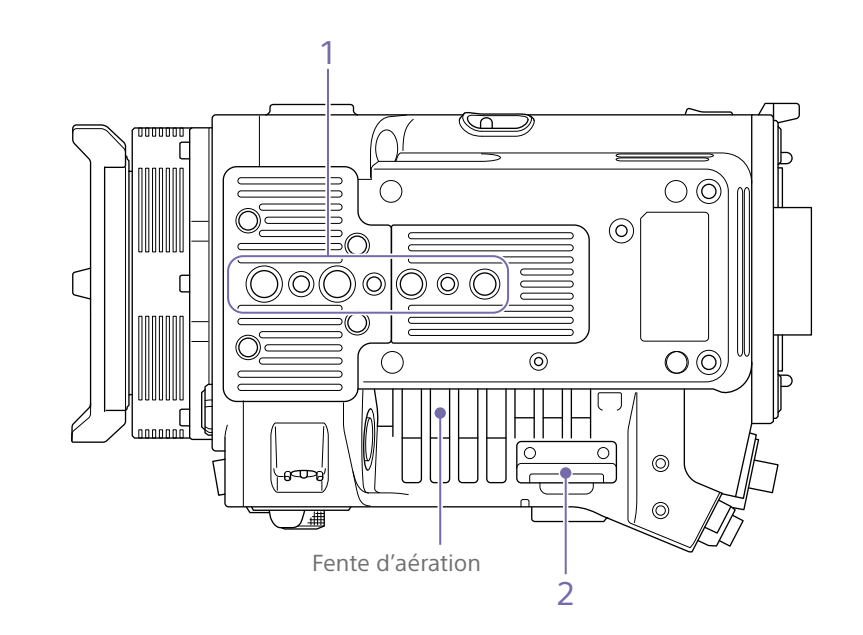

- Orifices de fixation de la plaque de trépied
   Type de vis : 1/4-20UNC (2)
   Type de vis : 3/8-16UNC (4)
   Longueur d'engagement : 9 mm (<sup>3</sup>/<sub>8</sub> po) ou moins
- 2. Fente pour carte SD (page 34)

## Écran du viseur/du moniteur

Pendant la prise de vue (enregistrement ou veille) et la lecture, les informations sélectionnées dans Monitoring > Overlays/Frame Line > Overlay A/B Setup (page 81) dans le menu complet sont affichées.

Informations affichées sur l'écran pendant l'enregistrement

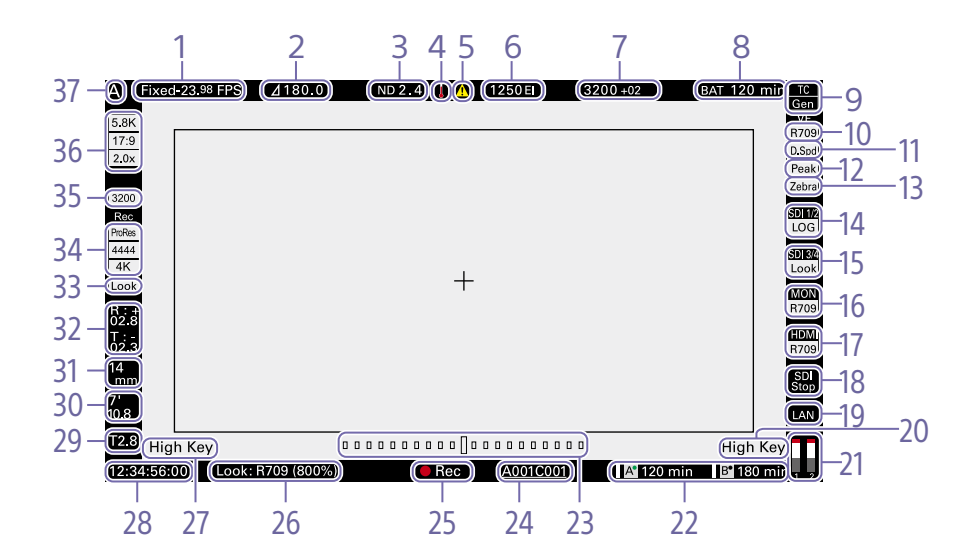

CLEAR

0.3(1/2)

0.6 (1/4)

0.9 (1/8)

1.2(1/16)

1.5 (1/32)

1.8 (1/64)

2.1 (1/128)

2.4 (1/256)

du menu.

4. Icône de thermomètre

de température élevée est émis.

S'affiche lorsqu'un message d'avertissement

La description s'affiche dans la catégorie Info

1. Indicateur de fréquence d'images d'enregistrement

Affiche la fréquence d'images d'enregistrement et la fréquence d'images du projet.

 Indicateur de l'angle d'obturation/de la vitesse d'obturation

Affiche l'angle d'obturation ou la vitesse d'obturation de l'obturateur électronique en fonction du réglage Technical > System Configuration (page 89) dans le menu complet.

#### 3. Indicateur de filtre ND

Affiche la densité du filtre ND. La valeur affichée est une valeur LOG (base 10) (page 68).

#### 5. Icône d'avertissement

S'affiche lorsqu'un message différent d'un avertissement de température élevée est émis.

La description s'affiche dans la catégorie Info du menu.

6. Indicateur d'indice d'exposition (EI)/gain Affiche la valeur El ou la valeur de gain (unités dB) réglée par une RM-B170 ou une autre unité de télécommande.

#### [Remarque]

La valeur de gain n'est affichée que lorsque Technical > Special Configuration > RM/RCP Paint Control (page 93) est réglé sur On dans le menu complet.

7. Indicateur de température de couleur Affiche la température de couleur et la valeur de teinte de la balance des blancs.

8. Indicateur de la capacité/tension de la batterie

Affiche les indicateurs suivants selon le type de batterie d'alimentation.

| Type de batterie         | Affichage                                                                 |
|--------------------------|---------------------------------------------------------------------------|
| Batterie Sony Info       | Capacité restante de la<br>batterie et durée<br>d'enregistrement restante |
| Batterie Anton/<br>Bauer | Capacité restante de la<br>batterie (indicateur en %)                     |
| Autres batteries         | Tension d'entrée                                                          |

#### 9. Indicateur de verrouillage externe du code temporel/Indicateur d'état genlock

Affiche l'état de verrouillage lorsque le code temporel est verrouillé sur une source externe. Affiche l'état de verrouillage à l'état genlock.

#### 10. Indicateur VF LUT

Affiche le LUT du viseur (page 72).

#### 11. Indicateur VF Double Speed Scan

Affiche l'état d'activation/désactivation de la fonction permettant de doubler la fréquence d'images de l'affichage du viseur.

#### 12. Indicateur VF Peaking

Affiche l'état d'activation/désactivation de la fonction de contour de l'affichage du viseur.

#### 13. Indicateur VF Zebra

Affiche l'état d'activation/désactivation de la fonction de motif zébré de l'affichage du viseur (page 53).

14. Indicateur de LUT de connecteur SDI OUT 1/2 Affiche le réglage LUT des connecteurs SDI

OUT 1/2 (page 70). 15. Indicateur de LUT de connecteur SDI OUT

**3/4** Affiche le réglage LUT des connecteurs SDI OUT 3/4 (page 71).

**16. Indicateur de LUT Monitor** Affiche le réglage LUT de la sortie Monitor (page 71).

17. Indicateur de LUT HDMI Affiche le réglage LUT de la sortie HDMI (page 72).

#### 18. Indicateur de déclenchement REC de sortie SDI

Affiche l'état de déclenchement REC de la sortie SDI.

| État                                                                              |                                                           | Affichage                  |
|-----------------------------------------------------------------------------------|-----------------------------------------------------------|----------------------------|
| Technical > System Configuration > SDI Rec<br>Remote Trigger dans le menu complet | Commande d'enregistrement<br>superposée sur la sortie SDI |                            |
| Off                                                                               | -                                                         | (Vide)                     |
| HD SDI Remote I/F                                                                 | Commande Stop                                             | Haut : SDI<br>Bas : Stop   |
|                                                                                   | Commande Rec                                              | Haut : SDI<br>Bas : REC    |
| Parallel Rec                                                                      | Commande Stop                                             | Haut : SDI-P<br>Bas : Stop |
|                                                                                   | Commande Rec                                              | Haut : SDI-P<br>Bas : REC  |

**19. Indicateur d'état de connexion au réseau** Affiche l'état de connexion du réseau (LAN ou Wi-Fi).

| État                                                                | Affichage  |
|---------------------------------------------------------------------|------------|
| Déconnecté ou autre erreur (réglages de la connexion réseau valide) | Clignotant |
| Connecté (réglages de la connexion réseau valide)                   | Allumé     |
| La fonction de connexion réseau<br>n'est pas utilisée               | Vide       |

## 20. Indicateur High Key/Low Key (sortie Monitor)

Affiché lorsque la sortie Monitor est High Key (écran de vérification des hautes lumières accentuées) ou Low Key (écran de vérification des ombres bloquées) (affiché pour la sortie Monitor Out).

#### 21. Indicateurs de vu-mètre audio

Affiche les niveaux des canaux audio 1 et 2 pendant l'enregistrement.

 Indicateur d'état/de capacité restante du support d'enregistrement pour chaque fente de support

Affiche l'état et la capacité restante du support dans les fentes de carte mémoire AXS A/B.

Une icône (enregistrement actif) à gauche de « AXS » indique le support cible de l'enregistrement.

Un indicateur A<sup>•</sup> (icône fente active) en haut à droite de l'icône de fente A/B située à droite de « AXS » indique le support de lecture cible (un indicateur vert indique que le support est en cours de lecture).

Une icône 🛆 (avertissement) s'affiche pour le support si une condition pouvant avoir un impact sur l'enregistrement se produit.

## 23. Indicateur graphique de la jauge de niveau à bulle

Affiche l'inclinaison horizontale de l'appareil par incréments de ±0,1° à ±10°. Vous pouvez régler l'alignement de l'angle zéro de la jauge de niveau à bulle en exécutant Technical > Special Configuration > Level Gauge Adjust (page 89) dans le menu complet.

#### 24. Affichage du nom de plan

Affiche les 8 premiers caractères du nom du prochain plan à enregistrer en mode de veille d'enregistrement.

Affiche les 8 premiers caractères du nom du plan en cours d'enregistrement pendant l'enregistrement.

#### **25. Indicateur de l'état d'enregistrement** Affiche les états d'opération d'enregistrement suivants de l'appareil.

| Affichage     | Description                                 |
|---------------|---------------------------------------------|
| Rec (Rec)     | Enregistrement                              |
| Stby (Stby)   | Veille d'enregistrement                     |
| Cache (Cache) | Veille d'enregistrement<br>en cache d'image |
| CALL (CALL)   | Commande CALL<br>entrant                    |

Lorsque Monitoring > Overlays/Frame Line > VF, SDI 1/2, SDI 3/4, Monitor, ou HDMI

- > Overlay (page 81) est réglé sur Rec
- Ind. dans le menu complet, l'affichage des informations pour la destination de sortie configurée est réglé pour afficher uniquement l'état de l'opération d'enregistrement.

**26.** Affichage d'informations sur le Look Affiche le Look sélectionné (page 69).

27. Indicateur High Key/Low Key (sortie du viseur)

Affiché lorsque la sortie du viseur est High Key (écran de vérification des hautes lumières accentuées) ou Low Key (écran de vérification des ombres bloquées) (affiché pour la sortie du viseur).

## **28. Affichage des données temporelles** Affiche la durée ou le code temporel, en

fonction du réglage de la catégorie TC/Media > TC Display dans le menu (page 57).

**29. Indicateur de position du diaphragme** Affiche la position du diaphragme (uniquement lorsqu'un objectif compatible avec la fonction d'affichage du réglage de diaphragme est fixé).

L'indicateur de position du diaphragme s'affiche par paliers de 1/3 de diaphragme lors de l'utilisation d'un objectif à monture E.

#### [Remarque]

La valeur F-stop s'affiche au lieu de la valeur T-stop si la valeur T-stop ne peut être obtenue.

**30. Indicateur de position de mise au point** Affiche la position de mise au point (uniquement lorsqu'un objectif compatible avec la fonction d'affichage du réglage de mise au point est fixé).

#### 31. Indicateur de position de zoom

Affiche la longueur focale du zoom (affiché uniquement lorsqu'un objectif prenant en charge l'indicateur de réglage de zoom est fixé).

#### 32. Indicateur de niveau à bulle

Affiche les informations de niveau horizontal sous forme numérique.

R (Roll) indique l'inclinaison horizontale de gauche à droite de l'appareil.

T (Tilt) indique l'inclinaison verticale d'avant à arrière de l'appareil.

Vous pouvez régler l'alignement de l'angle zéro de la jauge de niveau à bulle en exécutant Technical > Special Configuration > Level Gauge Adjust (page 89) dans le menu complet.

**33. Indicateur de LUT d'enregistrement** Affiche le réglage LUT pour l'enregistrement.

## 34. Indicateur du format du support d'enregistrement (codec)

Affiche le format d'enregistrement sur une carte mémoire AXS.

#### **35. Indicateur Base ISO** Affiche la sensibilité de base configurée.

**36. Indicateur de taille d'image effective** Affiche la taille d'image effective et indique si la conversion de décompression anamorphique est appliquée, réglée à l'aide de la catégorie Project > Imager Mode dans le menu. En mode Surround View, une icône « Sur.V » s'affiche sous l'icône de rapport de conversion anamorphique (page 56). Une icône « Z 17:9 » s'affiche lorsque la catégorie Project > Zoom to Fit (page 57) est réglée sur 17:9 dans le menu. Une icône « Z 16:9 » s'affiche lorsque Zoom to Fit est réglé sur 16:9.

**37. Indicateur Camera ID** Affiche le réglage Camera ID (page 78).

## Affichage et réglages du menu sur l'écran du viseur

Lorsqu'un DVF-EL200 est fixée à l'appareil, appuyez sur le bouton Menu du DVF-EL200 et maintenez-le enfoncé pour afficher les menus de configuration Monitoring > VF Display (page 80) et VF Function (page 80) sur l'écran du viseur. Cela vous permet de configurer ces fonctions tout en regardant l'écran du viseur.

| VF Menu     | VF Display                | 5-2                                                                                              |                                                                                                    |
|-------------|---------------------------|--------------------------------------------------------------------------------------------------|----------------------------------------------------------------------------------------------------|
| VF Display  | VF LUT                    | Log                                                                                              |                                                                                                    |
| VF Function | Overlay                   | nfo. A                                                                                           |                                                                                                    |
|             | Frame Line                | Line B                                                                                           |                                                                                                    |
|             | VF Mag. Mode              | Toggle                                                                                           |                                                                                                    |
|             | VF Mag. Ratio             | x2.0                                                                                             |                                                                                                    |
|             | Color                     | ±0                                                                                               |                                                                                                    |
|             |                           |                                                                                                  |                                                                                                    |
|             |                           |                                                                                                  |                                                                                                    |
|             |                           |                                                                                                  |                                                                                                    |
|             |                           |                                                                                                  |                                                                                                    |
|             |                           |                                                                                                  |                                                                                                    |
|             |                           | 0                                                                                                | High                                                                                                    |
|             | VF Display<br>VF Function | VF Display VF LUT<br>VF Function Overlay<br>Frame Line<br>VF Mag. Mode<br>VF Mag. Ratio<br>Color | VF Display         VF LUT         Log           VF Function         Overlay         Info. A           Frame Line         Frame Line         Line B           VF Mag, Mode         Toggle         VF Mag, Ratio           VE Gor         ±0 |

## Informations affichées sur l'écran de lecture

Les informations suivantes sont affichées sur l'image de lecture.

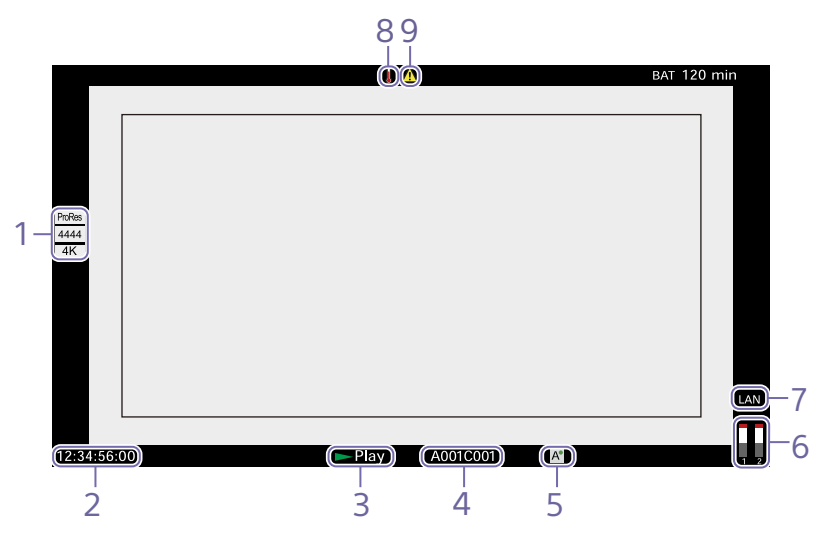

 Indicateur du format du support de lecture (codec)
 Affiche le format d'enregistrement (codec) du plan lu.

2. Affichage des données temporelles Affiche la durée ou le code temporel, en fonction du réglage de la catégorie TC/Media > TC Display dans le menu (page 57).

 Indicateur de l'état de lecture
 Affiche l'état de lecture.
 Affiche « CALL » lorsqu'une commande CALL est reçue.

**4.** Affichage du nom de plan lu Affiche les 8 premiers caractères du nom du plan lu.

5. Indicateur du support de lecture Affiche le type de support d'enregistrement en cours de lecture.

Une icône (protection) s'affiche sur la droite si la carte mémoire est protégée en écriture.

6. Indicateurs de vu-mètre audio Affiche les niveaux des canaux audio 1 et 2 pendant la lecture.

7. Indicateur d'état de connexion au réseau Affiche l'état de connexion du réseau (LAN ou Wi-Fi).

| État                                                                      | Affichage  |
|---------------------------------------------------------------------------|------------|
| Déconnecté ou autre erreur<br>(réglages de la connexion réseau<br>valide) | Clignotant |
| Connecté (réglages de la connexion réseau valide)                         | Allumé     |
| La fonction de connexion réseau<br>n'est pas utilisée                     | Vide       |

### 8. Icône de thermomètre

S'affiche lorsqu'un message d'avertissement de température élevée est émis. La description s'affiche dans la catégorie Info du menu.

#### 9. Icône d'avertissement

S'affiche lorsqu'un message différent d'un avertissement de température élevée est émis.

La description s'affiche dans la catégorie Info du menu.

## Préparation de l'alimentation

Vous pouvez utiliser un pack de batteries ou l'alimentation secteur par le biais d'un adaptateur CA.

Pour votre sécurité, n'utilisez que les packs de batterie Sony énumérés ci-dessous.

## Pack de batteries Lithium-ion BP-GL95B

### Adaptateur CA

Adaptateur dont la puissance est de 120 W ou plus.

## Utilisation d'un pack de batteries

Insérez le pack de batteries dans la monture du pack de batteries (page 12) sur l'adaptateur de batterie, puis faites glisser le pack de batteries vers le bas pour le bloquer en position.

Pour le retirer, déverrouillez le pack de batteries en le faisant glisser vers le haut pendant que vous appuyez sur le levier de déverrouillage de la batterie (page 12), puis retirez le pack de batteries.

#### [Remarques]

- Avant toute utilisation, chargez le pack de batteries à l'aide du chargeur de batterie.
- Juste après utilisation, le pack de batteries est chaud et ne pourra pas être rechargé complètement.
- Retirez l'adaptateur de batterie tout en soutenant l'appareil avec la main.

## Contrôle de la capacité restante de la batterie

Si le caméscope fonctionne à l'aide du pack de batteries pendant une opération d'enregistrement ou de lecture, la durée restante d'utilisation de batterie et la tension de batterie s'affichent sur l'écran de l'affichage auxiliaire (page 36) et sur l'écran du viseur/ du moniteur (page 14).

L'appareil indique le temps d'utilisation restant en minutes en calculant l'autonomie du pack de batteries si l'appareil continue de fonctionner avec son niveau de consommation électrique actuel.

## Si la capacité restante de la batterie devient insuffisante

Si la capacité restante de la batterie passe en dessous d'un certain niveau pendant le fonctionnement, l'indicateur de capacité restante de la batterie clignote et le voyant REC clignote pour vous prévenir. Si la capacité restante continue de diminuer jusqu'à un niveau empêchant toute poursuite du fonctionnement, un message de batterie déchargée s'affiche.

Remplacez-le par un pack de batteries totalement chargé.

## Pour modifier les niveaux des messages

Modifiez les niveaux à l'aide de Technical > Batt./Voltage Alarm (page 91) dans le menu complet.

Utilisation de l'alimentation secteur (Alimentation DC IN)

L'appareil fonctionne sur l'alimentation secteur à l'aide d'un adaptateur CA 120 W. Des plages de tension d'entrée de 11 V à 17 V et de 22 V à 32 V sont prises en charge.

#### [Remarques]

- Lors du passage à l'alimentation électrique DC IN pendant le fonctionnement de la batterie, utilisez une alimentation électrique dont la tension se trouve dans une plage de 12 V à 17 V pour une commutation de l'alimentation électrique plus sûre.
- Lors de l'utilisation d'une alimentation électrique de 22 V à 32 V, il est recommandé de d'abord régler l'interrupteur d'alimentation sur la position OFF avant de raccorder l'alimentation électrique.
- Ne basculez pas directement l'alimentation électrique DC IN d'une alimentation électrique dont la tension se situe entre 11 V et 17 V à une qui se situe entre 22 V et 32 V, ou vice versa. Cela peut provoquer un dysfonctionnement.

Utilisation conjointe d'un pack de batteries et d'une alimentation DC IN

À chaque fois qu'une alimentation électrique active est utilisée à l'aide d'un pack de batteries et d'une alimentation DC IN, l'alimentation DC IN prend le dessus.

#### [Remarque]

Lorsque l'alimentation électrique bascule entre le fonctionnement de la batterie et l'alimentation DC IN, le fonctionnement de l'appareil peut s'arrêter si ce qui suit se produit.

- Broutage des contacts du connecteur lors de l'insertion du connecteur DC
- Chute de tension lors du basculement entre alimentations électriques (plus fréquente lorsque la charge externe est plus importante)

## Réglage de l'horloge

Lorsque vous utilisez l'appareil pour la première fois, l'écran de configuration initiale apparaît sur l'affichage auxiliaire lors de la mise sous tension. À l'aide de cet affichage, réglez la date et l'heure de l'horloge intégrée. jusqu'à ce que vous ayez terminé le réglage de cet affichage.

## Fuseau horaire

La valeur indique le décalage horaire par rapport à UTC (temps universel coordonné). Modifiez le réglage si nécessaire.

#### [Remarque]

Lorsque Time Zone est modifié, le réglage de l'horloge change en fonction de la différence horaire.

## Réglage de la date et de l'heure

Tournez la molette MENU (page 10) pour déplacer le curseur, puis appuyez sur la molette MENU pour définir chaque paramètre de menu. Si vous appuyez sur la molette MENU quand le curseur se trouve sur « Set », l'affichage du réglage disparaît et le réglage de l'horloge est terminé.

Une fois que l'affichage de configuration initiale disparaît, vous pouvez changer Time Zone et les réglages de la date et de l'heure à l'aide de Maintenance > Clock Set (page 94) dans le menu complet.

#### [Remarques]

- Si le réglage de l'heure disparaît suite à l'épuisement de la batterie de secours et qu'aucune alimentation n'est fournie à l'appareil (absence de pack de batteries et d'alimentation via le connecteur DC IN), l'affichage de la configuration initiale s'affichera lors de la prochaine mise sous tension de l'appareil.
- Lorsque l'affichage de la configuration initiale est affiché, aucune autre opération n'est autorisée, à l'exception de la mise hors tension de l'appareil,

## Remplacement du bloc d'imageur

Vous pouvez remplacer le bloc de l'imageur. Cette section décrit la procédure de remplacement d'un bloc d'imageur 8K par un bloc d'imageur 6K à titre d'exemple. Lorsque vous fixez le bloc de l'imageur 6K, fixez le couvercle (MPC-3628 : accessoire, MPC-3626 : déjà fixé) pour le bloc d'imageur 6K.

#### [Remarque]

Avant de remplacer le bloc d'imageur, mettez l'appareil hors tension pendant au moins 10 minutes pour qu'il refroidisse. Faites également attention aux bords tranchants lorsque vous remplacez le bloc d'imageur.

Retirez les deux vis hexagonales du dessous et les quatre vis hexagonales de l'avant, puis retirez le bloc d'imageur 8K.

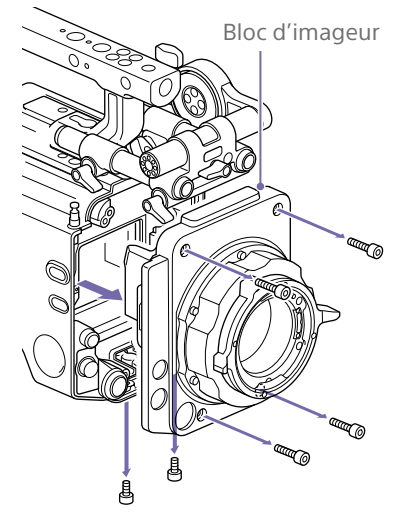

Fixez le couvercle du bloc d'imageur 6K en orientant le côté avec le texte gravé vers l'avant, et serrez-le avec deux vis (couple de serrage : 0,19 N·m).

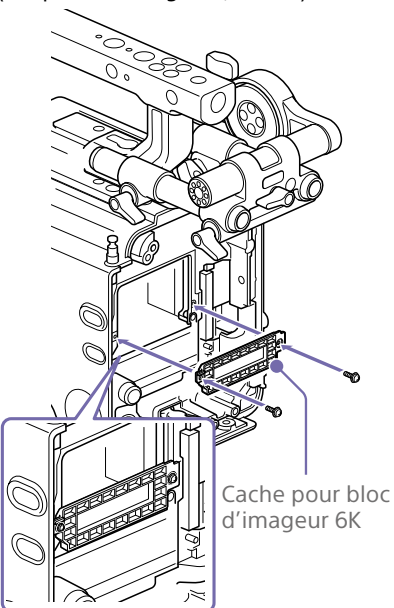

#### [Remarques]

- Si le couvercle du bloc d'imageur 6K n'est pas fixé, la dissipation de la chaleur du bloc d'imageur 6K sera mauvaise.
- Retirez le couvercle du bloc d'imageur 6K lorsque vous fixez le bloc d'imageur 8K.

3 Fixez le bloc d'imageur 6K.

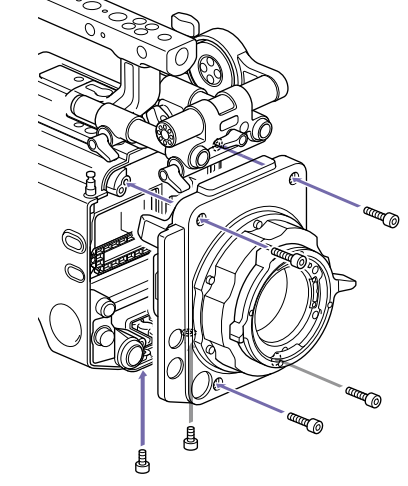

Assurez-vous que le bloc d'imageur est droit, et serrez les six vis hexagonales retirées à l'étape 1 (couple de serrage : 1,4 N·m).

# Redémarrage après le remplacement du bloc d'imageur

Lorsque l'appareil est mis sous tension pour la première fois après avoir remplacé le bloc d'imageur, le démarrage prendra un peu plus de temps car l'appareil doit recharger les données spécifiques au capteur. L'appareil redémarre automatiquement quelques minutes après avoir mis sous tension, lorsque le chargement des données spécifiques au capteur est terminé.

# Fixation de la fixation du viseur et de la poignée

## Fixation de la fixation du viseur

## Fixation de la poignée

- Faites glisser la fixation du viseur en direction de la flèche pour la fixer.
- 2 Positionnez la fixation du viseur dans la position avant/arrière souhaitée, puis tournez le levier de verrouillage pour la bloquer en position.

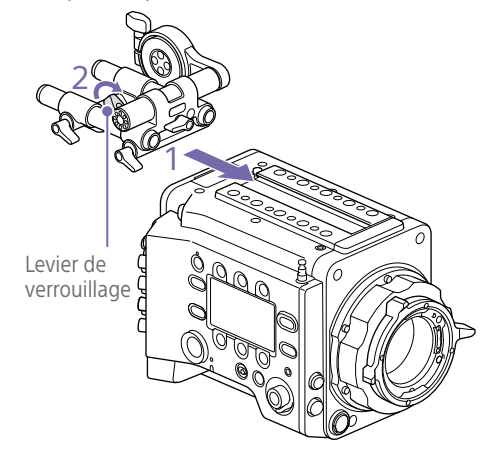

#### [Remarques]

- Vous pouvez également fixer la fixation du viseur à l'avant/arrière ou sur la gauche/droite.
- Si le levier de verrouillage est difficile à serrer ou desserrer, vous pouvez utiliser une clé hexagonale (3 mm) sur la vis de verrouillage audessus du levier de verrouillage.

## Pour retirer la fixation du viseur

Tournez le levier de verrouillage pour desserrer, appuyez sur le bouton de déverrouillage et retirez la fixation du viseur en la faisant glisser dans le sens inverse à celui utilisé pour la fixation.

- Faites glisser la poignée en direction de la flèche pour la fixer.
- Positionnez la poignée dans la position avant/arrière souhaitée, puis tournez le levier de verrouillage pour la bloquer en position.

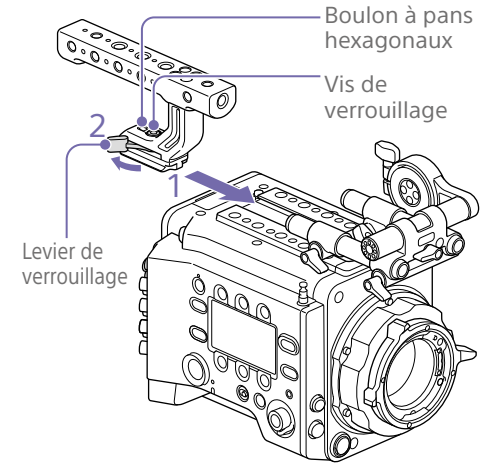

#### [Remarques]

- Vous pouvez également fixer une vis de verrouillage en utilisant une clé hexagonale (5 mm) pour la bloquer en position.
- Si le levier de verrouillage sur la poignée se desserre pendant l'utilisation, vous pouvez fixer la poignée en serrant le boulon à pans hexagonaux (2 mm) à côté de la vis de verrouillage.
- Vous pouvez également fixer la poignée en sens inverse.

## Pour retirer la poignée

Tournez le levier de verrouillage pour desserrer, appuyez sur le bouton de déverrouillage et retirez la poignée en la faisant glisser dans le sens inverse à celui utilisé pour la fixation.

# Montage d'un objectif et réglage de la longueur focale de collerette

### Objectif à monture PL recommandé (taille Super 35mm)

SCL-PK6/F, SCL-PK6/M (jeu de 6 objectifs, 20 mm/25 mm/35 mm/50 mm/85 mm/ 135 mm) SCL-PK3/F, SCL-PK3/M (jeu de 3 objectifs, 20 mm/25 mm/135 mm) SCL-P11X15

### Objectif à monture E recommandé

SELP28135G, SEL1635GM, SEL2470GM, SEL70200GM, SEL100400GM, SEL1224G, SEL35F14Z, SEL50F14Z, SEL85F14GM, SEL90M28G, SEL100F28GM

#### [Remarque]

Le contrôle peut ne pas être pris en charge avec certains objectifs à monture E. Utilisez un objectif recommandé.

Pour plus de détails sur les objectifs disponibles avec l'appareil, contactez un représentant du service aprèsvente Sony.

#### [ATTENTION]

Ne laissez pas l'objectif face au soleil. La lumière directe du soleil peut entrer dans l'objectif, se concentrer dans l'appareil et provoquer un incendie.

#### [Remarques]

- Éteignez l'appareil avant de fixer ou de retirer l'objectif et l'adaptateur.
- L'objectif est un composant de précision. Ne placez pas l'objectif en bas avec le côté de la monture orienté vers le bas. Fixez le capuchon fourni avec l'objectif.
- L'interface d'objectif de l'appareil est configurée selon la configuration par défaut pour un SCL-P11X15 et des objectifs équipés d'un connecteur de type Cooke. Pour utiliser un SCL-PK6, SCL-PK3 ou d'autres objectifs non équipés d'un connecteur de type Cooke, réglez Technical > Lens Configuration > PL-Mt Interface Position (page 89) sur Off dans le menu complet.

## Fixation d'un objectif à monture

Retirez le cache de la monture de l'objectif en faisant tourner le levier de la monture PL dans le sens contraire des aiguilles d'une montre.

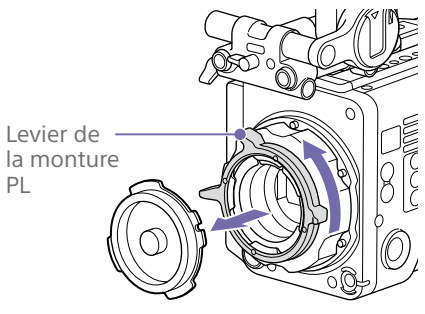

#### [Remarque]

PL

Tournez le levier de la monture PL dans le sens contraire des aiguilles d'une montre jusqu'à la butée.

- 2 Insérez l'objectif dans la monture de l'objectif en alignant la partie concave de l'objectif avec la broche de positionnement dans le coin supérieur droit de la monture de l'objectif.
- 3 Fixez fermement l'objectif en faisant tourner le levier de la monture PL dans le sens des aiguilles d'une montre en soutenant l'objectif.

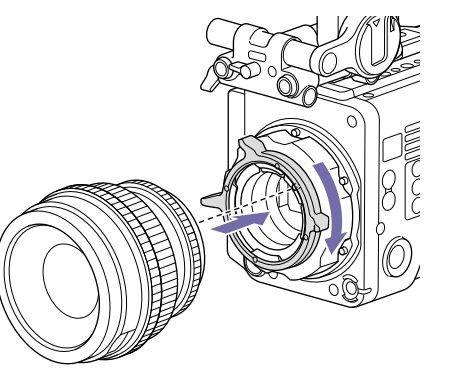

[Remarque] Ne tournez pas l'objectif lorsque vous fixez l'objectif à monture PL. Cela risquerait d'endommager la broche du sabot.

## Pour fixer un objectif Cooke /i

Alignez les contacts de l'objectif avec la griffe de l'appareil. Il y a deux connecteurs sur le côté de l'adaptateur d'objectif, et n'importe lequel peut être utilisé.

## Pour retirer l'objectif

- 1 Tournez le levier de la monture PL dans le sens contraire des aiguilles d'une montre en soutenant le dessous de l'objectif.
- Tirez l'objectif vers l'avant.

#### [Remarques]

- Si vous ne fixez pas rapidement un autre objectif, alignez avec soin la partie concave du cache de la monture, puis fixez fermement le cache de la monture en tournant le levier de la monture PL dans le sens des aiguilles d'une montre.
- Pour une communication I/F correcte avec l'objectif, réglez les réglages Technical > Lens Configuration (page 89) dans le menu pour qu'ils correspondent à l'objectif utilisé.

# Réglage de la longueur focale de collerette

L'appareil est expédié avec la longueur focale de collerette déjà réglée. Si vous avez besoin de régler la longueur focale de collerette, retirez la monture de l'objectif et remplacez les cales par d'autres de l'épaisseur appropriée. Vous pouvez régler l'épaisseur de ±0,1 mm, par incréments de 0,01 mm.

## Cales

Les cales suivantes sont fournies avec l'appareil. 0,05 mm × 1 (circulaire) 0,01 mm × 15 (tiers de cercle) Les cales en tiers de cercle doivent toujours être utilisées par trois. Insérez les cales pour augmenter la longueur focale de collerette. L'appareil est expédié avec la longueur focale de collerette déjà réglée à l'aide des trois types de cales suivants. 0,10 mm (circulaire) 0,05 mm (circulaire) 0,01 mm (tiers de cercle) Un sceau indiquant l'épaisseur de la cale est fixé lors de l'expédition.

## Réglage de la longueur focale de collerette

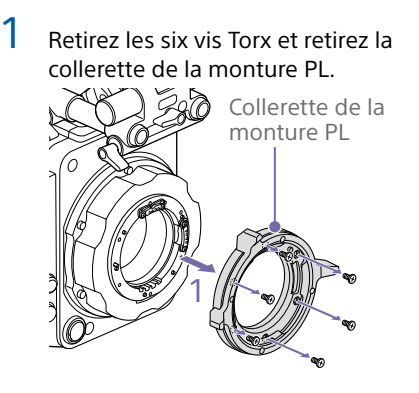

- 2 Desserrez les quatre vis cruciformes des deux côtés des connecteurs PL (deux emplacements) et retirez les connecteurs PL et les plaques de connecteur PL.
- 3 Fixez les cales à l'adaptateur de la monture PL (trois emplacements).

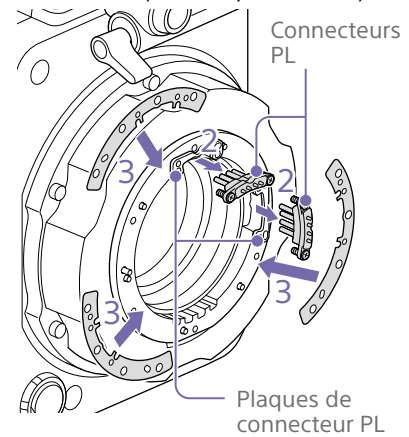

## Lors de l'utilisation de cales en tiers de cercle

Fixez des cales de façon à ce qu'ils aient la même épaisseur aux trois emplacements.

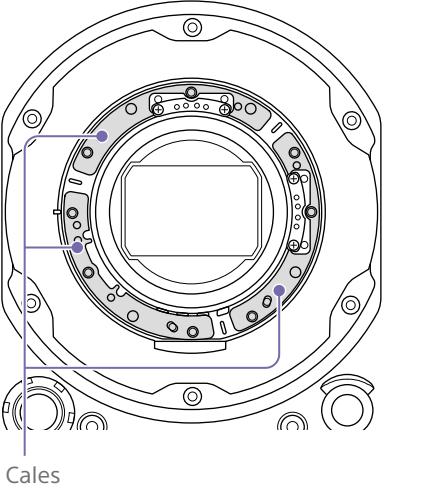

Lors de l'utilisation de cales circulaires Fixez-les à la surface portant des repères vers l'avant. Repères

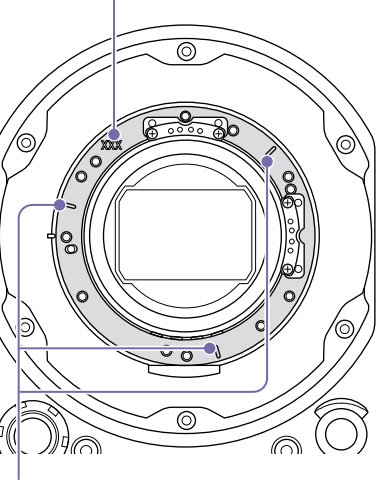

Repères

4 Fixez à nouveau les connecteurs PL (deux emplacements) à leurs positions d'origine et serrez les quatre vis cruciformes à un couple de serrage de 0,18 N·m.

5 Fixez à nouveau la collerette de la monture PL à sa position d'origine et serrez les six vis Torx à un couple de serrage de 0,35 N·m en utilisant une clé dynamométrique T8.

## Nettoyage du filtre

Pour nettoyer le filtre, commencez par retirer l'adaptateur. Faites attention lorsque vous essuyez la partie centrale de l'adaptateur (partie ombrée) avec un tissu ou une autre matière, pour éviter que des fibres adhèrent à la surface. Si des fibres adhèrent, essuyez-les avec une brosse douce.

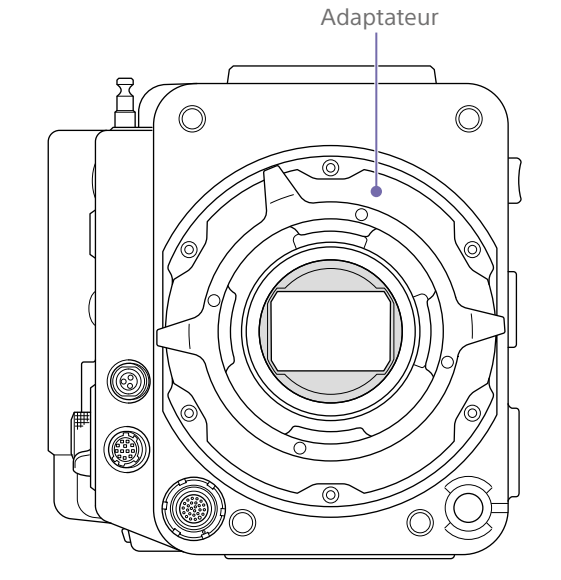

## Retrait de l'adaptateur d'objectif

PL

Retirez l'adaptateur d'objectif PL lorsque vous souhaitez monter un objectif à monture E sur l'appareil. La fixation/le retrait s'effectue avec le côté arrière de l'appareil orienté vers le bas. Desserrez les six vis hexagonales (2,5 mm) et retirez l'adaptateur de monture PL.

Adaptateur d'objectif PL

#### [Remarques]

- Retirer la batterie et placer le côté arrière de l'appareil vers le bas permet d'améliorer la stabilité.
- Lorsque vous fixez/retirez l'adaptateur, veillez à ne pas toucher les contacts du connecteur de l'appareil et de l'adaptateur d'objectif PL.

## Pour fixer l'adaptateur d'objectif PL

Vérifiez que le levier de la monture est en position verrouillée.

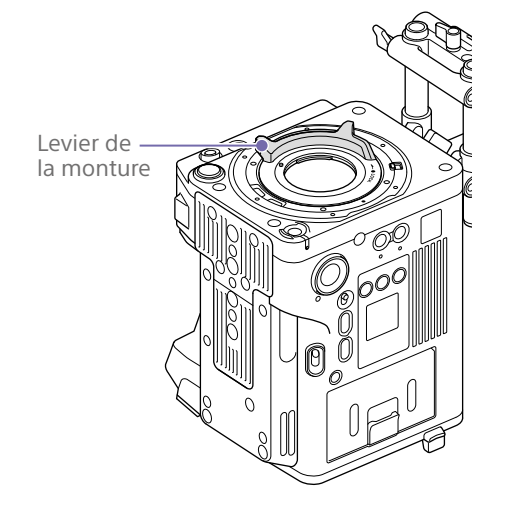

Placez l'adaptateur d'objectif PL dans sa position d'origine, insérez les six vis hexagonales (2,5 mm) et serrez les vis à un couple de serrage de 0,8 ± 0,12 N·m à l'aide d'une clé hexagonale (2,5 mm).

## Fixation d'un objectif à monture E

- Retirez l'adaptateur d'objectif PL (page 22).
- 2 Appuyez sur le commutateur de verrouillage vers le haut, puis tournez le levier de la monture dans le sens des aiguilles d'une montre pour déverrouiller.

Levier de la monture Commutateur de verrouillage

- 3 Alignez les repères de monture (blancs) de l'appareil et de la monture d'objectif, puis enfoncez l'objectif dans la monture.
- 4 Fixez l'objectif en faisant tourner le levier de la monture dans le sens inverse des aiguilles d'une montre pendant que vous soutenez l'objectif.

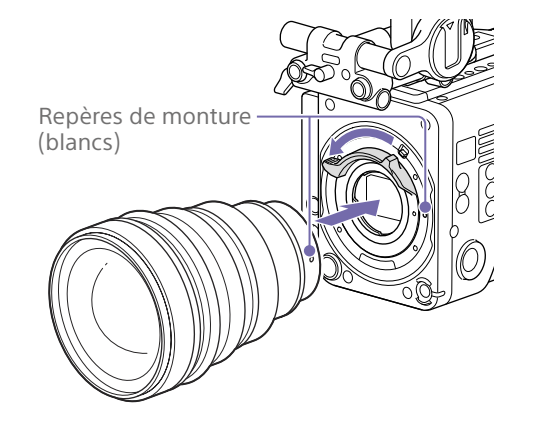

#### [Remarque]

Lorsqu'un objectif à monture E est raccordé, le fonctionnement à l'aide d'un connecteur d'objectif à 12 broches n'est pas garanti.

## Pour retirer l'objectif

- Appuyez sur le commutateur de verrouillage vers le haut, puis tournez le levier de la monture dans le sens des aiguilles d'une montre pour déverrouiller.
- 2 Tirez l'objectif vers l'avant.

#### [Remarque]

Si vous ne fixez pas rapidement un autre objectif, alignez avec soin la partie concave du cache de la monture, puis fixez le cache de la monture en tournant le levier de la monture dans le sens inverse des aiguilles d'une montre.

## Fixation d'un viseur

## Viseurs disponibles pour l'appareil

DVF-EL200 : Viseur couleur OLED

Les viseurs sont disponibles séparément. Cette section décrit la fixation du DVF-EL200 à titre d'exemple.

Pour plus de détails sur la fixation de chaque viseur, consultez le mode d'emploi du viseur.

### [ATTENTION]

Ne laissez pas l'appareil avec l'oculaire du viseur face au soleil. Les rayons du soleil risqueraient de passer directement à travers l'oculaire, d'être concentrés par le viseur et de causer un incendie.

#### [Remarques]

Fixez/retirez le viseur quand l'appareil est hors tension.

## Fixation d'un viseur

- 1 Alignez la griffe du viseur sur la rainure de la monture du viseur sur la fixation du viseur, puis fixez le viseur.
- 2 Tournez le levier de verrouillage du viseur dans le sens LOCK pour le verrouiller en place.

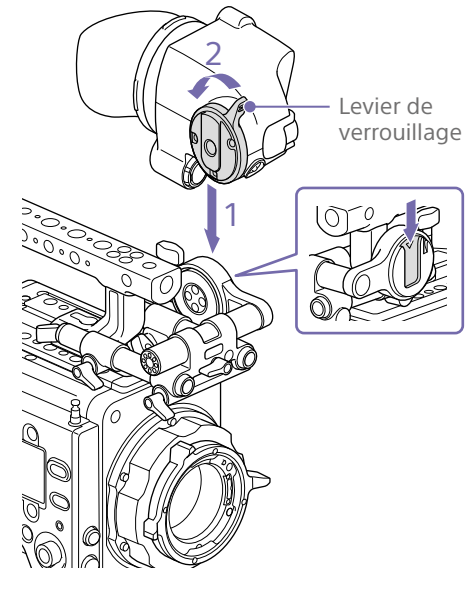

- 3 Connectez le viseur et l'appareil à l'aide du câble de connexion du viseur. Côté viseur :
  - Positionnez le connecteur avec le repère
  - (rouge) en haut, puis insérez complètement le connecteur.
  - Côté caméscope :
  - Alignez la partie concave du connecteur VF sur le repère (rouge), puis insérez complètement le connecteur.

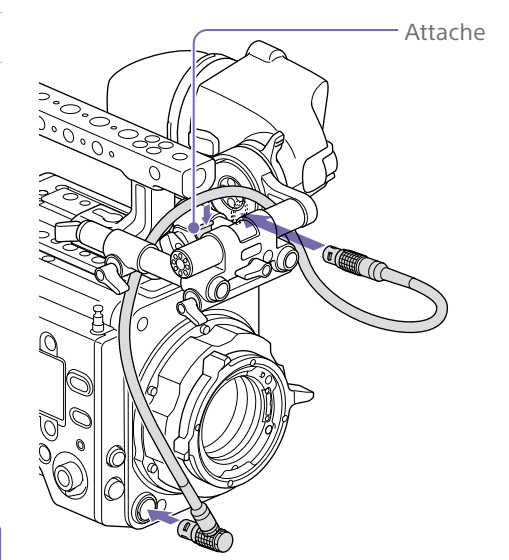

[Remarque] Fixez bien le câble dans l'attache si nécessaire.

## Pour retirer le viseur

- Débranchez le câble de connexion du viseur de l'appareil et du viseur.
- 2 Tournez le levier de verrouillage dans la direction opposée à LOCK, puis retirez le viseur de la fixation du viseur.

## Réglage de la position du viseur

## Pour régler la position avant/arrière

- Desserrez un ou les deux leviers de verrouillage de tige avant/arrière de la fixation du viseur.
- 2 Faites glisser la fixation du viseur vers l'avant/arrière pour régler la position du viseur.

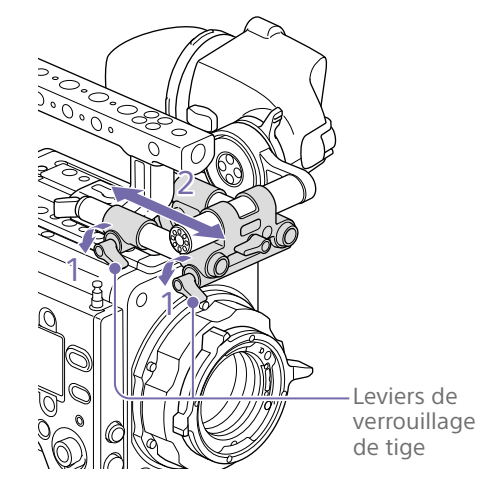

3 Serrez les leviers de verrouillage de tige.

### [Remarque]

Si vous rencontrez des difficultés pour tourner un levier de verrouillage de tige, tirez-le vers l'extérieur et tournez-le pour le placer dans une position plus aisée, puis repoussez-le pour le remettre en place.

## Pour régler la position gauche/droite et la hauteur (angle)

- 1 Desserrez le levier de verrouillage de tige à l'avant de la fixation du viseur.
- 2 Faites glisser la tige de fixation du viseur vers la gauche/droite et tournez la tige vers le haut/bas pour régler la position du viseur.

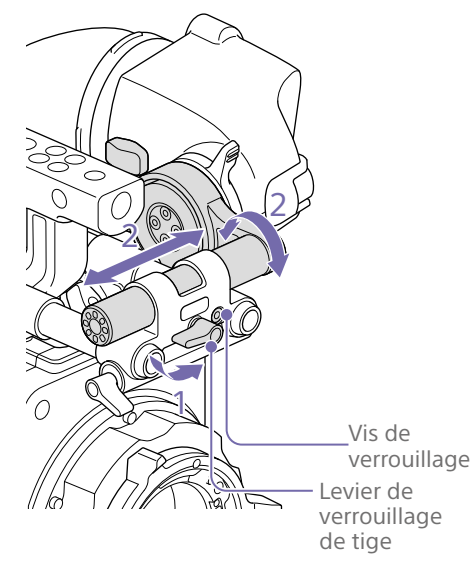

2 Tournez le viseur vers le haut/bas pour régler l'angle. Levier de verrouillage de rotation

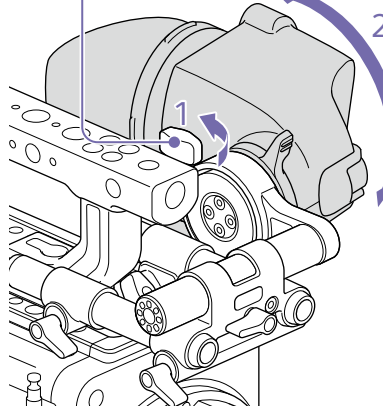

3 Serrez le levier de verrouillage de rotation.

3 Serrez le levier de verrouillage de tige.

### [Remarque]

Lorsque le levier de verrouillage de tige est desserré, réglez la vis de verrouillage à l'aide du clé hexagonale (3 mm) pour éviter que le viseur ne tombe.

## Pour régler l'angle du viseur

Vous pouvez régler l'angle du viseur pendant la prise de vue.

1 Desserrez le levier de verrouillage de rotation sur la monture du viseur.

# Manipulation des cartes mémoire AXS

Cet appareil permet d'effectuer des enregistrements audio et vidéo sur des cartes mémoire AXS (optionnelles) chargées dans les fentes prévues à cet effet.

## À propos des cartes mémoire AXS

Utilisez les cartes mémoire AXS Sony suivantes avec cet appareil.

## S24

AXS-A1TS24 (1 To/2,4 Gbps) AXS-A256S24 (256 Go/2,4 Gbps) AXS-A512S24 (512 Go/2,4 Gbps)

## S48

AXS-A1TS48 (1 To/4,8 Gbps) AXS-A512S48 (512 Go/4,8 Gbps)

## S66

AXS-A1TS66 (1 To/6,6 Gbps)

## Insertion d'une carte mémoire

AXS

- Ouvrez le couvercle du bloc de fentes de la carte (page 10).
- 2 Insérez la carte mémoire AXS dans la fente en orientant l'étiquette vers la droite.

Le voyant ACCESS (page 9) s'allume en rouge, puis en vert une fois la carte mémoire opérationnelle.

**3** Fermez le couvercle.

## État du voyant ACCESS

Chacune des fentes pour carte A et B dispose d'un voyant ACCESS pour indiquer l'état de la fente.

| Voyant           | État de la fente                                                |
|------------------|-----------------------------------------------------------------|
| S'allume en      | Accès à la carte mémoire AXS                                    |
| rouge            | (données d'écriture/lecture)                                    |
| S'allume en vert | Veille (possibilité d'effectuer                                 |
|                  | d'enregistrement ou de                                          |
|                  | lecture à l'aide de la carte                                    |
|                  | mémoire AXS)                                                    |
| Éteint           | <ul> <li>Aucune carte mémoire AXS<br/>n'est chargée.</li> </ul> |
|                  | La carte insérée est                                            |
|                  | incorrecte.                                                     |
|                  | Une carte mémoire AXS est                                       |
|                  | chargée mais l'autre fente                                      |

est sélectionnée.

## Retrait d'une carte mémoire AXS

Ouvrez le couvercle du bloc de fentes de carte.

2 Extrayez la carte mémoire AXS.

#### [Remarque]

L'intégrité des données ne sera pas garantie en cas de mise hors tension de l'appareil ou de retrait de la carte mémoire pendant son utilisation. Toutes les données de la carte risquent d'être détruites. Assurez-vous que le voyant ACCESS est allumé en vert ou est éteint lorsque vous mettez l'appareil hors tension ou retirez une carte mémoire.

# Passage d'une carte mémoire AXS à l'autre

Lorsque des cartes mémoire AXS sont chargées en même temps dans la fente A et dans la fente B, vous pouvez appuyer sur le bouton SLOT SELECT (page 9) pour sélectionner la carte mémoire à utiliser. Lorsqu'une carte est pleine, l'enregistrement se poursuit après avoir basculé automatiquement vers la deuxième carte.

### [Remarque]

Le bouton SLOT SELECT est désactivé lorsqu'une opération d'enregistrement/lecture est en cours. Les cartes mémoire ne sont pas commutées même si vous appuyez sur le bouton.

# Formatage (Initialisation) d'une carte mémoire AXS

Quand une carte mémoire AXS non formatée ou une carte mémoire AXS formatée sous d'autres spécifications est chargée, un message vous notifiant que le support a un système de fichier différent s'affiche. Dans ce cas, formatez la carte mémoire en utilisant la procédure suivante.

- Sélectionnez la catégorie TC/Media > Format Media dans le menu.
- Sélectionnez AXS Slot A (fente A) ou AXS Slot B (fente B), puis appuyez sur la molette MENU.
   Un écran de confirmation vous proposant de formater la carte s'affiche.
- 3 Appuyez sur la touche ITEM 1 et la touche ITEM 3 et maintenez-les enfoncées pendant 3 secondes pour exécuter le formatage.

Le formatage démarre, un message est affiché pendant l'exécution et le voyant ACCESS s'allume en rouge. À la fin du formatage, un message d'achèvement apparaît. Appuyez sur la molette MENU pour ignorer le message.

## En cas d'échec du formatage

Une carte mémoire AXS protégée en écriture ou qui ne peut pas être utilisée avec cet appareil ne sera pas formatée. Un message d'avertissement est affiché. Remplacez la carte par une carte mémoire AXS appropriée, en accord avec les instructions du message.

#### [Remarque]

Toutes les données, y compris les images et fichiers de configuration enregistrés, sont effacées lors du formatage d'une carte mémoire.

## Vérification de la durée d'enregistrement restante

Pendant la prise de vue (veille ou enregistrement), vous pouvez vérifier la capacité restante sur les cartes mémoire AXS chargées dans chaque fente en utilisant l'indicateur de la capacité restante du support d'enregistrement sur l'écran d'accueil de l'affichage auxiliaire (page 36) ou l'écran du viseur/du moniteur (page 14). La durée d'enregistrement disponible dans le format vidéo actuel (débit binaire d'enregistrement) est calculée en fonction de l'espace restant sur chaque carte et s'affiche en minutes.

#### [Remarque]

L'icône P (protection) apparaît si une carte mémoire est protégée en écriture.

## Échange d'une carte mémoire AXS

- Si la durée restante totale sur les cartes mémoire insérées pendant l'enregistrement est inférieure au temps défini en utilisant Technical > Alerts & Tally > Media Near Full Alarm (page 91) dans le menu complet, l'indicateur de capacité restante du support clignote, le voyant REC clignote et un bip sonore est émis pour vous prévenir. Remplacez les cartes par des cartes disposant d'un espace suffisant.
- Si vous continuez l'enregistrement, le message « Media Full » apparaît et l'enregistrement s'arrête lorsque la durée d'enregistrement totale restante passe à 0.

#### [Remarques]

- Le nombre maximum de plans pouvant être enregistrés sur une seule carte mémoire AXS est indiqué ci-dessous.
   S24/S48 : environ 600
   S66 : de 430 à 440 environ
- L'affichage de la durée d'enregistrement restante passe à « 0 » et le message « Media Full » apparaît lorsque la limite de plans est atteinte.
- Dans certains cas, certains plans peuvent être restaurés et d'autres non. Il est alors possible de lire à nouveau les plans restaurés.

#### [Remarque]

Veillez à utiliser cet appareil pour restaurer un support enregistré sur celui-ci. Un support enregistré sur un autre appareil ou sur un

appareil d'une autre version (même s'il s'agit du même modèle) risque de ne pas pouvoir être restauré à l'aide du présent appareil.

## Restauration d'une carte mémoire AXS

Si, pour quelque raison que ce soit, une erreur se produit dans une carte mémoire, celle-ci doit être restaurée avant l'utilisation. Si une carte mémoire AXS nécessitant une restauration est insérée dans l'appareil, un message vous invitant à exécuter une opération de restauration s'affiche sur l'affichage auxiliaire. Pour démarrer le processus de restauration, sélectionnez Run en tournant la molette MENU, puis appuyez sur la molette MENU. La restauration démarre. Pendant l'exécution, un message est affiché et le voyant ACCESS s'allume en rouge.

À la fin de la restauration, un message d'achèvement apparaît. Appuyez sur la molette MENU pour ignorer le message.

## En cas d'échec de la restauration

- Une carte mémoire AXS protégée en écriture ou une carte sur laquelle une erreur s'est produite ne peut pas être restaurée.
   Dans ce cas, un message d'avertissement s'affiche. Désactivez la protection en écriture ou remplacez la carte AXS, selon les instructions fournies dans le message.
- Une carte mémoire AXS sur laquelle est survenue une erreur pourra être réutilisée une fois formatée.

## Enregistrement sur une carte mémoire AXS

Vous pouvez sélectionner le format pour l'enregistrement sur une carte mémoire AXS à l'aide de la catégorie Project > Recording Format (page 56) dans le menu. Pendant l'enregistrement autonome AXS, l'enregistrement passe automatiquement à la seconde carte mémoire AXS lorsque la première carte est pleine.

Si vous utilisez une carte mémoire AXS S24, S48 ou S66, les restrictions suivantes s'appliquent en fonction des réglages Recording Format et Imager Mode. Si une carte mémoire AXS S24 ou S48 est détectée pour un réglage où les cartes mémoire AXS S24 ou S48 ne sont pas prises en charge, une invite pour utiliser une carte AXS S66 s'affiche.

### MPC-3628

| Format           | Imager Mode            | Fréquence d'images de prise de vue et prise en charge des cartes mémoire AXS S24/S48/S66 |                 |                 |                 |                 |                 |                 |                 |                 |         |         |    |     |     |     |
|------------------|------------------------|------------------------------------------------------------------------------------------|-----------------|-----------------|-----------------|-----------------|-----------------|-----------------|-----------------|-----------------|---------|---------|----|-----|-----|-----|
| d'enregistrement |                        | 24                                                                                       | 25              | 30              | 48              | 50              | 60              | 66              | 72              | 75              | 88      | 90      | 96 | 100 | 110 | 120 |
| X-OCN XT         | 8.6K 3:2               | S66                                                                                      | S66             | S66             | -               | -               | -               | -               | -               | -               | -       | -       | _  | -   | -   | -   |
|                  | 8.2K 17:9<br>7.6K 16:9 | S48/S66                                                                                  | S48/S66         | S48/S66         | _1)             | _1)             | _1)             | -               | -               | -               | -       | -       | -  | -   | -   | -   |
|                  | 5.8K 6:5               | S48/S66                                                                                  | S48/S66         | S48/S66         | S66             | -               | -               | -               | -               | _               | -       | -       | -  | -   | -   | -   |
|                  | 5.8K 17:9<br>5.4K 16:9 | S24/S48/<br>S66                                                                          | S24/S48/<br>S66 | S24/S48/<br>S66 | S48/S66         | S48/S66         | S48/S66         | S66             | S66             | S66             | _1)     | _1)     | -  | -   | -   | -   |
| X-OCN ST         | 8.6K 3:2               | S48/S66                                                                                  | S48/S66         | S48/S66         | -               | -               | -               | -               | -               | -               | -       | -       | -  | -   | -   | -   |
|                  | 8.2K 17:9<br>7.6K 16:9 | S48/S66                                                                                  | S48/S66         | S48/S66         | S66             | S66             | S66             | -               | -               | -               | -       | -       | -  | -   | -   | -   |
|                  | 5.8K 6:5               | S24/S48/<br>S66                                                                          | S24/S48/<br>S66 | S48/S66         | S48/S66         | -               | -               | -               | -               | -               | -       | -       | -  | -   | -   | -   |
|                  | 5.8K 17:9<br>5.4K 16:9 | S24/S48/<br>S66                                                                          | S24/S48/<br>S66 | S24/S48/<br>S66 | S48/S66         | S48/S66         | S48/S66         | S48/S66         | S48/S66         | S48/S66         | S66     | S66     | -  | -   | -   | _   |
| X-OCN LT         | 8.6K 3:2               | S24/S48/<br>S66                                                                          | S24/S48/<br>S66 | S48/S66         | _               | _               | -               | _               | _               | -               | -       | -       | -  | -   | -   | _   |
|                  | 8.2K 17:9<br>7.6K 16:9 | S24/S48/<br>S66                                                                          | S24/S48/<br>S66 | S24/S48/<br>S66 | S48/S66         | S48/S66         | S48/S66         | -               | _               | -               | -       | -       | -  | -   | -   | -   |
|                  | 5.8K 6:5               | S24/S48/<br>S66                                                                          | S24/S48/<br>S66 | S24/S48/<br>S66 | S24/S48/<br>S66 | _               | -               | _               | _               | -               | -       | -       | -  | -   | -   | -   |
|                  | 5.8K 17:9<br>5.4K 16:9 | S24/S48/<br>S66                                                                          | S24/S48/<br>S66 | S24/S48/<br>S66 | S24/S48/<br>S66 | S24/S48/<br>S66 | S24/S48/<br>S66 | S24/S48/<br>S66 | S24/S48/<br>S66 | S24/S48/<br>S66 | S48/S66 | S48/S66 | -  | -   | -   | _   |
| 4K ProRes 4444   | 8.2K 17:9              | S24/S48/<br>S66                                                                          | S24/S48/<br>S66 | S24/S48/<br>S66 | S48/S66         | S48/S66         | S48/S66         | -               | _               | -               | -       | -       | -  | -   | -   | _   |
|                  | 5.8K 6:5               | S24/S48/<br>S66                                                                          | S24/S48/<br>S66 | S24/S48/<br>S66 | S48/S66         | _               | -               | _               | _               | -               | _       | -       | -  | _   | -   | _   |
|                  | 5.8K 17:9              | S24/S48/<br>S66                                                                          | S24/S48/<br>S66 | S24/S48/<br>S66 | S48/S66         | S48/S66         | S48/S66         | -               | -               | -               | -       | -       | -  | -   | -   | -   |

| Format                | Imager Mode | Fréquence       | quence d'images de prise de vue et prise en charge des cartes mémoire AXS S24/S48/S66 |                 |                 |                 |                 |                 |                 |                 |    |    |    |     |     |     |
|-----------------------|-------------|-----------------|---------------------------------------------------------------------------------------|-----------------|-----------------|-----------------|-----------------|-----------------|-----------------|-----------------|----|----|----|-----|-----|-----|
| d'enregistrement      |             | 24              | 25                                                                                    | 30              | 48              | 50              | 60              | 66              | 72              | 75              | 88 | 90 | 96 | 100 | 110 | 120 |
| 4K ProRes 422<br>HQ   | 8.2K 17:9   | S24/S48/<br>S66 | S24/S48/<br>S66                                                                       | S24/S48/<br>S66 | S24/S48/<br>S66 | S24/S48/<br>S66 | S24/S48/<br>S66 | -               | -               | -               | -  | -  | -  | -   | -   | -   |
|                       | 5.8K 6:5    | S24/S48/<br>S66 | S24/S48/<br>S66                                                                       | S24/S48/<br>S66 | S24/S48/<br>S66 | -               | -               | -               | -               | -               | -  | -  | -  | -   | -   | -   |
|                       | 5.8K 17:9   | S24/S48/<br>S66 | S24/S48/<br>S66                                                                       | S24/S48/<br>S66 | S24/S48/<br>S66 | S24/S48/<br>S66 | S24/S48/<br>S66 | S24/S48/<br>S66 | S48/S66         | S48/S66         | -  | -  | -  | -   | -   | -   |
| QFHD ProRes<br>4444   | 7.6K 16:9   | S24/S48/<br>S66 | S24/S48/<br>S66                                                                       | S24/S48/<br>S66 | S24/S48/<br>S66 | S24/S48/<br>S66 | S48/S66         | -               | -               | -               | -  | -  | -  | -   | -   | -   |
|                       | 5.4K 16:9   | S24/S48/<br>S66 | S24/S48/<br>S66                                                                       | S24/S48/<br>S66 | S24/S48/<br>S66 | S24/S48/<br>S66 | S48/S66         | -               | -               | -               | -  | -  | -  | -   | -   | -   |
| QFHD ProRes 422<br>HQ | 7.6K 16:9   | S24/S48/<br>S66 | S24/S48/<br>S66                                                                       | S24/S48/<br>S66 | S24/S48/<br>S66 | S24/S48/<br>S66 | S24/S48/<br>S66 | -               | -               | -               | -  | -  | -  | -   | -   | -   |
|                       | 5.4K 16:9   | S24/S48/<br>S66 | S24/S48/<br>S66                                                                       | S24/S48/<br>S66 | S24/S48/<br>S66 | S24/S48/<br>S66 | S24/S48/<br>S66 | S24/S48/<br>S66 | S24/S48/<br>S66 | S24/S48/<br>S66 | -  | -  | -  | -   | -   | -   |

1) Lorsque vous utilisez des cartes mémoire AXS S66, l'enregistrement est pris en changeant le format d'enregistrement sur X-OCN ST ou LT. Lorsque vous utilisez des cartes mémoire AXS S48, l'enregistrement est pris en change en changeant le format d'enregistrement sur X-OCN ST ou LT.

| Format           | Imager Mode                                            | Fréquence d'images de prise de vue et prise en charge des cartes mémoire AXS S24/S48/S66 |                 |                 |                 |                 |                 |                 |                 |                 |         |         |         |         |         |         |
|------------------|--------------------------------------------------------|------------------------------------------------------------------------------------------|-----------------|-----------------|-----------------|-----------------|-----------------|-----------------|-----------------|-----------------|---------|---------|---------|---------|---------|---------|
| d'enregistrement |                                                        | 24                                                                                       | 25              | 30              | 48              | 50              | 60              | 66              | 72              | 75              | 88      | 90      | 96      | 100     | 110     | 120     |
| X-OCN XT         | 6K 3:2                                                 | S48/S66                                                                                  | S48/S66         | S48/S66         | S66             | S66             | S66             | _               | -               | -               | -       | -       | -       | -       | -       | _       |
|                  | 6K 1.85:1                                              | S24/S48/<br>S66                                                                          | S24/S48/<br>S66 | S48/S66         | S48/S66         | S48/S66         | S66             | S66             | S66             | -               | -       | -       | -       | -       | -       | -       |
|                  | 6K 17:9<br>5.7K 16:9                                   | S24/S48/<br>S66                                                                          | S24/S48/<br>S66 | S48/S66         | S48/S66         | S48/S66         | S66             | S66             | S66             | -               | -       | _       | _       | -       | _       | -       |
|                  | 6K 2.39:1                                              | S24/S48/<br>S66                                                                          | S24/S48/<br>S66 | S24/S48/<br>S66 | S48/S66         | S48/S66         | S48/S66         | S48/S66         | S66             | S66             | S66     | S66     | _       | -       | _       | -       |
|                  | 4K 6:5                                                 | S24/S48/<br>S66                                                                          | S24/S48/<br>S66 | S24/S48/<br>S66 | S48/S66         | S48/S66         | S48/S66         | S48/S66         | S48/S66         | -               | -       | _       | _       | -       | _       | -       |
|                  | 4K 4:3<br>Surround View                                | S24/S48/<br>S66                                                                          | S24/S48/<br>S66 | S24/S48/<br>S66 | _               | -               | -               | -               | -               | -               | -       | _       | _       | -       | _       | -       |
|                  | 4K 4:3                                                 | S24/S48/<br>S66                                                                          | S24/S48/<br>S66 | S24/S48/<br>S66 | S48/S66         | S48/S66         | S48/S66         | S48/S66         | S48/S66         | S48/S66         | -       | _       | -       | -       | -       | -       |
|                  | 4K 17:9<br>Surround View<br>3.8K 16:9<br>Surround View | S24/S48/<br>S66                                                                          | S24/S48/<br>S66 | S24/S48/<br>S66 | S24/S48/<br>S66 | -               | -               | -               | -               | -               | -       | -       | _       | -       | _       | -       |
|                  | 4K 17:9<br>3.8K 16:9                                   | S24/S48/<br>S66                                                                          | S24/S48/<br>S66 | S24/S48/<br>S66 | S24/S48/<br>S66 | S24/S48/<br>S66 | S24/S48/<br>S66 | S48/S66         | S48/S66         | S48/S66         | S48/S66 | S48/S66 | S48/S66 | S48/S66 | S48/S66 | -       |
|                  | 4K 2.39:1                                              | S24/S48/<br>S66                                                                          | S24/S48/<br>S66 | S24/S48/<br>S66 | S24/S48/<br>S66 | S24/S48/<br>S66 | S24/S48/<br>S66 | S24/S48/<br>S66 | S24/S48/<br>S66 | S24/S48/<br>S66 | S48/S66 | S48/S66 | S48/S66 | S48/S66 | S48/S66 | S48/S66 |

| Format           | Imager Mode                                            | Fréquence       | Fréquence d'images de prise de vue et prise en charge des cartes mémoire AXS S24/S48/S66 |                 |                 |                 |                 |                 |                 |                 |                 |                 |                 |                 |                 |         |
|------------------|--------------------------------------------------------|-----------------|------------------------------------------------------------------------------------------|-----------------|-----------------|-----------------|-----------------|-----------------|-----------------|-----------------|-----------------|-----------------|-----------------|-----------------|-----------------|---------|
| d'enregistrement |                                                        | 24              | 25                                                                                       | 30              | 48              | 50              | 60              | 66              | 72              | 75              | 88              | 90              | 96              | 100             | 110             | 120     |
| X-OCN ST         | 6K 3:2                                                 | S24/S48/<br>S66 | S24/S48/<br>S66                                                                          | S24/S48/<br>S66 | S48/S66         | S48/S66         | S48/S66         | -               | -               | -               | -               | -               | -               | -               | -               | -       |
|                  | 6K 1.85:1                                              | S24/S48/<br>S66 | S24/S48/<br>S66                                                                          | S24/S48/<br>S66 | S48/S66         | S48/S66         | S48/S66         | S48/S66         | S48/S66         | -               | -               | -               | -               | -               | -               | -       |
|                  | 6K 17:9<br>5.7K 16:9                                   | S24/S48/<br>S66 | S24/S48/<br>S66                                                                          | S24/S48/<br>S66 | S48/S66         | S48/S66         | S48/S66         | S48/S66         | S48/S66         | -               | -               | -               | -               | -               | -               | -       |
|                  | 6K 2.39:1                                              | S24/S48/<br>S66 | S24/S48/<br>S66                                                                          | S24/S48/<br>S66 | S24/S48/<br>S66 | S24/S48/<br>S66 | S48/S66         | S48/S66         | S48/S66         | S48/S66         | S48/S66         | S48/S66         | -               | -               | -               | -       |
|                  | 4K 6:5                                                 | S24/S48/<br>S66 | S24/S48/<br>S66                                                                          | S24/S48/<br>S66 | S24/S48/<br>S66 | S24/S48/<br>S66 | S48/S66         | S48/S66         | S48/S66         | -               | -               | -               | -               | -               | -               | -       |
|                  | 4K 4:3<br>Surround View                                | S24/S48/<br>S66 | S24/S48/<br>S66                                                                          | S24/S48/<br>S66 | -               | -               | -               | -               | -               | -               | -               | -               | -               | -               | -               | -       |
|                  | 4K 4:3                                                 | S24/S48/<br>S66 | S24/S48/<br>S66                                                                          | S24/S48/<br>S66 | S24/S48/<br>S66 | S24/S48/<br>S66 | S24/S48/<br>S66 | S48/S66         | S48/S66         | S48/S66         | -               | -               | -               | -               | -               | -       |
|                  | 4K 17:9<br>Surround View<br>3.8K 16:9<br>Surround View | S24/S48/<br>S66 | S24/S48/<br>S66                                                                          | S24/S48/<br>S66 | S24/S48/<br>S66 | -               | -               | -               | -               | -               | -               | -               | -               | -               | -               | -       |
|                  | 4K 17:9<br>3.8K 16:9                                   | S24/S48/<br>S66 | S24/S48/<br>S66                                                                          | S24/S48/<br>S66 | S24/S48/<br>S66 | S24/S48/<br>S66 | S24/S48/<br>S66 | S24/S48/<br>S66 | S24/S48/<br>S66 | S24/S48/<br>S66 | S24/S48/<br>S66 | S24/S48/<br>S66 | S48/S66         | S48/S66         | S48/S66         | -       |
|                  | 4K 2.39:1                                              | S24/S48/<br>S66 | S24/S48/<br>S66                                                                          | S24/S48/<br>S66 | S24/S48/<br>S66 | S24/S48/<br>S66 | S24/S48/<br>S66 | S24/S48/<br>S66 | S24/S48/<br>S66 | S24/S48/<br>S66 | S24/S48/<br>S66 | S24/S48/<br>S66 | S24/S48/<br>S66 | S24/S48/<br>S66 | S24/S48/<br>S66 | S48/S66 |

| Format           | Imager Mode                                            | Fréquence       | d'images d      | le prise de v   | ue et prise     | en charge c     | les cartes m    | émoire AXS      | S24/S48/S       | 66              |                 |                 |                 |                 |                 |                 |
|------------------|--------------------------------------------------------|-----------------|-----------------|-----------------|-----------------|-----------------|-----------------|-----------------|-----------------|-----------------|-----------------|-----------------|-----------------|-----------------|-----------------|-----------------|
| d'enregistrement |                                                        | 24              | 25              | 30              | 48              | 50              | 60              | 66              | 72              | 75              | 88              | 90              | 96              | 100             | 110             | 120             |
| X-OCN LT         | 6K 3:2                                                 | S24/S48/<br>S66 | S24/S48/<br>S66 | S24/S48/<br>S66 | S24/S48/<br>S66 | S24/S48/<br>S66 | S48/S66         | -               | -               | -               | -               | -               | -               | -               | -               | -               |
|                  | 6K 1.85:1                                              | S24/S48/<br>S66 | S24/S48/<br>S66 | S24/S48/<br>S66 | S24/S48/<br>S66 | S24/S48/<br>S66 | S24/S48/<br>S66 | S24/S48/<br>S66 | S48/S66         | -               | -               | -               | -               | -               | -               | -               |
|                  | 6K 17:9<br>5.7K 16:9                                   | S24/S48/<br>S66 | S24/S48/<br>S66 | S24/S48/<br>S66 | S24/S48/<br>S66 | S24/S48/<br>S66 | S24/S48/<br>S66 | S24/S48/<br>S66 | S48/S66         | -               | -               | -               | -               | -               | -               | -               |
|                  | 6K 2.39:1                                              | S24/S48/<br>S66 | S24/S48/<br>S66 | S24/S48/<br>S66 | S24/S48/<br>S66 | S24/S48/<br>S66 | S24/S48/<br>S66 | S24/S48/<br>S66 | S24/S48/<br>S66 | S24/S48/<br>S66 | S24/S48/<br>S66 | S48/S66         | -               | -               | _               | -               |
|                  | 4K 6:5                                                 | S24/S48/<br>S66 | S24/S48/<br>S66 | S24/S48/<br>S66 | S24/S48/<br>S66 | S24/S48/<br>S66 | S24/S48/<br>S66 | S24/S48/<br>S66 | S24/S48/<br>S66 | -               | -               | -               | -               | -               | -               | -               |
|                  | 4K 4:3<br>Surround View                                | S24/S48/<br>S66 | S24/S48/<br>S66 | S24/S48/<br>S66 | -               | -               | _               | -               | -               | -               | -               | -               | -               | -               | -               | -               |
|                  | 4K 4:3                                                 | S24/S48/<br>S66 | S24/S48/<br>S66 | S24/S48/<br>S66 | S24/S48/<br>S66 | S24/S48/<br>S66 | S24/S48/<br>S66 | S24/S48/<br>S66 | S24/S48/<br>S66 | S24/S48/<br>S66 | -               | -               | -               | -               | -               | -               |
|                  | 4K 17:9<br>Surround View<br>3.8K 16:9<br>Surround View | S24/S48/<br>S66 | S24/S48/<br>S66 | S24/S48/<br>S66 | S24/S48/<br>S66 | -               | _               | -               | -               | _               | -               | _               | _               | -               | _               | -               |
|                  | 4K 17:9<br>3.8K 16:9                                   | S24/S48/<br>S66 | S24/S48/<br>S66 | S24/S48/<br>S66 | S24/S48/<br>S66 | S24/S48/<br>S66 | S24/S48/<br>S66 | S24/S48/<br>S66 | S24/S48/<br>S66 | S24/S48/<br>S66 | S24/S48/<br>S66 | S24/S48/<br>S66 | S24/S48/<br>S66 | S24/S48/<br>S66 | S24/S48/<br>S66 | -               |
|                  | 4K 2.39:1                                              | S24/S48/<br>S66 | S24/S48/<br>S66 | S24/S48/<br>S66 | S24/S48/<br>S66 | S24/S48/<br>S66 | S24/S48/<br>S66 | S24/S48/<br>S66 | S24/S48/<br>S66 | S24/S48/<br>S66 | S24/S48/<br>S66 | S24/S48/<br>S66 | S24/S48/<br>S66 | S24/S48/<br>S66 | S24/S48/<br>S66 | S24/S48/<br>S66 |
| 4K ProRes 4444   | 6K 17:9                                                | S24/S48/<br>S66 | S24/S48/<br>S66 | S24/S48/<br>S66 | S48/S66         | S48/S66         | S48/S66         | -               | -               | -               | -               | -               | -               | -               | -               | -               |
|                  | 6K 2.39:1                                              | S24/S48/<br>S66 | S24/S48/<br>S66 | S24/S48/<br>S66 | S48/S66         | S48/S66         | S48/S66         | -               | -               | -               | -               | -               | -               | -               | -               | -               |
|                  | 4K 6:5                                                 | S24/S48/<br>S66 | S24/S48/<br>S66 | S24/S48/<br>S66 | S48/S66         | S48/S66         | S48/S66         | -               | -               | -               | -               | -               | -               | -               | -               | -               |
|                  | 4K 17:9<br>Surround View                               | S24/S48/<br>S66 | S24/S48/<br>S66 | S24/S48/<br>S66 | S48/S66         | -               | -               | -               | -               | -               | -               | -               | -               | -               | -               | -               |
|                  | 4K 17:9                                                | S24/S48/<br>S66 | S24/S48/<br>S66 | S24/S48/<br>S66 | S48/S66         | S48/S66         | S48/S66         | -               | -               | -               | -               | -               | -               | -               | -               | -               |
|                  | 4K 2.39:1                                              | S24/S48/<br>S66 | S24/S48/<br>S66 | S24/S48/<br>S66 | S48/S66         | S48/S66         | S48/S66         | _               | _               | _               | _               | _               | -               | _               | -               | -               |

| Format                | Imager Mode                | Fréquence d'images de prise de vue et prise en charge des cartes mémoire AXS S24/S48/S66 |                 |                 |                 |                 |                 |                 |                 |                 |         |         |    |     |     |     |
|-----------------------|----------------------------|------------------------------------------------------------------------------------------|-----------------|-----------------|-----------------|-----------------|-----------------|-----------------|-----------------|-----------------|---------|---------|----|-----|-----|-----|
| d'enregistrement      |                            | 24                                                                                       | 25              | 30              | 48              | 50              | 60              | 66              | 72              | 75              | 88      | 90      | 96 | 100 | 110 | 120 |
| 4K ProRes 422<br>HQ   | 6K 17:9                    | S24/S48/<br>S66                                                                          | S24/S48/<br>S66 | S24/S48/<br>S66 | S24/S48/<br>S66 | S24/S48/<br>S66 | S24/S48/<br>S66 | S24/S48/<br>S66 | S48/S66         | -               | _       | -       | -  | -   | -   | -   |
|                       | 6K 2.39:1                  | S24/S48/<br>S66                                                                          | S24/S48/<br>S66 | S24/S48/<br>S66 | S24/S48/<br>S66 | S24/S48/<br>S66 | S24/S48/<br>S66 | S24/S48/<br>S66 | S48/S66         | S48/S66         | _       | -       | -  | -   | -   | _   |
|                       | 4K 6:5                     | S24/S48/<br>S66                                                                          | S24/S48/<br>S66 | S24/S48/<br>S66 | S24/S48/<br>S66 | S24/S48/<br>S66 | S24/S48/<br>S66 | S24/S48/<br>S66 | S48/S66         | -               | _       | -       | -  | -   | -   | _   |
|                       | 4K 17:9<br>Surround View   | S24/S48/<br>S66                                                                          | S24/S48/<br>S66 | S24/S48/<br>S66 | S24/S48/<br>S66 | _               | -               | _               | _               | -               | -       | _       | _  | -   | -   | _   |
|                       | 4K 17:9                    | S24/S48/<br>S66                                                                          | S24/S48/<br>S66 | S24/S48/<br>S66 | S24/S48/<br>S66 | S24/S48/<br>S66 | S24/S48/<br>S66 | S24/S48/<br>S66 | S48/S66         | S48/S66         | S48/S66 | S48/S66 | -  | -   | -   | -   |
|                       | 4K 2.39:1                  | S24/S48/<br>S66                                                                          | S24/S48/<br>S66 | S24/S48/<br>S66 | S24/S48/<br>S66 | S24/S48/<br>S66 | S24/S48/<br>S66 | S24/S48/<br>S66 | S48/S66         | S48/S66         | S48/S66 | S48/S66 | -  | -   | -   | -   |
| QFHD ProRes<br>4444   | 5.7K 16:9                  | S24/S48/<br>S66                                                                          | S24/S48/<br>S66 | S24/S48/<br>S66 | S24/S48/<br>S66 | S24/S48/<br>S66 | S48/S66         | _               | _               | -               | _       | -       | -  | -   | -   | _   |
|                       | 3.8K 16:9<br>Surround View | S24/S48/<br>S66                                                                          | S24/S48/<br>S66 | S24/S48/<br>S66 | S24/S48/<br>S66 | -               | -               | _               | _               | -               | _       | -       | -  | -   | -   | -   |
|                       | 3.8K 16:9                  | S24/S48/<br>S66                                                                          | S24/S48/<br>S66 | S24/S48/<br>S66 | S24/S48/<br>S66 | S24/S48/<br>S66 | S48/S66         | _               | _               | -               | _       | -       | -  | -   | -   | -   |
| QFHD ProRes 422<br>HQ | 5.7K 16:9                  | S24/S48/<br>S66                                                                          | S24/S48/<br>S66 | S24/S48/<br>S66 | S24/S48/<br>S66 | S24/S48/<br>S66 | S24/S48/<br>S66 | S24/S48/<br>S66 | S24/S48/<br>S66 | -               | _       | -       | -  | -   | -   | -   |
|                       | 3.8K 16:9<br>Surround View | S24/S48/<br>S66                                                                          | S24/S48/<br>S66 | S24/S48/<br>S66 | S24/S48/<br>S66 | -               | -               | _               | -               | -               | _       | -       | -  | -   | -   | -   |
|                       | 3.8K 16:9                  | S24/S48/<br>S66                                                                          | S24/S48/<br>S66 | S24/S48/<br>S66 | S24/S48/<br>S66 | S24/S48/<br>S66 | S24/S48/<br>S66 | S24/S48/<br>S66 | S24/S48/<br>S66 | S24/S48/<br>S66 | S48/S66 | S48/S66 | -  | -   | -   | -   |

## Manipulation des cartes SD pour sauvegarder des données de configuration

Vous pouvez stocker le fichier de configuration du caméscope sur une carte SD (en option). Le fichier stocké peut être chargé à partir de la carte SD.

## Cartes SD prises en charge

Cartes mémoire SDXC\* (système de fichiers : exFAT, classe de vitesse : 4 à 10, non UHS, capacité : 64 Go à 2 To) Cartes mémoire SDHC\* (système de fichiers : FAT32, classe de vitesse : 4 à 10, non UHS, capacité : 4 Go à 32 Go) Cartes mémoire SD\* (Système de fichiers : FAT16, capacité : jusqu'à 2 Go)

\* Désignées sous le nom de « Cartes SD » dans ce manuel.

## Insertion d'une carte SD

Insérez une carte SD dans la fente de carte SD (page 13).

Le voyant ACCESS (page 11) s'allume en rouge, puis en vert une fois la carte mémoire opérationnelle.

## État du voyant ACCESS

| Voyant      | État de la fente                                                                                    |
|-------------|----------------------------------------------------------------------------------------------------|
| S'allume en | Accès à la carte SD (écriture/                                                                      |
| rouge       | lecture de données)                                                                                 |
| Éteint      | <ul> <li>Aucune carte SD n'est<br/>insérée.</li> <li>La carte insérée est<br/>incorrecto</li> </ul> |
|             | ווונטווכנוכ.                                                                                        |

## Retrait d'une carte SD

Enfoncez la carte SD légèrement, puis enlevez la carte.

### [Remarques]

- L'intégrité des données ne sera pas garantie en cas de mise hors tension de l'appareil ou de retrait de la carte mémoire pendant son utilisation. Toutes les données de la carte risquent d'être détruites. Assurezvous que le voyant ACCESS est allumé en vert ou est éteint lorsque vous mettez l'appareil hors tension ou retirez une carte mémoire.
- Assurez-vous que la carte ne s'éjecte pas quand vous l'insérez ou que vous la retirez.

Le formatage démarre, un message est affiché pendant l'exécution et le voyant ACCESS s'allume en rouge. À la fin du formatage, un message d'achèvement apparaît. Appuyez sur la molette MENU pour ignorer le message.

#### [Remarque]

Lors du formatage d'une carte SD, toutes les données sont effacées et ne peuvent plus être restaurées.

Pour utiliser un support formaté avec cet appareil dans les fentes d'autres périphériques

Effectuez une sauvegarde du support, puis formatez-le à l'aide de l'autre périphérique.

# Formatage (initialisation) d'une carte SD

Les cartes SD doivent être formatées lors de leur première utilisation dans l'appareil. Les cartes SD devant être utilisées dans l'appareil doivent être formatées à l'aide de la fonction de formatage de l'appareil. Vous devez aussi formater une carte mémoire SD si un message d'avertissement s'affiche au moment de son insertion. Si une carte SD qui a été formatée dans un format non pris en charge est insérée dans l'appareil, un message de disparité du système de fichier s'affiche.

- Sélectionnez la catégorie TC/Media > Format Media > SD Card dans le menu, puis appuyez sur la molette MENU. Un écran de confirmation vous proposant de formater la carte s'affiche.
- Appuyez sur la touche ITEM 1 et la touche ITEM 3 et maintenez-les enfoncées pendant 3 secondes pour exécuter le formatage.

## Affichage auxiliaire

L'affichage auxiliaire affiche l'écran d'accueil, l'écran de liste de plans, l'écran de lecture, l'écran de menu, l'écran de menu complet et l'écran des fonctions d'utilisateur.

Vous pouvez passer entre les écrans sur l'affichage auxiliaire à l'aide des boutons sur le côté assistant de l'appareil.

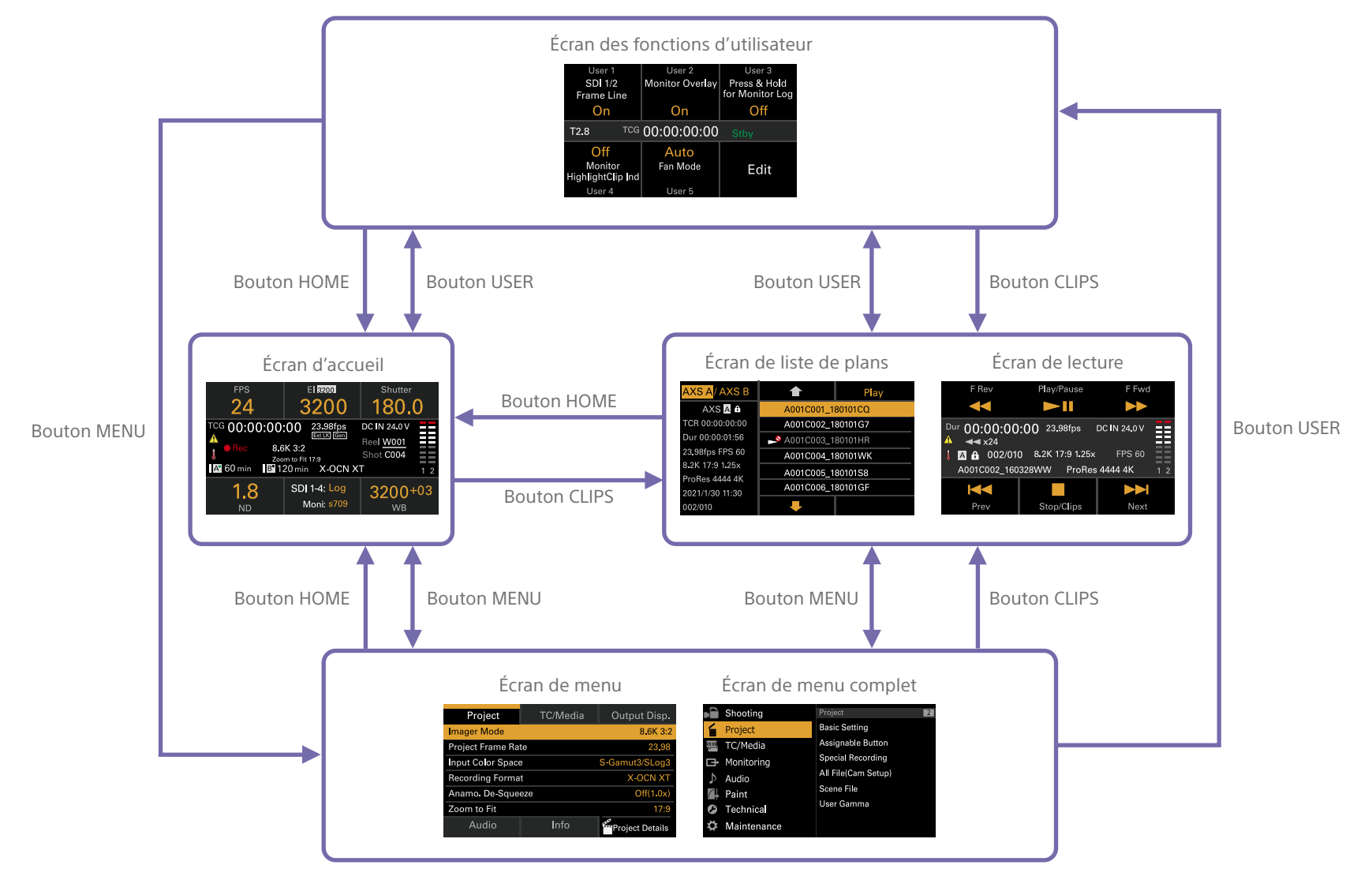

## Écran d'accueil

Appuyez sur le bouton HOME du côté assistant pour afficher l'écran d'accueil. Vous pouvez contrôler l'état de l'appareil et définir ses réglages de base sur l'écran d'accueil.

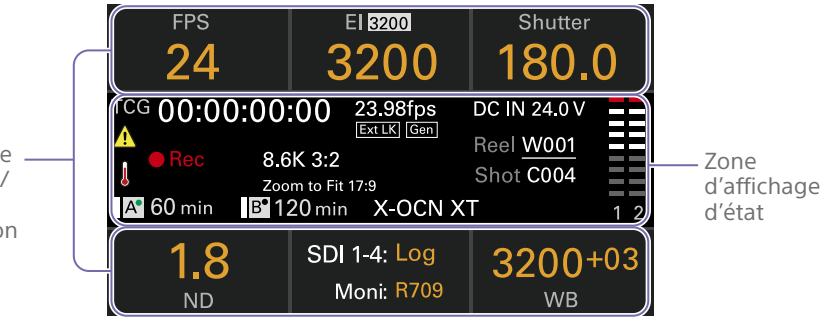

### Zone d'affichage Nom d'élément/Valeur de réglage/Fonction

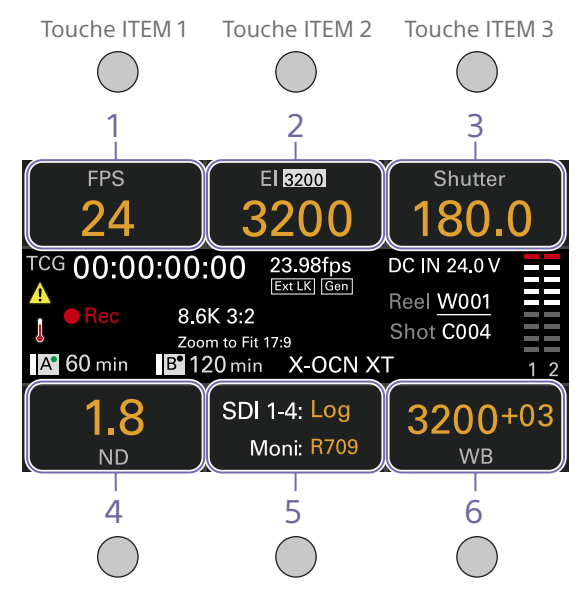

Touche ITEM 4 Touche ITEM 5 Touche ITEM 6

#### [Remarque]

Les zones étiquetées 1 à 6 correspondent aux touches ITEM 1 à 6 (page 48). Appuyez sur une touche ITEM pour sélectionner l'élément correspondant. Les touches ITEM pour les fonctions affichées en orange sont activées.

1. FPS

Affiche et règle la fréquence d'images vidéo.

#### 2. Exposure Index/Gain

Affiche et règle l'indice d'exposition (EI) ou le gain réglé par une RM-B170 ou une autre unité de télécommande (l'icône supérieure affiche la sensibilité de base).

#### [Remarque]

La valeur de gain n'est affichée que lorsque Technical > Special Configuration > RM/RCP Paint Control (page 93) est réglé sur On dans le menu complet.

#### 3. Shutter

Affiche et règle la vitesse d'obturation/l'angle d'obturation de l'obturateur électronique.

**4. ND Filter** Affiche et règle la position du filtre ND.

5. LUT Affiche et règle le LUT du moniteur.

#### 6. WB (White Balance)

Affiche et règle la balance des blancs.

Zone d'affichage — Nom d'élément/ Valeur de réglage/Fonction
### Zone d'affichage d'état

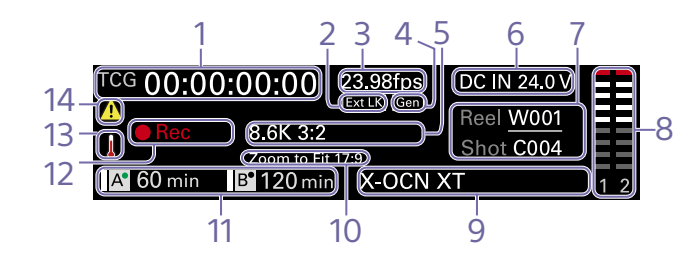

1. Affichage des données temporelles Affiche la durée ou le code temporel, en fonction du réglage de la catégorie TC/Media > TC Display dans le menu (page 57). Affiche le type de données actuellement affichées sur l'affichage des données temporelles, comme suit. TCG : code temporel enregistré TCR : code temporel de lecture Dur : durée

#### 2. Icône Ext-LK

S'affiche lorsque le générateur de code temporel interne est verrouillé sur une entrée de signal externe via le connecteur TC IN (entrée de code temporel).

#### 3. Indicateur de fréquence d'images

Affiche la valeur du réglage de la catégorie Project > Project Frame Rate dans le menu (page 56).

#### 4. Icône Genlock

Affiche l'état de verrouillage à l'état genlock.

#### 5. Indicateur de mode d'imageur

Affiche le réglage de la catégorie Project > Imager Mode dans le menu, ainsi que les informations de décompression.

#### 6. Indicateur de tension d'alimentation/ capacité restante de la batterie

Affiche la tension d'alimentation ou la capacité restante de la batterie.

#### 7. Affichage du nom de plan Affiche « Reel: Camera ID + Reel Number » et

« ShotNumber ».

#### 8. Vu-mètres audio

Affiche les niveaux d'enregistrement ou de lecture audio. Les numéros 1 et 2 indiquent les canaux 1 et 2.

#### 9. Indicateur du format d'enregistrement (codec)

Affiche le format d'enregistrement sur une carte mémoire AXS (page 61).

10. Indicateur de réglage Zoom to Fit Affiche le réglage Project > Basic Setting > Zoom to Fit (page 75) dans le menu complet.

#### [Remarque]

Ne s'affiche pas lorsque Zoom to Fit est réglé sur Off ou n'est pas disponible.

#### 11. Indicateur de capacité restante du support

Affiche l'icône du support actif, le type de support, le type de fente (A/B) et la durée d'enregistrement restante (lors de l'enregistrement dans le format d'enregistrement actuel). Il affiche également le nom du plan pendant la lecture.

12. Indicateur de l'état d'enregistrement Affiche les états d'opération d'enregistrement suivants de l'appareil.

| Affichage | Description                                 |
|-----------|---------------------------------------------|
| Stby      | Veille d'enregistrement                     |
| ●Rec      | Enregistrement                              |
| ●Cache    | Veille d'enregistrement en<br>cache d'image |
| CALL      | Commande CALL entrant                       |

#### 13. Icône de thermomètre

S'affiche lorsqu'un message d'avertissement de température élevée est émis. La description s'affiche dans la catégorie Info du menu.

#### 14. Icône d'avertissement

S'affiche lorsqu'un message différent d'un avertissement de température élevée est émis.

La description s'affiche dans la catégorie Info du menu.

# Opérations sur l'écran d'accueil de l'affichage auxiliaire

# Fonctionnement de base

Appuyez sur le bouton HOME. L'écran d'accueil apparaît.

| FPS                                      | EI 3200                                                | Shutter                              |
|------------------------------------------|--------------------------------------------------------|--------------------------------------|
| 24                                       | 3200                                                   | 180.0                                |
| TCG 00:00:00                             | 00 23.98fps                                            | DC IN 24.0 V                         |
| ▲<br>● Rec 8.6<br>↓ Zoo<br>▲ 60 min B 12 | Ext LK Gen<br>K 3:2<br>m to Fit 17:9<br>20 min X-OCN X | Reel <u>W001</u><br>Shot C004<br>T 1 |
| <b>1.8</b>                               | SDI 1-4: Log<br>Moni: R709                             | 3200+03                              |

2 Sélectionnez l'élément à régler en utilisant les touches ITEM 1 à 6.

La valeur de réglage pour les éléments pouvant être modifiés est affichée en orange.

Le diagramme suivant montre un exemple lorsque la touche ITEM 3 est enfoncée.

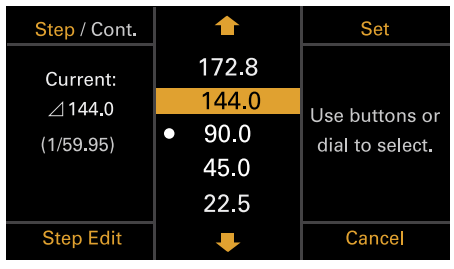

- 3 Déplacez le curseur vers l'élément ou la valeur de réglage à sélectionner en utilisant le bouton ↑ (touche ITEM 2), le bouton ↓ (touche ITEM 5) ou la molette MENU.
- 4 Appuyez sur la molette MENU ou sur le bouton Set (touche ITEM 3) pour appliquer le réglage.

# Changement de la luminosité de l'affichage auxiliaire

Vous pouvez changer la luminosité de l'affichage auxiliaire à l'aide de Technical > Panel Control > Brightness level (page 92) dans le menu complet.

Sur l'écran d'accueil, vous pouvez également appuyer et maintenir le bouton BACK enfoncé et tourner la molette MENU dans le sens des aiguilles d'une montre pour modifier la luminosité de l'affichage auxiliaire dans l'ordre Minimum  $\rightarrow$  Low  $\rightarrow$  Mid  $\rightarrow$  High avec le réglage actuel défini comme point de base. Vous pouvez également appuyer et maintenir le bouton BACK enfoncé et tourner la molette MENU dans le sens inverse des aiguilles d'une montre pour modifier la luminosité de l'affichage auxiliaire dans l'ordre High  $\rightarrow$  Mid  $\rightarrow$  Low  $\rightarrow$  Minimum avec le réglage actuel défini comme point de base.

#### [Remarque]

Le réglage de luminosité de l'affichage est commun à l'affichage auxiliaire et au mini-écran, et se reflète simultanément sur les deux affichages.

# Affichage et fonctionnement quand RM/ RCP Paint Control est activé

- La valeur de gain s'affiche dans la zone de contrôle El lorsque Technical > Special Configuration > RM/RCP Paint Control (page 93) est réglé sur On dans le menu complet. Dans ce mode, la valeur El ne peut pas être modifiée, mais la valeur de gain peut être modifiée (page 39). Cependant, le réglage Base ISO peut être commuté.
- Les zones de contrôle suivantes sont grisées et ne peuvent pas être utilisées lorsqu'une RM-B170 ou une autre unité de télécommande est connectée et Technical
   Special Configuration > RM/RCP Paint Control (page 93) est réglé sur On dans le menu complet. Réglez ces options à l'aide de l'unité de télécommande (page 118).

- Zone de contrôle d'obturation
- Zone de contrôle de balance des blancs
- Zone de contrôle de gain

# Opération Step Edit

Vous pouvez changer les réglages pouvant être sélectionnés lorsque « Step Edit » s'affiche pour la touche ITEM 4 à l'étape 2 du fonctionnement de base. Vous pouvez ajouter et supprimer les réglages sur l'écran de modification des réglages.

 Sur l'écran de sélection des réglages, déplacez le curseur sur le réglage que vous souhaitez modifier ou supprimer, puis appuyez sur le bouton Step Edit (touche ITEM 4).

L'écran de modification des réglages apparaît.

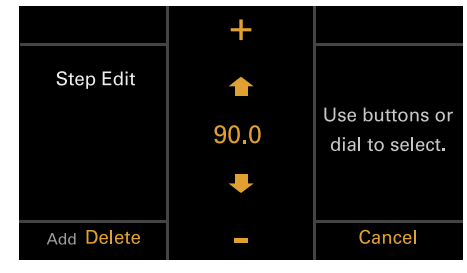

Pour supprimer un réglage, appuyez sur le bouton Delete (touche ITEM 4).

#### [Remarque]

Le réglage sélectionné peut être supprimé si la chaîne de caractères « Delete » s'affiche en orange.

- 3 Utilisez le bouton ↑ (touche ITEM 2), bouton ↓ (touche ITEM 5), ou la molette MENU pour changer un réglage.
- 4 Une fois terminé, appuyez sur le bouton Add (touche ITEM 4).

Le réglage est ajouté et l'affichage revient à l'écran de sélection de réglage.

#### [Remarque]

Un réglage peut être ajouté si la chaîne de caractères « Add » s'affiche en orange.

# Lors du réglage de White Balance

Lors du réglage de White Balance vous pouvez appuyer sur le bouton Coarse/Fine (touche ITEM 1) pour changer la variation sur grossier ou précis, par incréments de 1. Vous pouvez également appuyer sur le bouton Temp/Tint (touche ITEM 3) pour changer la valeur entre température de couleur (Temp) et teinte de couleur (Tint).

| Coarse / Fine          | +              | Temp / Tint                               |
|------------------------|----------------|-------------------------------------------|
| Step Edit<br>(User WB) | ▲<br>3200K +03 | Use buttons<br>or dial to<br>select temp. |
| Base:<br>3200 K + 03   | ÷              | Coarse=100K<br>Fine=1K                    |
| Add Delete             | _              | Cancel                                    |

# **Opération FPS**

Appuyez sur la touche ITEM 1 sur l'écran d'accueil pour afficher l'écran d'opération FPS. Vous pouvez appuyer sur le bouton Variable/ Fixed (touche ITEM 4) pour passer de « Fixed » pour la prise de vue à vitesse constante à « Variable (Select FPS) » pour la prise de vue à vitesse variable.

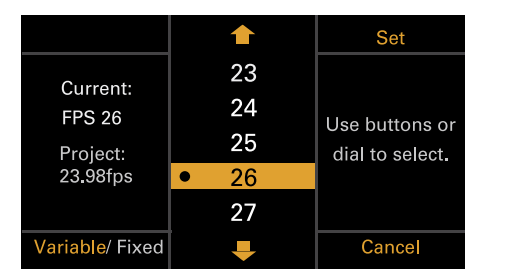

[Remarque]

L'audio n'est pas enregistré en mode « Select FPS ».

# **Opération El/Opération Gain**

Vous pouvez modifier la valeur El. La valeur de gain s'affiche au lieu de la valeur El lorsque Technical > Special Configuration > RM/RCP Paint Control (page 93) est réglé sur On dans le menu complet. Vous pouvez modifier la valeur du gain lorsqu'une RM-B170 ou une autre télécommande n'est pas connectée.

# Modification de la valeur El ou de la valeur de gain

#### [Remarque]

Cette section montre l'affichage pour la modification de la valeur El en tant qu'exemple.

Vous pouvez modifier la valeur El ou la valeur de gain en utilisant la touche ITEM 2 sur l'écran d'accueil.

Appuyez sur la touche ITEM 2 sur l'écran d'accueil.

L'écran de configuration El ou l'écran de configuration Gain apparaît.

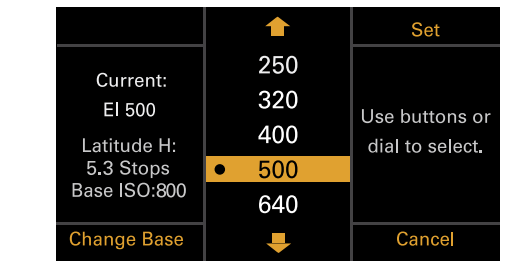

- 2 Utilisez le bouton ↑ (touche ITEM 2), bouton ↓ (touche ITEM 5), ou la molette MENU pour changer un réglage.
- 3 Appuyez sur la molette MENU ou sur le bouton Set (touche ITEM 3) pour appliquer le réglage.

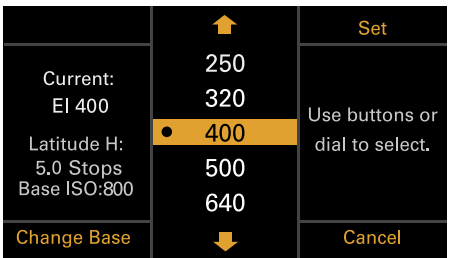

# Commutation de Base ISO

Vous pouvez commuter Base ISO en appuyant sur la touche ITEM 4 sur l'écran de configuration El ou l'écran de configuration Gain.

- Appuyez sur la touche ITEM 4 sur l'écran de configuration El ou l'écran de configuration Gain. L'écran de commutation de Base ISO apparaît.
- 2 Appuyez simultanément sur les deux boutons Change (touche ITEM 1 et touche ITEM 3).

| Change   |                     | Change   |
|----------|---------------------|----------|
|          | Change Base ISO?    |          |
|          | ISO 800 → ISO 3200  |          |
| Press bo | th Change buttons t | ogether. |
|          |                     |          |
|          |                     |          |
|          |                     |          |
|          |                     | Cancel   |
|          |                     |          |

Base ISO est changé (page 46).

# **Opération AWB**

Appuyez sur la touche ITEM 6 sur l'écran d'accueil pour afficher l'écran d'opération de la balance des blancs. Appuyez sur le bouton Auto White Bal. (touche ITEM 1) pour exécuter la balance des blancs. Après l'exécution, appuyez sur le bouton Add (touche ITEM 4) pour ajouter le réglage à une étape. Vous pouvez également appuyer sur le bouton Temp/Tint (touche ITEM 3) pour changer la valeur entre la température de couleur (Temp) et la teinte de couleur (Tint) pour faire des ajustements précis sur la valeur avant d'ajouter une valeur à l'étape.

| Auto White Bal. | 1                     | Set             |
|-----------------|-----------------------|-----------------|
| Current:        | 3200 +00              |                 |
| 3200 K          | • 3200 <sup>+03</sup> | Llas buttons or |
| +03             | 4300 +00              | dial to select. |
| (User WB)       | 5500 <sup>+00</sup>   |                 |
|                 |                       |                 |
| Step Edit       | Ŧ                     | Cancel          |

#### [Remarque]

Pendant l'opération AWB, filmez une cible blanche sous des conditions d'éclairage uniformes.

# **Opération LUT**

# Réglage d'un LUT

Vous pouvez régler un LUT pour chaque système de sortie en utilisant la touche ITEM 5 sur l'écran d'accueil.

- Appuyez sur la touche ITEM 5 sur l'écran d'accueil.
  - L'écran de sélection du LUT s'affiche.

| SDI 1/2, HDMI | SDI 3/4, Monitor | Viewfinder |
|---------------|------------------|------------|
| Look          | s709             | s709       |
| Look s709     |                  |            |
|               |                  |            |
| Edit Look     |                  | ProRes     |

#### [Remarque]

Les informations de gamma utilisateur s'affichent sur l'écran de sélection du LUT lorsque Project > Basic Setting > Input Color Space (page 74) est réglé sur Rec.2020/User Gamma ou Rec.709/User Gamma dans le menu complet.

- 2 Sélectionnez la sortie à régler à l'aide des touches ITEM 1, 2, 3 et 6.
   L'écran de modification des réglages apparaît.
- 3 Utilisez le bouton ↑ (touche ITEM 2), bouton ↓ (touche ITEM 5), ou la molette MENU pour changer un réglage.
- 4 Appuyez sur la molette MENU ou sur le bouton Set (touche ITEM 3) pour appliquer le réglage.

# Éléments d'affichage de l'écran de sélection du LUT

Les éléments affichés varient selon le réglage du format de sortie.

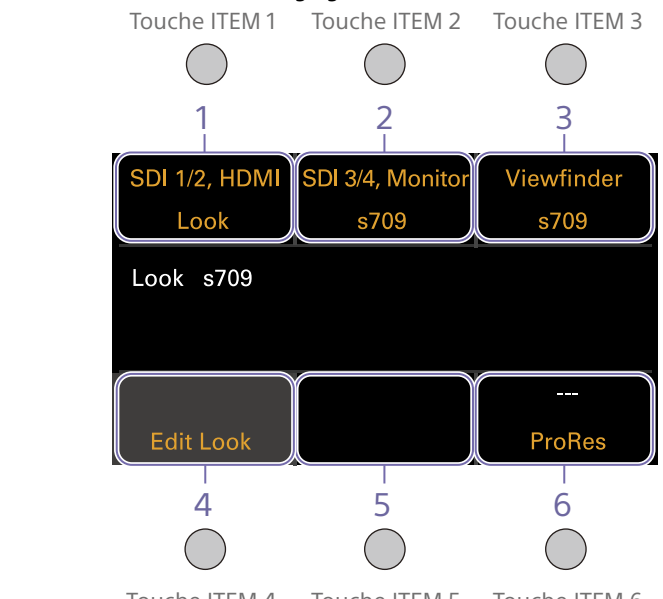

| IOUCNETTEINI 4 TOUCNETTEINI 5 TOUCNETTEINI | 4 Touche ITEM 5 Touche | ouche ITEM 4 Touche ITEM 5 Touche IT | ΕM |
|--------------------------------------------|------------------------|--------------------------------------|----|
|--------------------------------------------|------------------------|--------------------------------------|----|

| Output For        | rmat     |         |             |     | Indication d'    | affichage              |                  |                  |                      |
|-------------------|----------|---------|-------------|-----|------------------|------------------------|------------------|------------------|----------------------|
| SDI1/2            | SDI3/4   | Monitor | HDMI        | VF  | Touche<br>ITEM 1 | Touche<br>ITEM 2       | Touche<br>ITEM 3 | Touche<br>ITEM 5 | Touche<br>ITEM 6     |
| 4K/QFHD<br>12G/6G | FHD      | FHD     | 4K/<br>QFHD | FHD | SDI 1/2,<br>HDMI | SDI 3/4,<br>Monitor    | Viewfinder       | Vide             | ProRes <sup>1)</sup> |
|                   |          |         | FHD         | _   | SDI 1/2          | SDI 3/4,<br>Moni, HDMI | Viewfinder       | Vide             | ProRes <sup>1)</sup> |
| 4K/QFHD S<br>Quad | Square   | -       | FHD         | -   | SDI 1/2/3/4      | Vide                   | Viewfinder       | Monitor,<br>HDMI | ProRes <sup>1)</sup> |
| 4K/QFHD2          | 2SI Quad | -       | 4K/<br>QFHD | _   | SDI 1-4,<br>HDMI | Vide                   | Viewfinder       | Monitor          | ProRes <sup>1)</sup> |
|                   |          |         | FHD         |     | SDI 1/2/3/4      | Vide                   | Viewfinder       | Monitor,<br>HDMI | ProRes <sup>1)</sup> |

| Output Fo                 | rmat   |         |             |     | Indication d'    | affichage              |                  |                  |                      |
|---------------------------|--------|---------|-------------|-----|------------------|------------------------|------------------|------------------|----------------------|
| SDI1/2                    | SDI3/4 | Monitor | HDMI        | VF  | Touche<br>ITEM 1 | Touche<br>ITEM 2       | Touche<br>ITEM 3 | Touche<br>ITEM 5 | Touche<br>ITEM 6     |
| 4K/QFHD<br>Square<br>Dual | FHD    | FHD     | FHD         | FHD | SDI 1/2          | SDI 3/4,<br>Moni, HDMI | Viewfinder       | Vide             | ProRes <sup>1)</sup> |
| 4K/QFHD<br>2SI Dual       | FHD    |         | 4K/<br>QFHD |     | SDI 1/2,<br>HDMI | SDI 3/4,<br>Monitor    | Viewfinder       | Vide             | ProRes <sup>1)</sup> |
|                           |        |         | FHD         | -   | SDI 1/2          | SDI 3/4,<br>Moni, HDMI | Viewfinder       | Vide             | ProRes <sup>1)</sup> |
| 2K/FHD                    | FHD    | _       | FHD         | _   | SDI 1/2          | SDI 3/4                | Viewfinder       | Monitor,<br>HDMI | ProRes <sup>1)</sup> |
| FHD                       | FHD    | -       | SD          | _   | SDI 1/2          | SDI 3/4                | Viewfinder       | Monitor          | HDMI                 |

1) Vide lorsque Project > Basic Setting > Recording Format est réglé sur le format X-OCN dans le menu complet

## Modification de Preset Look

Vous pouvez régler un LUT lorsque Look est sélectionné sur l'écran de sélection du LUT à l'aide du bouton Edit Look (touche ITEM 4) sur l'écran de sélection du LUT.

Appuyez sur le bouton Edit Look (touche ITEM 4) sur l'écran de sélection du LUT. L'écran de sélection du Look s'affiche.

| CDL / ART Info  |                  | Select |
|-----------------|------------------|--------|
| Category        | Preset look      |        |
| Preset Look     | s709             |        |
|                 |                  |        |
| ASC CDL Process | CDL Off          |        |
| ASC CDL Select  | 03: Scene4_Dark_ | 160830 |
|                 |                  |        |
| Load File       |                  | Done   |

2 Sélectionnez Category > Preset Look, utilisez le bouton ↓ (touche ITEM 5) ou la molette MENU pour déplacer le curseur sur Preset Look, puis appuyez sur le bouton Select (touche ITEM 3). Les éléments qui peuvent être sélectionnés s'affichent.

- 3 Utilisez le bouton ↑ (touche ITEM 2), bouton ↓ (touche ITEM 5), ou la molette MENU pour changer un réglage.
- 4 Appuyez sur la molette MENU ou sur le bouton Set (touche ITEM 3) pour appliquer le réglage.

## Modification de la catégorie LUT

Vous pouvez modifier la catégorie cible des opérations LUT sur User 3D LUT, ART, ACES ou Preset Look (page 68).

- Appuyez sur le bouton Edit Look (touche ITEM 4) sur l'écran de sélection du LUT. L'écran de sélection du Look s'affiche.
- 2 Déplacez le curseur sur Category, et appuyez sur la molette MENU ou sur le bouton Select (touche ITEM 3).

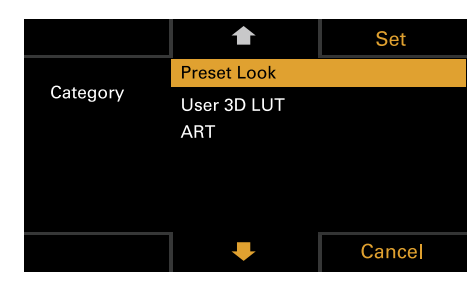

#### [Remarque]

Les options de sélection changent de la manière suivante, en fonction du réglage Project > Basic Setting > Input Color Space (page 74) dans le menu complet.

- S-Gamut3.Cine/SLog3 ou S-Gamut3/SLog3 : Preset Look / User 3D LUT / ART
- ACEScct : Preset Look / ACEScct with User 3D / ACESproxy with User 3D / ACES with ART
- 4 Appuyez sur la molette MENU ou sur le bouton Set (touche ITEM 3) pour appliquer le réglage.

## Chargement d'un fichier User 3D LUT

Vous pouvez charger un fichier User 3D LUT stocké sur une carte SD dans l'appareil. Vous pouvez également charger un fichier User 3D LUT dans l'appareil via un réseau (page 106).

#### [Remarque]

Enregistrez le fichier User 3D LUT dans le répertoire suivant sur la carte SD (page 112). PRIVATE\SONY\PRO\LUT\

- Insérez la carte SD dans la fente de carte SD (page 13).
- 2 Appuyez sur le bouton Edit Look (touche ITEM 4) sur l'écran de sélection du LUT. L'écran de sélection du Look s'affiche.
- Appuyez sur le bouton Load File (touche ITEM 4).
   L'écran de sélection de type de fichier apparaît.

| CDL / ART Info  | 1           | Select |
|-----------------|-------------|--------|
| Category        | User 3D LUT |        |
| User 3D LUT     | s709.cube   |        |
|                 |             |        |
| ASC CDL Process | CDL Off     |        |
| ASC CDL Select  | cdl001.cdl  |        |
|                 |             |        |
| Load File       | <b>I</b>    | Done   |
|                 |             |        |

4 Utilisez le bouton ↑ (touche ITEM 2), bouton ↓ (touche ITEM 5), ou la molette MENU pour sélectionner Load User 3D LUT File.

|    |                    | Select |
|----|--------------------|--------|
| Lc | ad User 3D LUT Fil | le >   |
| Lc | ad ART File >      |        |
| Lc | ad ASC CDL File >  |        |
|    |                    |        |
|    |                    |        |
|    |                    |        |
|    | Ļ                  | Done   |
|    |                    |        |

Appuyez sur la molette MENU ou sur le bouton Select (touche ITEM 3).
 Les numéros de destination de chargement (01 à 16) s'affichent.
 Un nom de fichier s'affiche pour les numéros chargés.

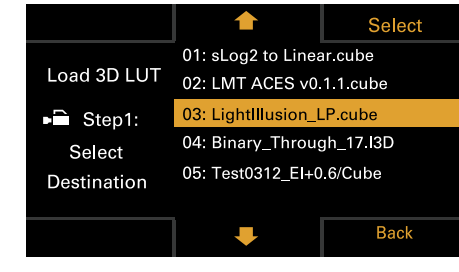

Appuyez sur la molette MENU ou sur le bouton Select (touche ITEM 3). Le nom de fichier du fichier User 3D LUT stocké sur la carte SD s'affiche.

|                | <b></b>                | Load |  |
|----------------|------------------------|------|--|
|                | 3535-Big v3.cube       |      |  |
| Load 3D LUT    | Rec709 to DCI-XYZ.cube |      |  |
| Step2:         | Raw Viewer_LP2.        | cube |  |
|                | Test0312_El+0.6.c      | ube  |  |
| Select File to | ACES_RRT709_V1f5_V7.13 |      |  |
| Load on 05     |                        |      |  |
|                | Ŧ                      | Back |  |

- 9 Appuyez sur la molette MENU ou sur le bouton Load (touche ITEM 3). Lorsque le fichier est correctement chargé, le message « Sucessfully loaded » s'affiche.

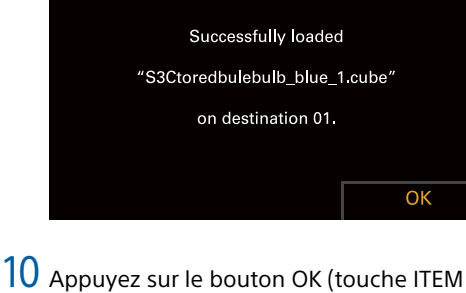

# 6).

## Chargement d'un fichier ART

Vous pouvez charger un fichier ART stocké sur une carte SD dans l'appareil.

Vous pouvez également charger un fichier ART dans l'appareil via un réseau (page 107).

#### [Remarque]

Enregistrez le fichier ART dans le répertoire suivant sur la carte SD (page 112). MPC-3628 : PRIVATE\SONY\PRO\CAMERA\MPC3628 MPC-3626 : PRIVATE\SONY\PRO\CAMERA\MPC3626

- Insérez la carte SD dans la fente de carte SD (page 13).
- Appuyez sur le bouton Edit Look (touche ITEM 4) sur l'écran de sélection du LUT. L'écran de sélection du Look s'affiche.
- Appuyez sur le bouton Load File (touche ITEM 4).

L'écran de sélection de type de fichier apparaît.

| CDL / ART Info  | <b></b>     | Select |  |  |
|-----------------|-------------|--------|--|--|
| Category        | User 3D LUT |        |  |  |
| User 3D LUT     | s709.cube   |        |  |  |
|                 |             |        |  |  |
| ASC CDL Process | ss CDL Off  |        |  |  |
| ASC CDL Select  | cdl001.cdl  |        |  |  |
|                 |             |        |  |  |
| Load File       | Ŧ           | Done   |  |  |

|    | <b></b>            | Select |
|----|--------------------|--------|
| Le | ad User 3D LUT Fil | e >    |
| Lo | ad ART File >      |        |
| La | ad ASC CDL File >  |        |
|    |                    |        |
|    |                    |        |
|    |                    |        |
|    | -                  | Done   |

5 Appuyez sur la molette MENU ou sur le bouton Select (touche ITEM 3). Les numéros de destination de chargement (01 à 16) s'affichent. Un nom de fichier s'affiche pour les numéros chargés.

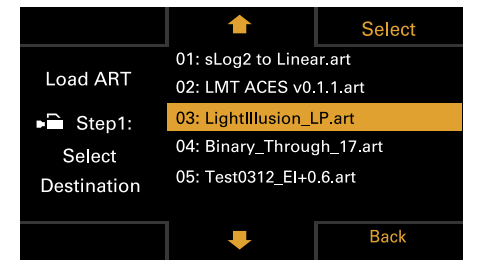

- 6 Utilisez le bouton ↑ (touche ITEM 2), bouton ↓ (touche ITEM 5), ou la molette MENU pour sélectionner un numéro de destination de chargement.
- Appuyez sur la molette MENU ou sur le bouton Select (touche ITEM 3). Le nom de fichier du fichier ART stocké sur la carte SD s'affiche.

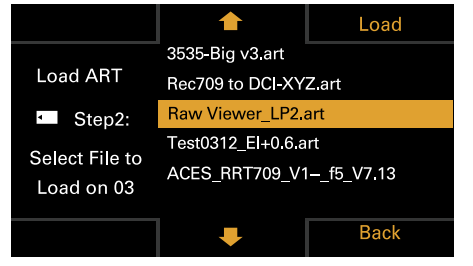

- 8 Utilisez le bouton ↑ (touche ITEM 2), bouton ↓ (touche ITEM 5), ou la molette MENU pour sélectionner un fichier.
- 9 Appuyez sur la molette MENU ou sur le bouton Load (touche ITEM 3). Lorsque le fichier est correctement chargé, le message « Sucessfully loaded » s'affiche.

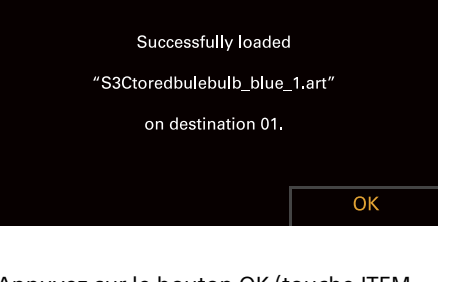

10 Appuyez sur le bouton OK (touche ITEM 6).

# Chargement d'un fichier ASC CDL

Vous pouvez charger un fichier ASC CDL stocké sur une carte SD dans l'appareil. Vous pouvez également charger un fichier ASC CDL dans l'appareil via un réseau (page 107).

#### [Remarque]

Enregistrez le fichier ASC CDL dans le répertoire suivant sur la carte SD (page 112). PRIVATE\SONY\PRO\CDL\

- Insérez la carte SD dans la fente de carte SD (page 13).
- Appuyez sur le bouton Edit Look (touche ITEM 4) sur l'écran de sélection du LUT. L'écran de sélection du Look s'affiche.
- 3 Appuyez sur le bouton Load File (touche ITEM 4). L'écran de sélection de type de fichier

apparaît.

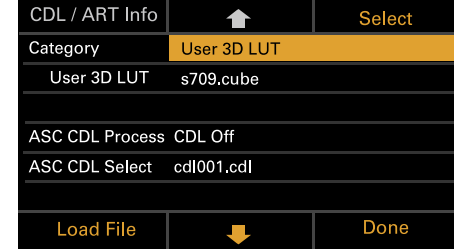

4 Sélectionnez Load ASC CDL File et appuyez sur la molette MENU ou sur le bouton Select (touche ITEM 3).

|                     | 🔶 Select           |      |  |  |
|---------------------|--------------------|------|--|--|
| Lc                  | ad User 3D LUT Fil | e >  |  |  |
| Lc                  | Load ART File >    |      |  |  |
| Load ASC CDL File > |                    |      |  |  |
|                     |                    |      |  |  |
|                     |                    |      |  |  |
|                     |                    |      |  |  |
|                     | <b>I</b>           | Done |  |  |

Le nom de fichier du fichier ASC CDL stocké sur la carte SD s'affiche.

| Load All Files                                                      | <b></b>                                                                          | Load |
|---------------------------------------------------------------------|----------------------------------------------------------------------------------|------|
| Load ASC CDL<br>Select Files<br>on SD Card<br>Loadable Files:<br>88 | cdl001.cdl<br>cdl002.cdl<br>cdl003.cdl<br>cdl004.cdl<br>cdl005.cdl<br>cdl006.cdl |      |
|                                                                     | •                                                                                | Back |

- Appuyez sur la molette MENU ou sur le bouton Load (touche ITEM 3).
   Vous pouvez appuyer sur le bouton Load All Files (touche ITEM 1) pour charger tous les fichiers.

Lorsque le fichier est correctement chargé, le message « Sucessfully loaded » s'affiche.

Appuyez sur le bouton OK (touche ITEM 6).

# Modification d'un fichier User 3D LUT

Vous pouvez modifier le fichier User 3D LUT actuellement sélectionné.

- Appuyez sur le bouton Edit Look (touche ITEM 4) sur l'écran de sélection du LUT. L'écran de sélection du Look s'affiche.
- 2 Déplacez le curseur sur Category, et appuyez sur la molette MENU ou sur le bouton Select (touche ITEM 3) pour sélectionner User 3D LUT.

| CDL / ART Info          |             | Select |  |
|-------------------------|-------------|--------|--|
| Category                | User 3D LUT |        |  |
| User 3D LUT             | s709.cube   |        |  |
|                         |             |        |  |
| ASC CDL Process CDL Off |             |        |  |
| ASC CDL Select          | cdl001.cdl  |        |  |
|                         |             |        |  |
| Load File               | Ŧ           | Done   |  |

3 Déplacez le curseur sur User 3D LUT, et appuyez sur la molette MENU ou sur le bouton Select (touche ITEM 3).

| CDL / ART Info  |             | Select |
|-----------------|-------------|--------|
| Category        | User 3D LUT |        |
| User 3D LUT     | s709.cube   |        |
|                 |             |        |
| ASC CDL Process |             |        |
| ASC CDL Select  | cdl001.cdl  |        |
|                 |             |        |
| Load File       | Ŧ           | Done   |
|                 |             |        |

4 Utilisez le bouton ↑ (touche ITEM 2), bouton ↓ (touche ITEM 5), ou la molette MENU pour changer le fichier User 3D LUT.

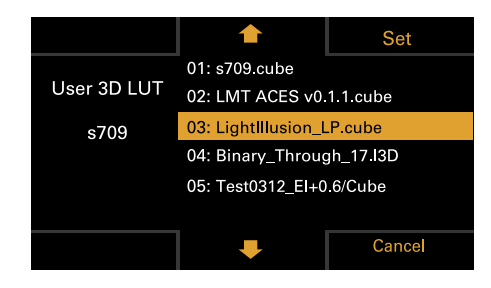

5 Appuyez sur la molette MENU ou sur le bouton Set (touche ITEM 3) pour appliquer le réglage.

# Modification du fichier ART

Vous pouvez modifier le fichier ART actuellement sélectionné.

- Appuyez sur le bouton Edit Look (touche ITEM 4) sur l'écran de sélection du LUT. L'écran de sélection du Look s'affiche.
- 2 Déplacez le curseur sur Category, et appuyez sur la molette MENU ou sur le bouton Select (touche ITEM 3) pour sélectionner ART.

| CDL / ART Info  |         | Select |
|-----------------|---------|--------|
| Category        | ART     |        |
| ART             | s709    |        |
|                 |         |        |
| ASC CDL Process | CDL Off |        |
| ASC CDL Select  | No File |        |
|                 |         |        |
| Load File       | Ŧ       | Done   |

3 Déplacez le curseur sur ART, et appuyez sur la molette MENU ou sur le bouton Select (touche ITEM 3).

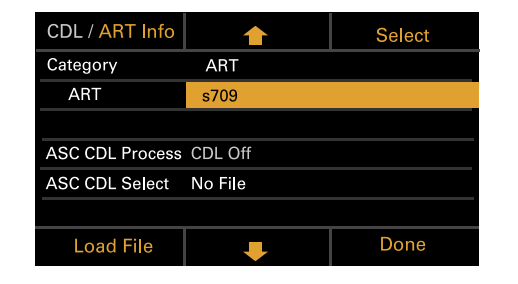

4 Utilisez le bouton ↑ (touche ITEM 2), bouton ↓ (touche ITEM 5), ou la molette MENU pour modifier le fichier ART.

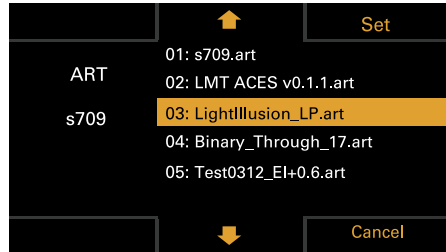

5 Appuyez sur la molette MENU ou sur le bouton Set (touche ITEM 3) pour appliquer le réglage.

# Affichage des informations du fichier ART

Vous pouvez afficher des informations pour le fichier ART actuellement sélectionné.

- Appuyez sur le bouton Edit Look (touche ITEM 4) sur l'écran de sélection du LUT. L'écran de sélection du Look s'affiche.
- 2 Déplacez le curseur sur ART, et appuyez sur le bouton CDL / ART Info (touche ITEM 1).

| CDL / ART Info  |          | Select |
|-----------------|----------|--------|
| Category        | ART      |        |
| ART             | s709     |        |
|                 |          |        |
| ASC CDL Process | CDL Off  |        |
| ASC CDL Select  | No File  |        |
|                 |          |        |
| Load File       | <b>I</b> | Done   |
|                 |          |        |

Les informations du fichier ART s'affichent.

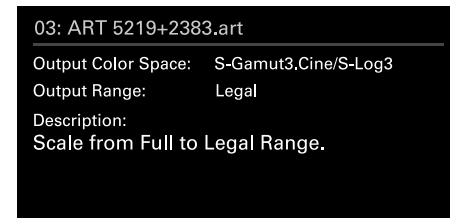

OK

Modification du fichier ASC CDL

Vous pouvez modifier le fichier ASC CDL actuellement sélectionné.

- Appuyez sur le bouton Edit Look (touche ITEM 4) sur l'écran de sélection du LUT. L'écran de sélection du Look s'affiche.
- 2 Sélectionnez ASC CDL Select et appuyez sur la molette MENU ou sur le bouton Select (touche ITEM 3).

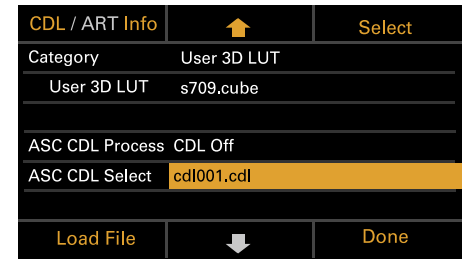

3 Utilisez le bouton ↑ (touche ITEM 2), le bouton ↓ (touche ITEM 5) ou la molette MENU pour modifier le fichier ASC CDL.

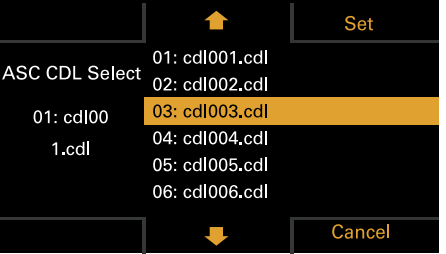

#### [Remarque]

Les fichiers qui ne peuvent pas être appliqués sur l'appareil sont grisés.

4 Appuyez sur la molette MENU ou sur le bouton Set (touche ITEM 3) pour appliquer le réglage.

# Spécifier l'ordre de traitement du fichier ASC CDL

Vous pouvez spécifier l'ordre de traitement ASC CDL à l'aide de ASC CDL Process sur l'écran de sélection Look.

| CDL / ART Info  | <b></b>     | Select |
|-----------------|-------------|--------|
| Category        | User 3D LUT |        |
| User 3D LUT     | s709.cube   |        |
|                 |             |        |
| ASC CDL Process | CDL Off     |        |
| ASC CDL Select  | cdl001.cdl  |        |
|                 |             |        |
| Load File       | Ŧ           | Done   |

# Affichage des informations du fichier ASC CDL

Vous pouvez afficher des informations pour le fichier ASC CDL actuellement sélectionné.

- Appuyez sur le bouton Edit Look (touche ITEM 4) sur l'écran de sélection du LUT. L'écran de sélection du Look s'affiche.
- 2 Déplacez le curseur sur ASC CDL Select, et appuyez sur le bouton CDL / ART Info (touche ITEM 1).

L'écran d'information du fichier ASC CDL apparaît.

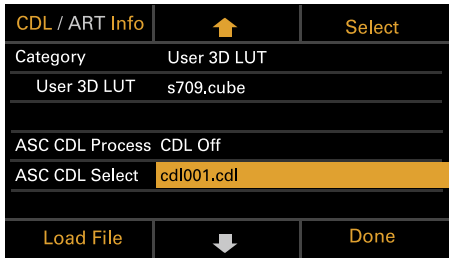

Vous pouvez modifier le réglage Saturation sur l'écran d'information du fichier ASC CDL.

### Modifier la saturation

Appuyez sur le bouton Edit (touche ITEM 4) sur l'écran d'information du fichier ASC CDL.

L'écran de modification Saturation apparaît.

| 01 : cdl001.cdl                                             |       |       |     |    |      |
|-------------------------------------------------------------|-------|-------|-----|----|------|
| InputDescription:<br>GeneralProducts M1 std thru GP M1 LUT4 |       |       |     |    |      |
|                                                             | R     | G     |     |    |      |
| Slope                                                       | 1.000 | 1.000 | 1.0 | 00 |      |
| Offset                                                      | 0.000 | 0.000 | 0.0 | 00 |      |
| Power                                                       | 1.000 | 1.000 | 1.0 | 00 |      |
| Saturation                                                  |       | 1,000 |     |    |      |
| Edit                                                        |       |       |     |    | Done |

2 Déplacez le curseur sur le chiffre à modifier à l'aide de la molette MENU, puis appuyez sur la molette MENU.

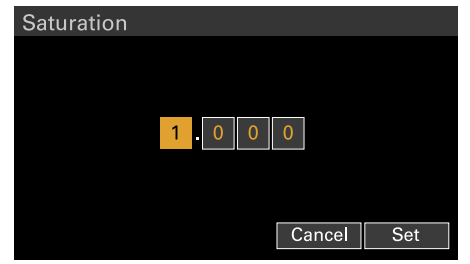

Utilisez la molette MENU pour modifier le réglage, puis appuyez sur molette MENU.
 La plage du réglage Saturation est comprise entre 0.000 et 3.999.

#### [Remarque]

Si vous saisissez une valeur qui dépasse la plage de réglage et appuyez sur la molette MENU, la valeur précédente est rétablie.

4 Déplacez le curseur sur le bouton Set à l'aide de la molette MENU, puis appuyez sur la molette MENU.

# À propos des plages de réglage du fichier ASC CDL

Les plages de réglage du fichier ASC CDL sont indiquées ci-dessous. Les fichiers dépassant les plages ne peuvent pas être chargés. Slope : 0.000 à 3.999 Offset : -1.000 à 1.000 Power : 0.400 à 4.000 Saturation : 0.000 à 3.999

# Éléments de l'écran d'accueil sur l'affichage auxiliaire

Les noms des éléments et les valeurs de réglage correspondantes sont indiqués ci-dessous. Les valeurs par défaut sont soulignées et affichées en **gras**.

| Élément | Description                                                                                                    | Description                                                                                                    |  |
|---------|----------------------------------------------------------------------------------------------------|----------------------------------------------------------------------------------------------------|--|
| FPS     | Permet de régler la fréquence d'imag<br>Variable/Fixed : permet de basculer e<br>et à vitesse constante.<br>Lorsque « Fixed » est sélectionné, le r<br>de la catégorie Project > Project Fram | es de prise de vue.<br>ntre la prise de vue à vitesse variable<br>églage est déterminé par le réglage<br>e Rate (page 56) dans le menu. |  |
|         | Project Frame Rate Affichage                                                                                                    |                                                                                                    |  |
|         | 23.98                                                                                                    | Fix 23.98                                                                                                    |  |

| Project Frame Rate | Affichage |
|--------------------|-----------|
| 23.98              | Fix 23.98 |
| 24                 | Fix 24.00 |
| 25                 | Fix 25.00 |
| 29.97              | Fix 29.97 |
| 47.95              | Fix 47.95 |
| 50                 | Fix 50.00 |
| 59.94              | Fix 59.94 |
|                    |           |

| Élément                 | Description                                                                                                    |                                                      | Élément                           | Description                                                                                                    |                                                                                                    |                                    |                    |                                   |
|-------------------------|----------------------------------------------------------------------------------------------------|------------------------------------------------------|-----------------------------------|----------------------------------------------------------------------------------------------------|----------------------------------------------------------------------------------------------------|------------------------------------|--------------------|-----------------------------------|
|                         | Lorsque « Variable » est sélectionné, les réglages changent de la manière suivante, en fonction des réglages de la catégorie Project > Imager Mode |                                                      | Enregistrement ProRes<br>MPC-3628 |                                                                                                    |                                                                                                    |                                    |                    |                                   |
|                         | (page 74) et Recording Format (                                                                                                    | page 74) dans le menu.                               |                                   | Imager Mode                                                                                                    | Fréquence d'ima                                                                                           | ges de prise de vue                |                    |                                   |
|                         | MPC-3628                                                                                                    |                                                      |                                   |                                                                                                    | ProRes 4K / QFH                                                                                           | D                                  |                    |                                   |
|                         | Imager Mede                                                                                                    | Fréquence d'images de prise de                       |                                   |                                                                                                    | 4444                                                                                                    | 422 HQ                             |                    |                                   |
|                         | Imager Mode                                                                                                    | vue                                                  |                                   | 8.2K 17:9<br>7.6K 16:9                                                                                                    | 1 à 60 IPS                                                                                                | 1 à 60 IPS                         |                    |                                   |
|                         | 8.6K 3:2                                                                                                    | 1 à 30 IPS                                           |                                   | 5 9K 6:5                                                                                                    |                                                                                                    |                                    |                    |                                   |
|                         | 8.2K 17:9<br>7.6K 16:9                                                                                                    | 1 à 60 IPS                                           |                                   | 5.8K 0.5<br>5.8K 17:9<br>5.4K 16:9                                                                                                    | 1 à 60 IPS                                                                                                | 1 à 60, 66, 72, 75 IPS             |                    |                                   |
|                         | 5.8K 6:5                                                                                                    | 1 à 48 IPS                                           |                                   | MPC-3626<br>Imager Mode                                                                                                    |                                                                                                    |                                    |                    |                                   |
|                         | 5.8K 17:9                                                                                                    | 1 à 60, 66, 72, 75, 88, 90 IPS                       |                                   |                                                                                                    |                                                                                                    |                                    |                    |                                   |
|                         | 5.4K 10:9                                                                                                    |                                                      |                                   |                                                                                                    | Fréquence d'images de prise de vue                                                                        |                                    |                    |                                   |
| MPC-3626<br>Imager Mode |                                                                                                    |                                                      |                                   | ProRes 4K / QFH                                                                                                    | D                                                                                                    |                                    |                    |                                   |
|                         | Imager Mode                                                                                                    | Fréquence d'images de prise de                       |                                   |                                                                                                    | 4444                                                                                                    | 422 HQ                             |                    |                                   |
|                         |                                                                                                    | vue                                                  |                                   |                                                                                                    | 6K 17:9<br>5.7K 16:9                                                                                      | 1 à 60 IPS                         | 1 à 60, 66, 72 IPS |                                   |
|                         | 6K 3:2                                                                                                    | 1 à 60 IPS                                           |                                   | 6K 2.39:1                                                                                                    | 1 à 60 IPS                                                                                                | 1 à 60. 66. 72. 75 IPS             |                    |                                   |
|                         | 6K 1.85:1                                                                                                    | 1 à 60, 66, 72 IPS                                   |                                   | 4K 6:5                                                                                                    | 1 à 60 IPS                                                                                                | 1 à 60, 66, 72 IPS                 |                    |                                   |
|                         | 6K 17:9<br>5.7K 16:9                                                                                                    |                                                      |                                   |                                                                                                    |                                                                                                    | 4K 17:9<br>3.8K 16:9               | 1 à 60 IPS         | 1 à 60, 66, 72, 75, 88,<br>90 IPS |
|                         | 6K 2.39:1                                                                                                    | 1 à 60, 66, 72, 75, 88, 90 IPS                       |                                   | 4K 17:9 Surround View                                                                                                    | 1 à 48 IPS                                                                                                | 1 à 48 IPS                         |                    |                                   |
|                         | 4K 6:5                                                                                                    | 1 à 60, 66, 72 IPS                                   |                                   | 3.8K 16:9 Surround View                                                                                                    |                                                                                                    |                                    |                    |                                   |
|                         | 4K 4:3                                                                                                    | 1 à 60, 66, 72, 75 IPS                               |                                   | 4K 2.39:1                                                                                                    | 1 à 60 IPS                                                                                                | 1 à 60. 66. 72. 75. 88.            |                    |                                   |
|                         | 4K 4:3 Surround View                                                                                                    | 1 à 30 IPS                                           |                                   |                                                                                                    |                                                                                                    | 90 IPS                             |                    |                                   |
|                         | 4K 17:9 1 à 60, 66, 72, 75, 88, 90, 96, 100,<br>3.8K 16:9 110 IPS [Remarque]                                                                       | [Remargue]                                           |                                   |                                                                                                    |                                                                                                    |                                    |                    |                                   |
|                         | 4K 17:9 Surround View<br>3.8K 16:9 Surround View                                                                                                   | 1 à 48 IPS                                           | Une<br>dan:                       | Une fréquence d'images de p<br>dans les cas suivants.                                                                                    | Une fréquence d'images de prise de vue de 7 ou inférieure ne peut pas être définie dans les cas suivants. |                                    |                    |                                   |
|                         | 4K 2.39:1                                                                                                    | 1 à 60, 66, 72, 75, 88, 90, 96, 100,<br>110, 120 IPS |                                   | <ul> <li>Lorsque Base ISO est réglé sur ISO 3200</li> <li>Lorsque Base ISO est réglé sur ISO 2500 et le format d'enregistreme</li> </ul> |                                                                                                    | format d'enregistrement est ProRes |                    |                                   |

| Élément        | Description                                                                                                    | Élément   | Description                                                                                                    |
|----------------|----------------------------------------------------------------------------------------------------|-----------|----------------------------------------------------------------------------------------------------|
| Exposure Index | Définit la valeur El. Vous pouvez modifier le réglage Base ISO en appuyant<br>sur le bouton Change Base (touche ITEM 4), puis en appuyant<br>simultanément sur les deux boutons Change (touche ITEM 1 et touche ITEM<br>3) sur l'écran qui suit. Les réglages disponibles varient comme suit en<br>fonction du réglage Base ISO.<br>MPC-3628<br>Base ISO 800 :<br>200EI/250EI/320EI/400EI/500EI/640EI/ <u>800EI</u> /1000EI/1250EI/<br>1600EI/2000EI/2500EI/3200EI<br>Base ISO 3200 :<br>800EI/1000EI/1250EI/1600EI/2000EI/2500EI/ <u>3200EI</u> /4000EI/<br>5000EI/6400EI/8000EI/10000EI/12800EI<br>MPC-3626<br>Base ISO 500 :<br>125EI/160EI/200EI/250EI/320EI/400EI/ <u>500EI</u> /640EI/800EI/1000EI/<br>1250EI/1600EI/200EI/250EI/320EI/400EI/ <u>500EI</u> /640EI/800EI/1000EI/<br>1250EI/1600EI/200EI/250EI/320EI/400EI/ <u>500EI</u> /640EI/800EI/1000EI/<br>1250EI/1600EI/200EI/250EI/320EI/400EI/ <u>500EI</u> /640EI/800EI/1000EI/<br>1250EI/1600EI/200EI/250EI/320EI/400EI/ <u>500EI</u> /640EI/800EI/1000EI/<br>1250EI/1600EI/200EI | Shutter   | <ul> <li>Règle la vitesse d'obturation/l'angle de l'obturateur électronique.</li> <li>Appuyez sur le bouton Step/Cont. (touche ITEM 1) pour commuter entre les méthodes de sélection continue et progressive.</li> <li>Step : sélectionnez jusqu'à 16 valeurs préréglées enregistrées en tant qu'étapes d'obturation. Vous pouvez appuyer sur le bouton Step Edit (touche ITEM 4) pour changer la valeur préréglée de n'importe quel réglage après la sélection.</li> <li>Affiche les options de sélection suivantes en fonction du réglage Technical &gt; System Configuration &gt; Shutter Mode (page 89) dans le menu complet.</li> <li>Angle : indicateur d'angle d'obturation</li> <li>Options de sélection par défaut 360/180/172.8/144/90/45/22.5/11.2/5.6</li> <li>Speed : indicateur de vitesse d'obturation</li> <li>Options de sélection par défaut</li> </ul> |
|                | Base ISO 2500 :<br>640EI/800EI/1000EI/1250EI/1600EI/2000EI/2500EI/3200EI/4000EI/<br>5000EI/6400EI/8000EI/12000EI                                                                                                    |           | 1/24, 1/25, 1/30, 1/50, 1/60, 1/100, 1/120, 1/250, 1/500, 1/1000,<br>1/2000 <sup>1)</sup>                                                                                                    |
| Gain           | Règle la sensibilité de base.<br>-6dB/-3dB/0dB/3dB/6dB/9dB/12dB/15dB/18dB                                                                                                    |           | [Remarque]<br>Les valeurs de vitesse par défaut pour différents réglages Project Frame Rate<br>(page 56) sont indiquées ci-dessous.<br>23.98/24 : 1/24, 25 : 1/25, 29.97 : 1/30, 47.95 : 1/48, 50 : 1/50, 59.94 : 1/60                                                                                                    |
|                | [Refnarque]<br>Configurable uniquement lorsqu'une RM-B170 ou une autre unité de télécommande<br>est connectée et Technical > Special Configuration > RM/RCP Paint Control                                                                                                    |           | Cont. : sélectionnez un angle/une vitesse au sein de la plage prise en charge.                                                                                                    |
|                | (page 93) est réglé sur On dans le menu complet.                                                                                                    | ND Filter | Règle la position du filtre ND. Les réglages suivants sont disponibles.<br>Clear/0.3/0.6/0.9/1.2/1.5/1.8/2.1/2.4                                                                                                    |

| Élément | Description                                                                                                    | Élément            | Description                                                                                                    |
|---------|----------------------------------------------------------------------------------------------------|--------------------|----------------------------------------------------------------------------------------------------|
| LUT     | Configure les réglages relatifs au LUT à appliquer à la vidéo de sortie. Les<br>réglages varient en fonction du réglage Technical > Special Configuration ><br>RM/RCP Paint Control (page 93) dans le menu complet.<br>SDI 1/2<br>Lorsque RM/RCP Paint Control est réglé sur Off : Log/Look<br>Sélectionne le LUT à appliquer à l'image de sortie SDI 1/2.<br>Lorsque RM/RCP Paint Control est réglé sur On : Log/HLG(Natural)/<br>HLG(Live)/User Gamma<br>Le réglage de l'image de sortie SDI 1/2 est affiché, car il est déterminé<br>par le réglage catégorie Project > Input Color Space dans le menu.<br>SDI 3/4<br>Lorsque RM/RCP Paint Control est réglé sur Off : Log/Look<br>Sélectionne le LUT à appliquer à l'image de sortie SDI 3/4.<br>Lorsque RM/RCP Paint Control est réglé sur Off : Log/HLG(Natural)/<br>HLG(Live)/User Gamma<br>Le réglage de l'image de sortie SDI 3/4 est affiché, car il est déterminé<br>par le réglage catégorie Project > Input Color Space dans le menu.<br>Monitor<br>Lorsque RM/RCP Paint Control est réglé sur Off :<br>Sélectionne le LUT à appliquer à l'image de sortie SDI 3/4.<br>Lorsque RM/RCP Paint Control est réglé sur Off :<br>Sélectionne le LUT à appliquer à l'image de sortie SDI 3/4.<br>Lorsque RM/RCP Paint Control est réglé sur Off :<br>Sélectionne le LUT à appliquer à l'image de sortie Monitor.<br>Lorsque RM/RCP Paint Control est réglé sur Off :<br>Sélectionne le LUT à appliquer à l'image de sortie Monitor.<br>Les réglages changent de la manière suivante, en fonction du réglage<br>de la catégorie Project > Input Color Space dans le menu.<br>S-Gamut3.Cine/SLog3 ou S-Gamut3/SLog3 : Log/s709/R709(800%)/<br>Look |                    | <ul> <li>Viewfinder</li> <li>Lorsque RM/RCP Paint Control est réglé sur Off :<br/>Sélectionne le LUT à appliquer à l'image de sortie de l'écran du<br/>moniteur/du viseur.</li> <li>Les réglages changent de la manière suivante, en fonction du réglage<br/>de la catégorie Project &gt; Input Color Space dans le menu.</li> <li>S-Gamut3.Cine/SLog3 ou S-Gamut3/SLog3 : Log/s709/R709(800%)/<br/>Look</li> <li>ACEScct : Log/s709/R709(800%)/Look</li> <li>Lorsque RM/RCP Paint Control est réglé sur On :<br/>Sélectionne le type d'image de sortie de l'écran du moniteur/du viseur.</li> <li>Les réglages changent de la manière suivante, en fonction du réglage<br/>de la catégorie Project &gt; Input Color Space dans le menu.</li> <li>S-Gamut3.Cine/SLog3 ou S-Gamut3/SLog3 : Log/R709(800%)</li> <li>HLG (Natural) : HLG (Naturel)</li> <li>HLG (Live) : HLG (Live)</li> <li>Rec.2020/User Gamma : User Gamma/R709-Like<br/>Rec.709/User Gamma : User Gamma</li> <li>ProRes(Recording)</li> <li>Lorsque RM/RCP Paint Control est réglé sur Off : Log/Look<br/>Sélectionne le LUT à appliquer à l'image d'enregistrement ProRes.</li> <li>Lorsque RM/RCP Paint Control est réglé sur Off : Log/Look<br/>Sélectionne le LUT à appliquer à l'image d'enregistrement ProRes.</li> <li>Lorsque RM/RCP Paint Control est réglé sur On : Log/HLG(Natural)/<br/>HLG(Live)/User Gamma</li> </ul> |
|         | Lorsque RM/RCP Paint Control est réglé sur On :<br>Sélectionne le type d'image de sortie Monitor.<br>Les réglages changent de la manière suivante, en fonction du réglage<br>de la catégorie Project > Input Color Space dans le menu.<br>S-Gamut3.Cine/SLog3 ou S-Gamut3/SLog3 : Log/R709(800%)<br>HLG(Natural) : HLG(Natural)/R709(800%)<br>HLG(Live) : HLG(Live)/R709(800%)<br>Rec.2020/User Gamma : User Gamma/R709-Like<br>Rec.709/User Gamma : User Gamma                                                                                                    | WB (White Balance) | Space dans le menu.<br>[Remarque]<br>Affiché et configurable lorsque Project > Basic Setting > Recording Format<br>(page 74) est réglé sur le format ProRes dans le menu complet.<br>Edit Look<br>Règle un LUT à appliquer en tant que Look.<br>s709 / R709(800%) / S-Gamut3.Cine/SLog3 / S-Gamut3/SLog3 / User<br>3D LUT<br>Règle la température de couleur/la teinte de couleur de la balance des<br>blancs.                                                                                                    |
|         |                                                                                                    |                    | Options de sélection par défaut<br><u>3200K+00</u> /4300K+00/5500K+00<br>Vous pouvez appuyer sur le bouton Step Edit (touche ITEM 4) pour changer<br>la valeur préréglée de balance des blancs et la valeur de teinte.<br>Auto White Bal. : permet d'exécuter la balance des blancs                                                                                                    |

1) Les options sont 1/60 et valeurs suivantes lorsque la fréquence d'images du projet est de 59.94, 1/50 et valeurs suivantes lorsqu'elle est de 50.0, 1/30 et valeurs suivantes lorsqu'elle est de 29.97, et 1/25 et valeurs suivantes lorsqu'elle est de 25.0.

automatiquement.

# Écran des fonctions d'utilisateur

Vous pouvez appuyer sur le bouton USER (page 11) pour afficher l'écran des fonctions d'utilisateur sur l'affichage auxiliaire et pour utiliser les touches ITEM 1 à 5 en tant que boutons assignables (User 1 à 5). Il existe également quatre boutons assignables (1 à 4) (pages 9, 10, 11) sur l'appareil et trois boutons assignables (VF A à VF C) sur le viseur (DVF-EL200) auxquels vous pouvez assigner différentes fonctions. Des fonctions peuvent être assignées à ces boutons en utilisant l'écran des fonctions d'utilisateur, en plus de Project > Assignable Button dans le menu complet.

Touche ITEM 1 Touche ITEM 2 Touche ITEM 3

| $\bigcirc$        | $\bigcirc$      | $\bigcirc$      |
|-------------------|-----------------|-----------------|
| User 1            | User 2          | User 3          |
| SDI 1/2           | Monitor Overlay | Press & Hold    |
| Frame Line        |                 | for Monitor Log |
| On                | On              | Off             |
| <b>T2.8</b> TCG   | 00:00:00:00     | Stby            |
| Off               | Auto            |                 |
| Monitor           | Fan Mode        | Edit            |
| HighlightClip Ind | Line 5          |                 |
| User 4            | User 5          |                 |
| $\bigcirc$        | $\bigcirc$      | $\bigcirc$      |

Touche ITEM 4 Touche ITEM 5 Touche ITEM 6

#### [Remarque]

Lorsqu'un objectif prenant en charge la fonction d'affichage du réglage de diaphragme est fixé, la position du diaphragme s'affiche au milieu à gauche de l'écran des fonctions d'utilisateur.

# Changement des fonctions des boutons

L'écran de sélection des fonctions d'utilisateur s'affiche en appuyant sur le bouton Edit (touche ITEM 6) sur l'écran des fonctions d'utilisateur. Vous pouvez régler les fonctions pour les boutons User 1 à 5 et les boutons assignables 1 à 4 ainsi que les boutons assignables A à C du viseur sur l'écran de sélection des fonctions d'utilisateur.

|                    |                              | Select |  |
|--------------------|------------------------------|--------|--|
| <user 1=""></user> | SDI 1/2 Frame Line           |        |  |
| <user 2=""></user> | Monitor Overlay              |        |  |
| <user 3=""></user> | Press & Hold for Monitor Log |        |  |
| <user 4=""></user> | Monitor Highlight Clip Ind   |        |  |
| <user 5=""></user> | Fan Mode                     |        |  |
| <1>                | VF Highlight Clip Ind        |        |  |
|                    | Ŧ                            | Done   |  |

Sur l'écran de sélection des fonctions d'utilisateur, déplacez le curseur sur le bouton que vous souhaitez modifier, puis appuyez sur le bouton Select (touche ITEM 3).

Les fonctions qui peuvent être sélectionnées s'affichent.

|                                               |                          | Set    |  |
|-----------------------------------------------|--------------------------|--------|--|
| diana 1                                       | No Assign                |        |  |
| <user 1=""><br/>SDI 1/2<br/>Frame Line</user> | Fan Mode                 |        |  |
|                                               | Auto Pixel Restoration   |        |  |
|                                               | PL-Mt Interface Position |        |  |
|                                               | SDI 1/2 Frame Line       |        |  |
|                                               | SDI 3/4 Frame Line       |        |  |
|                                               | -                        | Cancel |  |

2 Utilisez le bouton ↑ (touche ITEM 2), bouton ↓ (touche ITEM 5), ou la molette MENU pour changer un réglage. Une fois terminé, appuyez sur le bouton Set (touche ITEM 3). L'affichage revient à l'écran des fonctions d'utilisateur et affiche la fonction modifiée.

3

Le tableau suivant liste les fonctions qui sont assignées lorsque l'appareil quitte l'usine.

| Bouton                     | Fonction                                                                                                  | Réglage de bouton assignable |
|----------------------------|----------------------------------------------------------------------------------------------------|------------------------------|
| Assignable 1               | Affiche les zones en surbrillance écrêtées en rouge dans le viseur.                                       | VF Highlight Clip Ind        |
| Assignable 2               | Pas d'assignation                                                                                         | Not Assigned                 |
| Assignable 3               | Pas d'assignation                                                                                         | Not Assigned                 |
| Assignable 4               | Pas d'assignation                                                                                         | Not Assigned                 |
| Touche ITEM 1              | Pas d'assignation                                                                                         | Not Assigned                 |
| Touche ITEM 2              | Pas d'assignation                                                                                         | Not Assigned                 |
| Touche ITEM 3              | Pas d'assignation                                                                                         | Not Assigned                 |
| Touche ITEM 4              | Affiche les zones en surbrillance écrêtées en rouge sur la sortie Monitor.                                | Monitor Highlight Clip Ind   |
| Touche ITEM 5              | Définit le mode de commande du ventilateur.                                                               | Fan Mode                     |
| Viewfinder<br>assignable A | Active/désactive la fonction Loupe de mise<br>au point du viseur.                                         | VF Focus Magnifier           |
| Viewfinder<br>assignable B | Active/désactive l'affichage de la fonction de<br>fausse couleur sur un viseur.                           | VF False Color               |
| Viewfinder<br>assignable C | Active/désactive l'affichage d'informations<br>sur l'image de sortie de l'écran du viseur/du<br>moniteur. | VF Overlay                   |

# Fonctions pouvant être assignées aux touches ITEM 1 à 5

| Réglage de bouton<br>assignable | Fonction                                                                                                    | État après le redémarrage |
|---------------------------------|----------------------------------------------------------------------------------------------------|---------------------------|
| No Assign                       | Pas d'assignation                                                                                                    | -                         |
| Fan Mode                        | Définit le mode de commande du ventilateur.<br>Commute entre Auto $\rightarrow$ Max $\rightarrow$ Off in Rec/<br>Auto $\rightarrow$ Off in Rec/Max chaque fois que la<br>touche est enfoncée. | Réglage conservé          |
| Auto Pixel<br>Restoration       | Exécute la restauration automatique de pixel.                                                                                                    | _                         |
| PL-Mt Interface<br>Position     | Règle la position de l'interface de l'objectif à monture PL.<br>Commute entre Top → Side → Off chaque fois que la touche est enfoncée.                                                        | Réglage conservé          |

| Réglage de bouton<br>assignable             | Fonction                                                                                                    | État après le redémarrage |
|---------------------------------------------|----------------------------------------------------------------------------------------------------|---------------------------|
| SDI 1/2 Frame Line                          | Active/désactive la superposition de lignes de cadre sur l'image de sortie SDI 1/2.                                                                                                    | Réglage conservé          |
| SDI 3/4 Frame Line                          | Active/désactive la superposition de lignes de cadre sur l'image de sortie SDI 3/4.                                                                                                    | Réglage conservé          |
| SDI Overlay                                 | Active/désactive l'affichage des informations sur l'image de sortie SDI.                                                                                                    | Réglage conservé          |
| Press&Hold for SDI12<br>Log                 | Désactive le LUT appliqué à l'image de sortie<br>SDI 1/2 pendant que le bouton est enfoncé, et<br>règle la qualité d'image Log sans appliquer<br>de LUT.                                                                                                    | Réglage non conservé      |
| Press&Hold for SDI34<br>Log                 | Désactive le LUT appliqué à l'image de sortie<br>SDI 3/4 pendant que le bouton est enfoncé, et<br>règle la qualité d'image Log sans appliquer<br>de LUT.<br>Lorsque la sortie SDI 3/4 et la sortie Monitor<br>sont liées, Press & Hold for Moni Log est<br>également activé.                                                                                                    | Réglage non conservé      |
| Monitor Frame Line                          | Active/désactive la superposition de lignes de cadre sur l'image de sortie Monitor.                                                                                                    | Réglage conservé          |
| Monitor Overlay                             | Active/désactive l'affichage des informations sur l'image de sortie de Monitor.                                                                                                    | Réglage conservé          |
| Press & Hold for Moni<br>Log 4)             | Désactive le LUT appliqué à l'image de sortie<br>Monitor pendant que la touche est enfoncée<br>pour une qualité d'image normale sans<br>appliquer de LUT.<br>Lorsque la sortie SDI 3/4 et la sortie Monitor<br>sont liées, Press & Hold for SDI34 Log est<br>également activé.<br>Lorsque la sortie HDMI et la sortie Monitor<br>sont liées, la sortie HDMI est également<br>activée. | Réglage non conservé      |
| Monitor Focus<br>Magnifier <sup>2)3)</sup>  | Active/désactive la fonction Loupe de mise<br>au point de l'image de sortie du Monitor.                                                                                                    | Réglage non conservé      |
| Monitor Highlight<br>Clip Ind <sup>1)</sup> | Active/désactive la fonction qui affiche les<br>zones en surbrillance écrêtées en rouge sur<br>l'image de sortie Monitor.                                                                                                    | Réglage conservé          |
| Monitor False Color <sup>1)</sup>           | Active/désactive l'affichage de la fonction de fausse couleur sur un moniteur.                                                                                                    | Réglage conservé          |
| Line A: Aspect Ratio<br>Disp.               | Active/désactive l'affichage Aspect Ratio pour Line A.                                                                                                    | Réglage conservé          |

| Réglage de bouton<br>assignable  | Fonction                                                                                                    | État après le redémarrage | Réglage de bouton<br>assignable                                                                                                    | Fonction                                                                                                    | État après le redémarrage                                        |  |
|----------------------------------|----------------------------------------------------------------------------------------------------|---------------------------|----------------------------------------------------------------------------------------------------|----------------------------------------------------------------------------------------------------|------------------------------------------------------------------|--|
| Line B: Aspect Ratio<br>Disp.    | Active/désactive l'affichage Aspect Ratio pour<br>Line B.                                                                                                    | Réglage conservé          | Iris Open (1/16 stop) <sup>6)</sup> Ouvre le<br>Appuyez                                                                                                    | Ouvre le diaphragme de l'objectif.<br>Appuyez et maintenez enfoncé jusqu'à                                                                                                    | -                                                                |  |
| Line A: User Frame<br>Disp.      | Active/désactive l'affichage User Frame Line 1<br>et User Frame Line 2 pour Line A.<br>Chaque fois que la touche est enfoncée,<br>l'affichage commute entre affichage User<br>Frame Line 1 et 2 $\rightarrow$ affichage User Frame Line<br>1 $\rightarrow$ affichage User Frame Line 2 $\rightarrow$ User<br>Frame Line 1 et 2 masqués. | Réglage conservé          |                                                                                                    | l'ouverture complète du diaphragme.<br>Cette fonction est disponible lorsqu'un<br>objectif à monture E avec diaphragme<br>électrique est fixé.<br>Le réglage se fait par incréments d'1/16, alors<br>que l'indication du diaphragme se fait par<br>unités d'incréments d'1/3. |                                                                  |  |
| Line B: User Frame<br>Disp.      | Active/désactive l'affichage User Frame Line 1<br>et User Frame Line 2 pour Line B.<br>Chaque fois que la touche est enfoncée,<br>l'affichage commute entre affichage User<br>Frame Line 1 et 2 $\rightarrow$ affichage User Frame Line<br>1 $\rightarrow$ affichage User Frame Line 2 $\rightarrow$ User<br>Frame Line 1 et 2 masqués. | Réglage conservé          | Iris Close (1/16 stop) <sup>6</sup> )       Ferme le diaphragme de l'objectif.       –         Appuyez et maintenez enfoncé jusqu'à la fermeture complète du diaphragme.       –         Cette fonction est disponible lorsqu'un objectif à monture E avec diaphragme électrique est fixé.       –         Le réglage se fait par incréments d'1/16, alors                                                                                                    |                                                                                                    | -                                                                |  |
| H & V Flip <sup>7)</sup>         | Retourne l'orientation de l'image du mode de prise de vue.                                                                                                    | Réglage conservé          |                                                                                                    | que l'indication du diaphragme se fait par unités d'incréments d'1/3.                                                                                                    |                                                                  |  |
| Anamorphic De-<br>Squeeze        | Modifie le réglage Project > Basic Setting ><br>Anamo. De-Squeeze dans le menu complet.<br>Chaque fois que la touche est enfoncée, le<br>réglage passe à l'élément suivant de la liste<br>des options de sélection du menu.                                                                                                    | Réglage conservé          | <ol> <li>Ne fonctionne pas si la touche est enfoncée lorsque Technical &gt; Special Configuration &gt; RM/RCP Paint Cont<br/>(page 93) est réglé sur On dans le menu complet.</li> <li>S'applique également à la sortie HDMI si la sortie HDMI a le même format de sortie que la sortie Monitor. V<br/>pouvez vérifier le réglage à l'aide de Monitoring &gt; Overlays/Frame Line &gt; HDMI (page 81) dans le menu con<br/>La sortie HDMI est la même que la sortie Monitor si HDMI est réglé sur « Same as Monitor ».</li> <li>Si la travente de constructione de menu completatione de menu estat d'est de service de menu con<br/>La sortie HDMI est la même que la sortie Monitor si HDMI est réglé sur « Same as Monitor ».</li> </ol> |                                                                                                    |                                                                  |  |
| Auto White Balance <sup>5)</sup> | Exécute la balance des blancs automatique.                                                                                                    | -                         | bouton n'exécute aucu                                                                                                    | ne fonction.                                                                                                    |                                                                  |  |
| Color Bars <sup>5)</sup>         | Active/désactive les barres de couleur.                                                                                                    | Réglage conservé          | (page 74) dans le menu                                                                                                    | ge que le signal principal selectionne à l'alde de Projec<br>l complet pendant que le bouton est enfoncé.                                                                                                    | t > Basic Setting > Input Color Space                            |  |
| Picture Cache Rec                | Active/désactive la fonction d'enregistrement de cache d'image.                                                                                                    | Réglage conservé          | <ul> <li>5) Ne fonctionne pas si la touche est enfoncée lorsqu'une RM-B170 ou une autre unité de télécommande est connectée et Technical &gt; Special Configuration &gt; RM/RCP Paint Control (page 93) est réglé sur On dans le n complet.</li> <li>6) Ne fonctionne pas si la touche est enfoncée lorsqu'une RM-B170 ou une autre unité de télécommande est connectée.</li> <li>7) Ne fonctionne pas si la touche est enfoncée lorsqu'une RM-B170 ou une autre unité de télécommande est connectée.</li> <li>7) Ne fonctionne pas si la touche est enfoncée lorsque Monitoring &gt; Output Display &gt; Flip Image (page 79) &gt; I Flip dans le menu complet est grisé.</li> </ul>                                                       |                                                                                                    | unité de télécommande est<br>93) est réglé sur On dans le menu   |  |
| AXS Slot Change                  | Change la fente active lorsque deux cartes<br>mémoire AXS sont insérées.<br>Commute entre A et B chaque fois que la<br>touche est enfoncée.                                                                                                    | Réglage conservé          |                                                                                                    |                                                                                                    | unité de télécommande est<br>Ilay > Flip Image (page 79) > H & V |  |
| Format Media AXS<br>Slot A       | Formate le support dans la fente AXS A.                                                                                                    | -                         |                                                                                                    |                                                                                                    |                                                                  |  |
| Format Media AXS<br>Slot B       | Formate le support dans la fente AXS B.                                                                                                    | -                         |                                                                                                    |                                                                                                    |                                                                  |  |

# Fonctions pouvant être assignées aux boutons assignables 1 à 4

| Réglage de bouton<br>assignable             | Fonction                                                                                                    | État après le redémarrage |
|---------------------------------------------|----------------------------------------------------------------------------------------------------|---------------------------|
| No Assign                                   | Pas d'assignation                                                                                                    | -                         |
| SDI 1/2 Frame Line                          | Active/désactive la superposition de lignes de cadre sur l'image de sortie SDI 1/2.                                                                                                    | Réglage conservé          |
| SDI 3/4 Frame Line                          | Active/désactive la superposition de lignes de cadre sur l'image de sortie SDI 3/4.                                                                                                    | Réglage conservé          |
| SDI Overlay                                 | Active/désactive l'affichage des informations<br>sur l'image de sortie SDI.                                                                                                    | Réglage conservé          |
| Press&Hold for SDI12<br>Log                 | Désactive le LUT appliqué à l'image de sortie<br>SDI 1/2 pendant que le bouton est enfoncé, et<br>règle la qualité d'image Log sans appliquer<br>de LUT.                                                                                                    | Réglage non conservé      |
| Press&Hold for SDI34<br>Log                 | Désactive le LUT appliqué à l'image de sortie<br>SDI 3/4 pendant que le bouton est enfoncé, et<br>règle la qualité d'image Log sans appliquer<br>de LUT.<br>Lorsque la sortie SDI 3/4 et la sortie Monitor<br>sont liées, Press & Hold for Moni Log est<br>également activé.                                                                                                    | Réglage non conservé      |
| Monitor Frame Line                          | Active/désactive la superposition de lignes de cadre sur l'image de sortie Monitor.                                                                                                    | Réglage conservé          |
| Monitor Overlay                             | Active/désactive l'affichage des informations sur l'image de sortie de Monitor.                                                                                                    | Réglage conservé          |
| Press & Hold for Moni<br>Log 4)             | Désactive le LUT appliqué à l'image de sortie<br>Monitor pendant que la touche est enfoncée<br>pour une qualité d'image normale sans<br>appliquer de LUT.<br>Lorsque la sortie SDI 3/4 et la sortie Monitor<br>sont liées, Press&Hold for SDI34 Log est<br>également activé.<br>Lorsque la sortie HDMI et la sortie Monitor<br>sont liées, la sortie HDMI et la sortie Monitor<br>activée. | Réglage non conservé      |
| Monitor Focus<br>Magnifier <sup>2) 3)</sup> | Active/désactive la fonction Loupe de mise au point de l'image de sortie du Monitor.                                                                                                    | Réglage non conservé      |
| Monitor Highlight<br>Clip Ind <sup>1)</sup> | Active/désactive la fonction qui affiche les<br>zones en surbrillance écrêtées en rouge sur<br>l'image de sortie Monitor.                                                                                                    | Réglage conservé          |

| Réglage de bouton<br>assignable          | Fonction                                                                                                    | État après le redémarrage |
|------------------------------------------|----------------------------------------------------------------------------------------------------|---------------------------|
| Monitor High/Low<br>Key <sup>1)</sup>    | Sélectionne le mode de sortie Monitor.<br>Commute entre High Key (écran de<br>vérification des hautes lumières accentuées)<br>→ Low Key (écran de vérification des ombres<br>bloquées) → Off (affichage normal) chaque<br>fois que le bouton est enfoncé.   | Réglage non conservé      |
| Monitor False Color <sup>1)</sup>        | Active/désactive l'affichage de la fonction de fausse couleur sur un moniteur.                                                                                                    | Réglage conservé          |
| VF Frame Line                            | Active/désactive la superposition de lignes de cadre sur l'image de sortie de l'écran du viseur/du moniteur.                                                                                                    | Réglage conservé          |
| VF Overlay                               | Active/désactive l'affichage d'informations<br>sur l'image de sortie de l'écran du viseur/du<br>moniteur.                                                                                                    | Réglage conservé          |
| Press & Hold for VF<br>Log <sup>6)</sup> | Désactive le LUT appliqué à l'image de sortie<br>de l'écran du viseur/du moniteur pendant<br>que le bouton est enfoncé pour une qualité<br>d'image normale sans appliquer de LUT.                                                                           | Réglage non conservé      |
| VF Focus Magnifier                       | Active/désactive la fonction Loupe de mise<br>au point du viseur.                                                                                                    | Réglage non conservé      |
| VF Highlight Clip Ind <sup>1)</sup>      | Active/désactive la fonction qui affiche les<br>zones en surbrillance écrêtées en rouge sur le<br>viseur.                                                                                                    | Réglage conservé          |
| VF High/Low Key <sup>1)</sup>            | Sélectionne le mode de sortie du viseur.<br>Commute entre High Key (écran de<br>vérification des hautes lumières accentuées)<br>→ Low Key (écran de vérification des ombres<br>bloquées) → Off (affichage normal) chaque<br>fois que le bouton est enfoncé. | Réglage non conservé      |
| VF False Color <sup>1)</sup>             | Active/désactive l'affichage de la fonction de fausse couleur sur un viseur.                                                                                                    | Réglage conservé          |
| VF Zebra                                 | Active/désactive la fonction de motif zébré de l'image de sortie de l'écran du viseur/du moniteur.                                                                                                    | Réglage conservé          |
| Line A: Aspect Ratio<br>Disp.            | Active/désactive l'affichage Aspect Ratio pour Line A.                                                                                                    | Réglage conservé          |
| Line B: Aspect Ratio<br>Disp.            | Active/désactive l'affichage Aspect Ratio pour<br>Line B.                                                                                                    | Réglage conservé          |

| Réglage de bouton<br>assignable  | Fonction                                                                                                    | État après le redémarrage | Réglage de bouton assignable                                                                                                    | Fonction                                                                                                    | État après le redémarrage             |  |  |
|----------------------------------|----------------------------------------------------------------------------------------------------|---------------------------|----------------------------------------------------------------------------------------------------|----------------------------------------------------------------------------------------------------|---------------------------------------|--|--|
| Line A: User Frame<br>Disp.      | Active/désactive l'affichage User Frame Line 1<br>et User Frame Line 2 pour Line A.<br>Chaque fois que le bouton est enfoncé,<br>l'affichage commute entre affichage User<br>Frame Line 1 et 2 $\rightarrow$ affichage User Frame Line<br>1 $\rightarrow$ affichage User Frame Line 2 $\rightarrow$ User<br>Frame Line 1 et 2 masqués. | Réglage conservé          | Iris Open (1/16 stop) <sup>7)</sup> Ouvre le diaphragme de l'objectif.       -         Appuyez et maintenez enfoncé jusqu'à       l'ouverture complète du diaphragme.       -         Cette fonction est disponible lorsqu'un       objectif à monture E avec diaphragme       -         électrique est fixé.       Le réglage se fait par incréments d'1/16, alors       -                                                                                             |                                                                                                    | -                                     |  |  |
| Line B: User Frame<br>Disp.      | Active/désactive l'affichage User Frame Line 1<br>et User Frame Line 2 pour Line B.                                                                                                    | Réglage conservé          |                                                                                                    | que l'indication du diaphragme se fait par<br>unités d'incréments d'1/3.                                                                                                    |                                       |  |  |
|                                  | Chaque fois que le bouton est enfoncé,<br>l'affichage commute entre affichage User<br>Frame Line 1 et 2 $\rightarrow$ affichage User Frame Line<br>1 $\rightarrow$ affichage User Frame Line 2 $\rightarrow$ User<br>Frame Line 1 et 2 masqués.                                                                                        |                           | Iris Close (1/16 stop) <sup>η</sup>                                                                                                    | Ferme le diaphragme de l'objectif.<br>Appuyez et maintenez enfoncé jusqu'à la<br>fermeture complète du diaphragme.<br>Cette fonction est disponible lorsqu'un<br>objectif à monture E avec diaphragme | -                                     |  |  |
| H & V Flip <sup>8)</sup>         | Retourne l'orientation de l'image du mode de prise de vue.                                                                                                    | Réglage conservé          | électrique est fixé.<br>Le réglage se fait par incréments d'1/16, alors                                                                                                    |                                                                                                    |                                       |  |  |
| Anamorphic De-<br>Squeeze        | Modifie le réglage Project > Basic Setting ><br>Anamo. De-Squeeze dans le menu complet.<br>Chaque fois que le bouton est enfoncé, le<br>réglage passe à l'élément suivant de la liste<br>des options de sélection du menu.                                                                                                    | Réglage conservé          | que l'indication du diaphragme se fait par<br>unités d'incréments d'1/3.<br>1) Ne fonctionne pas si le bouton est enfoncé lorsque Technical > Special Configuration > RM/RCP Paint<br>(page 93) est réglé sur On dans le menu complet.<br>2) S'applique également à la sortie HDMI si la sortie HDMI a le même format de sortie que la sortie Mon                                                                                                    |                                                                                                    |                                       |  |  |
| Auto White Balance <sup>5)</sup> | Exécute la balance des blancs automatique.                                                                                                    | -                         | pouvez vérifier le réglag                                                                                                    | ge à l'aide de Monitoring > Overlays/Frame Line > HDM<br>âme que la sortie Monitor si HDMI est réglé sur « Same                                                                                       | ll (page 81) dans le menu complet.    |  |  |
| Color Bars <sup>5)</sup>         | Active/désactive les barres de couleur.                                                                                                    | Réglage conservé          | 3) Si le format de sortie SI                                                                                                    | DI est 1920×1080i, la fonction Loupe de mise au point e                                                                                                    | st désactivée et appuyer sur le       |  |  |
| Rec                              | Démarre/arrête l'enregistrement.                                                                                                    | -                         | bouton n'exécute aucu                                                                                                    | ne fonction.                                                                                                    | t - Dasis Catting - Input Calar Space |  |  |
| Rec Review                       | Exécute la fonction Rec Review.                                                                                                    | Réglage non conservé      | (page 74) dans le menu                                                                                                    | i complet pendant que le bouton est enfoncé.                                                                                                    | t > Basic Setting > input Color space |  |  |
| Picture Cache Rec                | Active/désactive la fonction d'enregistrement de cache d'image.                                                                                                    | Réglage conservé          | <ul> <li>5) Ne fonctionne pas si le bouton est enfoncé lorsqu'une RM-B170 ou une autre unité de télécomman<br/>connectée et Technical &gt; Special Configuration &gt; RM/RCP Paint Control (page 93) est réglé sur On d</li> </ul>                                                                                                    |                                                                                                    |                                       |  |  |
| AXS Slot Change                  | Change la fente active lorsque deux cartes<br>mémoire AXS sont insérées.<br>Commute entre A et B chaque fois que le<br>bouton est enfoncé.                                                                                                    | Réglage conservé          | <ul> <li>complet.</li> <li>6) Lorsque Technical &gt; Special Configuration &gt; RM/RCP Paint Control (page 93) est réglé sur On et Sho<br/>Select &gt; VF LUT (page 72) est réglé sur R709(800%) ou R709-Like dans le menu complet, ceci chang<br/>image que le signal principal lorsque le bouton est enfoncé. Lorsque RM/RCP Paint Control est réç<br/>LUT n'est pas réglé sur Log, l'appareil passe à la même image que le signal principal lorsque le bo</li> </ul> |                                                                                                    |                                       |  |  |
| ND +1stop                        | Commute le filtre ND d'un cran dans la direction la plus sombre.                                                                                                    | -                         | <ul> <li>7) Ne fonctionne pas si le bouton est enfoncé lorsqu'une RM-B170 ou une autre unité de télécommande est connectée.</li> <li>8) Ne fonctionne pas si le bouton est enfoncé lorsque Monitoring &gt; Output Display &gt; Flip Image (page 79) &gt; Flip dans le menu complet est grisé.</li> </ul>                                                                                                    |                                                                                                    |                                       |  |  |
| ND -1stop                        | Commute le filtre ND d'un cran dans la direction la plus lumineuse.                                                                                                    | -                         |                                                                                                    |                                                                                                    |                                       |  |  |

# Fonctions pouvant être assignées aux boutons assignables A à C du viseur (DVF-EL200)

| Réglage de bouton<br>assignable          | Fonction                                                                                                    | État après le redémarrage |
|------------------------------------------|----------------------------------------------------------------------------------------------------|---------------------------|
| No Assign                                | Pas d'assignation                                                                                                    | -                         |
| VF Frame Line                            | Active/désactive la superposition de lignes de<br>cadre sur l'image de sortie de l'écran du<br>viseur/du moniteur.                                                                                                    | Réglage conservé          |
| VF Overlay                               | Active/désactive l'affichage d'informations<br>sur l'image de sortie de l'écran du viseur/du<br>moniteur.                                                                                                    | Réglage conservé          |
| Press & Hold for VF<br>Log <sup>2)</sup> | Désactive le LUT appliqué à l'image de sortie<br>de l'écran du viseur/du moniteur pendant<br>que le bouton est enfoncé pour une qualité<br>d'image normale sans appliquer de LUT.                                                                           | Réglage non conservé      |
| VF Focus Magnifier                       | Active/désactive la fonction Loupe de mise<br>au point du viseur.                                                                                                    | Réglage non conservé      |
| VF Highlight Clip<br>Ind <sup>3)</sup>   | Active/désactive la fonction qui affiche les<br>zones en surbrillance écrêtées en rouge sur le<br>viseur.                                                                                                    | Réglage conservé          |
| VF High/Low Key <sup>3)</sup>            | Sélectionne le mode de sortie du viseur.<br>Commute entre High Key (écran de<br>vérification des hautes lumières accentuées)<br>→ Low Key (écran de vérification des ombres<br>bloquées) → Off (affichage normal) chaque<br>fois que le bouton est enfoncé. | Réglage non conservé      |
| VF False Color <sup>3)</sup>             | Active/désactive l'affichage de la fonction de fausse couleur sur un viseur.                                                                                                    | Réglage conservé          |
| VF Zebra                                 | Active/désactive la fonction de motif zébré de<br>l'image de sortie de l'écran du viseur/du<br>moniteur.                                                                                                    | Réglage conservé          |
| Line A: Aspect Ratio<br>Disp.            | Active/désactive l'affichage Aspect Ratio pour<br>Line A.                                                                                                    | Réglage conservé          |
| Line B: Aspect Ratio<br>Disp.            | Active/désactive l'affichage Aspect Ratio pour<br>Line B.                                                                                                    | Réglage conservé          |

| Réglage de bouton<br>assignable | Fonction                                                                                                    | État après le redémarrage |
|---------------------------------|----------------------------------------------------------------------------------------------------|---------------------------|
| Line A: User Frame<br>Disp.     | Active/désactive l'affichage User Frame Line 1<br>et User Frame Line 2 pour Line A.<br>Chaque fois que le bouton est enfoncé,<br>l'affichage commute entre affichage User<br>Frame Line 1 et 2 $\rightarrow$ affichage User Frame Line<br>1 $\rightarrow$ affichage User Frame Line 2 $\rightarrow$ User<br>Frame Line 1 et 2 masqués. | Réglage conservé          |
| Line B: User Frame<br>Disp.     | Active/désactive l'affichage User Frame Line 1<br>et User Frame Line 2 pour Line B.<br>Chaque fois que le bouton est enfoncé,<br>l'affichage commute entre affichage User<br>Frame Line 1 et 2 $\rightarrow$ affichage User Frame Line<br>1 $\rightarrow$ affichage User Frame Line 2 $\rightarrow$ User<br>Frame Line 1 et 2 masqués. | Réglage conservé          |
| H & V Flip <sup>5)</sup>        | Retourne l'orientation de l'image du mode de prise de vue.                                                                                                    | Réglage conservé          |
| Anamorphic De-<br>Squeeze       | Modifie le réglage Project > Basic Setting ><br>Anamo. De-Squeeze dans le menu complet.<br>Chaque fois que le bouton est enfoncé, le<br>réglage passe à l'élément suivant de la liste<br>des options de sélection du menu.                                                                                                    | Réglage conservé          |
| Color Bars <sup>1)</sup>        | Active/désactive les barres de couleur.                                                                                                    | Réglage conservé          |
| Rec                             | Démarre/arrête l'enregistrement.                                                                                                    | -                         |
| Rec Review                      | Exécute la fonction Rec Review.                                                                                                    | Réglage non conservé      |
| Picture Cache Rec               | Active/désactive la fonction d'enregistrement de cache d'image.                                                                                                    | Réglage conservé          |
| AXS Slot Change                 | Change la fente active lorsque deux cartes<br>mémoire AXS sont insérées.<br>Commute entre A et B chaque fois que le<br>bouton est enfoncé.                                                                                                    | Réglage conservé          |
| ND +1stop                       | Commute le filtre ND d'un cran dans la direction la plus sombre.                                                                                                    | -                         |
| ND -1stop                       | Commute le filtre ND d'un cran dans la direction la plus lumineuse.                                                                                                    | -                         |

| Réglage de bouton<br>assignable      | Fonction                                                                                                    | État après le redémarrage |
|--------------------------------------|----------------------------------------------------------------------------------------------------|---------------------------|
| lris Open (1/16 stop) <sup>4)</sup>  | Ouvre le diaphragme de l'objectif.<br>Appuyez et maintenez enfoncé jusqu'à<br>l'ouverture complète du diaphragme.<br>Cette fonction est disponible lorsqu'un<br>objectif à monture E avec diaphragme<br>électrique est fixé.<br>Le réglage se fait par incréments d'1/16, alors<br>que l'indication du diaphragme se fait par<br>unités d'incréments d'1/3.  | _                         |
| Iris Close (1/16 stop) <sup>4)</sup> | Ferme le diaphragme de l'objectif.<br>Appuyez et maintenez enfoncé jusqu'à la<br>fermeture complète du diaphragme.<br>Cette fonction est disponible lorsqu'un<br>objectif à monture E avec diaphragme<br>électrique est fixé.<br>Le réglage se fait par incréments d'1/16, alors<br>que l'indication du diaphragme se fait par<br>unités d'incréments d'1/3. | _                         |

 connectée et Technical > Special Configuration > RM/RCP Paint Control (page 93) est réglé sur On dans le menu complet.
 Change à la même image que la signal principal sélectionné à l'aide de Preject > Pasis Setting > Input Celer Space

- Change à la même image que le signal principal sélectionné à l'aide de Project > Basic Setting > Input Color Space (page 74) dans le menu complet pendant que le bouton est enfoncé.
- Ne fonctionne pas si le bouton est enfoncé lorsque Technical > Special Configuration > RM/RCP Paint Control (page 93) est réglé sur On dans le menu complet.
- A) Ne fonctionne pas si le bouton est enfoncé lorsqu'une RM-B170 ou une autre unité de télécommande est connectée.
- 5) Ne fonctionne pas si le bouton est enfoncé lorsque Monitoring > Output Display > Flip Image (page 79) > H & V Flip dans le menu complet est grisé.

# Opérations du menu

En appuyant sur le bouton MENU pendant la prise de vue (pendant l'enregistrement ou la veille d'enregistrement) ou la lecture, vous pouvez afficher et utiliser l'écran de menu sur l'affichage auxiliaire.

- Catégorie Project : réglages de base et réglages du format d'enregistrement
- Catégorie TC/Media : réglages de valeur de code temporel et de format TC
- Catégorie Monitoring : réglages de format de sortie de signal externe SDI/HDMI/ Monitor, OSD et d'état de superposition de marqueur
- Catégorie Audio : réglages de source audio et de niveau audio
- Catégorie Info : informations d'état de caméra, support et batterie

# Commandes

### Bouton MENU (page 10)

Appuyez pour afficher le menu dans l'affichage auxiliaire.

### Touche ITEM 1 à 6 (page 10)

Sélectionne la catégorie du menu.

### Molette SEL/SET (molette MENU) (page 10)

Tournez pour déplacer le curseur dans la direction correspondante pour sélectionner des éléments de réglage ou des valeurs de réglage.

Appuyez sur la molette MENU pour appliquer l'élément sélectionné.

## Bouton BACK (page 11)

Appuyez pour revenir au menu précédent. Les changements non confirmés sont annulés.

# Fonctionnement de base

- 1 Appuyez sur le bouton MENU. L'écran de menu apparaît.
- 2 Sélectionnez la catégorie à régler à l'aide des touches ITEM 1 à 6.
- 3 Tournez la molette MENU pour déplacer le curseur jusqu'à l'élément de réglage à sélectionner.

La valeur de réglage pour chaque élément de réglage est affichée.

« Liste d'éléments de menu » (page 56)

| Project           | TC/Media | Monitoring      |
|-------------------|----------|-----------------|
| Imager Mode       |          | 8.6K 3:2        |
| Project Frame Ra  | te       | 23.98           |
| Input Color Space | e        | S-Gamut3/SLog3  |
| Recording Forma   | t        | X-OCN XT        |
| De-Squeeze Ratio  | )        | Off(1,0x)       |
| Zoom to Fit       |          | 17:9            |
| Audio             | Info     | Project Details |

### 4 Appuyez sur la molette MENU.

L'écran de sélection de valeur de réglage apparaît à côté de l'élément sélectionné.

| Project           | TC/Media  | Monitoring      |
|-------------------|-----------|-----------------|
| Imager Mode       | 8.6K 3:2  |                 |
| Project Frame Ra  | 8.2K 17:9 |                 |
| Input Color Space | 7.6K 16:9 |                 |
| Recording Forma   | 5.8K 6:5  |                 |
| Anamo. De-Sque    | 5.8K 17:9 |                 |
| Zoom to Fit       | 5.4K 16:9 |                 |
| Audio             | Info      | Project Details |

Tournez la molette MENU pour déplacer le curseur jusqu'à la valeur de réglage.

5

Appuyez sur la molette MENU pour appliquer le réglage.

6

# Liste d'éléments de menu

Les éléments disponibles dans chaque catégorie sont indiqués ci-dessous.

# Catégorie Project

Les valeurs par défaut sont soulignées et affichées en gras.

| Élément                                                                                                    | Réglage                                                                                                    | Description                                                                                                    |  |
|----------------------------------------------------------------------------------------------------|----------------------------------------------------------------------------------------------------|----------------------------------------------------------------------------------------------------|--|
| Imager Mode         MPC-3628           8.6K 3:2/8.2K 17:9/         7.6K 16:9/5.8K 6:5/           7.6K 16:9/5.8K 6:5/         5.8K 17:9/5.4K 16:9           MPC-3626         6K 3:2/6K 1.85:1/6K 17:9/           6K 2.39:1/5.7K 16:9/4K 6:5/         4K 4:3/4K 4:3 Surround           View/4K 17:9/         4K 17:9           4K 17:9 Surround View/         4K 2.39:1/3.8K 16:9/           3.8K 16:9 Surround View         3.8K 16:9 Surround View |                                                                                                    | <ul> <li>[Remarques]</li> <li>5.8K 6:5 s'affiche uniquement lorsqu'une<br/>licence anamorphique est installée.</li> <li>7.6K 16:9/8.2K 17:9/8.6K 3:2 s'affichent<br/>uniquement lorsqu'une licence plein format est<br/>installée.</li> <li>6K 3:2/6K 1.85:1/6K 17:9/6K 2.39:1/5.7K 16:9<br/>s'affichent uniquement lorsqu'une licence pleir<br/>format est installée.</li> <li>4K 6:5/4K 4:3/4K 4:3 Surround View s'affichent<br/>uniquement lorsqu'une licence anamorphique<br/>est installée.</li> </ul> |  |
| Project Frame Rate                                                                                                    | 23.98/24/25/29.97/47.95/<br>50/59.94                                                                                                    | Permet de régler la fréquence d'images du projet.                                                                                                    |  |
| Input Color Space                                                                                                    | Lorsque RM/RCP Paint<br>Control (page 93) est<br>réglé sur Off :<br>S-Gamut3.Cine/SLog3 /<br>ACEScct<br>Lorsque RM/RCP Paint<br>Control est réglé sur On :<br>S-Gamut3/SLog3 /<br>S-Gamut3/SLog3 /<br>ACEScct / HLG(Natural) /<br>HLG(Live) / Rec.2020/<br>User Gamma / Rec.709/<br>User Gamma | Définit l'espace de couleur.<br>[Remarque]<br>HLG(Natural) est équivalent à HLG BT.2100.                                                                                                    |  |
| Recording Format <sup>1)</sup>                                                                                                    | X-OCN XT/ <mark>X-OCN ST</mark> /X-OCN<br>LT/ProRes 4444 4K/ProRes<br>4444 QFHD/ProRes 422 HQ<br>4K/ProRes 422 HQ QFHD                                                                                                    | Règle le format d'enregistrement pour les cartes mémoire AXS.                                                                                                    |  |

| Élément           | Réglage                                 |           | Description                                                                                                    | on                                                                                                    |                                                                                                    |                                                                                                    |                                                                                                    |                                                              |
|-------------------|-----------------------------------------|-----------|----------------------------------------------------------------------------------------------------|----------------------------------------------------------------------------------------------------|----------------------------------------------------------------------------------------------------|----------------------------------------------------------------------------------------------------|----------------------------------------------------------------------------------------------------|--------------------------------------------------------------|
| Anamo. De-Squeeze | Off(1.0×)/1.25×/1.3×<br>1.65×/1.8×/2.0× | ×/1.5×/   | Règle le t<br>les signaux c<br>Ce réglag<br>anamorp<br>Mode est<br>View/4K<br>View/5.8<br>licence ar<br>format sc<br>est réglé<br>3:2. Les o<br>taille d'im | raitem<br>ux d'en<br>le sorti<br>le est d<br>hique e<br>créglé :<br>6:5/4K<br>K 6:5/5<br>namorp<br>ont inst<br>sur 6K<br>ptions<br>nage. | ent de<br>rregistra<br>e vidéc<br>lisponit<br>est inst<br>sur 4K 4<br>17:9/4F<br>5.8K 17:9<br>bhique<br>allées e<br>3:2/6K<br>varient | décomp<br>ement P<br>ble lorsq<br>allée et<br>4:3/4K 4<br>4:3/4K 4<br>4:7:9 Su<br>9, ou lor<br>et une li<br>et que lr<br>17:9/8.2<br>: en fonc | vressior<br>roRes e<br>que Im<br>:3 Surro<br>rround<br>squ'un<br>cence<br>nager N<br>2K 17:9/<br>ction de | icenc<br>ager<br>ound<br>e<br>plein<br>Mode<br>'8.6K<br>e la |
|                   | MPC-3628                                |           |                                                                                                    |                                                                                                    |                                                                                                    |                                                                                                    |                                                                                                    |                                                              |
|                   | Imager Mode                             | Anamo.    | . De-Squeeze                                                                                                    |                                                                                                    |                                                                                                    |                                                                                                    |                                                                                                    |                                                              |
|                   |                                         | Off(1.0×) | 1.25×                                                                                                    | 1.3×                                                                                                    | 1.5×                                                                                                    | 1.65×                                                                                                    | 1.8×                                                                                                    | 2.0                                                          |
|                   | 8.6K 3:2                                | Oui       | Oui                                                                                                    | Oui                                                                                                    | Oui                                                                                                    | Oui                                                                                                    | Oui                                                                                                    | Ou                                                           |
|                   | 8.2K 17:9                               | Oui       | Oui                                                                                                    | Oui                                                                                                    | -                                                                                                    | Oui                                                                                                    | Oui                                                                                                    | Ou                                                           |
|                   | 7.6K 16:9                               | Oui       | -                                                                                                    | -                                                                                                    | -                                                                                                    | -                                                                                                    | -                                                                                                    | -                                                            |
|                   | 5.8K 6:5                                | Oui       | -                                                                                                    | -                                                                                                    | -                                                                                                    | -                                                                                                    | -                                                                                                    | Ou                                                           |
|                   | 5.8K 17:9                               | Oui       | Oui                                                                                                    | Oui                                                                                                    | -                                                                                                    | Oui                                                                                                    | Oui                                                                                                    | Ou                                                           |
|                   | 5.4K 16:9                               | Oui       | -                                                                                                    | -                                                                                                    | -                                                                                                    | -                                                                                                    | -                                                                                                    | -                                                            |
|                   | MPC-3626                                |           |                                                                                                    |                                                                                                    |                                                                                                    |                                                                                                    |                                                                                                    |                                                              |
|                   | Imager Mode                             | Anamo.    | De-Squee                                                                                                    | eze                                                                                                    |                                                                                                    |                                                                                                    |                                                                                                    |                                                              |
|                   |                                         | Off(1.0×) | 1.25×                                                                                                    | 1.3×                                                                                                    | 1.5×                                                                                                    | 1.65×                                                                                                    | 1.8×                                                                                                    | 2.0                                                          |
|                   | 6K 3:2                                  | Oui       | Oui                                                                                                    | Oui                                                                                                    | Oui                                                                                                    | Oui                                                                                                    | Oui                                                                                                    | Ou                                                           |
|                   | 6K 1.85:1                               | Oui       | -                                                                                                    |                                                                                                    |                                                                                                    |                                                                                                    | _                                                                                                    | -                                                            |
|                   | 6K 17:9                                 | Oui       | Oui                                                                                                    | Oui                                                                                                    | -                                                                                                    | Oui                                                                                                    | Oui                                                                                                    | Ou                                                           |
|                   | 6K 2.39:1                               | Oui       | -                                                                                                    | _                                                                                                    | -                                                                                                    | _                                                                                                    | -                                                                                                    | -                                                            |
|                   |                                         |           |                                                                                                    |                                                                                                    |                                                                                                    |                                                                                                    |                                                                                                    |                                                              |
|                   | 5.7K 16:9                               | Oui       | -                                                                                                    | -                                                                                                    | -                                                                                                    | -                                                                                                    | -                                                                                                    | -                                                            |

Oui

Oui

Oui

Oui

Oui

Oui

Oui

-

\_

Oui

Oui

\_

\_

\_

Oui –

Oui –

Oui –

\_

\_

\_

\_

Oui

\_

\_

\_

Oui

Oui

Oui

Oui

\_

\_

\_

Oui

Oui

Oui

Oui

\_

\_

\_

Oui

Oui

Oui

Oui

\_

\_

\_

4K 4:3 Surround

4K 17:9 Surround

3.8K 16:9 Surround

4K 4:3

4K 17:9

4K 2.39:1

3.8K 16:9

| Élément                 | Réglage               | Description                                                                                                    |
|-------------------------|-----------------------|----------------------------------------------------------------------------------------------------|
| Zoom to Fit             | <u>Off</u> /17:9/16:9 | Vous pouvez choisir de découper et<br>d'agrandir l'affichage de l'image<br>d'enregistrement pour l'écran du viseur ou<br>la sortie Monitor.                                                                                                    |
|                         |                       | <ul> <li>[Remarques]</li> <li>Configurable dans les conditions suivantes.<br/>Imager Mode : 8K 3:2/6K 3:2<br/>Recording Format : X-OCN<br/>Anamo. De-Squeeze : Off(1.0×)</li> <li>16:9 ne peut pas être sélectionné lorsque<br/>Project Frame Rate est réglé sur 47.95.</li> <li>Si le réglage passe de 17:9 ou 16:9 à Off, le<br/>format de sortie SDI revient au réglage par<br/>défaut.</li> </ul> |
| Project Details (Touche |                       | Affiche le contenu du menu Project                                                                                                    |
|                         |                       | (page 74) dans le menu complet.                                                                                                    |

1) Les formats d'enregistrement disponibles varient en fonction de la combinaison des réglages de taille d'image effective et de fréquence d'images du projet. Pour en savoir plus sur les réglages, consultez « Réglages du format d'enregistrement » (page 61).

# Catégorie TC/Media

Les valeurs par défaut sont soulignées et affichées en gras.

| Élément                             |                         | Réglage                                          | Description                                                                                                    |
|-------------------------------------|-------------------------|--------------------------------------------------|----------------------------------------------------------------------------------------------------|
| TC Mode                             |                         | Preset F-Run (Ext-Lk)/<br>Preset R-Run/Int Regen | Définit le mode du code temporel.<br>Preset F-Run (Ext-Lk) : le code<br>temporel avance de manière<br>continue à partir de la valeur<br>spécifiée, que l'enregistrement soit<br>en cours ou non.<br>Preset R-Run : le code temporel<br>avance à partir de la valeur spécifiée<br>uniquement durant l'enregistrement.<br>Int Regen : le code temporel continue<br>à partir de celui du plan précédent. |
| TC Display                          |                         | Timecode/Duration                                | Active/désactive l'indication des<br>données temporelles.                                                                                                    |
| TC Setting<br>(défini lors du       | Setting<br>(H, M, S, F) |                                                  | Règle le code temporel sur la valeur souhaitée.                                                                                                    |
| basculement vers<br>un autre écran) | Reset                   |                                                  | Réinitialise le code temporel sur 00:00:00:00.                                                                                                    |
|                                     | TC Format               | DF/NDF                                           | Règle le format de code temporel.<br>DF : drop frame<br>NDF : non-drop frame                                                                                                    |
|                                     | TC Source               | Internal/External                                | Affichage uniquement.                                                                                                    |
| Camera ID                           |                         | <u>A</u> àZ                                      | Règle l'ID de caméscope utilisé lors<br>de la génération de noms de plan.<br>Nom de plan : Camera ID + Reel<br>Number + Shot Number + Date +<br>Chaîne aléatoire                                                                                                    |
| Reel Number                         |                         | <u>001</u> à 999                                 | Définit la partie numérique Reel<br>Number utilisé lors de la génération<br>de noms de plan.<br>Nom de plan : Camera ID + Reel<br>Number + Shot Number + Date +<br>Chaîne aléatoire                                                                                                    |
| Camera Position                     |                         | <u>C</u> /L/R                                    | Définit la partie du premier caractère<br>du Shot Number utilisé lors de la<br>génération de noms de plan.<br>Nom de plan : Camera ID + Reel<br>Number + Shot Number + Date +<br>Chaîne aléatoire                                                                                                    |

| Élément                             | Réglage    | Description                                                                |
|-------------------------------------|------------|----------------------------------------------------------------------------|
| Format Media<br>(exécuté lors du    | AXS Slot A | Formate la carte mémoire AXS<br>insérée dans la fente A.                   |
| basculement vers<br>un autre écran) | AXS Slot B | Formate la carte mémoire AXS insérée dans la fente B.                      |
|                                     | SD Card    | Formate la carte SD.                                                       |
| Media Details<br>(Touche ITEM 6)    |            | Affiche le contenu du menu TC/<br>Media (page 78) dans le menu<br>complet. |

# **Catégorie Monitoring**

Les valeurs par défaut sont soulignées et affichées en gras.

#### [Remarques]

- L'appareil prend en charge la configuration indépendante de Status Info et Frame Line pour chaque système. Les informations d'affichage pour les images de sortie A et B sont configurées en utilisant le menu Monitoring (page 79).
- Info et Frame Line peuvent ne pas s'afficher en fonction du réglage Output Format. Dans ce cas, « » s'affiche et le réglage ne peut pas être modifié.

| Élément |                  | Réglage                                                                                                    | Description                                                                                              |
|---------|------------------|----------------------------------------------------------------------------------------------------|----------------------------------------------------------------------------------------------------|
| VF      | Overlay          | Info A/Info B/Rec Ind./Off                                                                                                    | Sélectionne les informations à<br>afficher superposées sur l'image du<br>viseur.                         |
|         | Frame Line       | Line A/Line B/ <mark>Off</mark>                                                                                                    | Sélectionne les lignes de cadre à<br>afficher superposées sur l'image du<br>viseur.                      |
| SDI 1/2 | Output<br>Format | Les réglages disponibles<br>varient en fonction des<br>réglages du mode<br>d'imageur, de la fréquence<br>d'images du projet et du<br>format d'enregistrement. | Sélectionne le format de sortie SDI<br>1/2. <sup>1)</sup>                                                |
|         | Overlay          | Info A/Info B/Rec Ind./Off                                                                                                    | L'affichage des informations n'est pas superposé sur la sortie SDI 1/2.                                  |
|         | Frame Line       | Line A/Line B/Off                                                                                                    | Sélectionne les lignes de cadre à afficher superposées sur la sortie SDI 1/2.                            |
|         |                  |                                                                                                    | [Remarque]<br>Les lignes de cadre sont uniquement<br>superposées si le format de sortie est 4K/<br>QFHD. |

| Élément                                                                            |                  | Réglage                                                                | Description                                                                         |
|------------------------------------------------------------------------------------|------------------|------------------------------------------------------------------------|-------------------------------------------------------------------------------------|
| SDI 3/4<br>[Remarque]<br>En fonction du                                            | Output<br>Format | Les réglages disponibles<br>varient en fonction du<br>réglage SDI 1/2. | Sélectionne le format de sortie SDI<br>3/4. <sup>1)</sup>                           |
| réglage Output<br>Format de SDI 1/2,<br>les réglages Output<br>Format, lafo, Framo | Overlay          | Info A/Info B/Rec Ind./Off                                             | Sélectionne les informations à<br>afficher superposées sur la sortie SDI<br>3/4.    |
| Line de SDI 3/4<br>peuvent être vides et<br>ne peuvent pas être<br>modifiés.       | Frame Line       | Line A/Line B/ <mark>Off</mark>                                        | Sélectionne les lignes de cadre à<br>afficher superposées sur la sortie SDI<br>3/4. |
| Monitor                                                                            | Output<br>Format | Les réglages disponibles<br>varient en fonction du<br>réglage SDI 1/2. | Sélectionne le format de sortie<br>Monitor. <sup>2)</sup>                           |
|                                                                                    | Overlay          | Info A/Info B/Rec Ind./Off                                             | Sélectionne les informations à afficher superposées sur la sortie Monitor.          |
|                                                                                    | Frame Line       | Line A/Line B/ <mark>Off</mark>                                        | Sélectionne les lignes de cadre à<br>afficher superposées sur la sortie<br>Monitor. |
| HDMI                                                                               | Output<br>Format | Les réglages disponibles<br>varient en fonction du<br>réglage SDI 1/2. | Sélectionne le format de sortie<br>HDMI. <sup>2)</sup>                              |
|                                                                                    | Overlay          | Info A/Info B/Rec Ind./Off                                             | Sélectionne les lignes de cadre à<br>afficher superposées sur la sortie<br>HDMI.    |
|                                                                                    | Frame Line       | Line A/Line B/Off                                                      | Sélectionne les informations à<br>afficher superposées sur la sortie<br>HDMI.       |
| Moni. Details<br>(Touche ITEM 6)                                                   |                  |                                                                        | Affiche le contenu du menu<br>Monitoring (page 79) dans le<br>menu complet.         |

1) Pour en savoir plus sur les formats pouvant être sélectionnés, consultez « Formats de sortie du connecteur SDI OUT » (page 128).

2) Pour en savoir plus sur les formats pouvant être sélectionnés, consultez « Formats de sortie du connecteur MONITOR OUT/connecteur HDMI OUT » (page 133).

# Catégorie Audio

Les valeurs par défaut sont soulignées et affichées en gras.

| Élément                          | Réglage                                                                                                    | Description                                                                                                    |
|----------------------------------|----------------------------------------------------------------------------------------------------|----------------------------------------------------------------------------------------------------|
| Source Switch                    | Line / Aes/Ebu / Mic                                                                                                    | Affiche la position du commutateur AUDIO IN<br>(page 11) qui règle la source d'entrée CH-1<br>et CH-2.                                                                            |
|                                  |                                                                                                    | [Remarque]                                                                                                    |
|                                  |                                                                                                    | Lorsque Audio > Audio input > Internal Mic Select<br>(page 86) est réglé sur CH-1/CH-2 dans le menu<br>complet, la source d'entrée Source Switch est<br>appliquée à CH-3 et CH-4. |
| XLR Audio L Level                | Auto/Manual/Fixed<br>–99 à <mark>±0</mark> à +99                                                                                                    | Règle automatiquement l'enregistrement<br>audio lorsqu'il est définit sur Auto.<br>Le niveau d'enregistrement audio est réglé                                                     |
|                                  |                                                                                                    | manuellement lorsqu'il est défini sur Manual.<br>[Remarque]<br>Fixed est sélectionné lorsque la source d'entrée<br>Source Switch est AES/EBU.                                     |
| XLR Audio R Level                | Auto/Manual/Fixed<br>–99 à <u>±0</u> à +99                                                                                                    | Règle automatiquement l'enregistrement<br>audio lorsqu'il est définit sur Auto.<br>Le niveau d'enregistrement audio est réglé<br>manuellement lorsqu'il est défini sur Manual.    |
|                                  |                                                                                                    | [Remarque]<br>Fixed est sélectionné lorsque la source d'entrée<br>Source Switch est AES/EBU.                                                                                      |
| XLR Mic Reference                | -60dB/ <mark>-50dB</mark> /-40dB                                                                                                    | Sélectionne le niveau d'entrée de référence<br>du microphone.                                                                                                    |
| Monitor CH                       | Lorsque Monitor Output CH<br>Pair est réglé sur CH-1/CH-2<br><u>CH-1/CH-2</u> , CH-1, CH-2<br>Lorsque Monitor Output CH<br>Pair est réglé sur CH-3/CH-4<br><u>CH-3/CH-4</u> , CH-3, CH-4 | Sélectionne le canal audio qui est reproduit<br>vers les écouteurs et le haut-parleur.                                                                                            |
| Monitor Level                    | <u>0</u> à 99                                                                                                    | Règle le niveau audio du moniteur.                                                                                                    |
| CH1 Level Meter                  | -                                                                                                    | Affiche l'indicateur de niveau CH1.                                                                                                    |
| CH2 Level Meter                  | -                                                                                                    | Affiche l'indicateur de niveau CH2.                                                                                                    |
| CH3 Level Meter                  | -                                                                                                    | Affiche l'indicateur de niveau CH3.                                                                                                    |
| CH4 Level Meter                  | -                                                                                                    | Affiche l'indicateur de niveau CH4.                                                                                                    |
| Audio Details (Touche<br>ITEM 6) |                                                                                                    | Affiche le contenu du menu Audio<br>(page 86) dans le menu complet.                                                                                                    |

# Vérification de l'état à l'aide de la catégorie Info

Vous pouvez vérifier l'état du support et de la batterie et vérifier le contenu des avertissements et des erreurs émis à l'aide de la catégorie Info. Le contenu de l'affichage est mis à jour en temps réel au fur et à mesure que l'état de l'appareil change.

La catégorie Info comprend les neuf pages d'informations suivantes. Tournez la molette MENU pour commuter la page.

| N° | Page             | Description                                                                                                    |
|----|------------------|----------------------------------------------------------------------------------------------------|
| 1  | Camera Condition | Affiche des messages d'avertissement et des messages<br>d'erreur. Lorsqu'il n'y a aucun message, « All Systems are<br>OK » s'affiche en haut de la zone d'affichage.                                                                                                    |
| 2  | Firmware         | Affiche le numéro de série et la version de micrologiciel de l'appareil.                                                                                                    |
| 3  | License          | Affiche le nom et l'état/la validité de l'installation des<br>licences logicielles en option. Si aucune option n'est<br>ajoutée, « Not Installed » ou « Expired » est affiché comme<br>état d'installation.                                                                                                    |
| 4  | System           | <ul> <li>Affiche les informations de système suivantes.</li> <li>Date et heure</li> <li>Vitesse de rotation du ventilateur</li> <li>Température de détection du capteur</li> <li>Compteur horaire</li> <li>IP Address</li> </ul>                                                                                                    |
|    |                  | <ul> <li>[Remarques]</li> <li>Si la température de détection du capteur atteint 65 °C (149 °F),<br/>un message d'avertissement de température élevée est émis.</li> <li>« 0.0.0.0 » s'affiche si l'adresse IP ne peut pas être obtenue.</li> </ul>                                                                                                    |
| 5  | Battery          | <ul> <li>Affiche les informations de batterie suivantes.</li> <li>Nom ou type de batterie détectée</li> <li>Capacité restante (%)</li> <li>Estimation de durée restante</li> <li>Capacité restante (Ah)</li> <li>Tension (V)</li> <li>Nombre de charges de la batterie</li> <li>Source d'alimentation</li> <li>Tension de source d'alimentation fournie</li> </ul> |
| 6  | Media            | Affiche la capacité restante, la durée d'enregistrement<br>restante et la durée de vie des données des cartes mémoire<br>AXS et des cartes SD.                                                                                                    |

| N° | Page                      | Description                                                                                                    |
|----|---------------------------|----------------------------------------------------------------------------------------------------|
| 7  | Lens                      | <ul> <li>Affiche les informations suivantes pour l'objectif fixé à l'appareil.</li> <li>Nom du modèle d'objectif</li> <li>Valeur T du diaphragme [Remarque] La valeur F-stop s'affiche au lieu de la valeur T-stop si la valeur T-stop ne peut être obtenue. </li> </ul> |
|    |                           | <ul> <li>Longueur focale</li> <li>Distance de mise au point</li> <li>Profondeur de champ</li> <li>Numéro de série</li> </ul>                                                                                                    |
| 8  | Network                   | <ul> <li>Affiche les informations de configuration de la connexion<br/>au réseau.</li> <li>État (LAN/Wireless Access Point/Wireless Station/Off)</li> <li>IP Address</li> <li>SSID</li> <li>MAC Address</li> </ul>                                                       |
|    |                           | [Remarque]<br>« 0.0.0.0 » s'affiche si l'adresse IP ne peut pas être obtenue.                                                                                                    |
| 9  | False Color Setting Table | <ul> <li>Affiche les informations suivantes sur la configuration False<br/>Color.</li> <li>Couleur définie</li> <li>Réglage de la valeur minimale à la valeur maximale</li> <li>Description</li> </ul>                                                                   |
|    |                           | [Remarque]<br>Si le réglage de la valeur minimale à la valeur maximale est différent<br>des valeurs initiales, la couleur du texte devient grisée.                                                                                                    |

# Réglages du format d'enregistrement

Les formats d'enregistrement suivants peuvent être sélectionnés pour différentes combinaisons de réglages de taille d'image effective et de fréquence d'images du projet.

## MPC-3628

| Taille d'image effective (Imager Mode) | Format d'enregistrement | Project Frai | me Rate |       |       |       |       |       |
|----------------------------------------|-------------------------|--------------|---------|-------|-------|-------|-------|-------|
|                                        |                         | 23.98        | 24.00   | 25.00 | 29.97 | 47.95 | 50.00 | 59.94 |
| 8.6K 3:2                               | X-OCN XT                | Oui          | Oui     | Oui   | Oui   | _     | _     | -     |
|                                        | X-OCN ST                | Oui          | Oui     | Oui   | Oui   | _     | -     | -     |
|                                        | X-OCN LT                | Oui          | Oui     | Oui   | Oui   | _     | _     | -     |
|                                        | 4K ProRes 4444          | -            | _       | -     | -     | _     | -     | -     |
|                                        | QFHD ProRes 4444        | -            | -       | -     | -     | -     | -     | -     |
|                                        | 4K ProRes 422 HQ        | -            | _       | _     | -     | _     | _     | -     |
|                                        | QFHD ProRes 422 HQ      | -            | -       | -     | -     | -     | -     | -     |
| 8.2K 17:9                              | X-OCN XT                | Oui          | Oui     | Oui   | Oui   | _     | _     | -     |
|                                        | X-OCN ST                | Oui          | Oui     | Oui   | Oui   | Oui   | Oui   | Oui   |
|                                        | X-OCN LT                | Oui          | Oui     | Oui   | Oui   | Oui   | Oui   | Oui   |
|                                        | 4K ProRes 4444          | Oui          | Oui     | Oui   | Oui   | -     | Oui   | Oui   |
|                                        | QFHD ProRes 4444        | -            | -       | -     | -     | -     | -     | -     |
|                                        | 4K ProRes 422 HQ        | Oui          | Oui     | Oui   | Oui   | _     | Oui   | Oui   |
|                                        | QFHD ProRes 422 HQ      | -            | -       | _     | -     | -     | -     | -     |
| 7.6K 16:9                              | X-OCN XT                | Oui          | Oui     | Oui   | Oui   | _     | -     | -     |
|                                        | X-OCN ST                | Oui          | Oui     | Oui   | Oui   | -     | Oui   | Oui   |
|                                        | X-OCN LT                | Oui          | Oui     | Oui   | Oui   | -     | Oui   | Oui   |
|                                        | 4K ProRes 4444          | -            | _       | -     | -     | _     | _     | -     |
|                                        | QFHD ProRes 4444        | Oui          | Oui     | Oui   | Oui   | _     | Oui   | Oui   |
|                                        | 4K ProRes 422 HQ        | -            | -       | _     | -     | _     | _     | -     |
|                                        | QFHD ProRes 422 HQ      | Oui          | Oui     | Oui   | Oui   | _     | Oui   | Oui   |
| 5.8K 6:5                               | X-OCN XT                | Oui          | Oui     | Oui   | Oui   | Oui   | _     | -     |
|                                        | X-OCN ST                | Oui          | Oui     | Oui   | Oui   | Oui   | _     | -     |
|                                        | X-OCN LT                | Oui          | Oui     | Oui   | Oui   | Oui   | -     | -     |
|                                        | 4K ProRes 4444          | Oui          | Oui     | Oui   | Oui   | _     | -     | -     |
|                                        | QFHD ProRes 4444        | -            | -       | _     | -     | _     | -     | -     |
|                                        | 4K ProRes 422 HQ        | Oui          | Oui     | Oui   | Oui   | _     | _     | _     |
|                                        | QFHD ProRes 422 HQ      | -            | _       | _     | _     | _     | _     | -     |

| Taille d'image effective (Imager Mode) | Format d'enregistrement | Project Fran | me Rate |       |       |       |       |       |
|----------------------------------------|-------------------------|--------------|---------|-------|-------|-------|-------|-------|
|                                        |                         | 23.98        | 24.00   | 25.00 | 29.97 | 47.95 | 50.00 | 59.94 |
| 5.8K 17:9                              | X-OCN XT                | Oui          | Oui     | Oui   | Oui   | Oui   | Oui   | Oui   |
|                                        | X-OCN ST                | Oui          | Oui     | Oui   | Oui   | Oui   | Oui   | Oui   |
|                                        | X-OCN LT                | Oui          | Oui     | Oui   | Oui   | Oui   | Oui   | Oui   |
|                                        | 4K ProRes 4444          | Oui          | Oui     | Oui   | Oui   | -     | Oui   | Oui   |
|                                        | QFHD ProRes 4444        | -            | -       | -     | -     | -     | -     | -     |
|                                        | 4K ProRes 422 HQ        | Oui          | Oui     | Oui   | Oui   | -     | Oui   | Oui   |
|                                        | QFHD ProRes 422 HQ      | -            | -       | -     | -     | -     | -     | -     |
| 5.4K 16:9                              | X-OCN XT                | Oui          | Oui     | Oui   | Oui   | -     | Oui   | Oui   |
|                                        | X-OCN ST                | Oui          | Oui     | Oui   | Oui   | -     | Oui   | Oui   |
|                                        | X-OCN LT                | Oui          | Oui     | Oui   | Oui   | -     | Oui   | Oui   |
|                                        | 4K ProRes 4444          | -            | -       | -     | -     | -     | -     | -     |
|                                        | QFHD ProRes 4444        | Oui          | Oui     | Oui   | Oui   | -     | Oui   | Oui   |
|                                        | 4K ProRes 422 HQ        | -            | -       | -     | -     | -     | -     | -     |
|                                        | QFHD ProRes 422 HQ      | Oui          | Oui     | Oui   | Oui   | -     | Oui   | Oui   |

# MPC-3626

| Taille d'image effective (Imager Mode) | Format d'enregistrement | Project Fra | me Rate |       |       |       |       |       |
|----------------------------------------|-------------------------|-------------|---------|-------|-------|-------|-------|-------|
|                                        |                         | 23.98       | 24.00   | 25.00 | 29.97 | 47.95 | 50.00 | 59.94 |
| 6K 3:2                                 | X-OCN XT                | Oui         | Oui     | Oui   | Oui   | Oui   | Oui   | Oui   |
|                                        | X-OCN ST                | Oui         | Oui     | Oui   | Oui   | Oui   | Oui   | Oui   |
|                                        | X-OCN LT                | Oui         | Oui     | Oui   | Oui   | Oui   | Oui   | Oui   |
|                                        | 4K ProRes 4444          | -           | -       | -     | -     | -     | -     | -     |
|                                        | QFHD ProRes 4444        | -           | -       | -     | -     | -     | -     | -     |
|                                        | 4K ProRes 422 HQ        | -           | -       | -     | -     | -     | -     | -     |
|                                        | QFHD ProRes 422 HQ      | -           | -       | -     | -     | -     | -     | -     |
| 6K 1.85:1                              | X-OCN XT                | Oui         | Oui     | Oui   | Oui   | Oui   | Oui   | Oui   |
|                                        | X-OCN ST                | Oui         | Oui     | Oui   | Oui   | Oui   | Oui   | Oui   |
|                                        | X-OCN LT                | Oui         | Oui     | Oui   | Oui   | Oui   | Oui   | Oui   |
|                                        | 4K ProRes 4444          | -           | -       | -     | -     | -     | -     | -     |
|                                        | QFHD ProRes 4444        | -           | -       | -     | -     | -     | _     | -     |
|                                        | 4K ProRes 422 HQ        | _           | _       | _     | -     | _     | _     | -     |
|                                        | QFHD ProRes 422 HQ      | _           | -       | -     | -     | -     | -     | -     |

| Taille d'image effective (Imager Mode) | Format d'enregistrement | Project Fra | me Rate |       |       |       |       |       |
|----------------------------------------|-------------------------|-------------|---------|-------|-------|-------|-------|-------|
|                                        |                         | 23.98       | 24.00   | 25.00 | 29.97 | 47.95 | 50.00 | 59.94 |
| 6K 17:9                                | X-OCN XT                | Oui         | Oui     | Oui   | Oui   | Oui   | Oui   | Oui   |
|                                        | X-OCN ST                | Oui         | Oui     | Oui   | Oui   | Oui   | Oui   | Oui   |
|                                        | X-OCN LT                | Oui         | Oui     | Oui   | Oui   | Oui   | Oui   | Oui   |
|                                        | 4K ProRes 4444          | Oui         | Oui     | Oui   | Oui   | -     | Oui   | Oui   |
|                                        | QFHD ProRes 4444        | -           | -       | -     | -     | -     | -     | -     |
|                                        | 4K ProRes 422 HQ        | Oui         | Oui     | Oui   | Oui   | -     | Oui   | Oui   |
|                                        | QFHD ProRes 422 HQ      | -           | -       | -     | -     | -     | -     | -     |
| 6K 2.39:1                              | X-OCN XT                | Oui         | Oui     | Oui   | Oui   | Oui   | Oui   | Oui   |
|                                        | X-OCN ST                | Oui         | Oui     | Oui   | Oui   | Oui   | Oui   | Oui   |
|                                        | X-OCN LT                | Oui         | Oui     | Oui   | Oui   | Oui   | Oui   | Oui   |
|                                        | 4K ProRes 4444          | Oui         | Oui     | Oui   | Oui   | -     | Oui   | Oui   |
|                                        | QFHD ProRes 4444        | -           | -       | -     | -     | -     | -     | -     |
|                                        | 4K ProRes 422 HQ        | Oui         | Oui     | Oui   | Oui   | -     | Oui   | Oui   |
|                                        | QFHD ProRes 422 HQ      | -           | -       | -     | -     | -     | -     | -     |
| 5.7K 16:9                              | X-OCN XT                | Oui         | Oui     | Oui   | Oui   | -     | Oui   | Oui   |
|                                        | X-OCN ST                | Oui         | Oui     | Oui   | Oui   | -     | Oui   | Oui   |
|                                        | X-OCN LT                | Oui         | Oui     | Oui   | Oui   | -     | Oui   | Oui   |
|                                        | 4K ProRes 4444          | -           | -       | -     | -     | -     | -     | -     |
|                                        | QFHD ProRes 4444        | Oui         | Oui     | Oui   | Oui   | -     | Oui   | Oui   |
|                                        | 4K ProRes 422 HQ        | -           | -       | -     | -     | -     | -     | -     |
|                                        | QFHD ProRes 422 HQ      | Oui         | Oui     | Oui   | Oui   | -     | Oui   | Oui   |
| 4K 6:5                                 | X-OCN XT                | Oui         | Oui     | Oui   | Oui   | Oui   | Oui   | Oui   |
|                                        | X-OCN ST                | Oui         | Oui     | Oui   | Oui   | Oui   | Oui   | Oui   |
|                                        | X-OCN LT                | Oui         | Oui     | Oui   | Oui   | Oui   | Oui   | Oui   |
|                                        | 4K ProRes 4444          | Oui         | Oui     | Oui   | Oui   | -     | Oui   | Oui   |
|                                        | QFHD ProRes 4444        | -           | -       | -     | -     | -     | -     | -     |
|                                        | 4K ProRes 422 HQ        | Oui         | Oui     | Oui   | Oui   | -     | Oui   | Oui   |
|                                        | QFHD ProRes 422 HQ      | -           | -       | -     | -     | -     | -     | -     |
| 4K 4:3                                 | X-OCN XT                | Oui         | Oui     | Oui   | Oui   | Oui   | Oui   | Oui   |
|                                        | X-OCN ST                | Oui         | Oui     | Oui   | Oui   | Oui   | Oui   | Oui   |
|                                        | X-OCN LT                | Oui         | Oui     | Oui   | Oui   | Oui   | Oui   | Oui   |
|                                        | 4K ProRes 4444          | -           | -       | -     | -     | -     | -     | -     |
|                                        | QFHD ProRes 4444        | -           | _       | _     | -     | -     | -     | -     |
|                                        | 4K ProRes 422 HQ        | _           |         | _     | _     | _     | _     | -     |
|                                        | QFHD ProRes 422 HQ      | -           | _       | -     | -     | -     | -     | -     |

| Taille d'image effective (Imager Mode) | Format d'enregistrement | Project Fra | me Rate |       |       |       |       |       |
|----------------------------------------|-------------------------|-------------|---------|-------|-------|-------|-------|-------|
|                                        |                         | 23.98       | 24.00   | 25.00 | 29.97 | 47.95 | 50.00 | 59.94 |
| 4K 4:3 Surround                        | X-OCN XT                | Oui         | Oui     | Oui   | Oui   | _     | _     | -     |
|                                        | X-OCN ST                | Oui         | Oui     | Oui   | Oui   | -     | -     | -     |
|                                        | X-OCN LT                | Oui         | Oui     | Oui   | Oui   | -     | -     | -     |
|                                        | 4K ProRes 4444          | -           | -       | -     | -     | -     | -     | -     |
|                                        | QFHD ProRes 4444        | -           | -       | -     | -     | _     | -     | -     |
|                                        | 4K ProRes 422 HQ        | -           | -       | -     | -     | -     | -     | -     |
|                                        | QFHD ProRes 422 HQ      | -           | -       | -     | -     | -     | -     | -     |
| 4K 17:9                                | X-OCN XT                | Oui         | Oui     | Oui   | Oui   | Oui   | Oui   | Oui   |
|                                        | X-OCN ST                | Oui         | Oui     | Oui   | Oui   | Oui   | Oui   | Oui   |
|                                        | X-OCN LT                | Oui         | Oui     | Oui   | Oui   | Oui   | Oui   | Oui   |
|                                        | 4K ProRes 4444          | Oui         | Oui     | Oui   | Oui   | -     | Oui   | Oui   |
|                                        | QFHD ProRes 4444        | -           | -       | -     | -     | -     | -     | -     |
|                                        | 4K ProRes 422 HQ        | Oui         | Oui     | Oui   | Oui   | -     | Oui   | Oui   |
|                                        | QFHD ProRes 422 HQ      | -           | -       | -     | -     | -     | -     | -     |
| 4K 17:9 Surround                       | X-OCN XT                | Oui         | Oui     | Oui   | Oui   | -     | -     | -     |
|                                        | X-OCN ST                | Oui         | Oui     | Oui   | Oui   | -     | -     | -     |
|                                        | X-OCN LT                | Oui         | Oui     | Oui   | Oui   | _     | -     | -     |
|                                        | 4K ProRes 4444          | Oui         | Oui     | Oui   | Oui   | _     | _     | -     |
|                                        | QFHD ProRes 4444        | -           | -       | -     | -     | -     | -     | -     |
|                                        | 4K ProRes 422 HQ        | Oui         | Oui     | Oui   | Oui   | _     | _     | -     |
|                                        | QFHD ProRes 422 HQ      | -           | -       | -     | -     | -     | -     | -     |
| 4K 2.39:1                              | X-OCN XT                | Oui         | Oui     | Oui   | Oui   | Oui   | Oui   | Oui   |
|                                        | X-OCN ST                | Oui         | Oui     | Oui   | Oui   | Oui   | Oui   | Oui   |
|                                        | X-OCN LT                | Oui         | Oui     | Oui   | Oui   | Oui   | Oui   | Oui   |
|                                        | 4K ProRes 4444          | Oui         | Oui     | Oui   | Oui   | _     | Oui   | Oui   |
|                                        | QFHD ProRes 4444        | -           | -       | -     | -     | -     | -     | -     |
|                                        | 4K ProRes 422 HQ        | Oui         | Oui     | Oui   | Oui   | -     | Oui   | Oui   |
|                                        | QFHD ProRes 422 HQ      | -           | -       | -     | -     | -     | -     | -     |
| 3.8K 16:9                              | X-OCN XT                | Oui         | Oui     | Oui   | Oui   | -     | Oui   | Oui   |
|                                        | X-OCN ST                | Oui         | Oui     | Oui   | Oui   | -     | Oui   | Oui   |
|                                        | X-OCN LT                | Oui         | Oui     | Oui   | Oui   | -     | Oui   | Oui   |
|                                        | 4K ProRes 4444          | -           | -       | -     | -     | -     | -     | -     |
|                                        | QFHD ProRes 4444        | Oui         | Oui     | Oui   | Oui   | _     | Oui   | Oui   |
|                                        | 4K ProRes 422 HQ        | _           | -       | -     | _     | _     | _     | _     |
|                                        | QFHD ProRes 422 HQ      | Oui         | Oui     | Oui   | Oui   | _     | Oui   | Oui   |

| Taille d'image effective (Imager Mode) | Format d'enregistrement | Project Frame | Rate  |       |       |       |       |       |
|----------------------------------------|-------------------------|---------------|-------|-------|-------|-------|-------|-------|
|                                        |                         | 23.98         | 24.00 | 25.00 | 29.97 | 47.95 | 50.00 | 59.94 |
| 3.8K 16:9 Surround                     | X-OCN XT                | Oui           | Oui   | Oui   | Oui   | -     | _     | -     |
|                                        | X-OCN ST                | Oui           | Oui   | Oui   | Oui   | -     | _     | -     |
|                                        | X-OCN LT                | Oui           | Oui   | Oui   | Oui   | -     | _     | -     |
|                                        | 4K ProRes 4444          | -             | -     | -     | -     | -     | _     | -     |
|                                        | QFHD ProRes 4444        | Oui           | Oui   | Oui   | Oui   | -     | _     | -     |
|                                        | 4K ProRes 422 HQ        | -             | -     | -     | -     | -     | _     | -     |
|                                        | QFHD ProRes 422 HQ      | Oui           | Oui   | Oui   | Oui   | -     | _     | -     |

# Opérations du menu complet

Le menu complet pour configurer les réglages requis pour la prise de vue et la lecture est affiché sur l'affichage auxiliaire en maintenant le bouton MENU enfoncé pendant 2 secondes ou plus.

Vous pouvez également appuyer sur le bouton MENU en même temps que la molette MENU pour afficher rapidement l'écran du menu complet.

# Structure du menu

# Menu Shooting

Menu utilisé pour effectuer les réglages relatifs à la prise de vue.

# Menu Project

Menu utilisé pour effectuer les réglages de base pour un projet.

# Menu TC/Media

Menu utilisé pour effectuer les réglages relatifs au code temporel et au support d'enregistrement.

# Menu Monitoring

Menu utilisé pour effectuer les réglages relatifs à la sortie vidéo et à la sortie du viseur.

# Menu Audio

Menu utilisé pour effectuer les réglages relatifs à l'audio.

# Menu Paint

Menu utilisé pour effectuer les réglages relatifs aux fonctions de peinture. Le menu Paint ne peut être affiché et sélectionné que lorsque Technical > Special Configuration > RM/RCP Paint Control (page 93) est réglé sur On dans le menu complet.

# Menu Technical

Menu utilisé pour effectuer les réglages relatifs aux questions techniques.

# Menu Maintenance

Menu utilisé pour effectuer les réglages de l'appareil, tels que les réglages d'horloge et de langue.

### Commandes

### Bouton MENU (page 10)

Maintenez appuyé pendant 2 secondes ou plus pour afficher le menu complet sur l'affichage auxiliaire.

## Molette SEL/SET (molette MENU) (page 10)

Tournez pour déplacer le curseur dans la direction correspondante pour sélectionner des éléments de réglage ou des valeurs de réglage.

Appuyez sur la molette MENU pour appliquer l'élément sélectionné.

## Bouton BACK (page 11)

Appuyez pour revenir au menu précédent. Les changements non confirmés sont annulés.

# Réglage des éléments de menu

Tournez la molette MENU pour déplacer le curseur sur l'élément de menu à régler, puis appuyez sur la molette MENU pour sélectionner cet élément.

- La zone de sélection des éléments de menu peut afficher un maximum de neuf lignes.
   Lorsque tous les paramètres sélectionnables ne peuvent pas être affichés simultanément, vous avez la possibilité de faire défiler l'affichage vers le haut ou vers le bas en déplaçant le curseur.
- Pour les éléments disposant d'une vaste plage de valeurs disponibles (par exemple : -99 à +99), la zone de sélection ne s'affiche pas. Le réglage actuel est mis en surbrillance pour indiquer que la valeur peut être changée.
- Si vous sélectionnez Run pour un élément exécutable, la fonction correspondante est exécutée.
- Lorsque vous sélectionnez un paramètre que vous devez confirmer avant exécution, un message de confirmation apparaît.
   Suivez les instructions dans le message pour exécuter ou annuler l'opération.

# Menu Shooting

Les fonctions et les réglages disponibles de chaque élément de menu sont indiqués ci-après. Les valeurs par défaut sont soulignées et affichées en gras.

| Fixed/Variable SelectFixed/VariableDéter<br>prise<br>de vuFPS SelectLorsque Fixed/Variable Select<br>est réglé sur Fixed, une des<br>vue.<br>valeurs suivantes s'affiche.<br>Fixed 23.98/Fixed 24.00/<br>Fixed 25.00/Fixed 29.97/<br>Frame<br>Fixed 47.95/Fixed 50.00/<br>Fixed 59.94Sélect<br>vue.<br>Les valeurs<br>Proj.<br>Frame<br>59.950<br>47.9<br>29.9<br>25<br>24<br>23.990.9<br>25<br>24<br>23.9 | ine si le réglage<br>e vue à vitesse co<br>à vitesse variable<br>onne la fréquenc<br>eurs par défaut v<br>ous en fonction o<br>Rate.<br>t Réglage pa<br>e défaut lorse<br>Fixed/Varia<br>Select est<br>Variable<br>60<br>50 | PFPS est réglé sur une<br>constante ou une prise<br>le.<br>ce d'images de prise d<br>varient comme indiqué<br>du réglage Project<br>ar Valeur affichée<br>cque lorsque Fixed/<br>able Variable Select<br>est Fixed<br>Fixed 59.94<br>Fixed 50.00 |
|----------------------------------------------------------------------------------------------------|----------------------------------------------------------------------------------------------------|----------------------------------------------------------------------------------------------------|
| FPS SelectLorsque Fixed/Variable Select<br>est réglé sur Fixed, une des<br>valeurs suivantes s'affiche.Sélect<br>vue.<br>ue.<br>Les va<br>Fixed 23.98/Fixed 24.00/<br>Fixed 25.00/Fixed 29.97/<br>Frame<br>Fixed 47.95/Fixed 50.00/<br>Fixed 59.94Sélect<br>vue.<br>Les va<br>Frame<br>Frame<br>S9.950.Proj.<br>Fixed 59.949.00/<br>Frame<br>Frame<br>S9.950.47.9<br>29.925.<br>24<br>23.9                 | eurs par défaut v<br>pus en fonction<br>Rate.<br>t Réglage pa<br>défaut lors<br>Fixed/Varia<br>Select est<br>Variable<br>60<br>50                                                                                           | ce d'images de prise d<br>varient comme indiqué<br>du réglage Project<br>ar Valeur affichée<br>sque lorsque Fixed/<br>able Variable Select<br>est Fixed<br>Fixed 59.94<br>Fixed 50.00                                                            |
| Fixed 47.95/Fixed 50.00/<br>Fixed 59.94<br>Fran<br>Rate<br>59.9<br>50<br>47.9<br>29.9<br>25<br>24<br>23.9                                                                                                    | t Réglage pa<br>défaut lorse<br>Fixed/Varia<br>Select est<br>Variable<br>60<br>50                                                                                                    | ar Valeur affichée<br>ique lorsque Fixed/<br>able Variable Select<br>est Fixed<br>Fixed 59.94<br>Fixed 50.00                                                                                                    |
| 59.9<br>50<br>47.9<br>29.9<br>25<br>24<br>23.9                                                                                                    | 60<br>50                                                                                                    | Fixed 59.94<br>Fixed 50.00                                                                                                    |
| 50<br>47.9<br>29.9<br>25<br>24<br>23.9                                                                                                    | 50                                                                                                    | Fixed 50.00                                                                                                    |
| 47.9<br>29.9<br>25<br>24<br>23.9                                                                                                    |                                                                                                    |                                                                                                    |
| 29.9<br>25<br>24<br>23.9                                                                                                    | 48                                                                                                    | Fixed 47.95                                                                                                    |
| 25<br>24<br>23.9                                                                                                    | 30                                                                                                    | Fixed 29.97                                                                                                    |
| 24<br>23.9                                                                                                    | 25                                                                                                    | Fixed 25.00                                                                                                    |
| 23.9                                                                                                    | 24                                                                                                    | Fixed 24.00                                                                                                    |
|                                                                                                    | 24                                                                                                    | Fixed 23.98                                                                                                    |
| [Rema<br>Une fr                                                                                                    | <mark>lue]</mark><br>uence d'images de                                                                                                    | le prise de vue de 7 ou                                                                                                    |
| interie<br>suivan<br>– L<br>– L                                                                                                    | e ne peut pas etre<br>sque Base ISO est<br>sque Base ISO est<br>mat d'enregistreme                                                                                                    | réglé sur ISO 3200<br>réglé sur ISO 3200<br>réglé sur ISO 2500 et le<br>ient est ProRes                                                                                                    |
|                                                                                                    |                                                                                                    |                                                                                                    |

#### Shooting > Shutter

Effectue les réglages relatifs à l'obturateur électronique.

#### arque]

ration est grisée et ne peut pas être utilisée lorsqu'une RM-B170 ou une autre unité de télécommande est ectée et Technical > Special Configuration > RM/RCP Paint Control (page 93) est réglé sur On dans le menu let.

| Élément de menu                                      | Réglage                                                                                                    | Description                                                                                                    |
|------------------------------------------------------|----------------------------------------------------------------------------------------------------|----------------------------------------------------------------------------------------------------|
| Shutter Select                                       | Lorsque Shutter Mode<br>(page 89) est réglé sur<br>Speed<br>Options de sélection par<br>défaut<br>1/24, 1/25, 1/30, 1/48, 1/50,<br>1/60, 1/100, 1/120, 1/250,<br>1/500, 1/1000, 1/2000 <sup>1)</sup><br>Lorsque Shutter Mode<br>(page 89) est réglé sur<br>Angle<br>Options de sélection par<br>défaut | Sélectionne l'angle ou la vitesse d'obturation<br>de l'obturateur électronique.<br>Les valeurs de vitesse par défaut pour<br>différents réglages Project Frame Rate<br>(page 74) sont indiquées ci-dessous.<br>23.98/24 : 1/24<br>25 : 1/25<br>29.97 : 1/30<br>47.95 : 1/48<br>50 : 1/50<br>59.94 : 1/60                                                                                                    |
|                                                      | 360.0/ <b>180.0</b> /172.8/144.0/<br>90.0/45.0/22.5/11.2/5.6<br>Lorsque Step/Cont. Select est<br>réglé sur Continuous, la plage<br>de sélection est 360.0 à 4.2<br>(Angle) ou 1/24 <sup>1</sup> ) à 1/8000 <sup>2</sup><br>(Speed).                                                                    | <ol> <li>Les options sont 1/60 et valeurs suivantes lorsque<br/>la fréquence d'images du projet est de 59.94, 1/50<br/>et valeurs suivantes lorsqu'elle est de 50.0, 1/30<br/>et valeurs suivantes lorsqu'elle est de 29.97, et<br/>1/25 et valeurs suivantes lorsqu'elle est de 25.0.</li> <li>Les options sont 1/7000 et valeurs précédentes<br/>lorsque la fréquence d'images du projet est de<br/>50.0 ou 25.0 et 1/6000 et valeurs précédentes<br/>lorsqu'elle est de 24.0 ou 23.98.</li> </ol> |
| Step/Cont. Select                                    | Step/Continuous                                                                                                    | Détermine si les valeurs de l'obturateur<br>électronique sont des valeurs progressives ou<br>continues.                                                                                                    |
| Add/Change Step                                      |                                                                                                    | Ajoute ou modifie l'option de sélection<br>disponible dans Shutter Select en mode Step.<br>Un maximum de 16 options de sélection<br>peuvent être ajoutées.                                                                                                    |
| Delete Step                                          |                                                                                                    | Supprime l'option de sélection disponible<br>dans Shutter Select en mode Step.                                                                                                    |
| Shooting > <b>Flicker Rec</b><br>Configure les régla | <b>luce</b><br>ages relatifs à la réduction du scir                                                                                                    | ntillement.                                                                                                    |
| Élément de menu                                      | Réglage                                                                                                    | Description                                                                                                    |
| Mode                                                 | On/ <mark>Off</mark>                                                                                                    | Active/désactive la fonction de réduction de scintillement.                                                                                                    |
| Frequency                                            | 50Hz/ <mark>60Hz</mark>                                                                                                    | Règle la fréquence de l'alimentation de l'éclairage causant le scintillement.                                                                                                    |

| Shooting > <b>ND</b><br>Règle la position d | du filtre ND.                             |                                      |
|---------------------------------------------|-------------------------------------------|--------------------------------------|
| Élément de menu                             | Réglage                                   | Description                          |
| ND Position                                 | Clear/0.3/0.6/0.9/1.2/1.5/1.8/<br>2.1/2.4 | Sélectionne la densité du filtre ND. |

#### Shooting > **Exposure Index**

Définit la valeur El.

#### [Remarque]

Exposure Index est grisé et le réglage ne peut pas être modifié lorsque Technical > Special Configuration > RM/RCP Paint Control (page 93) est réglé sur On dans le menu complet.

| Élément de menu | Réglage                                                                                                    | Description                                                                                                    |
|-----------------|----------------------------------------------------------------------------------------------------|----------------------------------------------------------------------------------------------------|
| El Select       | Les réglages changent de la                                                                                                    | Sélectionne la valeur El.                                                                                                    |
| EI SEIECT       | Les reglages changent de la<br>manière suivante, en fonction<br>du réglage Project > Basic<br>Setting > Base ISO<br>(page 74) dans le menu<br>complet.<br>MPC-3628<br>Base ISO 800 :<br>200EI/250EI/320EI/400EI/<br>500EI/640EI/800EI/<br>1000EI/1250EI/1600EI/<br>2000EI/2500EI/3200EI<br>Base ISO 3200 :<br>800EI/1000EI/1250EI/<br>1600EI/2000EI/2500EI/<br>3200EI/4000EI/5000EI/<br>6400EI/800EI/1000EI/<br>12800EI<br>MPC-3626<br>ISO 500 :<br>125EI/160EI/200EI/250EI/<br>320EI/400EI/500EI/640EI/<br>800EI/1000EI/1250EI/<br>1600EI/2000EI<br>ISO 2500 :<br>640EI/800EI/1000EI/<br>1250EI/1600EI/2000EI/<br>1250EI/1600EI/2000EI/<br>1250EI/1600EI/2000EI/<br>1250EI/1600EI/2000EI/<br>1250EI/1600EI/2000EI/ | Selectionne la Valeur El.<br>[Remarque]<br>Les réglages sont fixés sur les valeurs suivantes<br>lorsque Technical > Special Configuration > RM/RCP<br>Paint Control (page 93) est réglé sur On dans le<br>menu complet.<br>Lorsque Base ISO est réglé sur ISO500: 500El<br>Lorsque Base ISO est réglé sur ISO2500: 2500El<br>Lorsque Base ISO est réglé sur ISO300: 800El<br>Lorsque Base ISO est réglé sur ISO3200: 3200El |
|                 | 10000EI                                                                                                    |                                                                                                    |

#### Shooting > Gain

Effectue les réglages relatifs au gain.

#### [Remarque]

Le réglage du gain ne peut pas être modifié lorsqu'une RM-B170 ou une autre unité de télécommande est connectée ou Technical > Special Configuration > RM/RCP Paint Control (page 93) est réglé sur Off dans le menu complet.

| Élément de menu | Réglage                         | Description                   |
|-----------------|---------------------------------|-------------------------------|
| Gain Select     | -6dB/-3dB/ <b>0dB</b> /3dB/6dB/ | Règle la sensibilité de base. |
|                 | 9dB/12dB/15dB/18dB              |                               |

#### Shooting > White Balance

Effectue les réglages relatifs à la balance des blancs.

#### [Remarque]

White Balance est grisée et ne peut pas être utilisée lorsqu'une RM-B170 ou une autre unité de télécommande est connectée et Technical > Special Configuration > RM/RCP Paint Control (page 93) est réglé sur On dans le menu complet.

| Élément de menu        | Réglage                                                                     | Description                                                                                                    |
|------------------------|-----------------------------------------------------------------------------|----------------------------------------------------------------------------------------------------|
| Color Temp. Select     | 3200K+00/4300K+00/<br>5500K+00<br>+ autres options ajoutées<br>(jusqu'à 16) | Affiche et sélectionne la température de couleur/teinte de couleur de la balance des blancs.                                      |
| Add/Change Step        |                                                                             | Ajoute ou modifie une option de sélection en changeant la température de couleur et la valeur de teinte de la balance des blancs. |
| Delete Step            |                                                                             | Supprime une option de sélection ajoutée.                                                                                         |
| Auto White Balance     | Run/Cancel                                                                  | Exécute la balance des blancs automatique<br>(exécutez en sélectionnant Run).                                                     |
| Shooting > <b>Look</b> |                                                                             |                                                                                                    |

Effectue les réglages relatifs à Preset Look.

#### [Remarque]

Le réglage Look est grisé et ne peut pas être modifié lorsque Technical > Special Configuration > RM/RCP Paint Control (page 93) est réglé sur On dans le menu complet.

| Élément de menu | Réglage                                                              | Description                                                                                                    |
|-----------------|----------------------------------------------------------------------|----------------------------------------------------------------------------------------------------|
| Category        | Preset Look/User 3D LUT/                                             | Sélectionne la catégorie LUT.                                                                                                    |
|                 | ART/ACEScct with User 3D/<br>ACESproxy with User 3D/ACES<br>with ART | [Remarque]<br>ACEScct with User 3D/ACESproxy with User 3D/<br>ACES with ART peut être sélectionné uniquement<br>lorsque Project > Basic Setting > Input Color Space<br>(page 74) est réglé sur ACEScct dans le menu<br>complet. |

#### Shooting > Look

Effectue les réglages relatifs à Preset Look.

#### [Remarque]

Le réglage Look est grisé et ne peut pas être modifié lorsque Technical > Special Configuration > RM/RCP Paint Control (page 93) est réglé sur On dans le menu complet.

| Élément de menu    | Réglage                                                                                                    | Description                                                                                                    | Élément de menu |
|--------------------|----------------------------------------------------------------------------------------------------|----------------------------------------------------------------------------------------------------|-----------------|
| Preset Look Select | s709/R709(800%) /<br>S-Gamut3.Cine/SLog3 /<br>S-Gamut3/SLog3 /<br>ACESproxy / ACEScct /<br>ACES 1.0 Output-Rec.709 | Sélectionne Preset Look.<br>Émet des images adaptées en tant que point<br>de départ pour la gradation de couleur ou des<br>images proches d'une qualité de film<br>d'impression.                                                                                                    | ART Information |
|                    |                                                                                                    | <ul> <li>s709 : couleur cinéma</li> <li>R709(800%) : couleur fidèle</li> <li>S-Gamut3/SLog3 : espace de couleur étendu</li> <li>S-Gamut3.Cine/SLog3 : espace de couleur pour cinéma numérique</li> <li>ACESproxy : courbe logarithmique de l'espace de couleur étendu (AP1) définie par l'Académie.</li> <li>ACEScct : courbe logarithmique de l'espace de couleur étendu (AP1) selon ACESproxy, avec la caractéristique Toe qui réduit le contraste dans la courbe presque noire.</li> <li>ACES 1.0 Output-Rec.709 : Look référence Rec.709 défini par l'Académie.</li> </ul> | ASC CDL Process |
|                    |                                                                                                    | <ul> <li>[Remarques]</li> <li>Configurable uniquement lorsque Category est réglé sur Preset Look.</li> <li>Il est uniquement possible de sélectionner S-Gamut3/SLog3 lorsque Project &gt; Basic Setting &gt; Input Color Space (page 74) est réglé sur S-Gamut3/SLog3 dans le menu complet.</li> <li>Il est uniquement possible de sélectionner ACESproxy/ACEScct/ACES 1.0 Output-Rec.709 lorsque Project &gt; Basic Setting &gt; Input Color Space (page 74) est réglé sur ACEScct dans le menu complet.</li> </ul>                                                           |                 |
| User 3D LUT Select | Nom de fichier (01 à 16) des<br>fichiers User 3D LUT stockés<br>dans la mémoire interne                            | Sélectionne le fichier User 3D LUT.<br>[Remarque]<br>Configurable uniquement lorsque Category est réglé<br>sur User 3D LUT, ACEScct with User 3D ou ACESproxy<br>with User 3D.                                                                                                    |                 |
| ART Select         | Nom de fichier (01 à 16) des<br>fichiers ART stockés dans la<br>mémoire interne                                    | Sélectionne le fichier ART.<br>[Remarque]<br>Configurable uniquement lorsque Category est réglé<br>sur ART ou ACES with ART.                                                                                                    |                 |

#### Shooting > Look

Effectue les réglages relatifs à Preset Look.

#### [Remarque]

Le réglage Look est grisé et ne peut pas être modifié lorsque Technical > Special Configuration > RM/RCP Paint Control (page 93) est réglé sur On dans le menu complet.

| Élément de menu | Réglage                                  | Description                                                                                                    |
|-----------------|------------------------------------------|----------------------------------------------------------------------------------------------------|
| ART Information |                                          | Affiche les informations du fichier ART<br>sélectionné via ART Select.                                                                                                    |
|                 |                                          | [Remarque]<br>Affiché lorsque Category est réglé sur ART ou ACES<br>with ART.                                                                                                    |
| ASC CDL Process | CDL Off/Look-> CDL/CDL -><br>Look/CDL On | <ul> <li>Détermine l'application ou non d'ASC CDL à la vidéo de sortie. En cas d'application, spécifiez la séquence de traitement ASC CDL.</li> <li>CDL Off : ne pas appliquer ASC CDL à la vidéo de sortie.</li> <li>Look -&gt; CDL : appliquer CDL après avoir appliqué Look.</li> <li>CDL -&gt; Look : appliquer CDL avant d'applique Look.</li> <li>CDL On : appliquer ASC CDL à la vidéo de sortie.</li> </ul> |
|                 |                                          | <ul> <li>[Remarques]</li> <li>ASC CDL est activé pour les sorties pour lesquelle<br/>Look est sélectionné dans Shooting &gt; LUT Select<br/>(page 70) du menu complet.</li> <li>Les conditions d'activation des options ASC CDL<br/>Process sont indiquées dans le tableau suivant.</li> </ul>                                                                                                    |

#### Shooting > Look

Effectue les réglages relatifs à Preset Look.

#### [Remarque]

Le réglage Look est grisé et ne peut pas être modifié lorsque Technical > Special Configuration > RM/RCP Paint Control (page 93) est réglé sur On dans le menu complet.

| Élément de menu     | Réglage                                                    |                                                    | Description                                                                                              |                                                |
|---------------------|------------------------------------------------------------|----------------------------------------------------|----------------------------------------------------------------------------------------------------|------------------------------------------------|
| ASC CDL Process     | Shooting > L<br>Category                                   | ook<br>Preset Look Selec                           | Project > Basic Setting ><br>t Input Color Space                                                         | Options<br>disponibles pour<br>ASC CDL Process |
|                     | Preset Look                                                | s709                                               | S-Gamut3/Slog3<br>S-Gamut3.Cine/Slog3                                                                    | CDL Off<br>Look -> CDL<br>CDL -> Look          |
|                     |                                                            | R709(800%)<br>S-Gamut3/Slog3                       | S-Gamut3/Slog3<br>S-Gamut3.Cine/Slog3                                                                    | CDL Off<br>Look -> CDL                         |
|                     |                                                            | S-Gamut3.Cine/<br>Slog3                            | S-Gamut3/Slog3                                                                                           | CDL Off<br>Look -> CDL                         |
|                     |                                                            |                                                    | S-Gamut3.Cine/Slog3                                                                                      | CDL Off<br>Look -> CDL                         |
|                     |                                                            | ACESproxy<br>ACEScct<br>ACES 1.0<br>Output-Rec.709 | ACEScct                                                                                                  | CDL Off<br>CDL On                              |
|                     | User 3D<br>LUT                                             | -                                                  | S-Gamut3/Slog3<br>S-Gamut3.Cine/Slog3                                                                    | CDL Off<br>Look -> CDL<br>CDL -> Look          |
|                     | ART                                                        | -                                                  | S-Gamut3/Slog3<br>S-Gamut3.Cine/Slog3                                                                    | CDL Off<br>Look -> CDL<br>CDL -> Look          |
|                     | ACEScct<br>with User<br>3D<br>ACESproxy<br>with User<br>3D | -                                                  | ACEScct                                                                                                  | CDL Off<br>CDL -> Look                         |
|                     | ACES with<br>ART                                           | -                                                  | ACEScct                                                                                                  | CDL Off<br>CDL -> Look                         |
| ASC CDL Select      | No File/Not S                                              | selected                                           | Sélectionne l'ASC CDL enreg<br>l'appareil.                                                               | gistré dans                                    |
| ASC CDL Information |                                                            |                                                    | Affiche les informations du sélectionné via ASC CDL Sel Vous pouvez modifier le rég sur l'écran affiché. | fichier ASC CDL<br>ect.<br>glage Saturation    |

#### Shooting > Look File

Charge un fichier User 3D LUT dans l'appareil.

#### [Remarque]

Look File est grisé et ne peut pas être modifié lorsque Technical > Special Configuration > RM/RCP Paint Control (page 93) est réglé sur On dans le menu complet.

| Élément de menu           | Réglage    | Description                                                                               |
|---------------------------|------------|-------------------------------------------------------------------------------------------|
| Load User 3D LUT          |            | Charge un fichier User 3D LUT stocké sur une carte SD dans l'appareil.                    |
| Reset User 3D LUT         |            | Réinitialise un réglage de données User 3D<br>LUT.                                        |
| Reset All User 3D<br>LUTs | Run/Cancel | Réinitialise tous les réglages de données User<br>3D LUT (exécutez en sélectionnant Run). |
| Load ART                  |            | Charge un fichier ART stocké sur une carte SD<br>dans l'appareil.                         |
| Reset ART                 |            | Réinitialise un réglage de données ART.                                                   |
| Reset All ARTs            | Run/Cancel | Réinitialise tous les réglages de données ART<br>(exécutez en sélectionnant Run).         |
| Load ASC CDL              |            | Charge les données ASC CDL depuis une carte<br>SD.                                        |
| Reset ASC CDL             |            | Réinitialise un réglage de données ASC CDL.                                               |
| Reset All ASC CDLs        | Run/Cancel | Réinitialise tous les réglages de données ASC<br>CDL (exécutez en sélectionnant Run).     |

#### Shooting > LUT Select

Effectue les réglages relatifs au LUT à appliquer à l'image de sortie.

#### [Remarque]

La valeur de chaque élément de menu (sauf SDR Gain) varie en fonction du réglage Technical > Special Configuration > RM/RCP Paint Control (page 93) dans le menu complet.

| Élément de menu | Réglage                                                                                         | Description                                                                                                    |
|-----------------|-------------------------------------------------------------------------------------------------|----------------------------------------------------------------------------------------------------|
| SDI 1/2         | Lorsque RM/RCP Paint Control<br>est réglé sur Off :<br>Log/Look                                 | Sélectionne le LUT à appliquer à l'image de sortie SDI 1/2.                                                                                                    |
|                 | Lorsque RM/RCP Paint Control<br>est réglé sur On :<br>Log/HLG(Natural)/<br>HLG(Live)/User Gamma | Seul le réglage de l'image de sortie SDI 1/2<br>est affiché, car il est déterminé par le réglage<br>Project > Basic Setting > Input Color Space<br>(page 74) dans le menu complet. |

#### Shooting > LUT Select

Effectue les réglages relatifs au LUT à appliquer à l'image de sortie.

#### [Remarque]

La valeur de chaque élément de menu (sauf SDR Gain) varie en fonction du réglage Technical > Special Configuration > RM/RCP Paint Control (page 93) dans le menu complet.

| Élément de menu | Réglage                                                                                         | Description                                                                                                    | Élément de |
|-----------------|-------------------------------------------------------------------------------------------------|----------------------------------------------------------------------------------------------------|------------|
| SDI 3/4         | Lorsque RM/RCP Paint Control<br>est réglé sur Off :                                             | Sélectionne le LUT à appliquer à l'image de sortie SDI 3/4.                                                                                                    | Monitor    |
|                 | Log/ <u>Look</u>                                                                                | [Remarque]<br>Lorsque la sortie SDI 1/2 est la suivante, ceci est<br>réglé sur la même valeur que SDI 1/2 (fixe).<br>– Sortie 4K/QFHD Quad<br>– Sortie 4K/QFHD Dual<br>Lorsque la sortie SDI 1/2 est la suivante, ceci est<br>réglé sur la même valeur que Monitor (fixe).<br>– Sortie 4K/QFHD 12G/6G<br>– Sortie 4K/QFHD Dual |            |
|                 | Lorsque RM/RCP Paint Control<br>est réglé sur On :<br>Log/HLG(Natural)/<br>HLG(Live)/User Gamma | Seul le réglage de l'image de sortie SDI 3/4<br>est affiché, car il est déterminé par le réglage<br>Project > Basic Setting > Input Color Space<br>(page 74) dans le menu complet.                                                                                                    |            |
|                 |                                                                                                 | [Remarque]<br>Lorsque la sortie SDI 1/2 est la suivante, ceci est<br>réglé sur la même valeur que Monitor (fixe).<br>– Sortie 4K/QFHD 12G/6G<br>– Sortie 4K/QFHD Dual<br>Lorsque la sortie SDI 1/2 est la suivante, ceci est<br>réglé sur la même valeur que SDI 1/2 (fixe).<br>– Sortie 4K/QFHD Quad<br>– Sortie 4K/QFHD Dual |            |

#### Shooting > LUT Select

Effectue les réglages relatifs au LUT à appliquer à l'image de sortie.

#### [Remarque]

La valeur de chaque élément de menu (sauf SDR Gain) varie en fonction du réglage Technical > Special Configuration > RM/RCP Paint Control (page 93) dans le menu complet.

|                                                           | Élément de menu | Réglage                                                                                                    | Description                                                                                                    |  |
|-----------------------------------------------------------|-----------------|----------------------------------------------------------------------------------------------------|----------------------------------------------------------------------------------------------------|--|
| l'image de                                                | Monitor         | Lorsque RM/RCP Paint Control<br>est réglé sur Off :                                                                                                    | Sélectionne le LUT à appliquer à l'image de<br>sortie Monitor.<br>[Remarque]<br>Il n'y a pas de sortie et « » (désactivé) s'affiche<br>lorsque Technical > Special Configuration > SD HDMI<br>(page 93) est réglé sur On dans le menu complet.          |  |
| ite, ceci est<br>(fixe).                                  |                 | Lorsque Output Format > SDI<br>1/2 est réglé sur 2K/HD :<br>Log/ <u>s709</u> /R709(800%)/<br>Look/                                                                                                    |                                                                                                    |  |
| ite, ceci est<br>r (fixe).                                |                 | Lorsque Output Format > SDI<br>1/2 est réglé sur 4K/QFHD :<br>Log/s709/R709(800%)/<br>Look/                                                                                                    |                                                                                                    |  |
| rtie SDI 3/4                                              |                 | Lorsque RM/RCP Paint Control                                                                                                    | Sélectionne le type d'image de sortie Monitor.                                                                                                    |  |
| oar le réglage<br>olor Space<br>te, ceci est<br>r (fixe). |                 | est réglé sur On, les réglages<br>changent comme suit en<br>fonction du réglage Project ><br>Basic Setting > Input Color<br>Space (page 74) dans le<br>menu complet.<br>S-Gamut3.Cine/SLog3 ou<br>S-Gamut3/SLog3 : | <ul> <li>[Remarques]</li> <li>Une valeur de gain SDR (-12 dB) est appliquée à l'image de sortie du viseur/du moniteur.</li> <li>Vous pouvez modifier le gain de sortie à l'aide de SDR Gain lorsqu'il est réglé sur R709(800%) ou R709-Like.</li> </ul> |  |
| ite, ceci est<br>(fixe).                                  |                 | Log/R709(800%)<br>HLG(Natural) :<br>HLG(Natural)/R709(800%)                                                                                                    |                                                                                                    |  |
|                                                           |                 | HLG(Live):                                                                                                    |                                                                                                    |  |
|                                                           |                 | HLG(LIVE)/R/09(800%)<br>Rec.2020/User Gamma ·                                                                                                    |                                                                                                    |  |
|                                                           |                 | User Gamma/R709-Like                                                                                                    |                                                                                                    |  |
|                                                           |                 | Rec.709/User Gamma :                                                                                                    |                                                                                                    |  |
|                                                           |                 | User Gamma                                                                                                    |                                                                                                    |  |

| Shooting > <b>LUT Select</b><br>Effectue les réglages relatifs au LUT à appliquer à l'image de sortie.                                                                                     |                                                                                                    |                                                                                                    | Shooting > <b>LUT Select</b><br>Effectue les réglages relatifs au LUT à appliquer à l'image de sortie.                                                                                     |                                                                                                    |                                                                                                    |
|----------------------------------------------------------------------------------------------------|----------------------------------------------------------------------------------------------------|----------------------------------------------------------------------------------------------------|----------------------------------------------------------------------------------------------------|----------------------------------------------------------------------------------------------------|----------------------------------------------------------------------------------------------------|
| [Remarque]<br>La valeur de chaque élément de menu (sauf SDR Gain) varie en fonction du réglage Technical > Special<br>Configuration > RM/RCP Paint Control (page 93) dans le menu complet. |                                                                                                    |                                                                                                    | [Remarque]<br>La valeur de chaque élément de menu (sauf SDR Gain) varie en fonction du réglage Technical > Special<br>Configuration > RM/RCP Paint Control (page 93) dans le menu complet. |                                                                                                    |                                                                                                    |
| Élément de menu                                                                                                    | Réglage                                                                                                    | Description                                                                                                    | Élément de menu                                                                                                    | Réglage                                                                                                    | Description                                                                                                    |
| HDMI                                                                                                    | Lorsque RM/RCP Paint Control<br>est réglé sur Off (sortie 4K/<br>QFHD) :<br>Log/ <mark>Look</mark>                                          | Affichage uniquement, car le réglage de<br>l'image de sortie HDMI est le même que SDI<br>1/2.                                                  | VF LUT                                                                                                    | Lorsque RM/RCP Paint Control<br>est réglé sur Off :<br>Log/ <mark>s709</mark> /R709(800%)/<br>Look                                                                                                    | Sélectionne le LUT à appliquer à l'image de sortie de l'écran du moniteur/du viseur.                                                                                                    |
|                                                                                                    | Lorsque RM/RCP Paint Control<br>est réglé sur Off (sortie 2K/<br>HD) :<br>Log/ <u>s709</u> /R709(800%)/<br>Look                             | Affichage uniquement, car le réglage de<br>l'image de sortie HDMI est le même que<br>Monitor.                                                  |                                                                                                    | Lorsque RM/RCP Paint Control<br>est réglé sur On :<br>Les réglages changent de<br>la manière suivante, en<br>fonction du réglage<br>Project > Basic Setting ><br>Input Color Space<br>(page 74) dans le menu<br>complet.<br>S-Gamut3.Cine/SLog3 ou<br>S-Gamut3/SLog3 :<br>Log/ <u>R709(800%)</u><br>HLG(Natural):<br>HLG(Natural)/<br><u>R709(800%)</u><br>HLG(Live) :<br>HLG(Live) :<br>HLG(Live) :<br>HLG(Live) R709(800%)<br>Rec.2020/User Gamma :<br>User Gamma/<br><u>R709-Like</u><br>Rec.709/User Gamma :<br>User Gamma | <ul> <li>Sélectionne le type d'image de sortie de l'écran du moniteur/du viseur.</li> <li>[Remarques] <ul> <li>Une valeur de gain SDR (-12 dB) est appliquée à l'image de sortie du viseur/du moniteur.</li> <li>Vous pouvez modifier le gain de sortie à l'aide de SDR Gain lorsqu'il est réglé sur R709(800%) ou R709-Like.</li> </ul> </li> </ul> |
|                                                                                                    |                                                                                                    | [Remarque]<br>Réglez sur Log (fixe) lorsque Technical > Special<br>Configuration > SD HDMI (page 93) est réglé sur<br>On dans le menu complet. |                                                                                                    |                                                                                                    |                                                                                                    |
|                                                                                                    | Lorsque RM/RCP Paint Control<br>est réglé sur On (sortie 4K/<br>QFHD) :<br>Log/HLG(Natural)/<br>HLG(Live)/User Gamma                        | Affichage uniquement, car le réglage de<br>l'image de sortie HDMI est le même que SDI<br>1/2.                                                  |                                                                                                    |                                                                                                    |                                                                                                    |
|                                                                                                    | Lorsque RM/RCP Paint Control<br>est réglé sur On (sortie 2K/<br>HD) :<br>Log/HLG(Natural)/<br>HLG(Live)/User Gamma/<br>R709(800%)/R709-Like | Affichage uniquement, car le réglage de<br>l'image de sortie HDMI est le même que<br>Monitor.                                                  |                                                                                                    |                                                                                                    |                                                                                                    |
|                                                                                                    |                                                                                                    |                                                                                                    | ProRes                                                                                                    | Lorsque RM/RCP Paint Control<br>est réglé sur Off :<br>Log/Look/                                                                                                    | Sélectionne le LUT à appliquer à l'image d'enregistrement ProRes.                                                                                                    |
|                                                                                                    |                                                                                                    |                                                                                                    |                                                                                                    |                                                                                                    | [Remarque]<br>« » (affiché) s'affiche lorsque Project > Basic<br>Setting > Recording Format (page 74) est réglé<br>sur le format X-OCN dans le menu complet.                                                                                                    |
|                                                                                                    |                                                                                                    |                                                                                                    |                                                                                                    | Lorsque RM/RCP Paint Control<br>est réglé sur On :<br>Log/HLG(Natural)/                                                                                                    | Seul le réglage d'image d'enregistrement<br>ProRes est affiché, car il est déterminé par le<br>réglage Project > Basic Setting > Input Color                                                                                                    |

HLG(Live)/User Gamma

Space (page 74) dans le menu complet.
#### Shooting > LUT Select

Effectue les réglages relatifs au LUT à appliquer à l'image de sortie.

#### [Remarque]

La valeur de chaque élément de menu (sauf SDR Gain) varie en fonction du réglage Technical > Special Configuration > RM/RCP Paint Control (page 93) dans le menu complet.

| Élément de menu | Réglage                                                    | Description                                                                                                    |
|-----------------|------------------------------------------------------------|----------------------------------------------------------------------------------------------------|
| SDR Gain        | –15dB à OdB ( <mark>–12dB</mark> )<br>(incréments de 1 dB) | Règle le gain de sortie SDR lorsque RM/RCP<br>Paint Control est réglé sur On.<br>Vous pouvez l'utiliser pour modifier le gain de<br>la sortie Monitor ou du viseur qui est réglé sur<br>R709(800%) ou R709-Like. |
|                 |                                                            | [Remarque]<br>Configurable que lorsque Technical > Special<br>Configuration > RM/RCP Paint Control (page 93)<br>est réglé sur On dans le menu complet.                                                           |

# Menu Project

Les fonctions et les réglages disponibles de chaque élément de menu sont indiqués ci-après. Les valeurs par défaut sont soulignées et affichées en **gras**.

| Project > <b>Basic Settir</b><br>Effectue les régla | <b>ng</b><br>Iges relatifs à la taille de l'image e                                                                                                    | t à la fréquence d'images du projet.                                                                                                    |
|-----------------------------------------------------|----------------------------------------------------------------------------------------------------|----------------------------------------------------------------------------------------------------|
| Élément de menu                                     | Réglage                                                                                                    | Description                                                                                                    |
| Imager Mode                                         | MPC-3628<br>8.6K 3:2/8.2K 17:9/<br>7.6K 16:9/5.8K 6:5/<br>5.8K 17:9/5.4K 16:9<br>MPC-3626<br>6K 3:2/6K 1.85:1/6K<br>17:9/6K 2.39:1/5.7K<br>16:9/4K 6:5/4K 4:3/4K 4:3<br>Surround View/4K 17:9/4K<br>17:9 Surround View/4K<br>2.39:1/3.8K 16:9/3.8K 16:9<br>Surround View                        | <ul> <li>Sélectionne la taille d'image effective.</li> <li>[Remarques]</li> <li>5.8K 6:5 s'affiche uniquement lorsqu'une licence<br/>anamorphique est installée.</li> <li>7.6K 16:9/8.2K 17:9/8.6K 3:2 s'affichent<br/>uniquement lorsqu'une licence plein format est<br/>installée.</li> <li>6K 3:2/6K 1.85:1/6K 17:9/6K 2.39:1/5.7K 16:9<br/>s'affichent uniquement lorsqu'une licence plein<br/>format est installée.</li> <li>4K 6:5/4K 4:3/4K 4:3 Surround View s'affichent<br/>uniquement lorsqu'une licence anamorphique est<br/>installée.</li> </ul> |
| Project Frame Rate                                  | 23.98/24/25/29.97/47.95/<br>50/59.94                                                                                                    | Sélectionne la fréquence d'images du projet.                                                                                                    |
| Input Color Space                                   | Lorsque RM/RCP Paint Control<br>(page 93) est réglé sur Off :<br>S-Gamut3.Cine/SLog3 /<br>ACEScct<br>Lorsque RM/RCP Paint Control<br>est réglé sur On :<br>S-Gamut3.Cine/SLog3 /<br>S-Gamut3./SLog3 /<br>ACEScct / HLG(Natural) /<br>HLG(Live) / Rec.2020/User<br>Gamma / Rec.709/User<br>Gamma | Définit l'espace de couleur.<br>[ <mark>Remarque]</mark><br>HLG(Natural) est équivalent à HLG BT.2100.                                                                                                    |
| Recording Format                                    | X-OCN XT/X-OCN ST/X-OCN<br>LT/ProRes 4444 4K/ProRes<br>4444 QFHD/ProRes 422 HQ<br>4K/ProRes 422 HQ QFHD                                                                                                    | Sélectionne le format vidéo à enregistrer sur<br>une carte mémoire AXS.                                                                                                    |
| Base ISO                                            | MPC-3628<br>ISO 800/ISO 3200<br>MPC-3626<br>ISO 500/ISO 2500                                                                                                    | Règle la sensibilité de base.                                                                                                    |

|                                               | -                                       |                   |                                                                                                    |        |         |           |       |      |  |  |
|-----------------------------------------------|-----------------------------------------|-------------------|----------------------------------------------------------------------------------------------------|--------|---------|-----------|-------|------|--|--|
| Project > Basic Settin<br>Effectue les réglac | <b>g</b><br>des relatifs à la taille de | e l'image et      | à la fréo                                                                                                    | nuence | d'image | es du pro | piet. |      |  |  |
| Élément de menu                               | Réglage                                 | e i mage et       | Description                                                                                                    |        |         |           |       |      |  |  |
| Anamo. De-Squeeze                             | MPC-3628                                |                   | Règle le traitement de décompression pour<br>les signaux d'enregistrement ProRes et les<br>signaux de sortie vidéo.<br>Ce réglage est disponible lorsqu'une licence<br>anamorphique est installée et que Imager<br>Mode est réglé sur 4K 4:3/4K 4:3 Surround<br>View/4K 6:5/4K 17:9/4K 17:9 Surround<br>View/5.8K 6:5/5.8K 17:9, ou lorsqu'une licence<br>anamorphique et une licence plein format<br>sont installées et que Imager Mode est réglé<br>sur 6K 3:2/6K 17:9/8.2K 17:9/8.6K 3:2. Les<br>options varient en fonction de la taille<br>d'image. |        |         |           |       |      |  |  |
|                                               | MPC-3628                                |                   |                                                                                                    |        |         |           |       |      |  |  |
|                                               | Imager Mode                             |                   |                                                                                                    |        |         |           |       |      |  |  |
|                                               |                                         | Off(1.0×)         | 1.25×                                                                                                    | 1.3×   | 1.5×    | 1.65×     | 1.8×  | 2.0× |  |  |
|                                               | 8.6K 3:2                                | Oui               | Oui                                                                                                    | Oui    | Oui     | Oui       | Oui   | Oui  |  |  |
|                                               | 8.2K 17:9                               | Oui               | Oui                                                                                                    | Oui    | -       | Oui       | Oui   | Oui  |  |  |
|                                               | 7.6K 16:9                               | Oui               | -                                                                                                    | -      | -       | -         | -     | -    |  |  |
|                                               | 5.8K 6:5                                | Oui               | _                                                                                                    | -      | _       | _         | -     | Oui  |  |  |
|                                               | 5.8K 17:9                               | Oui               | Oui                                                                                                    | Oui    | -       | Oui       | Oui   | Oui  |  |  |
|                                               | 5.4K 16:9                               | Oui               | -                                                                                                    | -      | -       | -         | -     | -    |  |  |
|                                               | MPC-3626                                |                   |                                                                                                    |        |         |           |       |      |  |  |
|                                               | Imager Mode                             | Anamo. De-Squeeze |                                                                                                    |        |         |           |       |      |  |  |
|                                               |                                         | Off(1.0×)         | 1.25×                                                                                                    | 1.3×   | 1.5×    | 1.65×     | 1.8×  | 2.0× |  |  |
|                                               | 6K 3:2                                  | Oui               | Oui                                                                                                    | Oui    | Oui     | Oui       | Oui   | Oui  |  |  |
|                                               | 6K 1.85:1                               | Oui               | -                                                                                                    | -      | -       | -         | -     | -    |  |  |
|                                               | 6K 17:9                                 | Oui               | Oui                                                                                                    | Oui    | -       | Oui       | Oui   | Oui  |  |  |
|                                               | 6K 2.39:1                               | Oui               | -                                                                                                    | -      | -       | _         | -     | -    |  |  |
|                                               | 5.7K 16:9                               | Oui               | -                                                                                                    | -      | -       | -         | -     | -    |  |  |
|                                               | 4K 6:5                                  | Oui               | _                                                                                                    | -      | -       | _         | -     | Oui  |  |  |
|                                               | 4K 4:3 Surround                         | Oui               | -                                                                                                    | Oui    | -       | Oui       | Oui   | Oui  |  |  |
|                                               | 4K 4:3                                  | Oui               | -                                                                                                    | Oui    | -       | Oui       | Oui   | Oui  |  |  |
|                                               | 4K 17:9 Surround                        | Oui               | Oui                                                                                                    | Oui    | -       | Oui       | Oui   | Oui  |  |  |
|                                               | 4K 17:9                                 | Oui               | Oui                                                                                                    | Oui    | -       | Oui       | Oui   | Oui  |  |  |
|                                               | 4K 2.39:1                               | Oui               | -                                                                                                    | -      | -       | -         | -     | -    |  |  |
|                                               | 3.8K 16:9 Surround                      | Oui               | _                                                                                                    | _      | _       | _         | _     | _    |  |  |
|                                               | 3.8K 16:9                               | Oui               | _                                                                                                    | _      | _       | _         | _     | _    |  |  |

| Project > <b>Basic Setting</b><br>Effectue les réglages relatifs à la taille de l'image et à la fréquence d'images du projet. |                                                      |                                                                                                    | Project > <b>Special Recording</b><br>Effectue les réglages relatifs à l'enregistrement de cache d'image. |                                                                             |                  |                                                                                                    |                |                   |             |        |            |       |
|----------------------------------------------------------------------------------------------------|------------------------------------------------------|----------------------------------------------------------------------------------------------------|----------------------------------------------------------------------------------------------------|-----------------------------------------------------------------------------|------------------|----------------------------------------------------------------------------------------------------|----------------|-------------------|-------------|--------|------------|-------|
| Élément de menu                                                                                                    | Réglage                                              | Description                                                                                                    | Élément de menu                                                                                           | Réglage                                                                     |                  | Description                                                                                                    |                |                   |             |        |            |       |
| Zoom to Fit                                                                                                    | <u>Off</u> /17:9/16:9                                | Vous pouvez choisir de découper et<br>d'agrandir l'affichage de l'image<br>d'enregistrement pour l'écran du viseur ou la<br>sortie Monitor.                                                                                                    | Max Cache Rec<br>Duration                                                                                 | 2 s/4 s/6 s/8 s/10 s/15 s/<br>24 s/30 s<br>Enregistrement X-OCN<br>MPC-3628 |                  | Règle la durée de lecture de vidéo à mettre<br>en cache dans la mémoire de cache d'image.<br>La valeur maximale pouvant être réglée pour<br>une carte mémoire AXS est indiquée ci-<br>dessous |                |                   |             |        |            |       |
|                                                                                                    |                                                      | <ul> <li>Configurable dans les conditions suivantes.<br/>Imager Mode : 8K 3:2/6K 3:2<br/>Recording Format : X-OCN<br/>Anamo. De-Squeeze : Off(1.0×)</li> <li>16:9 ne peut pas être sélectionné lorsque Project<br/>Frame Rate est réglé sur 47.95.</li> <li>Si le réglage passe de 17:9 ou 16:9 à Off, le format<br/>de sortie SDI revient au réglage par défaut.</li> </ul> |                                                                                                    |                                                                             |                  | [Remarque]<br>Lorsque FPS est réglé sur Variable, la durée de<br>lecture réelle varie par rapport au réglage Max Cache<br>Rec Duration.                                                       |                |                   |             |        |            |       |
|                                                                                                    |                                                      |                                                                                                    |                                                                                                    | Imager                                                                      | Recording Format | Project                                                                                                    | t Fran         | <u>ו אר ne Ra</u> | 20.07       | 47.05  | 50         | 50.04 |
| Project > Assignable                                                                                                    | Button                                               |                                                                                                    |                                                                                                    | NIODE<br>8.6K 3·2                                                           |                  | 23.98<br>                                                                                                    | 24<br>1        | <br>              | 29.97       | 47.95  |            | 59.94 |
| Assigne des fond                                                                                                    | ctions aux boutons assignables.                      |                                                                                                    |                                                                                                    | 0.0K 3.2                                                                    | X-OCN ST         | 10                                                                                                    | 10             | 8                 | 6           | _      | _          | _     |
| Pour en savoir plu                                                                                                    | s sur l'assignation de fonctions, consult            | ez « Écran des fonctions d'utilisateur » (page 48).                                                                                                    |                                                                                                    |                                                                             | X-OCN LT         | 15                                                                                                    | 15             | 15                | 15          | -      | _          | -     |
| Élément de menu                                                                                                    | Réglage                                              | Description                                                                                                    |                                                                                                    | 8.2K 17:9                                                                   | X-OCN XT         | 8                                                                                                    | 8              | 8                 | 6           | _      |            | -     |
| <1>                                                                                                    | nage 48                                              | Assigne une fonction au bouton assignable 1                                                                                                    |                                                                                                    |                                                                             | X-OCN ST         | 15                                                                                                    | 15             | 15                | 10          | 4      | 4          | 2     |
| -2>                                                                                                    | page 18                                              | Assigne une fonction au bouton assignable 2                                                                                                    |                                                                                                    | 7.6K 16.9                                                                   |                  | <u> </u>                                                                                                    | <u>30</u><br>8 | <u>30</u><br>8    | _ <u></u> 6 |        |            | 8     |
| -2-                                                                                                    |                                                      | Assigne une fonction au bouton assignable 2.                                                                                                    |                                                                                                    | 7.0K 10.9                                                                   | X-OCN ST         | 15                                                                                                    | 15             | 15                | 10          | _      | 4          | 2     |
| <3>                                                                                                    | page 48                                              | Assigne une fonction au bouton assignable 4.                                                                                                    |                                                                                                    |                                                                             | X-OCN LT         | 30                                                                                                    | 30             | 30                | 24          | _      | 10         | 8     |
| <4>                                                                                                    | page 48                                              | Assigne une fonction au bouton assignable 4.                                                                                                    |                                                                                                    | 5.8K 6:5                                                                    | X-OCN XT         | 10                                                                                                    | 10             | 10                | 8           | 2      |            | -     |
| <vf a=""></vf>                                                                                                    | page 48                                              | Assigne une fonction au bouton assignable A                                                                                                    |                                                                                                    |                                                                             | X-OCN ST         | 15                                                                                                    | 15             | 15                | 15          | 8      |            | -     |
|                                                                                                    |                                                      | sur le viseur (DVF-EL200).                                                                                                    |                                                                                                    | E 9K 17:0                                                                   |                  | 30                                                                                                    | 30             | 30                | _ <u>30</u> | 0      |            | -     |
| <vf b=""></vf>                                                                                                    | page 48                                              | Assigne une fonction au bouton assignable B                                                                                                    |                                                                                                    | J.OK 17.9                                                                   | X-OCN XT         | 30                                                                                                    | 30             | 30                | 30          | <br>15 | _ <u>0</u> | 10    |
|                                                                                                    |                                                      | sur le viseur (DVF-EL200).                                                                                                    |                                                                                                    |                                                                             | X-OCN LT         | 30                                                                                                    | 30             | 30                | 30          | 30     | 30         | 24    |
| <vf c=""></vf>                                                                                                    | page 48                                              | Assigne une fonction au bouton assignable C                                                                                                    |                                                                                                    | 5.4K 16:9                                                                   | X-OCN XT         | 24                                                                                                    | 24             | 24                | 15          | _      | 8          | 6     |
|                                                                                                    |                                                      | sur le viseur (DVF-EL200).                                                                                                    |                                                                                                    |                                                                             | X-OCN ST         | 30                                                                                                    | 30             | 30                | 30          | -      | 15         | 10    |
| <user 1=""></user>                                                                                                    | page 49                                              | Assigne une fonction à la touche ITEM 1.                                                                                                    |                                                                                                    |                                                                             | X-OCN LT         | 30                                                                                                    | 30             | 30                | 30          | -      |            | 24    |
| <user 2=""></user>                                                                                                    | page 49                                              | Assigne une fonction à la touche ITEM 2.                                                                                                    |                                                                                                    |                                                                             |                  |                                                                                                    |                |                   |             |        |            |       |
| <user 3=""></user>                                                                                                    | page 49                                              | Assigne une fonction à la touche ITEM 3.                                                                                                    |                                                                                                    |                                                                             |                  |                                                                                                    |                |                   |             |        |            |       |
| <user 4=""></user>                                                                                                    | page 49                                              | Assigne une fonction à la touche ITEM 4.                                                                                                    |                                                                                                    |                                                                             |                  |                                                                                                    |                |                   |             |        |            |       |
| <user 5=""></user>                                                                                                    | page 49                                              | Assigne une fonction à la touche ITEM 5.                                                                                                    |                                                                                                    |                                                                             |                  |                                                                                                    |                |                   |             |        |            |       |
| Project > <b>Special Re</b><br>Effectue les régla                                                                             | <b>cording</b><br>ages relatifs à l'enregistrement d | e cache d'image.                                                                                                    |                                                                                                    |                                                                             |                  |                                                                                                    |                |                   |             |        |            |       |
| Élément de menu                                                                                                    | Réglage                                              | Description                                                                                                    |                                                                                                    |                                                                             |                  |                                                                                                    |                |                   |             |        |            |       |
| Cache Rec Select                                                                                                    | On/ <mark>Off</mark>                                 | Active/désactive la fonction d'enregistrement de cache d'image.                                                                                                    |                                                                                                    |                                                                             |                  |                                                                                                    |                |                   |             |        |            |       |

#### Project > Special Recording

Élément de menu

Effectue les réglages relatifs à l'enregistrement de cache d'image.

| MPC-3626           Imager Mode         Recording Format         Project Frame         Rate           23.98         24         25         29.97         47.95         50         59.94           6K 3:2         X-OCN XT         15         15         10         4         4         2           X-OCN ST         24         24         24         15         10         10         6           X-OCN XT         15         15         15         15         8         6         4           X-OCN XT         15         15         15         8         8         4           X-OCN XT         15         15         15         8         8         4           X-OCN XT         15         15         15         8         8         4           X-OCN XT         30         30         30         30         24         15         10         10           X-OCN LT         30         30         30         30         30         30         30         30         30         30         30         30         30         30         30         30         30         30         30         30         30<                                                                                                    | Réglage          | Desc             | ription |       |      |       |       |    |       |
|----------------------------------------------------------------------------------------------------|------------------|------------------|---------|-------|------|-------|-------|----|-------|
| Imager Mode         Recording Format         Project Frame Rate           23.98         24         25         29.97         47.95         50         59.94           6K 3:2         X-OCN XT         15         15         10         4         4         2           X-OCN ST         24         24         24         15         10         6           X-OCN IT         30         30         30         15         15         15           6K 1.85:1         X-OCN XT         15         15         15         8         6         4           X-OCN XT         15         15         15         8         8         4           X-OCN XT         15         15         15         8         8         4           X-OCN XT         30         30         30         30         30         24         15           6K 2.39:1         X-OCN XT         30         30         30         30         30         30         30         30         30         30         30         30         30         30         30         30         30         30         30         30         30         30         30         30                                                                                                    | <br>MPC-3626     |                  |         |       |      |       |       |    |       |
| 23.98         24         25         29.97         47.95         50         59.94           6K 3:2         X-OCN XT         15         15         10         4         4         2           X-OCN ST         24         24         24         15         10         10         6           X-OCN XT         15         15         15         15         15         15         15           6K 1.85:1         X-OCN XT         15         15         15         15         8         6         4           X-OCN XT         15         15         15         15         8         8         4           X-OCN XT         15         15         15         8         8         4           X-OCN XT         30         30         30         30         24         15         10         10           X-OCN XT         30         30         30         30         30         30         30         30         30         30         30         30         30         30         30         30         30         30         30         30         30         30         30         30         30         30                                                                                                    | Imager Mode      | Recording Format | Projec  | t Fra | me F | Rate  |       |    |       |
| 6K 3:2         X-OCN XT         15         15         15         10         4         4         2           X-OCN ST         24         24         24         15         10         10         6           X-OCN LT         30         30         30         30         15         15         15           6K 1.85:1         X-OCN ST         30         30         30         30         30         24         15           6K 1.85:1         X-OCN ST         30         30         30         30         30         24         15           6K 17:9         X-OCN ST         30         30         30         30         30         30         24         15           6K 2.39:1         X-OCN XT         30         30         30         30         30         30         30         30         30         30         30         30         30         30         30         30         30         30         30         30         30         30         30         30         30         30         30         30         30         30         30         30         30         30         30         30         30         3                                                                                                    | 5                | 5                | 23.98   | 24    | 25   | 29.97 | 47.95 | 50 | 59.94 |
| X-OCN ST         24         24         24         15         10         10         6           X-OCN LT         30         30         30         30         30         30         15         15         15           6K 1.85:1         X-OCN XT         15         15         15         15         8         6         4           X-OCN XT         30         30         30         30         30         24         15         10         10           X-OCN XT         15         15         15         8         8         4           X-OCN XT         30         30         30         30         24         15         10         10           X-OCN XT         30         30         30         30         30         30         30         24         15         15         15           K-OCN XT         30         30         30         30         30         30         30         30         30         30         30         30         30         30         30         30         30         30         30         30         30         30         30         30         30         30         30                                                                                                    | 6K 3:2           | X-OCN XT         | 15      | 15    | 15   | 10    | 4     | 4  | 2     |
| X-OCN LT         30         30         30         30         15         15         15           6K 1.85:1         X-OCN XT         15         15         15         15         15         15         10         10           X-OCN ST         30         30         30         30         30         30         24         15         10         10           X-OCN XT         15         15         15         15         8         8         4           X-OCN XT         15         15         15         15         8         8         4           X-OCN XT         30         30         30         30         30         30         24         15           6K 17:9         X-OCN XT         30         30         30         30         30         30         30         30         30         30         30         30         30         30         30         30         30         30         30         30         30         30         30         30         30         30         30         30         30         30         30         30         30         30         30         30         30         3                                                                                                    |                  | X-OCN ST         | 24      | 24    | 24   | 15    | 10    | 10 | 6     |
| 6K 1.85:1         X-OCN XT         15         15         15         15         15         15         10         10           X-OCN ST         30         30         30         30         30         30         24         15         10         10           X-OCN LT         30         30         30         30         30         30         24         15           6K 17:9         X-OCN ST         30         30         30         30         30         24         15         10         10           X-OCN LT         30         30         30         30         30         30         30         30         30         30         30         30         30         30         30         30         30         30         30         30         30         30         30         30         30         30         30         30         30         30         30         30         30         30         30         30         30         30         30         30         30         30         30         30         30         30         30         30         30         30         30         30         30         30 <td></td> <td>X-OCN LT</td> <td>30</td> <td>30</td> <td>30</td> <td>30</td> <td>15</td> <td>15</td> <td>15</td>               |                  | X-OCN LT         | 30      | 30    | 30   | 30    | 15    | 15 | 15    |
| X-OCN ST         30         30         30         30         30         30         30         30         30         30         30         30         30         30         30         30         30         30         30         30         30         30         30         30         30         30         30         30         30         30         30         30         30         30         30         30         30         30         30         30         30         30         30         30         30         30         30         30         30         30         30         30         30         30         30         30         30         30         30         30         30         30         30         30         30         30         30         30         30         30         30         30         30         30         30         30         30         30         30         30         30         30         30         30         30         30         30         30         30         30         30         30         30         30         30         30         30         30         30         30         <                                                                                                    | 6K 1.85:1        | X-OCN XT         | 15      | 15    | 15   | 15    | 8     | 6  | 4     |
| X-OCN LT         30         30         30         30         24         15           6K 17:9         X-OCN XT         15         15         15         15         8         8         4           X-OCN ST         30         30         30         24         15         10         10           X-OCN LT         30         30         30         30         30         30         30         24         15           6K 2.39:1         X-OCN XT         30         30         30         30         30         30         30         30         30         30         30         30         30         30         30         30         30         30         30         30         30         30         30         30         30         30         30         30         30         30         30         30         30         30         30         30         30         30         30         30         30         30         30         30         30         30         30         30         30         30         30         30         30         30         30         30         30         30         30         30                                                                                                    |                  | X-OCN ST         | 30      | 30    | 30   | 24    | 15    | 10 | 10    |
| 6K 17:9         X-OCN XT         15         15         15         15         8         8         4           X-OCN ST         30         30         30         30         30         30         30         24         15         10         10           X-OCN LT         30         30         30         30         30         30         30         24         15           6K 2.39:1         X-OCN XT         30         30         30         30         30         30         30         30         30         30         30         30         30         30         30         30         30         30         30         30         30         30         30         30         30         30         30         30         30         30         30         30         30         30         30         30         30         30         30         30         30         30         30         30         30         30         30         30         30         30         30         30         30         30         30         30         30         30         30         30         30         30         30         30                                                                                                    |                  | X-OCN LT         | 30      | 30    | 30   | 30    | 30    | 24 | 15    |
| X-OCN ST         30         30         30         24         15         10         10           X-OCN LT         30         30         30         30         30         30         24         15           6K 2.39:1         X-OCN XT         30         30         30         30         30         30         30         30         30         30         30         30         30         30         30         30         30         30         30         30         30         30         30         30         30         30         30         30         30         30         30         30         30         30         30         30         30         30         30         30         30         30         30         30         30         30         30         30         30         30         30         30         30         30         30         30         30         30         30         30         30         30         30         30         30         30         30         30         30         30         30         30         30         30         30         30         30         30         30                                                                                                    | 6K 17:9          | X-OCN XT         | 15      | 15    | 15   | 15    | 8     | 8  | 4     |
| X-OCN LT         30         30         30         30         24         15           6K 2.39:1         X-OCN XT         30         30         24         15         10         10         8           X-OCN ST         30         30         30         30         30         30         30         30         30         30         30         30         30         30         30         30         30         30         30         30         30         30         30         30         30         30         30         30         30         30         30         30         30         30         30         30         30         30         30         30         30         30         30         30         30         30         30         30         30         30         30         30         30         30         30         30         30         30         30         30         30         30         30         30         30         30         30         30         30         30         30         30         30         30         30         30         30         30         30         30         30         3                                                                                                    |                  | X-OCN ST         | 30      | 30    | 30   | 24    | 15    | 10 | 10    |
| 6K 2.39:1         X-OCN XT         30         30         24         15         10         10         8           X-OCN ST         30         30         30         30         30         30         30         30         30         30         30         30         30         30         30         30         30         30         30         30         30         30         30         30         30         30         30         30         30         30         30         30         30         30         30         30         30         30         30         30         30         30         30         30         30         30         30         30         30         30         30         30         30         30         30         30         30         30         30         30         30         30         30         30         30         30         30         30         30         30         30         30         30         30         30         30         30         30         30         30         30         30         30         30         30         30         30         30         30         30 <td></td> <td>X-OCN LT</td> <td>30</td> <td>30</td> <td>30</td> <td>30</td> <td>30</td> <td>24</td> <td>15</td> |                  | X-OCN LT         | 30      | 30    | 30   | 30    | 30    | 24 | 15    |
| X-OCN ST         30         30         30         30         15         15         15           X-OCN LT         30         30         30         30         30         30         30         30         30         30         30         30         30         30         30         30         30         30         30         30         30         30         30         30         30         30         30         30         30         30         30         30         30         30         30         30         30         30         30         30         30         30         30         30         30         30         30         30         30         30         30         30         30         30         30         30         30         30         30         30         30         30         30         30         30         30         30         30         30         30         30         30         30         30         30         30         30         30         30         30         30         30         30         30         30         30         30         30         30         30         30                                                                                                    | 6K 2.39:1        | X-OCN XT         | 30      | 30    | 24   | 15    | 10    | 10 | 8     |
| X-OCN LT         30         30         30         30         30         30         30         30         30         30         30         30         30         30         30         30         30         30         30         30         30         30         30         30         30         30         30         30         30         30         30         30         30         30         30         30         30         30         30         30         30         30         30         30         30         30         30         30         30         30         30         30         30         30         30         30         30         30         30         30         30         30         30         30         30         30         30         30         30         30         30         30         30         30         30         30         30         30         30         30         30         30         30         30         30         30         30         30         30         30         30         30         30         30         30         30         30         30         30         30         <                                                                                                    |                  | X-OCN ST         | 30      | 30    | 30   | 30    | 15    | 15 | 15    |
| 5.7K 16:9         X-OCN XT         15         15         15         15         -         8         4           X-OCN ST         30         30         30         24         -         10         10           X-OCN LT         30         30         30         30         24         -         10         10           X-OCN LT         30         30         30         30         24         10         10         10           X-OCN XT         30         30         30         30         24         15         15           4K 6:5         X-OCN XT         30         30         30         30         30         30         30         30         30         30         30         30         30         30         30         30         30         30         30         30         30         30         30         30         30         30         30         30         30         30         30         30         30         30         30         30         30         30         30         30         30         30         30         30         30         30         30         30         30         30 <td></td> <td>X-OCN LT</td> <td>30</td> <td>30</td> <td>30</td> <td>30</td> <td>30</td> <td>30</td> <td>30</td>                        |                  | X-OCN LT         | 30      | 30    | 30   | 30    | 30    | 30 | 30    |
| X-OCN ST         30         30         30         24         -         10         10           X-OCN LT         30         30         30         30         24         -         10         10           4K 6:5         X-OCN XT         30         30         30         24         10         10         10           X-OCN ST         30         30         30         30         24         15         15           X-OCN ST         30         30         30         30         30         30         30         30         30         30         30         30         30         30         30         30         30         30         30         30         30         30         30         30         30         30         30         30         30         30         30         30         30         30         30         30         30         30         30         30         30         30         30         30         30         30         30         30         30         30         30         30         30         30         30         30         30         30         30         30         30                                                                                                    | 5.7K 16:9        | X-OCN XT         | 15      | 15    | 15   | 15    | _     | 8  | 4     |
| X-OCN LT         30         30         30         24         15           4K 6:5         X-OCN XT         30         30         30         24         10         10         10           X-OCN ST         30         30         30         30         24         15         15           X-OCN ST         30         30         30         30         30         30         30         30         30         30         30         30         30         30         30         30         30         30         30         30         30         30         30         30         30         30         30         30         30         30         30         30         30         30         30         30         30         30         30         30         30         30         30         30         30         30         30         30         30         30         30         30         30         30         30         30         30         30         30         30         30         30         30         30         30         30         30         30         30         30         30         30         30 <t< td=""><td></td><td>X-OCN ST</td><td>30</td><td>30</td><td>30</td><td>24</td><td>_</td><td>10</td><td>10</td></t<>              |                  | X-OCN ST         | 30      | 30    | 30   | 24    | _     | 10 | 10    |
| 4K 6:5         X-OCN XT         30         30         30         24         10         10         10           X-OCN ST         30         30         30         30         24         15         15           X-OCN LT         30         30         30         30         30         30         30         30         30           4K 4:3         X-OCN XT         30         30         30         30         30         30         30         30         30         30         30         30         30         30         30         30         30         30         30         30         30         30         30         30         30         30         30         30         30         30         30         30         30         30         30         30         30         30         30         30         30         30         30         30         30         30         30         30         30         30         30         30         30         30         30         30         30         30         30         30         30         30         30         30         30         30         30         30                                                                                                    |                  | X-OCN LT         | 30      | 30    | 30   | 30    | -     | 24 | 15    |
| X-OCN ST         30         30         30         24         15         15           X-OCN LT         30         30         30         30         30         30         30         30         30         30         30         30         30         30         30         30         30         30         30         30         30         30         30         30         30         30         30         30         30         30         30         30         30         30         30         30         30         30         30         30         30         30         30         30         30         30         30         30         30         30         30         30         30         30         30         30         30         30         30         30         30         30         30         30         30         30         30         30         30         30         30         30         30         30         30         30         30         30         30         30         30         30         30         30         30         30         30         30         30         30         30         30                                                                                                    | 4K 6:5           | X-OCN XT         | 30      | 30    | 30   | 24    | 10    | 10 | 10    |
| X-OCN LT         30         30         30         30         30         30         30         30         30         30         30         30         30         30         30         30         30         30         30         30         30         30         30         30         30         30         30         30         30         30         30         30         30         30         30         30         30         30         30         30         30         30         30         30         30         30         30         30         30         30         30         30         30         30         30         30         30         30         30         30         30         30         30         30         30         30         30         30         30         30         30         30         30         30         30         30         30         30         30         30         30         30         30         30         30         30         30         30         30         30         30         30         30         30         30         30         30         30         30         30         <                                                                                                    |                  | X-OCN ST         | 30      | 30    | 30   | 30    | 24    | 15 | 15    |
| 4K 4:3         X-OCN XT         30         30         30         30         15         15         10           X-OCN ST         30         30         30         30         30         24         24         15           X-OCN LT         30         30         30         30         30         30         30         30         30           4K 4:3 Surround         X-OCN XT         30         30         30         30         30         30         30         30         30         30         30         30         30         30         30         30         30         30         30         30         30         30         30         30         30         30         30         30         30         30         30         30         30         30         30         30         30         30         30         30         30         30         30         30         30         30         30         30         30         30         30         30         30         30         30         30         30         30         30         30         30         30         30         30         30         30         30 <td></td> <td>X-OCN LT</td> <td>30</td> <td>30</td> <td>30</td> <td>30</td> <td>30</td> <td>30</td> <td>30</td>       |                  | X-OCN LT         | 30      | 30    | 30   | 30    | 30    | 30 | 30    |
| X-OCN ST         30         30         30         24         24         15           X-OCN LT         30         30         30         30         30         30         30         30         30         30         30         30         30         30         30         30         30         30         30         30         30         30         30         30         30         30         30         30         30         30         30         30         30         30         30         30         30         30         30         30         30         30         30         30         30         30         30         30         30         30         30         30         30         30         30         30         30         30         30         30         30         30         30         30         30         30         30         30         30         30         30         30         30         30         30         30         30         30         30         30         30         30         30         30         30         30         30         30         30         30         30         30                                                                                                    | 4K 4:3           | X-OCN XT         | 30      | 30    | 30   | 30    | 15    | 15 | 10    |
| X-OCN LT         30         30         30         30         30         30         30         30         30         30         30         30         30         30         30         30         30         30         30         30         30         30         30         30         30         30         30         30         30         30         30         30         30         30         30         30         30         30         30         30         30         30         30         30         30         30         30         30         30         30         30         30         30         30         30         30         30         30         30         30         30         30         30         30         30         30         30         30         30         30         30         30         30         30         30         30         30         30         30         30         30         30         30         30         30         30         30         30         30         30         30         30         30         30         30         30         30         30         30         30         <                                                                                                    |                  | X-OCN ST         | 30      | 30    | 30   | 30    | 24    | 24 | 15    |
| 4K 4:3 Surround         X-OCN XT         30         30         30         30         -         -         -         -         -         -         -         -         -         -         -         -         -         -         -         -         -         -         -         -         -         -         -         -         -         -         -         -         -         -         -         -         -         -         -         -         -         -         -         -         -         -         -         -         -         -         -         -         -         -         -         -         -         -         -         -         -         -         -         -         -         -         -         -         -         -         -         -         -         -         -         -         -         -         -         -         -         -         -         -         -         -         -         -         -         -         -         -         -         -         -         -         -         -         -         -         -         -         -         - </td <td></td> <td>X-OCN LT</td> <td>30</td> <td>30</td> <td>30</td> <td>30</td> <td>30</td> <td>30</td> <td>30</td>                               |                  | X-OCN LT         | 30      | 30    | 30   | 30    | 30    | 30 | 30    |
| X-OCN ST         30         30         30         30         -         -         -         -         -         -         -         -         -         -         -         -         -         -         -         -         -         -         -         -         -         -         -         -         -         -         -         -         -         -         -         -         -         -         -         -         -         -         -         -         -         -         -         -         -         -         -         -         -         -         -         -         -         -         -         -         -         -         -         -         -         -         -         -         -         -         -         -         -         -         -         -         -         -         -         -         -         -         -         -         -         -         -         -         -         -         -         -         -         -         -         -         -         -         -         -         -         -         -         -         - <t< td=""><td>4K 4:3 Surround</td><td>X-OCN XT</td><td>30</td><td>30</td><td>30</td><td>30</td><td>-</td><td>-</td><td>-</td></t<>                               | 4K 4:3 Surround  | X-OCN XT         | 30      | 30    | 30   | 30    | -     | -  | -     |
| X-OCN LT         30         30         30         30         -         -         -         -           4K 17:9         X-OCN XT         30         30         30         30         24         24         15           X-OCN ST         30         30         30         30         30         30         30         30         30         30         30         30         30         30         30         30         30         30         30         30         30         30         30         30         30         30         30         30         30         30         30         30         30         30         30         30         30         30         30         30         30         30         30         30         30         30         30         30         30         30         30         30         30         30         30         30         30         30         30         30         30         30         30         30         30         30         30         30         30         30         30         30         30         30         30         30         30         30         30         30 <td></td> <td>X-OCN ST</td> <td>30</td> <td>30</td> <td>30</td> <td>30</td> <td>-</td> <td>-</td> <td>-</td>            |                  | X-OCN ST         | 30      | 30    | 30   | 30    | -     | -  | -     |
| 4K 17:9         X-OCN XT         30         30         30         30         24         24         15           X-OCN ST         30         30         30         30         30         30         30         30         30         30         30         30         30         30         30         30         30         30         30         30         30         30         30         30         30         30         30         30         30         30         30         30         30         30         30         30         30         30         30         30         30         30         30         30         30         30         30         30         30         30         30         30         30         30         30         30         30         30         30         30         30         30         30         30         30         30         30         30         30         30         30         30         30         30         30         30         30         30         30         30         30         30         30         30         30         30         30         30         30         30                                                                                                    |                  | X-OCN LT         | 30      | 30    | 30   | 30    | -     | -  | -     |
| X-OCN ST         30         30         30         30         30         30         30         30         30         30         30         30         30         30         30         30         30         30         30         30         30         30         30         30         30         30         30         30         30         30         30         30         30         30         30         30         30         30         30         30         30         30         30         30         30         30         30         30         30         30         30         30         30         30         30         30         30         30         30         30         30         30         30         30         30         30         30         30         30         30         30         30         30         30         30         30         30         30         30         30         30         30         30         30         30         30         30         30         30         30         30         30         30         30         30         30         30         30         30         30         <                                                                                                    | 4K 17:9          | X-OCN XT         | 30      | 30    | 30   | 30    | 24    | 24 | 15    |
| X-OCN LT         30         30         30         30         30         30         30         30         30         30         30         30         30         30         30         30         30         30         30         30         30         30         30         30         30         30         30         30         30         30         30         30         30         30         30         30         30         30         30         30         30         30         30         30         30         30         30         30         30         30         30         30         30         30         30         30         30         30         30         30         30         30         30         30         30         30         30         30         30         30         30         30         30         30         30         30         30         30         30         30         30         30         30         30         30         30         30         30         30         30         30         30         30         30         30         30         30         30         30         30         <                                                                                                    |                  | X-OCN ST         | 30      | 30    | 30   | 30    | 30    | 30 | 30    |
| 4K 17:9 Surround         X-OCN XT         30         30         30         30         -         -         -           X-OCN ST         30         30         30         30         30         -         -         -         -           X-OCN ST         30         30         30         30         -         -         -         -           4K 2.39:1         X-OCN XT         30         30         30         30         30         30         30         24           X-OCN ST         30         30         30         30         30         30         30         30         30         30         30         30         30         30         30         30         30         30         30         30         30         30         30         30         30         30         30         30         30         30         30         30         30         30         30         30         30         30         30         30         30         30         30         30         30         30         30         30         30         30         30         30         30         30         30         30         30                                                                                                    |                  | X-OCN LT         | 30      | 30    | 30   | 30    | 30    | 30 | 30    |
| X-OCN ST         30         30         30         30         -         -         -           X-OCN LT         30         30         30         30         30         -         -         -         -           4K 2.39:1         X-OCN XT         30         30         30         30         30         30         30         24           X-OCN ST         30         30         30         30         30         30         30         30         30         30         30         30         30         30         30         30         30         30         30         30         30         30         30         30         30         30         30         30         30         30         30         30         30         30         30         30         30         30         30         30         30         30         30         30         30         30         30         30         30         30         30         30         30         30         30         30         30         30         30         30         30         30         30         30         30         30         30         30         30                                                                                                    | 4K 17:9 Surround | X-OCN XT         | 30      | 30    | 30   | 30    | -     | -  | -     |
| X-OCN LT         30         30         30         30         -         -         -           4K 2.39:1         X-OCN XT         30         30         30         30         30         30         30         24           X-OCN ST         30         30         30         30         30         30         30         30         30         30         30         30         30         30         30         30         30         30         30         30         30         30         30         30         30         30         30         30         30         30         30         30         30         30         30         30         30         30         30         30         30         30         30         30         30         30         30         30         30         30         30         30         30         30         30         30         30         30         30         30         30         30         30         30         30         30         30         30         30         30         30         30         30         30         30         30         30         30         30         30<                                                                                                    |                  | X-OCN ST         | 30      | 30    | 30   | 30    | -     | -  | -     |
| 4K 2.39:1         X-OCN XT         30         30         30         30         24           X-OCN ST         30         30         30         30         30         30         30         24           X-OCN ST         30         30         30         30         30         30         30         30         30           X-OCN LT         30         30         30         30         30         30         30         30           3.8K(QFHD) 16:9         X-OCN XT         30         30         30         -         24         15                                                                                                    |                  | X-OCN LT         | 30      | 30    | 30   | 30    | -     | -  | -     |
| X-OCN ST         30         30         30         30         30         30         30         30         30         30         30         30         30         30         30         30         30         30         30         30         30         30         30         30         30         30         30         30         30         30         30         30         30         30         30         30         30         30         30         30         30         30         30         30         30         30         30         30         30         30         30         30         30         30         30         30         30         30         30         30         30         30         30         30         30         30         30         30         30         30         30         30         30         30         30         30         30         30         30         30         30         30         30         30         30         30         30         30         30         30         30         30         30         30         30         30         30         30         30         30         <                                                                                                    | 4K 2.39:1        | X-OCN XT         | 30      | 30    | 30   | 30    | 30    | 30 | 24    |
| X-OCN LT         30         30         30         30         30         30         30         30         30         30         30         30         30         30         30         30         30         30         30         30         30         30         30         30         30         30         30         30         30         30         30         30         30         30         30         30         30         30         30         30         30         30         30         30         30         30         30         30         30         30         30         30         30         30         30         30         30         30         30         30         30         30         30         30         30         30         30         30         30         30         30         30         30         30         30         30         30         30         30         30         30         30         30         30         30         30         30         30         30         30         30         30         30         30         30         30         30         30         30         30         <                                                                                                    |                  | X-OCN ST         | 30      | 30    | 30   | 30    | 30    | 30 | 30    |
| 3.8K(QFHD) 16:9 X-OCN XT 30 30 30 30 - 24 15                                                                                                    |                  | X-OCN LT         | 30      | 30    | 30   | 30    | 30    | 30 | 30    |
|                                                                                                    | 3.8K(QFHD) 16:9  | X-OCN XT         | 30      | 30    | 30   | 30    | -     | 24 | 15    |
| <u>X-OCN ST 30 30 30 - 30 30</u>                                                                                                    |                  | X-OCN ST         | 30      | 30    | 30   | 30    | -     | 30 | 30    |
| X-OCN LT 30 30 30 - 30 30                                                                                                    |                  | X-OCN LT         | 30      | 30    | 30   | 30    | -     | 30 | 30    |
| 3.8K(QFHD)16:9 X-OCN XT 30 30 30 30                                                                                                    | 3.8K(QFHD) 16:9  | X-OCN XT         | 30      | 30    | 30   | 30    | -     | -  | -     |
| Surround X-OCN ST 30 30 30 30                                                                                                    | Surround         | X-OCN ST         | 30      | 30    | 30   | 30    | -     | -  | -     |
| X-OCN LT 30 30 30 30                                                                                                    |                  | X-OCN LT         | 30      | 30    | 30   | 30    | -     | -  | -     |

#### Project > Special Recording

Élément de menu

Effectue les réglages relatifs à l'enregistrement de cache d'image.

# RéglageDescriptionEnregistrement ProRes

| Recording Format   | Projec | Project Frame Rate |    |       |       |    |       |
|--------------------|--------|--------------------|----|-------|-------|----|-------|
|                    | 23.98  | 24                 | 25 | 29.97 | 47.95 | 50 | 59.94 |
| ProRes 4K 4444     | 30     | 30                 | 30 | 30    | -     | 15 | 10    |
| ProRes 4K 422 HQ   | 30     | 30                 | 30 | 30    | -     | 24 | 15    |
| ProRes QFHD 4444   | 30     | 30                 | 30 | 30    | -     | 15 | 10    |
| ProRes QFHD 422 HC | 2 30   | 30                 | 30 | 30    | -     | 30 | 24    |

#### Project > All File(Cam Setup)

Effectue les réglages relatifs aux opérations sur les fichiers de réglages All.

| Élément de menu | Réglage | Description                                                            |
|-----------------|---------|------------------------------------------------------------------------|
| Load SD Card    |         | Charge un fichier de réglages All depuis une carte SD.                 |
| Save SD Card    |         | Enregistre un fichier de réglages All sur une carte SD.                |
| File ID         |         | Affiche l'ID du fichier du fichier de réglages All<br>pour le montage. |
| Format SD Card  |         | Formate une carte SD.                                                  |

#### Project > Scene File

Effectue les réglages liés aux fichiers de scène.

#### [Remarque]

Scene File ne peut être affiché et sélectionné que lorsque Technical > Special Configuration > RM/RCP Paint Control (page 93) est réglé sur On dans le menu complet.

| Élément de menu | Réglage | Description                                  |
|-----------------|---------|----------------------------------------------|
| Recall Internal |         | Charge un fichier de scène depuis la mémoire |
| Memory          |         | interne.                                     |
| Store Internal  |         | Sauvegarde un fichier de scène dans la       |
| Memory          |         | mémoire interne.                             |
| Load SD Card    |         | Charge un fichier de scène depuis une carte  |
|                 |         | SD.                                          |
| Save SD Card    |         | Sauvegarde un fichier de scène sur une carte |
|                 |         | SD.                                          |
| File ID         |         | Affiche l'ID du fichier de scène pour le     |
|                 |         | montage.                                     |

| Project > <b>User Gamma</b><br>Effectue les réglages liés aux fichiers gamma d'utilisateur. |                                                                       |                                                                                                    |  |  |  |  |
|---------------------------------------------------------------------------------------------|-----------------------------------------------------------------------|----------------------------------------------------------------------------------------------------|--|--|--|--|
| [Remarque]<br>User Gamma ne  <br>Control (page 93)                                          | peut être affiché et sélectionné q<br>est réglé sur On dans le menu c | ue lorsque Technical > Look File Configuration > RM/RCP Paint<br>omplet.                                                                                                    |  |  |  |  |
| Élément de me                                                                               | nu Réglage                                                            | Description                                                                                                    |  |  |  |  |
| Current Setting                                                                             | S                                                                     | Affiche le nom du fichier gamma d'utilisateur actuel dans la mémoire interne.                                                                                                    |  |  |  |  |
| Load SD Card                                                                                |                                                                       | Charge les données du tableau gamma défini<br>par l'utilisateur (fichier gamma utilisateur)<br>depuis une carte SD vers la mémoire interne.<br>Sauvegarde les fichiers gamma d'utilisateur<br>créés à l'aide de RAW Viewer pour être utilisés<br>par l'appareil dans le répertoire suivant de la<br>carte SD.<br>MPC-3628 :<br>PRIVATE\SONY\PRO\CAMERA\MPC3628<br>MPC-3626 :<br>PRIVATE\SONY\PRO\CAMERA\MPC3626 |  |  |  |  |
| Reset                                                                                       | 1/2/3/4/5/All                                                         | Réinitialise les fichiers gamma d'utilisateur<br>dans une mémoire interne aux réglages<br>initiaux.<br>1 à 5 : réinitialisation individuelle<br>All : réinitialiser tout                                                                                                    |  |  |  |  |

# Menu TC/Media

Les fonctions et les réglages disponibles de chaque élément de menu sont indiqués ci-après. Les valeurs par défaut sont soulignées et affichées en **gras**.

| Effectue les réglag                              | -<br>ges relatifs au code temporel.              |                                                                                                    |
|--------------------------------------------------|--------------------------------------------------|----------------------------------------------------------------------------------------------------|
| Élément de menu                                  | Réglage                                          | Description                                                                                                    |
| Mode                                             | Preset F-Run (Ext-Lk)/<br>Preset R-Run/Int Regen | <ul> <li>Sélectionne le mode de code temporel.</li> <li>Preset F-Run (Ext-Lk) : le code temporel<br/>avance de manière continue à partir de la<br/>valeur spécifiée, de manière synchronisée<br/>avec le code temporel d'entrée externe.</li> <li>Preset R-Run : le code temporel avance à<br/>partir de la valeur spécifiée uniquement<br/>durant l'enregistrement.</li> <li>Int Regen : le code temporel continue à partir<br/>de celui du plan précédent.</li> </ul> |
| Manual Setting                                   | 00:00:00:00 à 23:59:59:29                        | Définit une valeur de code temporel arbitraire.                                                                                                    |
| Reset                                            | Run/Cancel                                       | Réinitialise le code temporel sur 00:00:00:00<br>(exécutez en sélectionnant Run).                                                                                                    |
| TC Format                                        | DF/ <mark>NDF</mark>                             | Sélectionne le format du code temporel.<br>DF : drop frame<br>NDF : non-drop frame                                                                                                    |
| TC Source                                        | Internal/External                                | Affiche la source de synchronisation TCG.                                                                                                    |
| Time Data Display                                | Timecode/Duration                                | Sélectionne les données temporelles à afficher.                                                                                                    |
| TC/Media > <b>Genlock</b><br>Effectue les réglag | ges relatifs à la fonction genlock.              |                                                                                                    |
| Élément de menu                                  | Réglage                                          | Description                                                                                                    |
| Input Source                                     | HD SDI/Analog                                    | Sélectionne le signal d'entrée genlock.<br>HD SDI : numérique<br>Analog : analogique                                                                                                    |
| Reference Lock Type                              | Internal/External(HD)/<br>External(SD)           | Affiche l'état de la fonction Genlock. Affiche le type de signal lors de l'application de la fonction Genlock.                                                                                                    |

Internal : pas d'application de la fonction

External(HD) : application de la fonction Genlock par synchronisation HD. External(SD) : application de la fonction Genlock par synchronisation SD.

Genlock.

| TC/Media > <b>Clip Nar</b><br>Règle les noms o<br>Chaîne aléatoire | <b>ne Format</b><br>de plans. (Nom de plan<br>) | : Camera ID + Reel Number + Shot Number + Date +                                                           |
|--------------------------------------------------------------------|-------------------------------------------------|----------------------------------------------------------------------------------------------------|
| Élément de menu                                                    | Réglage                                         | Description                                                                                                |
| Camera ID                                                          | A à Z                                           | Règle l'ID de caméscope utilisé lors de la génération de noms de plan.                                     |
| Reel Number                                                        | <u>001</u> à 999                                | Définit la partie numérique Reel Number<br>utilisé lors de la génération de noms de plan.                  |
| Camera Position                                                    | <u>C</u> /L/R                                   | Définit la partie du premier caractère du Shot<br>Number utilisé lors de la génération de noms<br>de plan. |
| TC/Media > Format<br>Formate le supp                               | <b>Media</b><br>ort et met à jour le fich       | ier de gestion sur le support.                                                                             |
| Élément de menu                                                    | Réglage                                         | Description                                                                                                |
| AXS Slot A                                                         | Run/Cancel                                      | Initialise la carte mémoire AXS dans la fente A<br>(exécutez en sélectionnant Run).                        |
| AXS Slot B                                                         | Run/Cancel                                      | Initialise la carte mémoire AXS dans la fente B<br>(exécutez en sélectionnant Run).                        |
| SD Card                                                            | Run/Cancel                                      | Initialise la carte SD (exécutez en<br>sélectionnant Run).                                                 |
|                                                                    |                                                 |                                                                                                    |

# Menu Monitoring

Les fonctions et les réglages disponibles de chaque élément de menu sont indiqués ci-après. Les valeurs par défaut sont soulignées et affichées en gras.

| Monitoring > Output Format                          |                                                                                                    | Élément de menu                                                                                                    | Réglage                   | Description                    |                                                                                                    |
|-----------------------------------------------------|----------------------------------------------------------------------------------------------------|----------------------------------------------------------------------------------------------------|---------------------------|--------------------------------|----------------------------------------------------------------------------------------------------|
| Effectue les réglages relatifs au format de sortie. |                                                                                                    |                                                                                                    | Audio/Video Delay         | Off/1frame                     | Sélectionne d'activer ou non la fonction de                                                                                                    |
| SDI 1/2                                             | Reglage<br>Les réglages disponibles<br>varient en fonction des<br>réglages du mode d'imageur,<br>de la fréquence d'images du<br>projet et du format<br>d'enregistrement. | Description<br>Sélectionne le format de sortie SDI 1/2.<br>Les réglages varient selon le format<br>r, d'enregistrement (page 128).                                                                                                    |                           |                                | synchronisation pour synchroniser l'audio et<br>la vidéo avec un autre appareil qui retourne<br>l'image en retardant le signal vidéo et le<br>signal audio.<br>Off : sans retard<br>1frame : retard du signal vidéo, du signal<br>audio et des métadonnées (y compris le          |
| SDI 3/4                                             | Les réglages disponibles<br>varient en fonction du réglage<br>SDI 1/2.                                                                                                   | Sélectionne le format de sortie SDI 3/4.<br>Les réglages varient selon le format<br>d'enregistrement (page 128).                                                                                                    |                           |                                | code temporel) d'environ 1 trame.<br>[Remarque]<br>Fixe sur fframe lorsque Flip Image est réglé sur                                                                                                    |
| Monitor                                             | Les réglages disponibles<br>varient en fonction du réglage<br>SDI 1/2.                                                                                                   | Sélectionne le format de sortie Monitor.<br>Les réglages varient selon le format<br>d'enregistrement (page 133).                                                                                                    | Monitor Magnifier<br>Mode | Toggle/Press & Hold            | Sélectionne la méthode pour activer/<br>désactiver la fonction Loupe de mise au poin                                                                                                    |
| HDMI                                                | Les réglages disponibles<br>varient en fonction du réglage<br>SDI 1/2.                                                                                                   | Sélectionne le format de sortie HDMI.<br>Les réglages varient selon le format<br>d'enregistrement (page 133).                                                                                                    |                           |                                | de l'image de sortie du Monitor.<br>Toggle : active/désactive l'agrandissement<br>chaque fois que vous appuyez sur un                                                                                                    |
| 3G SDI 1/2/3/4<br>Output                            | Level A/Level B                                                                                                    | Sélectionne si le format de sortie 3G SDI est<br>Level A ou Level B.                                                                                                    |                           |                                | Magnifier est assignédie auquel Monitor Focus<br>Magnifier est assigné.<br>Press & Hold : active l'agrandissement quand                                                                                                    |
| Monitoring > <b>Outpu</b><br>Effectue les régl      | <b>t Display</b><br>ages relatifs à l'affichage du moni                                                                                                    | teur.                                                                                                    |                           |                                | vous appuyez sur un bouton assignable<br>auquel Monitor Focus Magnifier est<br>assigné                                                                                                    |
| Élément de menu                                     | Réglage                                                                                                    | Description                                                                                                    | Monitor Magnifier         | <b>x2.0</b> / x4 0 / x2 0/x4 0 | Sélectionne le taux d'agrandissement de la                                                                                                    |
| Flip Image                                          | Normal/Horizontal Flip/<br>Vertical Flip/H & V Flip                                                                                                    | Normal/Horizontal Flip/         Règle l'orientation de l'image du mode prise           Vertical Flip/H & V Flip         de vue. Avec le réglage est sur Normal, la           couleur p'est pas inversée         couleur p'est pas inversée                                                                      | Ratio                     |                                | mise au point pour l'image de sortie du Monitor.                                                                                                    |
|                                                     |                                                                                                    | <ul> <li>[Remarques]</li> <li>Les images d'enregistrement AXS sont stockées<br/>de manière non basculée.</li> <li>Lorsque Vertical Flip out H &amp; V Flip est sélectionné,<br/>les signaux vidéo et audio sont retardés de 1<br/>trame pour la fréquence d'images à cause du<br/>traitement interne</li> </ul> |                           |                                | <ul> <li>[Remarques]</li> <li>Seul le format ×2.0 peut être sélectionné lorsque<br/>Project Frame Rate (page 74) est réglé sur<br/>59.94 ou 50.</li> <li>×2.0/×4.0 ne peut pas être sélectionné lorsque<br/>Monitor Magnifier Mode est réglé sur Press &amp;<br/>Hold.</li> </ul> |

| Monitoring > <b>Output Display</b><br>Effectue les réglages relatifs à l'affichage du moniteur. |                         |                                                                                                    |  |  |
|-------------------------------------------------------------------------------------------------|-------------------------|----------------------------------------------------------------------------------------------------|--|--|
| Élément de menu                                                                                 | Réglage                 | Description                                                                                                    |  |  |
| Audio/Video Delay                                                                               | Off/1frame              | Sélectionne d'activer ou non la fonction de<br>synchronisation pour synchroniser l'audio et<br>la vidéo avec un autre appareil qui retourne<br>l'image en retardant le signal vidéo et le<br>signal audio.<br>Off : sans retard<br>1frame : retard du signal vidéo, du signal<br>audio et des métadonnées (y compris le<br>code temporel) d'environ 1 trame.                                                                                                    |  |  |
|                                                                                                 |                         | <mark>[Remarque]</mark><br>Fixe sur 1frame lorsque Flip Image est réglé sur<br>Vertical Flip ou H & V Flip.                                                                                                    |  |  |
| Monitor Magnifier<br>Mode                                                                       | Toggle/Press & Hold     | <ul> <li>Sélectionne la méthode pour activer/<br/>désactiver la fonction Loupe de mise au point<br/>de l'image de sortie du Monitor.</li> <li>Toggle : active/désactive l'agrandissement<br/>chaque fois que vous appuyez sur un<br/>bouton assignable auquel Monitor Focus<br/>Magnifier est assigné.</li> <li>Press &amp; Hold : active l'agrandissement quand<br/>vous appuyez sur un bouton assignable<br/>auquel Monitor Focus Magnifier est<br/>assigné.</li> </ul> |  |  |
| Monitor Magnifier<br>Ratio                                                                      | ×2.0 / ×4.0 / ×2.0/×4.0 | Sélectionne le taux d'agrandissement de la mise au point pour l'image de sortie du                                                                                                    |  |  |

| Monitoring > <b>VF Display</b><br>Effectue les réglages relatifs à l'affichage du viseur.                      |                                                                                                    | Monitoring > <b>VF Disp</b><br>Effectue les régla                                                                                                    | <b>blay</b><br>ages relatifs à l'affichage du vise         | ur.                                                                                                    |                                                                                                    |
|----------------------------------------------------------------------------------------------------|----------------------------------------------------------------------------------------------------|----------------------------------------------------------------------------------------------------|------------------------------------------------------------|----------------------------------------------------------------------------------------------------|----------------------------------------------------------------------------------------------------|
| Élément de menu                                                                                                | Réglage                                                                                                    | Description                                                                                                    | Élément de menu                                            | Réglage                                                                                                    | Description                                                                                                    |
| VF LUT<br>[Remarque]<br>Lié au réglage Shooting<br>> LUT Select > VF LUT<br>(page 72) dans le<br>menu complet. | Lorsque Technical > Special<br>Configuration > RM/RCP Paint<br>Control (page 93) est réglé<br>sur Off dans le menu complet :<br>Log/ <u>s709</u> /R709(800%)/<br>Look | Sélectionne le LUT à appliquer à l'image de sortie de l'écran du moniteur/du viseur.                                                                                                    | VF Magnifier Mode                                          | Toggle/Press & Hold                                                                                                    | Sélectionne la méthode pour activer/<br>désactiver la fonction Loupe de mise au point<br>du viseur.<br>Toggle : active/désactive l'agrandissement<br>chaque fois que vous appuyez sur un<br>bouton assignable auquel VF Focus                                                       |
| Lorsque RM/RCP Paint Control<br>est réglé sur On :<br>Les réglages changent de                                 | Sélectionne le type d'image de sortie de<br>l'écran du moniteur/du viseur.<br>[Remarques]                                                                             |                                                                                                    |                                                            | Magnifier est assigné.<br>Press & Hold : active l'agrandissement quand<br>vous appuyez sur un bouton assignable<br>auquel VF Focus Magnifier est assigné.                                                        |                                                                                                    |
|                                                                                                    | fonction du réglage<br>Project > Basic Setting >                                                                                                    | <ul> <li>Une Valeur de gain SDR (-12 dB) est appliquée à l'image de sortie du viseur/du moniteur.</li> <li>Basic Setting &gt; or Space ) dans le menu</li> <li>Cine/SLog3 ou 3/SLog3 :</li> <li>Une Valeur de gain SDR (-12 dB) est appliquée à l'image de sortie du viseur/du moniteur.</li> <li>Vous pouvez modifier le gain de sortie à l'aide de SDR Gain lorsqu'il est réglé sur R709(800%) ou R709-Like.</li> </ul> | VF Magnifier Ratio                                         | ×2.0 / ×4.0 / ×2.0/×4.0                                                                                                    | Sélectionne le taux d'agrandissement de la<br>mise au point pour le viseur.                                                                                                    |
| Input Color Space<br>(page 74) dans le menu<br>complet.                                                        | Input Color Space<br>(page 74) dans le menu<br>complet.                                                                                                    |                                                                                                    |                                                            |                                                                                                    | [Remarque]<br>×2.0/×4.0 ne peut pas être sélectionné lorsque VF<br>Magnifier Mode est réglé sur Press & Hold.                                                                                                    |
|                                                                                                    | S-Gamut3.Cine/SLog3 ou<br>S-Gamut3/SLog3 :                                                                                                    |                                                                                                    | Color                                                      | –99 à <mark>±0</mark> à +99                                                                                                    | Règle la profondeur de couleur de l'image du viseur.                                                                                                    |
|                                                                                                    | Log/ <u>R709(800%)</u><br>HLG(Natural) :<br>HLG(Natural)/<br><u>R709(800%)</u><br>HLG(Live) :                                                                         | SDR Gain                                                                                                    | –15dB à OdB ( <mark>–12dB</mark> )<br>(incréments de 1 dB) | Règle le gain de sortie SDR lorsque RM/RCP<br>Paint Control est réglé sur On.<br>Vous pouvez l'utiliser pour modifier le gain de<br>la sortie Monitor ou du viseur qui est réglé sur<br>R709(800%) ou R709-Like. |                                                                                                    |
|                                                                                                    | Rec.2020/User Gamma :<br>User Gamma/<br><u>R709-Like</u><br>Rec.709/User Gamma :<br>User Gamma                                                                        |                                                                                                    |                                                            |                                                                                                    | <ul> <li>[Remarques]</li> <li>Lié au réglage Shooting &gt; LUT Select &gt; SDR Gain<br/>(page 73) dans le menu complet.</li> <li>Configurable que lorsque Technical &gt; Special<br/>Configuration &gt; RM/RCP Paint Control<br/>(page 93) est réglé sur On dans le menu</li> </ul> |
| Overlay                                                                                                    | Info. A/Info. B/Rec Ind./Off                                                                                                    | Sélectionne les informations à afficher<br>superposées sur l'image de sortie de l'écran<br>du viseur/du moniteur.                                                                                                    | Monitoring > VF Fun                                        | ction                                                                                                    | complet.                                                                                                    |
| Frame Line                                                                                                    | Frame Line A/Frame Line B/                                                                                                    | Sélectionne les lignes de cadre à afficher                                                                                                    | Effectue les regia                                         | ages relatifs aux fonctions du vis                                                                                                    | eur.                                                                                                    |
|                                                                                                    | Off                                                                                                    | superposées sur l'image de sortie de l'écran<br>du viseur/du moniteur.                                                                                                    | Double Speed Scan                                          | On/ <u>Off</u>                                                                                                    | Active/désactive la fonction de balayage à<br>double vitesse du viseur                                                                                                    |
|                                                                                                    |                                                                                                    |                                                                                                    | Peaking Frequency                                          | Normal/High                                                                                                    | Détermine si la fréquence de contour est<br>normale ou élevée pendant le contour.                                                                                                    |
|                                                                                                    |                                                                                                    |                                                                                                    |                                                            |                                                                                                    | [Remargue]                                                                                                    |

| Peaking Frequency     | Normal/High | Détermine si la fréquence de contour est<br>normale ou élevée pendant le contour.         |
|-----------------------|-------------|-------------------------------------------------------------------------------------------|
|                       |             | [ <mark>Remarque]</mark><br>Le niveau de contour est réglé à l'aide du menu du<br>viseur. |
| Assign <vf a=""></vf> | page 48     | Assigne une fonction au bouton assignable A sur le viseur (DVF-EL200).                    |

| Élément de menu                                                                                                    | Réglage                                                                                                    | Description                                                                                                    |
|----------------------------------------------------------------------------------------------------|----------------------------------------------------------------------------------------------------|----------------------------------------------------------------------------------------------------|
| Assign <vf b=""></vf>                                                                                                    | page 48                                                                                                    | Assigne une fonction au bouton assignable B<br>sur le viseur (DVF-EL200).                                                                                                    |
| Assign <vf c=""></vf>                                                                                                    | page 48                                                                                                    | Assigne une fonction au bouton assignable C<br>sur le viseur (DVF-EL200).                                                                                                    |
| Zebra                                                                                                    | On/ <mark>Off</mark>                                                                                                    | Active/désactive la fonction de mire zébrée.                                                                                                    |
| Zebra Select                                                                                                    | 1/2/Both                                                                                                    | Sélectionne le type de motif zébré (Zebra 1,<br>Zebra 2, Both).                                                                                                    |
| Zebra1 Level                                                                                                    | 0% à 107% ( <mark>41%</mark> )                                                                                                    | Règle le niveau d'affichage de la mire zébrée<br>1.                                                                                                    |
| Zebra1 Aperture<br>Level                                                                                                    | 1% à 20% ( <mark>10%</mark> )                                                                                                    | Règle le niveau d'ouverture de la mire zébrée<br>1.                                                                                                    |
| Zebra2 Level                                                                                                    | 0% à 109% ( <mark>61%</mark> )                                                                                                    | Règle le niveau d'affichage de la mire zébrée<br>2.                                                                                                    |
| Effectue les régla<br>signal de sortie.<br>Le réglage On/C<br>On : case cochée<br>Off : case décocl                                     | ages relatifs aux informations e<br>Off est sélectionné au moyen d'<br>e<br>hée                                                                                                    | t aux lignes de cadre superposées sur chaque<br>une case à cocher (sauf Frame Line on Playback).                                                                                                    |
| Effectue les régla<br>signal de sortie.<br>Le réglage On/C<br>On : case cochée<br>Off : case décoch<br>Élément de menu                  | ages relatifs aux informations e<br>Off est sélectionné au moyen d'<br>e<br>hée<br>Réglage                                                                                                    | t aux lignes de cadre superposées sur chaque<br>une case à cocher (sauf Frame Line on Playback).<br>Description                                                                                                    |
| Effectue les régla<br>signal de sortie.<br>Le réglage On/C<br>On : case cochée<br>Off : case décocl<br>Élément de menu<br>VF            | ages relatifs aux informations e<br>Off est sélectionné au moyen d'<br>e<br>hée<br>Réglage<br>Overlay ( <u>On</u> /Off,<br><u>Info. A</u> /Info. B/Rec Ind.)                                                                                                    | t aux lignes de cadre superposées sur chaque<br>une case à cocher (sauf Frame Line on Playback).<br>Description<br>Sélectionne les informations à afficher<br>superposées sur l'image de sortie de l'écran<br>du viseur/du moniteur.                                                                                                    |
| Effectue les régla<br>signal de sortie.<br>Le réglage On/C<br>On : case cochée<br>Off : case décoch<br>Élément de menu<br>VF            | ages relatifs aux informations e<br>Off est sélectionné au moyen d'<br>e<br>hée<br>Réglage<br>Overlay ( <u>On</u> /Off,<br><u>Info. A</u> /Info. B/Rec Ind.)<br>Frame Line (On/ <u>Off</u> ,<br><u>Line A</u> /Line B)                                                                                                    | et aux lignes de cadre superposées sur chaque<br>une case à cocher (sauf Frame Line on Playback).<br>Description<br>Sélectionne les informations à afficher<br>superposées sur l'image de sortie de l'écran<br>du viseur/du moniteur.<br>Sélectionne les lignes de cadre à afficher<br>superposées sur l'image de sortie de l'écran<br>du viseur/du moniteur.                                                                                                    |
| Effectue les régla<br>signal de sortie.<br>Le réglage On/C<br>On : case cochée<br>Off : case décocl<br>Élément de menu<br>VF            | ages relatifs aux informations e<br>Off est sélectionné au moyen d'<br>e<br>hée<br>Réglage<br>Overlay ( <u>On</u> /Off,<br>Info. A/Info. B/Rec Ind.)<br>Frame Line (On/ <u>Off</u> ,<br>Line A/Line B)<br>Overlay ( <u>On</u> /Off,<br>Info. A/Info. B/Rec Ind.)                                                                                                    | t aux lignes de cadre superposées sur chaque<br>une case à cocher (sauf Frame Line on Playback).<br>Description<br>Sélectionne les informations à afficher<br>superposées sur l'image de sortie de l'écran<br>du viseur/du moniteur.<br>Sélectionne les lignes de cadre à afficher<br>superposées sur l'image de sortie de l'écran<br>du viseur/du moniteur.<br>Sélectionne les lignes de cadre à afficher<br>superposées sur l'image de sortie de l'écran<br>du viseur/du moniteur.                                                                                                    |
| Effectue les régla<br>signal de sortie.<br>Le réglage On/C<br>On : case cochée<br>Off : case décocl<br>Élément de menu<br>VF            | ages relatifs aux informations e<br>off est sélectionné au moyen d'<br>hée<br>Réglage<br>Overlay ( <u>On</u> /Off,<br><u>Info. A</u> /Info. B/Rec Ind.)<br>Frame Line (On/ <u>Off</u> ,<br><u>Line A</u> /Line B)<br>Overlay ( <u>On</u> /Off,<br>Info. A/ <u>Info. B</u> /Rec Ind.)<br>Frame Line (On/ <u>Off</u> ,<br>Line A/Line B)                                       | t aux lignes de cadre superposées sur chaque<br>une case à cocher (sauf Frame Line on Playback).<br>Description<br>Sélectionne les informations à afficher<br>superposées sur l'image de sortie de l'écran<br>du viseur/du moniteur.<br>Sélectionne les lignes de cadre à afficher<br>superposées sur l'image de sortie de l'écran<br>du viseur/du moniteur.<br>Sélectionne les informations à afficher<br>superposées sur le signal de sortie SDI 1/2.<br>Sélectionne les lignes de cadre à afficher<br>superposées sur le signal de sortie SDI 1/2.                                                                                                    |
| Effectue les régla<br>signal de sortie.<br>Le réglage On/C<br>On : case cochée<br>Off : case décoch<br>Élément de menu<br>VF<br>SDI 1/2 | ages relatifs aux informations e<br>off est sélectionné au moyen d'<br>hée<br>Réglage<br>Overlay ( <u>On</u> /Off,<br><u>Info. A</u> /Info. B/Rec Ind.)<br>Frame Line (On/ <u>Off</u> ,<br><u>Line A</u> /Line B)<br>Overlay ( <u>On</u> /Off,<br>Info. A/Info. B/Rec Ind.)<br>Frame Line (On/ <u>Off</u> ,<br>Line A/Line B)<br>Overlay ( <u>On</u> /Off,<br>Line A/Line B) | t aux lignes de cadre superposées sur chaque<br>une case à cocher (sauf Frame Line on Playback).<br>Description<br>Sélectionne les informations à afficher<br>superposées sur l'image de sortie de l'écran<br>du viseur/du moniteur.<br>Sélectionne les lignes de cadre à afficher<br>superposées sur l'image de sortie de l'écran<br>du viseur/du moniteur.<br>Sélectionne les informations à afficher<br>superposées sur le signal de sortie SDI 1/2.<br>Sélectionne les lignes de cadre à afficher<br>superposées sur le signal de sortie SDI 1/2.<br>Sélectionne les informations à afficher<br>superposées sur le signal de sortie SDI 1/2.<br>Sélectionne les informations à afficher<br>superposées sur le signal de sortie SDI 3/4. |
| Effectue les régla<br>signal de sortie.<br>Le réglage On/C<br>On : case cochée<br>Off : case décocl<br>Élément de menu<br>VF<br>SDI 1/2 | ages relatifs aux informations e<br>off est sélectionné au moyen d'<br>hée<br>Réglage<br>Overlay (On/Off,<br>Info. A/Info. B/Rec Ind.)<br>Frame Line (On/Off,<br>Line A/Line B)<br>Overlay (On/Off,<br>Info. A/Info. B/Rec Ind.)<br>Frame Line (On/Off,<br>Line A/Line B)<br>Overlay (On/Off,<br>Info. A/Info. B/Rec Ind.)<br>Frame Line (On/Off,<br>Line A/Line B)          | t aux lignes de cadre superposées sur chaque<br>une case à cocher (sauf Frame Line on Playback).<br>Description<br>Sélectionne les informations à afficher<br>superposées sur l'image de sortie de l'écran<br>du viseur/du moniteur.<br>Sélectionne les lignes de cadre à afficher<br>superposées sur l'image de sortie de l'écran<br>du viseur/du moniteur.<br>Sélectionne les informations à afficher<br>superposées sur le signal de sortie SDI 1/2.<br>Sélectionne les lignes de cadre à afficher<br>superposées sur le signal de sortie SDI 1/2.<br>Sélectionne les informations à afficher<br>superposées sur le signal de sortie SDI 1/2.<br>Sélectionne les informations à afficher<br>superposées sur le signal de sortie SDI 3/4. |

| onitoring > <b>Overlays/Frame Line</b><br>Effectue les réglages relatifs aux informations et aux lignes de cadre superposées sur chaque<br>signal de sortie.<br>Le réglage On/Off est sélectionné au moyen d'une case à cocher (sauf Frame Line on Playback).<br>On : case cochée<br>Off : case décochée |                                                                                   |                                                                                                    |  |  |  |
|----------------------------------------------------------------------------------------------------|-----------------------------------------------------------------------------------|----------------------------------------------------------------------------------------------------|--|--|--|
| ément de menu                                                                                                    | Réglage                                                                           | Description                                                                                                    |  |  |  |
| onitor                                                                                                    | Overlay ( <mark>On</mark> /Off,<br>Info. A/Info. B/Rec Ind.)                      | Sélectionne les informations à afficher superposées sur la sortie de signal Monitor.                                                                                                    |  |  |  |
|                                                                                                    | Frame Line (On/ <mark>Off</mark> ,<br>Line A/ <u>Line B</u> )                     | Sélectionne les lignes de cadre à afficher<br>superposées sur le signal de sortie Monitor.                                                                                                    |  |  |  |
| DMI                                                                                                    | Overlay ( <mark>On</mark> /Off,<br>Info. A/Info. B/Rec Ind.)                      | Sélectionne les informations à afficher<br>superposées sur le signal de sortie HDMI.                                                                                                    |  |  |  |
|                                                                                                    | Frame Line (On/ <mark>Off</mark> ,<br>Line A/ <u>Line B</u> )                     | Sélectionne les lignes de cadre à afficher<br>superposées sur le signal de sortie HDMI.                                                                                                    |  |  |  |
|                                                                                                    | Same as SDI 1/2/3/4 / Same<br>as SDI 1/2 / Same as Monitor                        | Définit si les informations affichées<br>superposées sur le signal de sortie HDMI sont<br>identiques à celles pour la sortie<br>correspondante.                                                       |  |  |  |
| /erlay A/B Setup                                                                                                    | Project<br>Info. A ( <u>On</u> /Off)<br>Info. B ( <u>On</u> /Off)                 | Sélectionne l'affichage ou non des<br>informations de projet dans les informations<br>de sortie réglées pour Overlay A et Overlay B.                                                                  |  |  |  |
|                                                                                                    | Camera ID Status<br>Info. A ( <u>On</u> /Off)<br>Info. B (On/ <u>Off</u> )        | Sélectionne l'affichage ou non des<br>informations ID de caméra dans les<br>informations de sortie réglées pour Overlay A<br>et Overlay B.                                                            |  |  |  |
|                                                                                                    | TC/Genlock Status<br>Info. A (On/Off)<br>Info. B (On/Off)                         | Sélectionne l'affichage ou non de l'état de<br>verrouillage externe du code temporel et<br>les informations d'état genlock dans les<br>informations de sortie réglées pour Overlay A<br>et Overlay B. |  |  |  |
|                                                                                                    | Timecode<br>Info. A (On/ <u>Off</u> )<br>Info. B ( <u>On</u> /Off)                | Sélectionne l'affichage ou non des<br>informations de code temporel dans les<br>informations de sortie réglées pour Overlay A<br>et Overlay B.                                                        |  |  |  |
|                                                                                                    | Audio Level Meter<br>Info. A (On/ <mark>Off</mark> )<br>Info. B (On/ <u>Off</u> ) | Sélectionne l'affichage ou non des<br>informations de vumètre audio dans les<br>informations de sortie réglées pour Overlay A<br>et Overlay B.                                                        |  |  |  |
|                                                                                                    | Look Status<br>Info. A (On/ <mark>Off</mark> )<br>Info. B (On/ <u>Off</u> )       | Sélectionne l'affichage ou non du type de<br>Look sélectionné dans les informations de<br>sortie réglées pour Overlay A et Overlay B.                                                                 |  |  |  |

| Monitoring > <b>Overla</b><br>Effectue les régla<br>signal de sortie.<br>Le réglage On/O<br>On : case cochée<br>Off : case décoch | <b>ys/Frame Line</b><br>ages relatifs aux informations e<br>off est sélectionné au moyen d'n<br>e<br>née | et aux lignes de cadre superposées sur chaque<br>une case à cocher (sauf Frame Line on Playback).                                                                                                    | Monitoring > <b>Overla</b><br>Effectue les régla<br>signal de sortie.<br>Le réglage On/C<br>On : case cochée<br>Off : case décocl | <b>ys/Frame Line</b><br>ages relatifs aux informations et<br>off est sélectionné au moyen d'ur<br>e<br>née                                                                                                    | aux lignes de cadre superposées sur chaque<br>ne case à cocher (sauf Frame Line on Playback).                                                                                                    |
|----------------------------------------------------------------------------------------------------|----------------------------------------------------------------------------------------------------|----------------------------------------------------------------------------------------------------|----------------------------------------------------------------------------------------------------|----------------------------------------------------------------------------------------------------|----------------------------------------------------------------------------------------------------|
| Élément de menu                                                                                                    | Réglage                                                                                                  | Description                                                                                                    | Élément de menu                                                                                                    | Réglage                                                                                                    | Description                                                                                                    |
|                                                                                                    | Output LUT<br>Info. A (On/ <u>Off</u> )<br>Info. B ( <u>On</u> /Off)                                     | Sélectionne l'affichage ou non des<br>informations de LUT de sortie dans les<br>informations de sortie réglées pour Overlay A<br>et Overlay B.                                                                  | Frame Line A/B<br>Setup                                                                                                    | Color<br>Option ( <mark>White</mark> /Yellow/<br>Cyan/Green/Magenta/<br>Red/Blue)                                                                                                    | Règle la couleur d'affichage des lignes de cadre.                                                                                                    |
|                                                                                                    | Rec Format/LUT<br>Info. A ( <u>On</u> /Off)<br>Info. B ( <u>On</u> /Off)                                 | Sélectionne l'affichage ou non du format<br>d'enregistrement et des informations de LUT<br>de sortie d'enregistrement dans les<br>informations de sortie réglées pour Overlay A<br>et Overlay B.                |                                                                                                    | Center Marker<br>Line A ( <u>On</u> /Off)<br>Line B ( <u>On</u> /Off)<br>Option ( <u>Cross</u> /Open<br>Cross/Dot)                                                                                                    | Sélectionne l'affichage ou non du marqueur<br>central dans les informations de sortie réglées<br>pour Frame Line A et Frame Line B.<br>Sélectionne la forme d'affichage (Cross/Open<br>Cross/Dot) du marqueur central.                                                                                                    |
|                                                                                                    | VF Status<br>Info. A ( <mark>On</mark> /Off)<br>Info. B (On/ <u>Off</u> )                                | Sélectionne l'affichage ou non des<br>informations d'état du viseur dans les<br>informations de sortie réglées pour Overlay A<br>et Overlay B                                                                   |                                                                                                    | Picture Area<br>Line A (On/Off)<br>Line B (On/Off)<br>Aspect Ratio<br>Line A (On/Off)<br>Option (17:9/16:9/15:9/<br>14:9/13:9/9:16/4:3/1:1/<br>1.43:1/1.66:1/1.85:1/2:1/<br>2.35:1/2.39:1)<br>Aspect Ratio Type<br>Option (Line/Mask/<br>Line&Mask) | Sélectionne l'affichage ou non de la zone<br>d'image dans les informations de sortie<br>réglées pour Frame Line A et Frame Line B.                                                                                                    |
|                                                                                                    | Roll/Tilt Value<br>Info. A ( <u>On</u> /Off)<br>Info. B (On/ <u>Off</u> )                                | Sélectionne l'affichage numérique ou non des<br>informations de niveau à bulle dans les<br>informations de sortie réglées pour Overlay A<br>et Overlay B.                                                       |                                                                                                    |                                                                                                    | <ul> <li>Sélectionne l'affichage ou non du marqueur<br/>de rapport d'aspect dans les informations de<br/>sortie réglées pour Frame Line A et Frame<br/>Line B.</li> <li>Sélectionne le mode (17:9/16:9/15:9/14:9/<br/>13:9/9:16/4:3/1:1/1.43:1/1.66:1/1.85:1/2:1/<br/>2.35:1/2.39:1) lors de l'affichage du marqueur<br/>de rapport d'aspect.</li> <li>Sélectionne la forme d'affichage du marqueur<br/>de rapport d'aspect.</li> <li>Line : affiche les lignes avec la couleur définie<br/>dans Color.</li> <li>Mask : affiche un niveau de signal vidéo plus<br/>faible pour des zones situées en-dehors<br/>de la zone du repère.</li> </ul> |
|                                                                                                    |                                                                                                    | [Remarque]<br>Roll/Tilt Value est grisé et ne peut pas être utilisé<br>lorsqu'un CBK-3610XS est connecté à l'appareil.                                                                                          |                                                                                                    |                                                                                                    |                                                                                                    |
|                                                                                                    | Level Gauge<br>Info. A ( <mark>On</mark> /Off)<br>Info. B (On/ <mark>Off</mark> )                        | Sélectionne l'affichage graphique ou non des<br>informations de niveau à bulle dans les<br>informations de sortie réglées pour Overlay A<br>et Overlay B.                                                       |                                                                                                    |                                                                                                    |                                                                                                    |
|                                                                                                    |                                                                                                    | [Remarque]<br>Level Gauge est grisé et ne peut pas être utilisé<br>lorsqu'un CBK-3610XS est connecté à l'appareil.                                                                                              |                                                                                                    |                                                                                                    |                                                                                                    |
|                                                                                                    | Lens Status<br>Info. A ( <u>On</u> /Off)<br>Info. B ( <u>On</u> /Off)<br>Option (Meter/ <u>Feet</u> )    | Sélectionne l'affichage ou non des<br>informations d'objectif dans les informations<br>de sortie réglées pour Overlay A et Overlay B.<br>Sélectionne les unités d'affichage de position<br>de la mise au point. |                                                                                                    |                                                                                                    | Line&Mask : affiche les lignes dont la couleur<br>est définie par Color et un niveau de<br>signal vidéo inférieur pour les zones<br>situées en-dehors de la zone du repère.                                                                                                    |
|                                                                                                    | Remote Control Status<br>Info. A ( <u>On</u> /Off)<br>Info. B (On/ <u>Off</u> )                          | Sélectionne l'affichage ou non des<br>informations d'état de la télécommande dans<br>les informations de sortie réglées pour<br>Overlay A et Overlay B.                                                         |                                                                                                    |                                                                                                    |                                                                                                    |

| Monitoring > <b>Overlays/Frame Line</b><br>Effectue les réglages relatifs aux informations et aux lignes de cadre superposées sur chaque                                                                                      |                                                                                           | Monitoring > Frame Line Setup<br>Effectue les réglages relatifs aux lignes et aux marqueurs affichés sur l'image de sortie.                                                                                                    |                                              |                                                                                                    |                                                                                                    |
|----------------------------------------------------------------------------------------------------|-------------------------------------------------------------------------------------------|----------------------------------------------------------------------------------------------------|----------------------------------------------|----------------------------------------------------------------------------------------------------|----------------------------------------------------------------------------------------------------|
| signal de sortie.                                                                                                    |                                                                                           |                                                                                                    | Élément de menu                              | Réglage                                                                                                    | Description                                                                                                    |
| Le reglage On/Off est selectionne au moyen d'une case à cocher (sauf Frame Line on Playback).<br>On : case cochée<br>Off : case décochée                                                                                      |                                                                                           | Color                                                                                                    | White/Yellow/Cyan/Green/<br>Magenta/Red/Blue | Sélectionne la couleur d'affichage pour les lignes de cadre.                                                                            |                                                                                                    |
| Élément de menu Réglage                                                                                                    | Réglage                                                                                   | Description                                                                                                    | Center Marker                                | Center Marker Cross/Open Cross/Dot                                                                                                    | Sélectionne la forme d'affichage du marqueur<br>central.                                                                                                    |
|                                                                                                    | Surround View Type<br>Option ( <mark>Line</mark> /Mask/<br>Line&Mask)                     | <ul> <li>Sélectionne la forme d'affichage du marqueur<br/>Surround View.</li> <li>Line : affiche la zone d'enregistrement à l'aide<br/>de lignes.</li> <li>Mask : affiche la zone d'enregistrement en<br/>masquant (réduisant) le niveau de signal<br/>vidéo en dehors de la zone<br/>d'enregistrement.</li> <li>Line&amp;Mask : affiche la zone d'enregistrement<br/>en utilisant des lignes et en masquant<br/>(réduisant) le niveau de signal vidéo en<br/>dehors de la zone d'enregistrement.</li> <li>Sélectionne la luminosité de l'image en dehors<br/>du marqueur lorsque Aspect Ratio Type ou<br/>Surround View Type est réglé sur Mask.</li> <li>Sélectionne l'affichage ou non de la zone de<br/>sécurité dans les informations de sortie<br/>réglées pour Frame Line A et Frame Line B.<br/>Sélectionne la plage (80%/90%/92.5%/95%)</li> <li>de la zone de sécurité.</li> <li>Sélectionne l'affichage ou non de la zone de<br/>sécurité d'aspect dans les informations de sortie<br/>réglées pour Frame Line A et Frame Line B.<br/>Sélectionne la plage (80%/90%/92.5%/95%)</li> <li>de la zone de sécurité.</li> <li>Sélectionne la taille (pourcentage de<br/>l'ensemble de l'écran) du marqueur de zone<br/>de sécurité d'aspect</li> </ul> | Aspect Ratio                                 | 17:9/ <b>16:9</b> /15:9/14:9/13:9/<br>9:16/4:3/1:1/1.43:1/1.66:1/<br>1.85:1/2:1/2.35:1/2.39:1                                           | Sélectionne le mode lors de l'affichage du marqueur de rapport d'aspect.                                                                                                    |
|                                                                                                    |                                                                                           |                                                                                                    | Aspect Ratio Type                            | Line/Mask/Line&Mask                                                                                                    | <ul> <li>Sélectionne la forme d'affichage du marqueur<br/>de rapport d'aspect.</li> <li>Line : affiche les lignes avec la couleur définie<br/>dans Color.</li> <li>Mask : affiche un niveau de signal vidéo plus<br/>faible pour des zones situées en-dehors<br/>de la zone du repère.</li> <li>Line&amp;Mask : affiche les lignes dont la couleur<br/>act définie par Color et un piyeau de</li> </ul> |
|                                                                                                    | Mask Level<br>Option (0 à 15 ( <u>12</u> ))                                               |                                                                                                    |                                              |                                                                                                    | signal vidéo inférieur pour les zones<br>situées en-dehors de la zone du repère.                                                                                                    |
|                                                                                                    | Safety Zone<br>Line A (On/Off)<br>Line B (On/Off)<br>Option<br>(80%/90%/92.5%/95%)        |                                                                                                    | Surround View Type                           | Line/Mask/Line&Mask                                                                                                    | Sélectionne la forme d'affichage du marqueu<br>Surround View.<br>Line : affiche la zone d'enregistrement à l'aid<br>de lignes.<br>Mask : affiche la zone d'enregistrement en                                                                                                    |
|                                                                                                    | Aspect Safety Zone<br>Line A (On/Off)<br>Line B (On/Off)<br>Option<br>(80%/90%/92.5%/95%) |                                                                                                    |                                              |                                                                                                    | vidéo en dehors de la zone<br>d'enregistrement.<br>Line&Mask : affiche la zone d'enregistrement<br>en utilisant des lignes et en masquant<br>(réduisant) le niveau de signal vidéo en<br>dehors de la zone d'enregistrement.                                                                                                    |
| User Frame Line 1Sélectionne l'affichage ou non de User FrameLine A (On/Off)Line 1 dans les informations de sortie régléesLine B (On/Off)pour Frame Line A et Frame Line B.OptionSélectionne l'affichage ou non de User Frame |                                                                                           | Mask Level                                                                                                    | 0 à 15 ( <u>12</u> )                         | Sélectionne la luminosité de l'image en<br>dehors du marqueur lorsque Aspect Ratio<br>Type ou Surround View Type est réglé sur<br>Mask. |                                                                                                    |
|                                                                                                    | (Preset/Variable)                                                                         | Line 1 ou du rapport d'aspect fixe.                                                                                                    | Safety Zone                                  | 80%/ <mark>90%</mark> /92.5%/95%                                                                                                    | Sélectionne la plage de la zone de sécurité.                                                                                                    |
|                                                                                                    | User Frame Line 2<br>Line A (On/Off)<br>Line B (On/Off)<br>Option                         | Sélectionne l'affichage ou non de User Frame<br>Line 2 dans les informations de sortie réglées<br>pour Frame Line A et Frame Line B.<br>Sélectionne l'affichage ou pon de User Frame                                                                                                    | Aspect Safety Zone                           | 80%/ <mark>90%</mark> /92.5%/95%                                                                                                    | Sélectionne la taille (pourcentage de<br>l'ensemble de l'écran) du marqueur de zone<br>de sécurité d'aspect.                                                                                                    |
|                                                                                                    | (Preset/Variable)<br>Frame Line on Playback                                               | Line 2 ou du rapport d'aspect fixe.<br>Active/désactive la fonction permettant de                                                                                                    | Frame Line on<br>Playback                    | <u>On</u> /Off                                                                                                    | Active/désactive la fonction permettant de<br>superposer des lignes de cadre pendant la<br>lecture.                                                                                                    |
|                                                                                                    | Option ( <mark>On</mark> /Off)                                                            | superposer des lignes de cadre pendant la<br>lecture.                                                                                                    |                                              |                                                                                                    |                                                                                                    |

| Monitoring > <b>User Frame Line 1</b><br>Effectue les réglages liés à User Frame Line 1.                                                                                                    |                                                                                                    | Monitoring > <b>User Frame Line 1</b><br>Effectue les réglages liés à User Frame Line 1.                                                                                                    |                                                           |                                                                                                    |                                                                                                    |
|----------------------------------------------------------------------------------------------------|----------------------------------------------------------------------------------------------------|----------------------------------------------------------------------------------------------------|-----------------------------------------------------------|----------------------------------------------------------------------------------------------------|----------------------------------------------------------------------------------------------------|
| Élément de menu                                                                                                    | Réglage                                                                                                    | Description                                                                                                    | Élément de menu                                           | Réglage                                                                                                    | Description                                                                                                    |
| Select Preset/Variable                                                                                                    | Sélectionne l'affichage ou non de User Frame<br>Line 1 ou du rapport d'aspect fixe.<br>Preset : affiche le rapport d'aspect défini par<br>Preset Aspect Ratio, Scaling et Preset<br>Aspect Ratio Type.<br>Variable : affiche un cadre rectangulaire | Aspect Ratio(Pixels)                                                                                                    | Rapport d'aspect (nombre de pixels, rapport anamorphique) | Affiche le rapport d'aspect de User Frame Line<br>1, le nombre de pixels et le rapport<br>anamorphique pour la taille d'image effective.<br>[Remarque]<br>Le nombre de pixels est la valeur de la taille d'image<br>effective avant la conversion de décompression |                                                                                                    |
| Preset Aspect Batio                                                                                                    | 17·9/ <b>16·9</b> /15·9/1 <b>/</b> ·9/13·9/                                                                                                    | Position, V Position et Variable Aspect<br>Type.                                                                                                    | Width                                                     | 3 à 480 ( <mark>240</mark> )                                                                                                    | Règle la largeur de User Frame Line 1<br>(distance du centre aux bords gauche et<br>droit)                                                                         |
| Treset Aspect hallo                                                                                                    | 9:16/4:3/1:1/1.43:1/1.66:1/<br>1.85:1/2:1/2.35:1/2.39:1/<br>1.90:1 (W34)*                                                                                                    | rapport d'aspect fixe. [Remarque] Configurable uniquement largeure Select est réglé                                                                                                    | Height                                                    |                                                                                                    | [Remarque]<br>Configurable uniquement lorsque Select est réglé<br>sur Variable.                                                                                    |
|                                                                                                    | * Ligne de cadre avec la même<br>taille d'image horizontale que<br>lorsque 1.43:1 est réglé. En<br>mode 6K 3:2, la taille d'image                                                                                                    | sur Preset.                                                                                                    |                                                           | 3 à 270 ( <mark>135</mark> )                                                                                                    | Règle la hauteur de User Frame Line 1<br>(distance du centre aux bords supérieur et<br>inférieur).                                                                 |
| horizontale est d'environ<br>34 mm.<br>Scaling 1% à 100%/ Règle le facteur de l'échelle pour un rapp<br>d'aspect fixe.<br>[Remarques]<br>• Configurable uniquement lorsque Select est<br>sur Preset.<br>• « » s'affiche lorsque Preset Aspect Ratio | Règle le facteur de l'échelle pour un rapport                                                                                                    |                                                                                                    |                                                           | [Remarque]<br>Configurable uniquement lorsque Select est réglé<br>sur Variable.                                                                                                    |                                                                                                    |
|                                                                                                    | <ul> <li>d'aspect fixe.</li> <li>[Remarques]</li> <li>Configurable uniquement lorsque Select est réglé<br/>sur Preset.</li> <li>« » s'affiche lorsque Preset Aspect Ratio est<br/>réglé sur 100-1 (//24) et que la configuration plost</li> </ul>   | H Position                                                                                                    | Max. –477 à 477 ( <u>±0</u> )                             | Règle la position horizontale du centre de<br>User Frame Line 1.<br>La plage de réglage diminue au fur et à<br>mesure que le réglage Width augmente à<br>plus de 3.                                                                                                |                                                                                                    |
| Preset Aspect Ratio                                                                                                    | réglé sur 1.90:1 (W34) et que la configuratior<br>pas possible.<br>Preset Aspect Ratio Line/Mask/Line&Mask Sélectionne la forme d'affichage d'un rar                                                                                                | pas possible.<br>Sélectionne la forme d'affichage d'un rapport                                                                                                    |                                                           |                                                                                                    | [Remarque]<br>Configurable uniquement lorsque Select est réglé<br>sur Variable.                                                                                    |
| Туре                                                                                                    |                                                                                                    | d'aspect fixe.<br>Line : affiche à l'aide de lignes.<br>Mask : affiche un niveau de signal vidéo plus<br>faible pour des zones situées en-dehors<br>de la zone du repère.<br>Lipe&Mask : affiche les lignes et un niveau de | V Position                                                | Max. –267 à 267 ( <u>±0</u> )                                                                                                    | Règle la position verticale du centre de User<br>Frame Line 1.<br>La plage de réglage diminue au fur et à<br>mesure que le réglage Height augmente à<br>plus de 3. |
|                                                                                                    |                                                                                                    | signal vidéo plus faible pour des zones<br>situées en dehors de la zone du repère.                                                                                                    |                                                           |                                                                                                    | [Remarque]<br>Configurable uniquement lorsque Select est réglé<br>sur Variable                                                                                     |
|                                                                                                    |                                                                                                    | [Remarque]<br>Configurable uniquement lorsque Select est réglé<br>sur Preset                                                                                                    | Variable Aspect Type                                      | Line                                                                                                    | Affiche le type d'affichage de la ligne 1 du cadre utilisateur.                                                                                                    |
|                                                                                                    |                                                                                                    |                                                                                                    |                                                           |                                                                                                    | [Remarque]<br>Affiché uniquement lorsque Select est réglé sur<br>Variable.                                                                                         |

| Monitoring > <b>User Fra</b><br>Effectue les régla | <b>ame Line 2</b><br>ges liés à User Frame Line 2.                                                                                                    |                                                                                                    | Monitoring > <b>User Fra</b><br>Effectue les régla | a <b>me Line 2</b><br>ges liés à User Frame Line 2.                                         |                                                                                                    |
|----------------------------------------------------|----------------------------------------------------------------------------------------------------|----------------------------------------------------------------------------------------------------|----------------------------------------------------|---------------------------------------------------------------------------------------------|----------------------------------------------------------------------------------------------------|
| Élément de menu                                    | Réglage                                                                                                    | Description                                                                                                    | Élément de menu                                    | Réglage                                                                                     | Description                                                                                                    |
| Select Preset/Variable                             | Sélectionne l'affichage ou non de User Frame<br>Line 2 ou du rapport d'aspect fixe.<br>Preset : affiche le rapport d'aspect défini par                                                                      | Width                                                                                                    | 3 à 480 ( <mark>240</mark> )                       | Règle la largeur de User Frame Line 2<br>(distance du centre aux bords gauche et<br>droit). |                                                                                                    |
|                                                    |                                                                                                    | Preset Aspect Ratio, Scaling et Preset<br>Aspect Ratio Type.<br>Variable : affiche un cadre rectangulaire                                                                                                    |                                                    |                                                                                             | [Remarque]<br>Configurable uniquement lorsque Select est réglé<br>sur Variable.                                                                                     |
|                                                    | arbitraire défini par Width, Height,<br>Position, V Position et Variable Asp<br>Type.                                                                                                    | arbitraire défini par Width, Height, H<br>Position, V Position et Variable Aspect<br>Type.                                                                                                    | Height                                             | t 3 à 270 ( <u>135</u> )                                                                    | Règle la hauteur de User Frame Line 2<br>(distance du centre aux bords supérieur et<br>inférieur).                                                                  |
| Preset Aspect Ratio                                | Preset Aspect Ratio 17:9/16:9/15:9/14:9/13:9/<br>9:16/4:3/1:1/1.43:1/1.66:1/<br>1.85:1/2:1/2.35:1/2.39:1/                                                                                                   | Sélectionne le mode lors de l'affichage d'un<br>rapport d'aspect fixe.                                                                                                    |                                                    |                                                                                             | [Remarque]<br>Configurable uniquement lorsque Select est réglé<br>sur Variable.                                                                                     |
|                                                    | <ul> <li>1.90:1 (W34)*</li> <li>Ligne de cadre avec la même<br/>taille d'image horizontale que<br/>lorsque 1.43:1 est réglé. En<br/>mode 6K 3:2, la taille d'image<br/>horizontale est d'environ</li> </ul> | Configurable uniquement lorsque Select est réglé<br>sur Preset.                                                                                                    | H Position                                         | Max. –477 à 477 ( <u>±0</u> )                                                               | Règle la position horizontale du centre de<br>User Frame Line 2.<br>La plage de réglage diminue au fur et à<br>mesure que le réglage Width augmente à<br>plus de 3. |
| Scaling                                            | 34 mm.           Scaling         1% à 100%/                                                                                                    | Règle le facteur de l'échelle pour un rapport d'aspect fixe.                                                                                                    |                                                    |                                                                                             | [Remarque]<br>Configurable uniquement lorsque Select est réglé<br>sur Variable.                                                                                     |
|                                                    |                                                                                                    | <ul> <li>[Remarques]</li> <li>Configurable uniquement lorsque Select est réglé sur Preset.</li> <li>« » s'affiche lorsque Preset Aspect Ratio est réglé sur 1.90:1 (W34) et que la configuration n'est pas possible.</li> </ul> | V Position                                         | Max267 à 267 ( <b>±0</b> )                                                                  | Règle la position verticale du centre de User<br>Frame Line 2.<br>La plage de réglage diminue au fur et à<br>mesure que le réglage Height augmente à<br>plus de 3.  |
| Preset Aspect Ratio<br>Type                        | Line                                                                                                    | Affiche la forme d'affichage pour un rapport d'aspect fixe.                                                                                                    |                                                    |                                                                                             | [Remarque]<br>Configurable uniquement lorsque Select est réglé<br>sur Variable.                                                                                     |
|                                                    |                                                                                                    | [Remarque]<br>Affiché uniquement lorsque Select est réglé sur<br>Preset.                                                                                                    | Variable Aspect Type                               | Line                                                                                        | Affiche le type d'affichage de la ligne 2 du cadre utilisateur.                                                                                                    |
| Aspect Ratio(Pixels)                               | Rapport d'aspect (nombre de pixels, rapport anamorphique)                                                                                                    | Affiche le rapport d'aspect de User Frame Line<br>2, le nombre de pixels et le rapport<br>anamorphique pour la taille d'image effective.                                                                                        |                                                    |                                                                                             | [Remarque]<br>Affiché uniquement lorsque Select est réglé sur<br>Variable.                                                                                          |
|                                                    |                                                                                                    | [Remarque]<br>Le nombre de pixels est la valeur de la taille d'image<br>effective avant la conversion de décompression<br>anamorphique                                                                                          |                                                    |                                                                                             |                                                                                                    |

# Menu Audio

Les fonctions et les réglages disponibles de chaque élément de menu sont indiqués ci-après. Les valeurs par défaut sont soulignées et affichées en **gras**.

#### Audio > Audio Input

Élément de menu

Alarm Level

Effectue les réglages relatifs aux niveaux d'enregistrement audio.

#### [Remarque]

Le niveau d'enregistrement audio est verrouillé avec un signal AES/EBU fixe.

| Élément de menu      | Réglage                          | Description                                                                                  |
|----------------------|----------------------------------|----------------------------------------------------------------------------------------------|
| Internal Mic Select  | Off / CH-1/CH-2 / CH-3/CH-4      | Sélectionne le canal d'entrée du microphone interne.                                         |
| XLR Audio L Select   | Auto/Manual                      | Règle automatiquement l'enregistrement audio lorsqu'il est définit sur Auto.                 |
| XLR Audio R Select   | Auto/Manual                      | Règle automatiquement l'enregistrement audio lorsqu'il est définit sur Auto.                 |
| XLR Audio L Level    | -99 à <u>±0</u> à +99            | Règle le niveau d'enregistrement audio<br>lorsque CH-1 Audio Select est réglé sur<br>Manual. |
| XLR Audio R Level    | -99 à <u>±0</u> à +99            | Règle le niveau d'enregistrement audio<br>lorsque CH-2 Audio Select est réglé sur<br>Manual. |
| XLR Mic Reference    | -60dB/ <mark>-50dB</mark> /-40dB | Sélectionne le niveau d'entrée de référence<br>du microphone.                                |
| Audio > Audio Monite | or                               |                                                                                              |

Effectue les réglages relatifs à la surveillance audio.

Réglage

0 à 99

| Élément de menu      | Réglage                                                                                                    | Description                                                                                                    |
|----------------------|----------------------------------------------------------------------------------------------------|----------------------------------------------------------------------------------------------------|
| Monitor CH           | Lorsque Monitor Output CH<br>Pair est réglé sur CH-1/CH-2<br><u>CH-1/CH-2</u> , CH-1, CH-2<br>Lorsque Monitor Output CH<br>Pair est réglé sur CH-3/CH-4<br><u>CH-3/CH-4</u> , CH-3, CH-4 | Sélectionne le canal audio qui est reproduit<br>vers les écouteurs et le haut-parleur.<br>CH-1/CH-2 (CH-3/CH-4) : canal 1+2 (canal 3+4)<br>CH-1 (CH-3) : canal 1 (canal 3) uniquement<br>CH-2 (CH-4) : canal 2 (canal 4) uniquement |
| Monitor Level        | <mark>0</mark> à 99                                                                                                    | Règle le niveau audio du moniteur.                                                                                                    |
|                      |                                                                                                    | [Remarque]<br>Si la configuration est telle que le son capturé par le<br>microphone interne est audible par le haut-parleur<br>intégré, un sifflement peut se produire si le volume<br>du moniteur est augmenté.                    |
| Audio > Audio Config | guration                                                                                                    |                                                                                                    |
| Effectue les régla   | ges relatifs à l'entrée/la sortie au                                                                                                    | dio.                                                                                                    |

Description

Règle le niveau audio de l'alarme.

| Audio > <b>Audio Configuration</b><br>Effectue les réglages relatifs à l'entrée/la sortie audio. |                                               |                                                                                                    |  |  |
|--------------------------------------------------------------------------------------------------|-----------------------------------------------|----------------------------------------------------------------------------------------------------|--|--|
| Élément de menu                                                                                  | Réglage                                       | Description                                                                                                    |  |  |
| Input Limiter Mode                                                                               | Off/-6dB/-9dB/-12dB/<br>-15dB/-17dB           | Sélectionne la caractéristique du limiteur<br>(niveau de saturation) pour des forts signaux<br>d'entrée lorsque le niveau d'entrée audio est<br>réglé manuellement. Sélectionnez Off si vous<br>n'utilisez pas le limiteur.  |  |  |
| AGC Level                                                                                        | <mark>-6dB</mark> /-9dB/-12dB/<br>-15dB/-17dB | Sélectionne la caractéristique AGC (niveau de saturation).                                                                                                    |  |  |
| AGC Mono/Stereo                                                                                  | Mono/ <u>Stereo</u>                           | Règle automatiquement le niveau d'entrée<br>des signaux audio analogiques enregistrés<br>sur les canaux 1 et 2, et choisit d'effectuer les<br>ajustements séparément pour chaque canal<br>(Mono) ou en mode stéréo (Stereo). |  |  |
| MIC Input Mono/<br>Stereo                                                                        | Mono/ <mark>Stereo</mark>                     | Sélectionne le mode du microphone avant :<br>monaural (Mono) ou stéréo (Stereo).                                                                                                    |  |  |
| Phantom Power<br>+48V                                                                            | <u>On</u> /Off                                | Active/désactive la fonction permettant de<br>fournir une alimentation externe de +48 V<br>(alimentation fantôme) au microphone.                                                                                             |  |  |
| Monitor Output CH<br>Pair                                                                        | CH-1/CH-2, CH-3/CH-4                          | Règle les canaux de sortie audio sur les<br>canaux 1 et 2 ou sur les canaux 3 et 4.                                                                                                    |  |  |
| Headphone Mono/ST                                                                                | Mono/Stereo                                   | Règle la sortie casque sur monaural (Mono)<br>ou stéréo (Stereo).                                                                                                    |  |  |

# Menu Paint

Les fonctions et les réglages disponibles de chaque élément de menu sont indiqués ci-après.

#### [Remarque]

Technical > Special Configuration > RM/RCP Paint Control (page 93) doit être réglé sur On dans le menu complet pour activer le réglage des éléments du menu Paint.

Les valeurs par défaut sont soulignées et affichées en gras.

| Paint > <b>Black</b><br>Effectue les réglages relatifs au niveau de noir. |                                     |                                                                                                    |  |  |
|---------------------------------------------------------------------------|-------------------------------------|----------------------------------------------------------------------------------------------------|--|--|
| Élément de menu                                                           | Réglage                             | Description                                                                                                    |  |  |
| Master Black                                                              | –99 à <mark>±0</mark> à +99         | Règle le niveau de noir maître.                                                                                            |  |  |
| R Black                                                                   | –99 à <mark>±0</mark> à +99         | Règle le niveau de noir R.                                                                                                 |  |  |
| B Black                                                                   | –99 à <mark>±0</mark> à +99         | Règle le niveau de noir B.                                                                                                 |  |  |
| Paint > <b>Flare</b><br>Effectue les régla                                | ges relatifs à la correction de lum | ière parasite.                                                                                                    |  |  |
| Élément de menu                                                           | Réglage                             | Description                                                                                                    |  |  |
| Réglage                                                                   | On/ <mark>Off</mark>                | Active/désactive la fonction de correction de<br>lumière parasite.                                                         |  |  |
| Master Flare                                                              | -99 à <u>±0</u> à +99               | Règle le réglage utilisateur de lumière<br>parasite maître de la correction de lumière<br>parasite requise par l'appareil. |  |  |
| R Flare                                                                   | –99 à <u><b>±0</b></u> à +99        | Règle le réglage utilisateur de lumière<br>parasite R de la correction de lumière parasite<br>requise par l'appareil.      |  |  |
| G Flare                                                                   | -99 à <u><b>±0</b></u> à +99        | Règle le réglage utilisateur de lumière<br>parasite G de la correction de lumière parasite<br>requise par l'appareil.      |  |  |
| B Flare                                                                   | -99 à <u><b>±0</b></u> à +99        | Règle le réglage utilisateur de lumière<br>parasite B de la correction de lumière parasite<br>requise par l'appareil.      |  |  |

#### Paint > Gamma

| Effectue les réglages relatifs à la correction gamma. |                                        |                                                                                                    |  |
|-------------------------------------------------------|----------------------------------------|----------------------------------------------------------------------------------------------------|--|
| Élément de menu                                       | Réglage                                | Description                                                                                                    |  |
| Setting                                               | <u>On</u> /Off                         | Active/désactive la fonction de correction<br>gamma.<br>Seul le réglage de la catégorie gamma est<br>affiché, car il est déterminé par le réglage<br>Project > Basic Setting > Input Color Space<br>(page 74) dans le menu complet. |  |
| Gamma Category                                        | S-Log3/HLG(Natural)/<br>HLG(Live)/User |                                                                                                    |  |

| Paint > <b>Gamma</b><br>Effectue les réglages relatifs à la correction gamma. |                                                                                                    |                                                                |  |  |
|-------------------------------------------------------------------------------|----------------------------------------------------------------------------------------------------|----------------------------------------------------------------|--|--|
| Élément de menu                                                               | Réglage                                                                                                    | Description                                                    |  |  |
| Gamma Select                                                                  | Lorsque Gamma Category est<br>réglé sur S-Log3 :<br>S-Log3<br>Lorsque Gamma Category est<br>réglé sur HLG(Natural) :<br>HLG(Natural)<br>Lorsque Gamma Category est<br>réglé sur HLG(Live) :<br>HLG(Live)<br>Lorsque Gamma Category est<br>réglé sur User :<br><u>User 1</u> /User 2/User 3/<br>User 4/User 5 | Sélectionne le tableau gamma utilisé pour la correction gamma. |  |  |

#### Paint > Black Gamma

Effectue les réglages relatifs à la correction gamma du noir.

#### [Remarque]

Black Gamma est grisé et ne peut pas être utilisé lorsque Project > Basic Setting > Input Color Space (page 74) est réglé sur S-Gamut3.Cine/SLog3 ou S-Gamut3/SLog3 dans le menu complet.

| Élément de menu    | Réglage                 | Description                                                                                                    |
|--------------------|-------------------------|----------------------------------------------------------------------------------------------------|
| Setting            | On/ <u>Off</u>          | Active/désactive la fonction de correction gamma du noir.                                                                    |
| Range              | Low/L.Mid/ <u>H.Mid</u> | Sélectionne la plage effective de la correction<br>gamma noir.<br>Low : 0% à 3.6%<br>L.Mid : 0% à 7.2%<br>H.Mid : 0% à 14.4% |
| Master Black Gamma | –99 à <u>±0</u> à +99   | Règle le niveau de gamma du noir maître.                                                                                     |

#### Paint > Knee

Effectue les réglages relatifs à la correction de Knee.

#### [Remarque]

Knee est grisé et ne peut pas être utilisé lorsque Project > Basic Setting > Input Color Space (page 74) est réglé sur S-Gamut3.Cine/SLog3 ou S-Gamut3/SLog3 dans le menu complet.

| Élément de menu | Réglage                     | Description                                   |
|-----------------|-----------------------------|-----------------------------------------------|
| Setting         | On/ <mark>Off</mark>        | Active/désactive la fonction de correction de |
|                 |                             | Knee.                                         |
| Point           | –99 à <mark>±0</mark> à +99 | Règle le point de Knee.                       |
| Slope           | –99 à <mark>±0</mark> à +99 | Règle le coefficient angulaire de Knee.       |

#### Paint > White Clip

Effectue les réglages relatifs à l'ajustement d'écrêtage du blanc.

#### [Remarque]

White Clip est grisé et ne peut pas être utilisé lorsque Project > Basic Setting > Input Color Space (page 74) est réglé sur S-Gamut3.Cine/SLog3 ou S-Gamut3/SLog3 dans le menu complet.

| Élément de menu       | Réglage                              | Description                                                       |
|-----------------------|--------------------------------------|-------------------------------------------------------------------|
| Setting               | On/ <mark>Off</mark>                 | Active/désactive la fonction d'ajustement<br>d'écrêtage du blanc. |
| Level                 | 60.0% à 108.0% à <mark>109.0%</mark> | Règle le niveau d'écrêtage du blanc.                              |
| Paint > <b>Detail</b> |                                      |                                                                   |

| Effectue les réglages relatifs aux ajustements de détail. |                             |                                                                                                    |  |
|-----------------------------------------------------------|-----------------------------|----------------------------------------------------------------------------------------------------|--|
| Élément de menu                                           | Réglage                     | Description                                                                                                    |  |
| Setting                                                   | <u>On</u> /Off              | Active/désactive la fonction d'ajustement de<br>détail.                                                             |  |
| Level                                                     | –99 à <u>±0</u> à +99       | Règle le niveau de détail.                                                                                          |  |
| H/V Ratio                                                 | –99 à <mark>±0</mark> à +99 | Règle le rapport de mélange entre le niveau<br>de détail H et niveau de détail V.                                   |  |
| Crispening                                                | –99 à <u>±0</u> à +99       | Règle le niveau de netteté.                                                                                         |  |
| Level Depend                                              | <u>On</u> /Off              | Active/désactive la fonction d'ajustement de<br>dépendance du niveau.                                               |  |
| Level Depend Level                                        | –99 à <u>±0</u> à +99       | Règle le niveau de dépendance du niveau.                                                                            |  |
| Frequency                                                 | –99 à <u>±0</u> à +99       | Règle la fréquence centrale du signal de détail<br>H (des valeurs plus grandes donnent des<br>détails plus précis). |  |
| Knee Aperture                                             | On/ <mark>Off</mark>        | Active/désactive la fonction de correction<br>d'ouverture de Knee.                                                  |  |
| Knee Aperture Level                                       | –99 à <mark>±0</mark> à +99 | Règle le niveau d'ouverture de Knee.                                                                                |  |
| Limit                                                     | –99 à <mark>±0</mark> à +99 | Règle les limites de détail pour les côtés blanc et noir.                                                           |  |
| White Limit                                               | –99 à <mark>±0</mark> à +99 | Définit la limite inférieure du côté blanc.                                                                         |  |
| Black Limit                                               | –99 à <b>±0</b> à +99       | Définit la limite inférieure du côté noir.                                                                          |  |

| Paint > Matrix                                             |                             |                                                                    |  |  |  |
|------------------------------------------------------------|-----------------------------|--------------------------------------------------------------------|--|--|--|
| Effectue les réglages relatifs à la correction de matrice. |                             |                                                                    |  |  |  |
| Élément de menu                                            | Réglage                     | Description                                                        |  |  |  |
| Setting                                                    | On/ <mark>Off</mark>        | Active/désactive la fonction de correction de<br>matrice.          |  |  |  |
| User Matrix                                                | On/ <mark>Off</mark>        | Active/désactive la fonction de correction de matrice utilisateur. |  |  |  |
| User Matrix R-G                                            | –99 à <mark>±0</mark> à +99 | Règle les coefficients de matrice                                  |  |  |  |
| User Matrix R-B                                            | –99 à <mark>±0</mark> à +99 | individuellement pour un ajustement précis                         |  |  |  |
| User Matrix G-R                                            | –99 à <mark>±0</mark> à +99 | de la couleur dans toute l'image.                                  |  |  |  |
| User Matrix G-B                                            | –99 à <mark>±0</mark> à +99 |                                                                    |  |  |  |
| User Matrix B-R                                            | –99 à <mark>±0</mark> à +99 |                                                                    |  |  |  |
| User Matrix B-G                                            | –99 à <mark>±0</mark> à +99 |                                                                    |  |  |  |

#### Paint > Multi Matrix

Effectue les réglages relatifs à la correction de matrice multiple.

#### [Remarque]

Multi Matrix est grisé et ne peut pas être utilisé lorsque Matrix est réglé sur Off.

| Élément de menu | Réglage                                                   | Description                                                                                                    |
|-----------------|-----------------------------------------------------------|----------------------------------------------------------------------------------------------------|
| Setting         | On/ <mark>Off</mark>                                      | Active/désactive la fonction de correction de matrice multiple pour régler la saturation dans un espace de teintes à 16 axes.              |
| Area Indication | On/ <mark>Off</mark>                                      | Active/désactive l'affichage d'un motif de<br>zébrures dans la zone de couleur de l'écran<br>cible pour la correction de matrice multiple. |
| Reset           | Run/Cancel                                                | Règle toutes les valeurs [Hue] et [Saturation]<br>de chaque axe sur les valeurs par défaut<br>(exécutez en sélectionnant Run).             |
| Axis            | B/B+/MG-/MG/MG+/R/R+/<br>YL-/YL/YL+/G-/G/G+/CY/<br>CY+/B- | Règle la couleur cible pour la correction de matrice multiple (mode 16 axes)                                                               |
| Hue             | –99 à <u>±0</u> à +99                                     | Règle la teinte de la couleur cible pour la correction de matrice multiple pour chacun des 16 axes.                                        |
| Saturation      | –99 à <u>±0</u> à +99                                     | Règle la saturation de la couleur cible pour la correction de matrice multiple pour chacun des 16 axes.                                    |

# Menu Technical

Les fonctions et les réglages disponibles de chaque élément de menu sont indiqués ci-après. Les valeurs par défaut sont soulignées et affichées en **gras**.

| Technical > <b>System Configuration</b><br>Effectue les réglages relatifs au contrôle de l'appareil. |                                                     |                                                                                                    |  |  |  |
|----------------------------------------------------------------------------------------------------|-----------------------------------------------------|----------------------------------------------------------------------------------------------------|--|--|--|
| Élément de menu Réglage Description                                                                  |                                                     |                                                                                                    |  |  |  |
| Fan Control                                                                                          | Auto / Max /<br>Off in Rec/Auto /<br>Off in Rec/Max | <ul> <li>Sélectionne le mode de commande du ventilateur.</li> <li>Auto : commande automatiquement le ventilateur en fonction de la température interne.</li> <li>Max : le ventilateur tourne à la vitesse maximale.</li> <li>Off in Rec/Auto : le ventilateur est silencieux pendant l'enregistrement et fonctionne automatiquement en fonction de la température interne lorsque l'enregistrement n'est pas en cours.</li> <li>Off in Rec/Max : le ventilateur est silencieux pendant l'enregistrement et silencieux l'enregistrement n'est pas en cours.</li> </ul> |  |  |  |
| Shutter Mode                                                                                         | Speed/Angle                                         | Sélectionne le mode de fonctionnement de l'obturateur électronique.                                                                                                    |  |  |  |
| SDI Rec Remote<br>Trigger                                                                            | Off / HD SDI Remote I/F /<br>Parallel Rec           | <ul> <li>Sélectionne la méthode de contrôle du mode<br/>de télécommande SDI.</li> <li>Off : désactive le télécommande.</li> <li>HD SDI Remote I/F : utilise la méthode de<br/>télécommande HD SDI.</li> <li>Parallel Rec : utilise une méthode de contrôle<br/>par balise valide.</li> </ul>                                                                                                    |  |  |  |
| Level Gauge Adjust                                                                                   | Run/Cancel                                          | Exécute l'ajustement du zéro de la jauge de<br>niveau à bulle (exécutez en sélectionnant<br>Run).                                                                                                    |  |  |  |
| Level Gauge Reset                                                                                    | Run/Cancel                                          | Réinitialise la valeur de l'ajustement du zéro<br>de la jauge de niveau à bulle (exécutez en<br>sélectionnant Run).                                                                                                    |  |  |  |

| Technical > Lens Configuration<br>Effectue les réglages relatifs aux objectifs. |                                                |                                                                                                    |  |  |
|---------------------------------------------------------------------------------|------------------------------------------------|----------------------------------------------------------------------------------------------------|--|--|
| Élément de menu                                                                 | Réglage                                        | Description                                                                                                    |  |  |
| PL-Mt Interface<br>Position                                                     | Top/Side/Off                                   | Règle la position de l'interface de l'objectif à monture PL.                                                                                                    |  |  |
|                                                                                 |                                                | [Remarque]<br>Réglez avant de fixer un objectif, en fonction de<br>l'objectif à fixer. Si vous modifiez ce réglage alors<br>que l'objectif est fixé à l'appareil, redémarrez<br>l'appareil. |  |  |
| PL-Mt Voltage                                                                   | <u>8 V → 24 V</u> /24 V                        | Règle la méthode d'alimentation de l'objectif à monture PL.                                                                                                    |  |  |
| Focus Distance<br>Format                                                        | Meter/Feet                                     | Sélectionne les unités d'affichage de position de la mise au point.                                                                                                    |  |  |
| Lens 12pin                                                                      | <u>On</u> /Off                                 | Active/désactive l'interface de l'objectif à 12 broches.                                                                                                    |  |  |
|                                                                                 |                                                | [Remarque]<br>Si vous modifiez ce réglage alors que l'objectif est<br>fixé à l'appareil, redémarrez l'appareil.                                                                             |  |  |
| E-Mount Shading<br>Comp.                                                        | Auto/Off                                       | Détermine si une baisse de l'éclairage<br>périphérique sera compensée ou non<br>lorsqu'un objectif compatible est fixé.                                                                     |  |  |
| E-Mt Chro. Aber.<br>Comp.                                                       | Auto/Off                                       | Détermine si une aberration chromatique de<br>l'éclairage périphérique sera compensée ou<br>non lorsqu'un objectif compatible est fixé.                                                     |  |  |
| Technical > <b>Auto Pixe</b><br>Exécute Auto Pixe                               | el Restore<br>el Restoration (ajustement auton | natique du capteur d'image).                                                                                                    |  |  |
| Élément de menu                                                                 | Réglage                                        | Description                                                                                                    |  |  |
| Auto Pixel<br>Restoration                                                       | Run/Cancel                                     | Exécute la fonction de réduction du bruit de pixel automatique (exécutez en sélectionnant Run).                                                                                             |  |  |
| Reset                                                                           | Run/Cancel                                     | Supprime les mouchetures blanches ajoutées<br>par l'exécution de la fonction APR (exécutez<br>en sélectionnant Run).                                                                        |  |  |
| Technical > Authentication                                                      |                                                |                                                                                                    |  |  |
| Configure les réglages de base relatifs à l'authentification réseau.            |                                                |                                                                                                    |  |  |
| Élément de menu                                                                 | Réglage                                        | Description                                                                                                    |  |  |
| User Name                                                                       | (Affiche le nom d'utilisateur<br>actuel.)      | Règle le nom d'utilisateur à utiliser pour<br>l'authentification d'accès.<br>Réglé sur « admin » par défaut.                                                                                |  |  |

| Technical > <b>Authent</b><br>Configure les rég                         | <b>ication</b><br>glages de base relatifs à l'authentif                                                                                                    | fication réseau.                                                                                                    | Technical > <b>Network</b><br>Effectue les régla                               | ages relatifs au réseau.                                                                                                    |                                                                                                    |
|-------------------------------------------------------------------------|----------------------------------------------------------------------------------------------------|----------------------------------------------------------------------------------------------------|--------------------------------------------------------------------------------|----------------------------------------------------------------------------------------------------|----------------------------------------------------------------------------------------------------|
| Élément de menu                                                         | Réglage                                                                                                    | Description                                                                                                    | Élément de menu                                                                | Réglage                                                                                                    | Description                                                                                                    |
| Password (******)                                                       | Définit le mot de passe à utiliser pour<br>l'authentification d'accès (8 caractères<br>alphanumériques ou plus contenant au moins<br>un caractère alphabétique et un caractère<br>numérique). | Wireless                                                                                                    | Network Mode ( <u>Access Point</u> /<br>Station)<br>Scan Networks (Run/Cancel) | Règle le mode réseau pour les connexions<br>sans fil.<br>Recherche des points d'accès pour les<br>destinations de connexion (exécutez en<br>sélectionnant Bun)                 |                                                                                                    |
|                                                                         |                                                                                                    | Lors de la saisie d'un mot de passe, les<br>caractères marqués d'un astérisque sont<br>remplacés par les caractères saisis lorsque la<br>touche ITEM 1 de l'affichage auxiliaire est<br>enfoncée.      |                                                                                |                                                                                                    | [Remarque]<br>Configurable uniquement lorsque Network Mode est<br>réglé sur Station.                                                                                                    |
|                                                                         |                                                                                                    |                                                                                                    |                                                                                | SSID                                                                                                    | Quand Network Mode est réglé sur Access<br>Point                                                                                                    |
| Technical > <b>Network</b><br>Effectue les réglages relatifs au réseau. |                                                                                                    |                                                                                                    |                                                                                |                                                                                                    | Affiche le SSID pour la connexion sans fil à l'appareil.                                                                                                    |
| Élément de menu                                                         | Réglage                                                                                                    | Description                                                                                                    |                                                                                |                                                                                                    | Quand Network Mode est réglé sur Station<br>Affiche/configure le SSID du point d'accès<br>de la destination de connexion.                                                                                                    |
| Setting                                                                 | LAN/Wireless/ <mark>Off</mark>                                                                                                    | Définit la méthode de connexion du réseau.                                                                                                    |                                                                                |                                                                                                    |                                                                                                    |
|                                                                         | [Remarque]<br>Grisé et ne peut pas être modifié si un mot de<br>passe n'est pas configuré à l'aide de Technical ><br>Authentication > Password (page 90) dans le<br>menu complet.             |                                                                                                    |                                                                                | [Remarque]<br>Caractères valides pour l'affichage et la saisie :<br>Alphabétique (A à Z, a à z)<br>Numérique (0 à 9@())<br>Sympoles ( $I^{##S \% 8^{*} + (::==>2()  0^{*} 1>)$ |                                                                                                    |
| LAN                                                                     | DHCP ( <mark>On</mark> /Off)                                                                                                    | Définit le DHCP.<br>Lorsque cette fonction est réglée sur On, une<br>adresse IP est automatiquement attribuée à<br>l'appareil. Pour saisir manuellement l'adresse<br>IP de l'appareil, réglez sur Off. |                                                                                | Password                                                                                                    | Quand Network Mode est réglé sur Access         Point         Affiche le mot de passe pour la connexion<br>sans fil à l'appareil.         Quand Network Mode est réglé sur Station<br>Configure le mot de passe du point<br>d'accès de la destination de connexion.<br>Lors de la saisie d'un mot de passe, les<br>caractères marqués d'un astérisque sont<br>remplacés par les caractères saisis lorsque<br>la touche ITEM 1 de l'affichage auxiliaire<br>est enfoncée. |
|                                                                         | IP Address (DHCP/On : obtenir<br>automatiquement, DHCP/<br>Off : 192.168.2.50)                                                                                                    | Permet de saisir l'adresse IP de l'appareil.<br>Activé lorsque DHCP est réglé sur Off.                                                                                                    | eau de                                                                         |                                                                                                    |                                                                                                    |
|                                                                         | Subnet Mask (DHCP/On :<br>obtenir automatiquement,<br>DHCP/Off : 255.255.255.0)                                                                                                    | Permet de saisir le masque de sous-réseau de<br>l'appareil.<br>Activé lorsque DHCP est réglé sur Off.                                                                                                  |                                                                                |                                                                                                    |                                                                                                    |
|                                                                         |                                                                                                    |                                                                                                    |                                                                                |                                                                                                    | [Remarque]<br>Caractères valides pour l'affichage et la saisie :<br>Alphabétique (A à Z, a à z)<br>Numérique (0 à 9                                                                                                    |

|                  | Symboles (: #\$%& +,7.,<->?[\]. { }~)      |
|------------------|--------------------------------------------|
| WPS (Run/Cancel) | Démarre la configuration de la connexion à |
|                  | l'aide de WPS (exécutez en sélectionnant   |
|                  | Run).                                      |

| Technical > <b>Network</b>                          | ages relatifs au réseau                                                         |                                                                                                    |
|-----------------------------------------------------|---------------------------------------------------------------------------------|----------------------------------------------------------------------------------------------------|
| Élément de menu                                     | Réglage                                                                         | Description                                                                                                    |
|                                                     | Channel (Auto(5GHz)/Auto/                                                       | Règle le canal du point d'accès.                                                                                                    |
|                                                     | CH1/CH2/CH3/CH4/CH5/CH6/<br>CH7/CH8/CH9/CH10/CH11)                              | <ul> <li>[Remarques]</li> <li>Configurable uniquement lorsque Network Mode<br/>est réglé sur Access Point.</li> <li>Auto(5GHz) peut ne pas être affiché en fonction<br/>du module LAN sans fil utilisé. Vérifiez si<br/>l'utilisation du module LAN sans fil est prise en<br/>charge dans votre pays/région. Pour plus de<br/>détails, consultez le mode d'emploi du module<br/>LAN sans fil.</li> </ul> |
|                                                     | DHCP ( <mark>On</mark> /Off)                                                    | Définit le DHCP.<br>Lorsque cette fonction est réglée sur On, une<br>adresse IP est automatiquement attribuée à<br>l'appareil. Pour saisir manuellement l'adresse<br>IP de l'appareil, réglez sur Off.<br>[Remarque]<br>Configurable uniquement lorsque Network Mode est<br>réglé sur Station.                                                                                                    |
|                                                     | IP Address (DHCP/On : obtenir<br>automatiquement, DHCP/<br>Off : 192.168.1.50)  | Permet de saisir l'adresse IP de l'appareil.<br>Activé lorsque DHCP est réglé sur Off.                                                                                                    |
|                                                     |                                                                                 | Configurable uniquement lorsque Network Mode est<br>réglé sur Station.                                                                                                    |
|                                                     | Subnet Mask (DHCP/On :<br>obtenir automatiquement,<br>DHCP/Off : 255.255.255.0) | Permet de saisir le masque de sous-réseau de<br>l'appareil.<br>Activé lorsque DHCP est réglé sur Off.                                                                                                    |
|                                                     |                                                                                 | [Remarque]<br>Configurable uniquement lorsque Network Mode est<br>réglé sur Station.                                                                                                    |
|                                                     | MAC Address                                                                     | Affiche l'adresse MAC de l'adaptateur LAN sans fil raccordé à l'appareil.                                                                                                    |
|                                                     | Regenerate Password (Run/<br>Cancel)                                            | Génère le nouveau mot de passe (exécutez en sélectionnant Run).                                                                                                    |
|                                                     |                                                                                 | [Remarque]<br>Exécutable uniquement lorsque Network Mode est<br>réglé sur Access Point.                                                                                                    |
| Technical > <b>Alerts &amp;</b><br>Permet d'effectu | <b>Tally</b><br>er les réglages relatifs au bouton F                            | REC et aux alertes de capacité du support.                                                                                                    |
| Élément de menu                                     | Réglage                                                                         | Description                                                                                                    |
| Rec Light                                           | On/Off                                                                          | Active/désactive le vovant REC.                                                                                                    |

| Technical > Alerts & Tally<br>Permet d'effectuer les réglages relatifs au bouton REC et aux alertes de capacité du support. |                                                                            |                                                                                                    |
|----------------------------------------------------------------------------------------------------|----------------------------------------------------------------------------|----------------------------------------------------------------------------------------------------|
| Élément de menu                                                                                                    | Réglage                                                                    | Description                                                                                                    |
| Rec Start/Stop Beep                                                                                                    | <u>0</u> à 99                                                              | Ajuste le volume du bip sonore émis lors du<br>démarrage et de l'arrêt de l'enregistrement.                                                                                           |
| Media Near Full<br>Alarm                                                                                                    | 1min/3min/ <mark>5min</mark>                                               | Règle le seuil d'alarme pour notifier que la capacité restante du support est faible.                                                                                                 |
| Technical > <b>Batt./Volt</b><br>Permet d'effectue<br>batteries.                                                            | <b>age Alarm</b><br>r les réglages relatifs aux alarme                     | s de tension de l'alimentation CC externe et des                                                                                                    |
| Élément de menu                                                                                                    | Réglage                                                                    | Description                                                                                                    |
| Near End:Info Battery                                                                                                    | 5% à 100% (incréments de 5%)                                               | Règle seuil à laquelle l'indicateur de la<br>capacité restante de batterie commence à<br>clignoter lors de l'utilisation d'une batterie<br>Sony Info.                                 |
| End:Info Battery                                                                                                    | <u>0%</u> à 5%                                                             | Règle la valeur seuil pour l'affichage de<br>l'avertissement « Battery End » lors de<br>l'utilisation d'une batterie Sony Info.                                                       |
| Near End:Sony<br>Battery                                                                                                    | 11.5V à 17V (incréments de 0.1V)                                           | Règle la valeur seuil à laquelle l'indicateur de<br>la capacité restante de batterie commence à<br>clignoter lors de l'utilisation d'une batterie<br>Sony autre qu'une batterie Info. |
| End:Sony Battery                                                                                                    | 11.0V à 12.5V (incréments de 0.1V)                                         | Règle la valeur seuil pour l'affichage de<br>l'avertissement « Battery End » lors de<br>l'utilisation d'une batterie Sony autre qu'une<br>batterie Info.                              |
| Near End:Other<br>Battery                                                                                                   | 11.5V à 17V ( <mark>11.8V</mark> ) (incréments<br>de 0.1V)                 | Règle la valeur seuil à laquelle l'indicateur de<br>la capacité restante de batterie commence à<br>clignoter lors de l'utilisation d'une batterie<br>d'un autre fabricant que Sony.   |
| End:Other Battery                                                                                                    | 11.0V à 14V (incréments de 0.1V)                                           | Règle la valeur seuil pour l'affichage de<br>l'avertissement « Battery End » lors de<br>l'utilisation d'une batterie d'un autre fabricant<br>que Sony.                                |
| Detected Battery                                                                                                    | Sony Info Battery/Sony<br>Battery/Other Battery/DC IN<br>(12V)/DC IN (24V) | Affiche le résultat de la détection<br>automatique du type de pack de batteries.                                                                                                    |
| DC Low Voltage1                                                                                                    | 11.5V à 17V (incréments de 0.1V)                                           | Règle la valeur seuil pour l'affichage d'un<br>avertissement de tension basse lors de<br>l'utilisation d'une source d'alimentation<br>externe raccordée au connecteur DC IN.          |

#### Technical > Batt./Voltage Alarm

Permet d'effectuer les réglages relatifs aux alarmes de tension de l'alimentation CC externe et des batteries.

| Élément de menu                                   | Réglage                                                                                              | Description                                                                                                    |
|---------------------------------------------------|----------------------------------------------------------------------------------------------------|----------------------------------------------------------------------------------------------------|
| DC Low Voltage2                                   | 11.0V à 14V (incréments de 0.1V)                                                                     | Règle la valeur seuil pour l'affichage d'un<br>avertissement de sous-tension lors de<br>l'utilisation d'une source d'alimentation<br>externe raccordée au connecteur DC IN.       |
| DC(24V) Low<br>Voltage1                           | 22.5V à 34.0V (incréments de 0.1V)                                                                   | Règle la valeur seuil pour l'affichage d'un<br>avertissement de tension basse lors de<br>l'utilisation d'une source d'alimentation<br>externe 24 V raccordée au connecteur DC IN. |
| DC(24V) Low<br>Voltage2                           | 22.0V à 28.0V (incréments de 0.1V)                                                                   | Règle la valeur seuil pour l'affichage d'un<br>avertissement de sous-tension lors de<br>l'utilisation d'une source d'alimentation<br>externe 24 V raccordée au connecteur DC IN.  |
| Technical > <b>Panel Co</b><br>Effectue les régla | <b>ntrol</b><br>ges relatifs aux affichages.                                                         |                                                                                                    |
| Élément de menu                                   | Réglage                                                                                              | Description                                                                                                    |
| Brightness level                                  | High/Mid/Low/Minimum                                                                                 | Règle la luminosité de l'affichage secondaire et du mini-écran.                                                                                                    |
| Lock Operator Side                                | without Rec Button /<br>without Assign3 Button /<br>without Rec/Assign3 /<br>with Rec/Assign3 Button | Règle si l'opération du bouton REC ou du<br>bouton Assign3 est verrouillée ou non lorsque<br>les boutons sont verrouillés en utilisant le<br>commutateur LOCK du côté opérateur.  |
| Lock Assistant Side                               | without Rec Button / with Rec Button                                                                 | Détermine si l'opération du bouton REC est<br>verrouillée ou non lorsque les boutons sont<br>verrouillés en utilisant le commutateur LOCK<br>du côté assistant.                   |

#### Technical > False Color

Effectue les réglages relatifs aux fausses couleurs.

#### [Remarque]

Le réglage False Color est grisé et ne peut pas être modifié lorsque Technical > Special Configuration > RM/RCP Paint Control (page 93) est réglé sur On dans le menu complet.

| Elément de menu | Réglage       | Description                                                                                                    |
|-----------------|---------------|----------------------------------------------------------------------------------------------------|
| Level           | Preset/Manual | Détermine si le réglage d'activation/de<br>désactivation prédéfini et le seuil de chaque<br>fausse couleur doivent être utilisés dans la<br>sortie du viseur/du moniteur ou si les<br>couleurs doivent être réglées manuellement.<br>Lorsque Manual est sélectionné, les éléments<br>suivants peuvent être configurés. |
| Red             | On/Off        | Active/désactive l'affichage du rouge.                                                                                                    |

#### Technical > False Color

Effectue les réglages relatifs aux fausses couleurs.

#### [Remarque]

Le réglage False Color est grisé et ne peut pas être modifié lorsque Technical > Special Configuration > RM/RCP Paint Control (page 93) est réglé sur On dans le menu complet.

| Élément de menu    | Réglage                              | Description                                    |
|--------------------|--------------------------------------|------------------------------------------------|
| Red Upper Limit    | 0.0% à 109.0% ( <mark>96.1%</mark> ) | Règle la limite supérieure pour l'affichage en |
|                    | (incréments de 0.1%)                 | rouge.                                         |
| Red Lower Limit    | 0.0% à 109.0% ( <mark>93.4%</mark> ) | Règle la limite inférieure pour l'affichage en |
|                    | (incréments de 0.1%)                 | rouge.                                         |
| Yellow             | On/Off                               | Active/désactive l'affichage du jaune.         |
| Yellow Upper Limit | 0.0% à 109.0% ( <mark>93.4%</mark> ) | Règle la limite supérieure pour l'affichage en |
|                    | (incréments de 0.1%)                 | jaune.                                         |
| Yellow Lower Limit | 0.0% à 109.0% ( <mark>91.3%</mark> ) | Règle la limite inférieure pour l'affichage en |
|                    | (incréments de 0.1%)                 | jaune.                                         |
| Orange             | On/Off                               | Active/désactive l'affichage de l'orange.      |
| Orange Upper Limit | 0.0% à 109.0% ( <mark>90.6%</mark> ) | Règle la limite supérieure pour l'affichage en |
|                    | (incréments de 0.1%)                 | orange.                                        |
| Orange Lower Limit | 0.0% à 109.0% ( <mark>87.7%</mark> ) | Règle la limite inférieure pour l'affichage en |
|                    | (incréments de 0.1%)                 | orange.                                        |
| Pink               | On/Off                               | Active/désactive l'affichage du rose.          |
| Pink Upper Limit   | 0.0% à 109.0% ( <mark>58.0%</mark> ) | Règle la limite supérieure pour l'affichage en |
|                    | (incréments de 0.1%)                 | rose.                                          |
| Pink Lower Limit   | 0.0% à 109.0% ( <b>54.3%</b> )       | Règle la limite inférieure pour l'affichage en |
|                    | (incréments de 0.1%)                 | rose.                                          |
| Light Pink         | <u>On</u> /Off                       | Active/désactive l'affichage du rose clair.    |
| Light Pink Upper   | 0.0% à 109.0% ( <b>50.8%</b> )       | Règle la limite supérieure pour l'affichage en |
| Limit              | (incréments de 0.1%)                 | rose clair.                                    |
| Light Pink Lower   | 0.0% à 109.0% ( <b>47.8%</b> )       | Règle la limite inférieure pour l'affichage en |
| Limit              | (incréments de 0.1%)                 | rose clair.                                    |
| Cyan               | On/Off                               | Active/désactive l'affichage du cyan.          |
| Cyan Upper Limit   | 0.0% à 109.0% ( <b>46.5%</b> )       | Règle la limite supérieure pour l'affichage en |
|                    | (incréments de 0.1%)                 | cyan.                                          |
| Cyan Lower Limit   | 0.0% à 109.0% ( <b>43.8%</b> )       | Règle la limite inférieure pour l'affichage en |
|                    | (increments de 0.1%)                 | cyan.                                          |
| Green              | <u>On</u> /Off                       | Active/désactive l'affichage du vert.          |
| Green Upper Limit  | 0.0% à 109.0% ( <b>42.2%</b> )       | Règle la limite supérieure pour l'affichage en |
|                    | (increments de 0.1%)                 | vert.                                          |
| Green Lower Limit  | 0.0% à 109.0% ( <b>38.9%</b> )       | Règle la limite inférieure pour l'affichage en |
|                    | (increments de 0.1%)                 | vert.                                          |
| Light Blue         | <u>On</u> /Off                       | Active/désactive l'affichage du bleu clair.    |
|                    |                                      |                                                |

#### Technical > False Color

Effectue les réglages relatifs aux fausses couleurs.

#### [Remarque]

Le réglage False Color est grisé et ne peut pas être modifié lorsque Technical > Special Configuration > RM/RCP Paint Control (page 93) est réglé sur On dans le menu complet.

| Élément de menu           | Réglage                                                      | Description                                                                                                    |
|---------------------------|--------------------------------------------------------------|----------------------------------------------------------------------------------------------------|
| Light Blue Upper<br>Limit | 0.0% à 109.0% ( <b>34.4%</b> )<br>(incréments de 0.1%)       | Règle la limite supérieure pour l'affichage en<br>bleu clair.                                                              |
| Light Blue Lower<br>Limit | 0.0% à 109.0% ( <mark>24.6%</mark> )<br>(incréments de 0.1%) | Règle la limite inférieure pour l'affichage en<br>bleu clair.                                                              |
| Blue                      | <u>On</u> /Off                                               | Active/désactive l'affichage du bleu.                                                                                      |
| Blue Upper Limit          | 0.0% à 109.0% ( <mark>5.6%</mark> )<br>(incréments de 0.1%)  | Règle la limite supérieure pour l'affichage en<br>bleu.                                                                    |
| Blue Lower Limit          | 0.0% à 109.0% ( <mark>3.5%</mark> )<br>(incréments de 0.1%)  | Règle la limite inférieure pour l'affichage en<br>bleu.                                                                    |
| Purple                    | On/Off                                                       | Active/désactive l'affichage du violet.                                                                                    |
| Purple Upper Limit        | 0.0% à 109.0% ( <mark>3.5%</mark> )<br>(incréments de 0.1%)  | Règle la limite supérieure pour l'affichage en violet.                                                                     |
| Purple Lower Limit        | –7.3% à 109.0% ( <b>–7.3%</b> )<br>(incréments de 0.1%)      | Règle la limite inférieure pour l'affichage en violet.                                                                     |
| Reset                     | Run/Cancel                                                   | Réinitialise le réglage d'activation/de<br>désactivation et le seuil de chaque couleur<br>(exécutez en sélectionnant Run). |

| Technical > <b>Test Sign</b><br>Effectue les régla | <b>als</b><br>Iges relatifs aux barres de | e couleur.                                                                                                    |
|----------------------------------------------------|-------------------------------------------|----------------------------------------------------------------------------------------------------|
| Élément de menu                                    | Réglage                                   | Description                                                                                                    |
| Color Bars                                         | On/ <mark>Off</mark>                      | Active/désactive les barres de couleur.                                                                                                    |
|                                                    |                                           | <ul> <li>[Remarques]</li> <li>Lorsqu'une RM-B170 ou une autre unité de télécommande est connectée, le réglage de l'unité de télécommande est affiché et grisé.</li> <li>Les barres de couleur ne sont pas enregistrées, même si elles sont activées. L'image capturée est enregistrée.</li> </ul> |
| Color Bar Type                                     | ARIB/SMPTE                                | Sélectionne le type de barres de couleur.                                                                                                    |
| 1kHz Tone on Color<br>Bars                         | On/ <mark>Off</mark>                      | Active/désactive la fonction permettant<br>d'émettre un signal de test 1 kHz en mode de<br>barres de couleur.                                                                                                    |
| Test Saw                                           | On/ <mark>Off</mark>                      | Active/désactive le signal de test.                                                                                                    |
| Test Saw Type                                      | Saw/Step Saw                              | Sélectionne le type de signal de test.<br>Saw : sortie d'une onde en dent de scie<br>comme signal de test.<br>Step Saw : sortie d'une onde en escalier                                                                                                    |

comme signal de test.

| Technical > <b>Special Co</b><br>Effectue les réglac | onfiguration<br>ges relatifs au contrôle de l'appa | areil.                                                                                                    |
|------------------------------------------------------|----------------------------------------------------|----------------------------------------------------------------------------------------------------|
| Élément de menu                                      | Réglage                                            | Description                                                                                                    |
| RM/RCP Paint<br>Control                              | On/ <mark>Off</mark>                               | Active/désactive les fonctions de peinture<br>d'une RM-B170 ou d'une autre unité de<br>télécommande.                                                                                                    |
|                                                      |                                                    | [Remarque]<br>Tous les réglages de l'appareil sont initialisés<br>lorsque le réglage RM/RCP Paint Control est modifié.<br>Toutefois, RM/RCP Paint Control et d'autres réglages,<br>tels que les réglages réseau, ne sont pas initialisés.                   |
| NR(4K 17:9/16:9)                                     | On/ <mark>Off</mark>                               | Active/désactive la réduction du bruit des<br>images d'enregistrement 4K 17:9/16:9.                                                                                                    |
|                                                      |                                                    | <ul> <li>[Remarque]</li> <li>Définissez le réglage sur Off (fixe) lorsque les fonctions suivantes sont activées.</li> <li>Select FPS</li> <li>Anamo. De-Squeeze : réglages autres que Off(1.0×)</li> <li>Flip Image : réglages autres que Normal</li> </ul> |
| SD HDMI                                              | On/ <mark>Off</mark>                               | Active/désactive la fonction permettant de<br>régler le signal de sortie HDMI sur le format<br>SD.                                                                                                    |
|                                                      |                                                    | [Remarque]<br>Peut être réglé sur On lorsque toutes les conditions<br>suivantes sont remplies.<br>Imager Mode : 16:9 (y compris lorsque Zoom to Fit<br>est réglé sur 16:9)<br>Recording Format : X-OCN ST<br>Project Frame Rate : 50 ou 59.94               |
| 360° Shutter Setting                                 | Pre Shutter On/Pre Shutter<br>Off                  | Active/désactive la fonction de pré-obturation<br>lorsque vous utilisez un angle d'obturation de<br>360° (obturateur désactivé).<br>Pre Shutter On : active la pré-obturation.<br>Pre Shutter Off : désactive la pré-obturation.                            |
|                                                      |                                                    | [Remarque]<br>Avec le réglage sur Pre Shutter Off, une image<br>rémanente peut subsister pendant une trame<br>lorsqu'une quantité excessive de lumière a un<br>impact, par exemple lors de la prise de vue avec un<br>flash.                                |

# Menu Maintenance

Les fonctions et les réglages disponibles de chaque élément de menu sont indiqués ci-après. Les valeurs par défaut sont soulignées et affichées en gras.

| Maintenance > <b>Language</b><br>Sélectionne la langue d'affichage des menus et des messages. |                                                                                   |                                                                                                    |
|-----------------------------------------------------------------------------------------------|-----------------------------------------------------------------------------------|----------------------------------------------------------------------------------------------------|
| Élément de menu                                                                               | Réglage                                                                           | Description                                                                                                    |
| Select                                                                                        | English/中文 (简)                                                                    | Sélectionne la langue d'affichage du menu complet et des messages.                                                                             |
| Maintenance > <b>Clock</b><br>Effectue les régla                                              | s <b>Set</b><br>ages relatifs à l'horloge intégrée.                               |                                                                                                    |
| Élément de menu                                                                               | Réglage                                                                           | Description                                                                                                    |
| Time Zone                                                                                     | UTC + 14:00 à <u>UTC Greenwich</u><br>à UTC – 12:00 (incréments de<br>30 minutes) | Sélectionne la différence horaire par rapport<br>au temps universel coordonné (temps moyen<br>de Greenwich) par incréments de 30 minutes.      |
| Date Mode                                                                                     | YYMMDD/MMDDYY/<br>DDMMYY                                                          | Sélectionne le format d'affichage pour les<br>dates.<br>YYMMDD : année, mois, jour<br>MMDDYY : mois, jour, année<br>DDMMYY : jour, mois, année |
| Date                                                                                          |                                                                                   | Règle la date actuelle (appliquez en appuyant sur Set).                                                                                        |
| Time                                                                                          |                                                                                   | Règle l'heure actuelle (appliquez en appuyant<br>sur Set).                                                                                     |
| Maintenance > <b>Hour</b><br>Affiche le temps                                                 | s Meter<br>d'utilisation accumulé.                                                |                                                                                                    |
| Élément de menu                                                                               | Réglage                                                                           | Description                                                                                                    |
| Hours (System)                                                                                |                                                                                   | Affiche le temps d'utilisation accumulé de l'appareil (ne peut pas être réinitialisé).                                                         |
| Hours (Resettable)                                                                            |                                                                                   | Affiche le temps d'utilisation accumulé de l'appareil (peut être réinitialisé).                                                                |
| Reset                                                                                         | Run/Cancel                                                                        | Réinitialise l'affichage Hours (Resettable) à 0<br>(exécutez en Run).                                                                          |
| Maintenance > <b>Reset</b><br>Réinitialise l'appa                                             | <b>t to Default</b><br>areil à l'état d'usine par défaut.                         |                                                                                                    |
| Élément de menu                                                                               | Réglage                                                                           | Description                                                                                                    |
| Reset                                                                                         | Run/Cancel                                                                        | Initialise tous les réglages de l'appareil<br>(exécutez en sélectionnant Run).                                                                 |
| Maintenance > <b>Netw</b><br>Réinitialise les ré                                              | <b>ork Reset</b><br>glages relatifs au réseau à l'état d                          | l'usine par défaut.                                                                                                    |
| Élément de menu                                                                               | Réglage                                                                           | Description                                                                                                    |
| Reset                                                                                         | Run/Cancel                                                                        | Initialise tous les réglages relatifs au réseau<br>(exécutez en sélectionnant Run).                                                            |

| Maintenance > Licens<br>Installe les option      | <b>e Options</b><br>s du logiciel.                                                   |                                                                                                    |
|--------------------------------------------------|--------------------------------------------------------------------------------------|----------------------------------------------------------------------------------------------------|
| Élément de menu                                  | Réglage                                                                              | Description                                                                                                    |
| Install: <licence_<br>cible&gt;</licence_<br>    | Run/Cancel                                                                           | Installe les options du logiciel (exécutez en<br>sélectionnant Run).                                                                                                    |
| Anamorphic                                       | XX days Remaining (Y keys)/<br>Permanent License Installed/<br>Not Installed/Expired | S'affiche si l'option Anamorphic est activée.<br>XX days Remaining (Y keys) : expiration de la<br>licence temporaire<br>Permanent License Installed : une licence<br>permanente est installée<br>Not Installed : non installé<br>Expired : la licence temporaire a expiré   |
| Full-Frame                                       | XX days Remaining (Y keys)/<br>Permanent License Installed/<br>Not Installed/Expired | S'affiche si l'option plein format est activée.<br>XX days Remaining (Y keys) : expiration de la<br>licence temporaire<br>Permanent License Installed : une licence<br>permanente est installée<br>Not Installed : non installé<br>Expired : la licence temporaire a expiré |
| Unique Device ID                                 |                                                                                      | Affiche l'ID utilisé pour émettre la clé de licence de l'option du logiciel.                                                                                                    |
| Maintenance > <b>Firmw</b><br>Affiche la version | <b>are</b><br>de l'appareil et met à jour le mici                                    | rologiciel de l'appareil.                                                                                                    |
| Élément de menu                                  | Réglage                                                                              | Description                                                                                                    |
| Version                                          |                                                                                      | Affiche la version de micrologiciel de<br>l'appareil (Vx.xx).                                                                                                    |
| Firmware Update                                  | Run/Cancel                                                                           | Met à jour l'appareil (exécutez en<br>sélectionnant Run).                                                                                                    |

# Opérations sur les plans sur l'affichage auxiliaire

Les opérations sur les plans sont effectuées à l'aide de l'écran de liste de plans et de l'écran de lecture. Vous pouvez lire un plan en sélectionnant le plan à lire à partir de l'écran de liste de plans affiché sur l'affichage auxiliaire.

# Écran de liste de plans

Appuyez sur le bouton CLIPS (page 11) sur le côté assistant pour afficher l'écran de liste de plans pour le support lisible sur l'affichage auxiliaire.

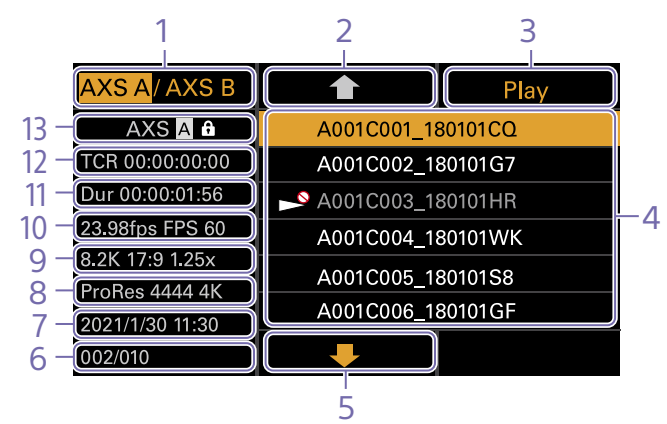

1. Bouton de sélection de support Appuyez sur la touche ITEM 1 pour commuter la fente du support de lecture.

2. Bouton de curseur vers le haut Appuyez sur la touche ITEM 2 pour sélectionner le plan à lire à partir de la liste de plans.

#### 3. Bouton de début de lecture

Appuyez sur la touche ITEM 3 pour afficher l'écran de lecture (page 16) et commencer la lecture.

#### 4. Liste de plans

Affiche une liste de plans sur le support de lecture actif. Affiche également l'état des plans à l'aide d'icônes.

| cône           | Signification         |
|----------------|-----------------------|
| 🔊 (Ne peut pas | Impossible de lire le |
| être lu)       | plan                  |

#### 5. Bouton de curseur vers le bas

Appuyez sur la touche ITEM 5 pour sélectionner le plan à lire à partir de la liste de plans.

6. Position du plan sur le support de lecture

Affiche le numéro du plan indiqué par le curseur et le nombre total de plans.

#### 7. Date et heure de création

Affiche la date et heure de création du plan indiqué par le curseur.

#### 8. Format (codec)

Affiche le format d'enregistrement (codec) du plan indiqué par le curseur.

**9. Indicateur de taille d'image** Affiche la taille de l'image effective lors de l'enregistrement du plan indiqué par le curseur.

 Indicateur de fréquence d'images du projet/mode d'enregistrement spécial
 Affiche la fréquence d'images du projet et le mode d'enregistrement spécial du plan indiqué par le curseur.

**11. Durée (Dur)** Affiche la durée du plan indiqué par le curseur.

**12. Code temporel (TCR)** Affiche le code temporel de la première image du plan indiqué par le curseur.

**13.** Support de lecture actif Affiche le support de lecture actif de la liste affichée. Affiche l'état du support à l'aide d'icônes.

| lcône        | Signification                        |
|--------------|--------------------------------------|
| (protection) | Support protégé contre<br>l'écriture |

# Écran de lecture

L'écran de lecture est affiché lorsque vous sélectionnez un plan à lire sur l'écran de liste de plans et appuyez sur la molette MENU ou le bouton Play (Touche ITEM 3).

## Zone d'affichage de fonction

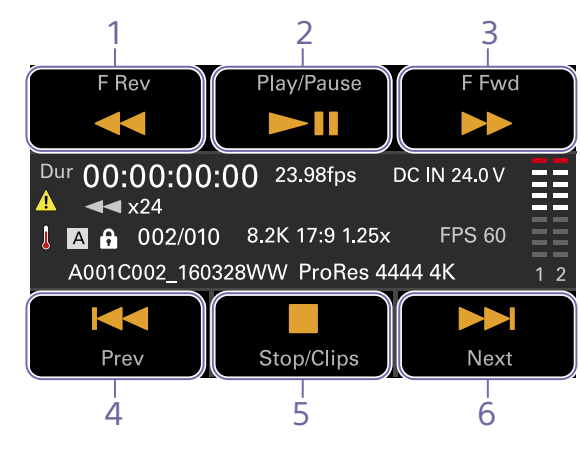

1. Bouton F Rev

Permet la lecture rapide en arrière.

#### 2. Bouton Play/Pause

Permet de lire un plan ou de mettre en pause la lecture.

#### 3. Bouton F Fwd

Permet la lecture rapide en avant.

#### 4. Bouton Prev

Permet de passer au début du plan précédent.

#### 5. Boutons Stop/Clips

Permet d'arrêter la lecture et de revenir à l'écran de liste de plans.

#### 6. Bouton Next

Permet de passer au début du plan suivant.

# Zone d'affichage d'état

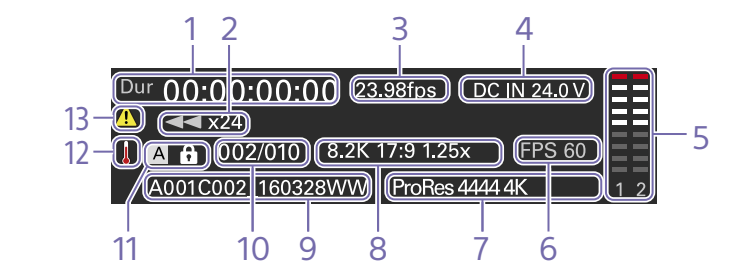

1. Affichage des données temporelles Affiche le code temporel de la position de lecture.

2. Indicateur de l'état de lecture Affiche l'état de lecture. Affiche « CALL » lorsqu'une commande CALL est reçue.

**3.** Indicateur de fréquence d'images Affiche la fréquence d'images du projet.

 Indicateur de tension d'alimentation/ capacité restante de la batterie
 Affiche la tension d'alimentation ou la capacité restante de la batterie.

5. Vu-mètres audio Affiche le niveau audio de lecture.

6. Indicateur de mode d'enregistrement spécial

Affiche les informations sur le mode d'enregistrement spécial du plan lu.

7. Indicateur du format du plan lu (codec) Affiche le format (codec) du plan lu. **8. Indicateur de mode d'imageur** Affiche la taille de l'image.

**9. Indicateur de nom de plan** Affiche le nom du plan.

**10. Numéro de plan** Affiche le numéro du plan actuellement lu/ nombre total de plans lisibles.

11. Indicateur de support

Affiche le support en cours de lecture. Une icône () (protection) s'affiche sur la droite si la carte mémoire est protégée en écriture.

#### 12. Icône de thermomètre

S'affiche lorsqu'un message d'avertissement de température élevée est émis. La description s'affiche dans la catégorie Info du menu.

#### 13. Icône d'avertissement

S'affiche lorsqu'un message différent d'un avertissement de température élevée est émis.

La description s'affiche dans la catégorie Info du menu.

# Lecture

Vous pouvez lire les plans enregistrés alors que l'appareil est en mode veille.

#### [Remarques]

- Lors de la lecture d'un plan enregistré en ProRes, le LUT configuré à l'aide de LUT Select (page 70) dans le menu Shooting n'est pas appliqué.
- Les commandes de lecture apparaissent sur les touches ITEM 1 à 6 (page 10). Appuyez sur une touche ITEM pour sélectionner l'élément correspondant.

Insérez la carte mémoire AXS à lire.

- Appuyez sur le bouton CLIPS (page 11) du côté assistant.
   La liste des plans du support de lecture actif s'affiche sur l'affichage auxiliaire.
- 4 Appuyez sur la molette MENU ou sur le bouton Play (touche ITEM 3). L'image de lecture apparaît sur l'écran du viseur/du moniteur.

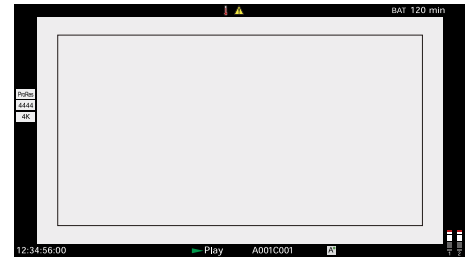

### Opérations de lecture

L'opération de lecture se commande grâce aux boutons de l'affichage auxiliaire (page 96). Bouton Play/Pause : Mettre en pause la

- lecture. Pour poursuivre la lecture, appuyez à nouveau sur ce bouton.
- Bouton F Fwd/Bouton F Rev : lecture accélérée avant/arrière. Pour revenir en mode de lecture normale, appuyez sur le bouton Play/Pause.
- Bouton Stop/Clips : Permet d'arrêter la lecture et de revenir à l'écran de liste de plans.

### Contrôle audio

En mode de lecture normale, vous pouvez contrôler l'audio enregistré grâce au hautparleur intégré (page 9) ou aux écouteurs branchés.

Lorsque les écouteurs sont branchés au connecteur de casque (page 9), le hautparleur intégré est coupé. Vous pouvez sélectionner le canal à surveiller et régler le volume à l'aide de la catégorie Audio > Monitor CH et Monitor Level (page 59) dans le menu.

### Navigation

Pour lire depuis le début d'un plan, appuyez sur le bouton Prev sur l'affichage auxiliaire (page 96).

Vous pouvez sauter des plans et accéder à un autre plan en appuyant à plusieurs reprises sur le bouton Prev ou Next.

# Passage d'une carte mémoire AXS à l'autre

Lorsque deux cartes mémoire AXS sont chargées, appuyez sur le bouton SLOT SELECT (page 9) pour passer d'une carte mémoire à l'autre. Lorsque l'écran de liste de plans est affiché sur l'affichage auxiliaire, vous pouvez également appuyer sur la touche ITEM 1 de l'affichage auxiliaire pour basculer.

#### [Remarque]

Vous ne pouvez pas basculer entre les cartes mémoire AXS pendant la lecture. La lecture continue de cartes dans les fentes A et B est impossible.

# Opérations sur l'écran d'accueil du mini-écran

Vous pouvez contrôler l'état de l'appareil et définir ses réglages de base sur l'écran d'accueil du mini-écran.

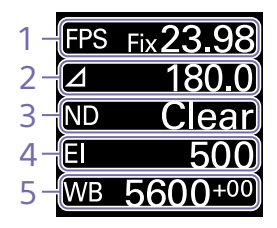

#### 1. FPS

Permet de régler la fréquence d'images de prise de vue.

#### 2. Shutter

Affiche et règle la vitesse d'obturation/l'angle d'obturation de l'obturateur électronique.

#### 3. ND Filter

Affiche et règle la densité du filtre ND.

#### 4. Exposure Index/Gain

Affiche et règle l'indice d'exposition (El), ou affiche et règle la valeur de gain (unités dB) réglée par une RM-B170 ou une autre unité de télécommande.

#### [Remarque]

La valeur de gain n'est affichée que lorsque Technical > Special Configuration > RM/RCP Paint Control (page 93) est réglé sur On dans le menu complet.

#### 5. WB (White Balance)

Affiche et règle la balance des blancs.

# Affichage et fonctionnement quand RM/ RCP Paint Control est activé

- La valeur de gain s'affiche au lieu de Exposure Index lorsque Technical > Special Configuration > RM/RCP Paint Control (page 93) est réglé sur On dans le menu complet. Dans ce mode, la valeur El ne peut pas être modifiée, mais la valeur de gain peut être modifiée.
- Les éléments suivants ne peuvent pas être utilisés lorsqu'une RM-B170 ou une autre unité de télécommande est connectée et Technical > Special Configuration > RM/ RCP Paint Control (page 93) est réglé sur On dans le menu complet. Réglez ces options à l'aide de l'unité de télécommande (page 119).
  - Shutter
  - WB (White Balance)

# Commandes

### Bouton HOME (page 9)

Appuyez pour retourner à l'écran d'accueil. Les changements non confirmés sont annulés.

## Touche ITEM 1 (🕇 (haut)) (page 9)

Appuyez pour sélectionner des éléments sur l'écran d'accueil.

Touche ITEM 2 (● (appliquer)) (page 9)

Appuyez pour appliquer l'élément sélectionné.

#### Touche ITEM 3 (4 (bas)) (page 9)

Appuyez pour sélectionner des éléments sur l'écran d'accueil.

## Fonctionnement de base

- Appuyez sur la touche ITEM 1, 2 ou 3. Le curseur s'affiche.
- 2 Sélectionnez l'élément à régler à l'aide du bouton ↑ (touche ITEM 1) ou du bouton
   ↓ (touche ITEM 3).

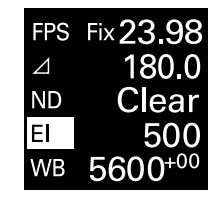

 Appuyez sur le bouton ● (appliquer) (touche ITEM 2).
 L'écran de sélection de valeur de réglage apparaît pour l'élément sélectionné.

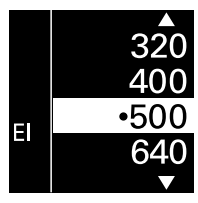

#### [Remarque]

Le symbole (point centré) indique le réglage actuel.

- 4 Déplacez le curseur vers l'élément ou la valeur de réglage à l'aide du bouton ↑ (touche ITEM 1) ou du bouton ↓ (touche ITEM 3).
- 5 Appuyez sur le bouton (appliquer) (touche ITEM 2) pour appliquer le réglage.
- 6 Appuyez sur le bouton HOME pour masquer le curseur.

# Éléments de l'écran d'accueil sur le mini-écran

Les noms des éléments et les valeurs de réglage correspondantes sont indiqués ci-dessous. Les valeurs par défaut sont soulignées et affichées en **gras**.

| Élément | Description                                                                                                    |           |   |  |  |  |
|---------|----------------------------------------------------------------------------------------------------|-----------|---|--|--|--|
| FPS     | Permet de régler la fréquence d'images de prise de vue.<br>Variable/Fixed : permet de basculer entre la prise de vue à vitesse variable<br>et à vitesse constante sur l'écran d'accueil (page 44) de l'affichage<br>auxiliaire.<br>Lorsque « Fixed » est sélectionné, le réglage est déterminé par le réglage<br>de la catégorie Project > Project Frame Rate (page 56) dans le menu. |           |   |  |  |  |
|         | Project Frame Rate                                                                                                    | Affichage |   |  |  |  |
|         | 23.98                                                                                                    | Fix 23.98 |   |  |  |  |
|         | 24                                                                                                    | Fix 24.00 | _ |  |  |  |
|         | 25                                                                                                    | Fix 25.00 | _ |  |  |  |
|         | 29.97                                                                                                    | Fix 29.97 | _ |  |  |  |
|         | 47.95                                                                                                    | Fix 47.95 | _ |  |  |  |
|         | 50                                                                                                    | Fix 50.00 | _ |  |  |  |
|         | 59.94                                                                                                    | Fix 59.94 |   |  |  |  |

Lorsque « Variable » est sélectionné, les réglages changent de la manière suivante, en fonction des réglages de la catégorie Project > Imager Mode (page 74) et Recording Format (page 74) dans le menu.

#### Enregistrement X-OCN MPC-3628

| Imager Mode | Fréquence d'images de prise de vue |
|-------------|------------------------------------|
| 8.6K 3:2    | 1 à 30 IPS                         |
| 8.2K 17:9   | 1 à 60 IPS                         |
| 7.6K 16:9   |                                    |
| 5.8K 6:5    | 1 à 48 IPS                         |
| 5.8K 17:9   | 1 à 60, 66, 72, 75, 88, 90 IPS     |
| 5.4K 16:9   |                                    |

| Réglage                                           |
|---------------------------------------------------|
| 1 à 60 IPS                                        |
| 1 à 60, 66, 72 IPS                                |
|                                                   |
| 1 à 60, 66, 72, 75, 88, 90 IPS                    |
| 1 à 60, 66, 72 IPS                                |
| 1 à 60, 66, 72, 75 IPS                            |
| 1 à 30 IPS                                        |
| 1 à 60, 66, 72, 75, 88, 90, 96, 100, 110 IPS      |
| 1 à 48 IPS                                        |
| 1 à 60, 66, 72, 75, 88, 90, 96, 100, 110, 120 IPS |
|                                                   |

#### **Enregistrement ProRes**

MPC-3628

Élément

|   | Imager Mode | Fréquence d'images de prise de vue |                        |  |  |
|---|-------------|------------------------------------|------------------------|--|--|
|   |             | ProRes 4K / QFHD                   |                        |  |  |
|   |             | 4444                               | 422 HQ                 |  |  |
|   | 8.2K 17:9   | 1 à 60 IPS                         | 1 à 60 IPS             |  |  |
|   | 7.6K 16:9   |                                    |                        |  |  |
| - | 5.8K 6:5    | 1 à 48 IPS                         | 1 à 48 IPS             |  |  |
|   | 5.8K 17:9   | 1 à 60 IPS                         | 1 à 60, 66, 72, 75 IPS |  |  |
|   | 5.4K 16:9   |                                    |                        |  |  |
|   |             |                                    |                        |  |  |

| Élément        | Description                                                                                                    |                                                                        |                                                           | Élément            | Description                                                                                                    |  |  |  |
|----------------|----------------------------------------------------------------------------------------------------|------------------------------------------------------------------------|-----------------------------------------------------------|--------------------|----------------------------------------------------------------------------------------------------|--|--|--|
|                | MPC-3626                                                                                                    |                                                                        |                                                           | Shutter            | Règle la vitesse d'obturation/l'angle de l'obturateur électronique.                                                                                                    |  |  |  |
|                | Imager Mode                                                                                                    | Fréquence d'images de prise de vue<br>ProRes 4K / QFHD                 |                                                           |                    | Sélectionnez à partir des valeurs préréglées enregistrées en tant qu'étapes                                                                                                    |  |  |  |
|                |                                                                                                    |                                                                        |                                                           |                    | a opturation.                                                                                                    |  |  |  |
|                |                                                                                                    | 4444                                                                   | 422 HQ                                                    |                    | Remarque]<br>Non disponible lorsque l'opération de l'obturateur électronique est réglée sur                                                                                                    |  |  |  |
|                | 6K 17:9<br>5.7K 16:9                                                                                                    | 1 à 60 IPS                                                             | 1 à 60, 66, 72 IPS                                        |                    | Continuous.                                                                                                    |  |  |  |
|                | 6K 2.39:1                                                                                                    | 1 à 60 IPS                                                             | 1 à 60, 66, 72, 75 IPS                                    |                    | Affiche les options de sélection suivantes en fonction du réglage Technical > System Configuration > Shutter Mode (page 89) dans le menu complet.                                                                                                    |  |  |  |
|                | 4K 6:5                                                                                                    | 1 à 60 IPS                                                             | 1 à 60, 66, 72 IPS                                        |                    |                                                                                                    |  |  |  |
|                | 4K 17:9<br>3.8K 16:9                                                                                                    | 1 à 60 IPS                                                             | 1 à 60, 66, 72, 75, 88,<br>90 IPS                         |                    | Angle (Δ) : indicateur d'angle d'obturation<br>360.0/180.0/172.8/144.0/90.0/45.0/22.5/11.2/5.6 <sup>1)</sup><br>Speed (SS) : indicateur de vitesse d'obturation<br>1/24, 1/25, 1/30, 1/48, 1/50, 1/60, 1/100, 1/120, 1/250, 1/500, 1/1000,<br>1/2000 <sup>1)</sup> |  |  |  |
|                | 4K 17:9 Surround View<br>3.8K 16:9 Surround View                                                                                                    | 1 à 48 IPS<br>/                                                        | 1 à 48 IPS                                                |                    |                                                                                                    |  |  |  |
|                | 4K 2.39:1                                                                                                    | 1 à 60 IPS                                                             | 1 à 60, 66, 72, 75, 88,<br>90 IPS                         | ND Filter          | Règle la densité du filtre ND. Les réglages suivants sont disponibles.<br>Clear/0.3/0.6/0.9/1.2/1.5/1.8/2.1/2.4                                                                                                    |  |  |  |
|                | [Remarque]<br>Une fréquence d'images de prise de vue de 7 ou inférieure ne peut pas être définie<br>dans les cas suivants.<br>– Lorsque Base ISO est réglé sur ISO 3200<br>– Lorsque Base ISO est réglé sur ISO 2500 et le format d'enregistrement est ProBes                                                                                                    |                                                                        |                                                           | WB (White Balance) | Règle la température de couleur de la balance des blancs.<br>Sélectionnez à partir des valeurs préréglées enregistrées en tant qu'étapes<br>de balance des blancs.<br><u>3200K+00</u> /4300K+00/5500K+00 <sup>1)</sup>                                             |  |  |  |
| Exposure Index | Définit la valeur El. Les réglages changent de la manière suivante, en fonction du réglage Project > Basic Setting > Base ISO (page 74) dans le menu complet.         MPC-3628         Base ISO 800 :         200EI/250EI/320EI/400EI/500EI/640EI/800EI/1000EI/1250EI/1600EI/         200EI/250EI/320EI/400EI/500EI/640EI/800EI/1000EI/1250EI/1600EI/         200EI/2500EI/320EI/400EI/2000EI/2500EI/3200EI/4000EI/5000EI/         6400EI/8000EI/1000EI/1250EI/1600EI/2000EI/2500EI/3200EI/4000EI/5000EI/         6400EI/8000EI/1000EI/1250EI/1600EI/2000EI/500EI/         125EI/160EI/200EI/250EI/320EI/400EI/500EI/640EI/800EI/1000EI/         125EI/160EI/200EI/250EI/320EI/400EI/500EI/640EI/800EI/1000EI/         1250EI/1600EI/2000EI         ISO 2500 :         1250EI/1600EI/2000EI         500 2500 :         1250EI/1600EI/2000EI         1SO 2500 :         640EI/800EI/1000EI/1250EI/1600EI/2000EI/2500EI/3200EI/4000EI/ |                                                                        |                                                           |                    |                                                                                                    |  |  |  |
| Gain           | Règle la sensibilité de base.<br>–6dB/–3dB/ <mark>0dB</mark> /3dB/6dB/9dB/12dB/15dB/18dB                                                                                                    |                                                                        |                                                           |                    |                                                                                                    |  |  |  |
|                | [Remarque]<br>Configurable uniquement lor<br>est connectée et Technical > !<br>(page 93) est réglé sur On da                                                                                                    | squ'une RM-B170 ou u<br>Special Configuration :<br>ns le menu complet. | ine autre unité de télécommande<br>> RM/RCP Paint Control |                    |                                                                                                    |  |  |  |

# Opérations sur les plans sur le mini-écran

Vous pouvez lire un plan en sélectionnant le plan à lire à partir de l'écran des plans affiché sur le mini-écran.

# Écran des plans

Appuyez sur le bouton CLIPS (page 9) sur le côté opérateur pour afficher l'écran des plans pour le support lisible sur le mini-écran.

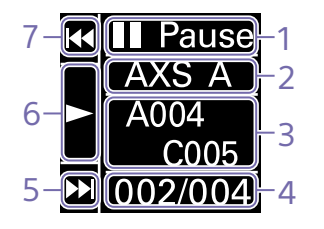

# 1. Indicateur de l'état de lecture Affiche l'état de lecture du plan.

2. Support de lecture actif

Affiche le support de lecture actif du plan sélectionné.

3. Indicateur de nom de plan Affiche le nom de plan du plan sélectionné.

#### **4. Position du plan sur le support de lecture** Affiche le numéro de plan/nombre total du plan sélectionné.

#### 5. Bouton F Fwd/Next

Passe au plan suivant lorsque le bouton **↓** (touche ITEM 3) est enfoncé pendant que la lecture est en pause.

Lit le plan en lecture accélérée avant lorsque le bouton ↓ (touche ITEM 3) est enfoncé pendant la lecture.

#### 6. Bouton Play/Pause

Lit/met la lecture du plan en pause lorsque le bouton ● (touche ITEM 2) est enfoncé.

#### 7. Bouton F Rev/Prev

Passe au plan précédent lorsque le bouton 1 (touche ITEM 1) est enfoncé pendant que la lecture est en pause. Lit le plan en lecture accélérée arrière lorsque le bouton 1 (touche ITEM 1) est enfoncé pendant la lecture.

### Lecture

Vous pouvez lire les plans enregistrés alors que l'appareil est en mode veille.

Insérez la carte mémoire AXS à lire.

- Appuyez sur le bouton CLIPS (page 9) du côté opérateur.
   Le plan en cours de lecture active apparaît sur le mini-écran.
- 3 Utilisez le bouton Prev (touche ITEM 1) ou le bouton Next (touche ITEM 3) pour sélectionner un plan à lire.
- 4 Appuyez sur le bouton Play/Pause (touche ITEM 2). L'image de lecture apparaît sur l'écran du viseur/du moniteur.

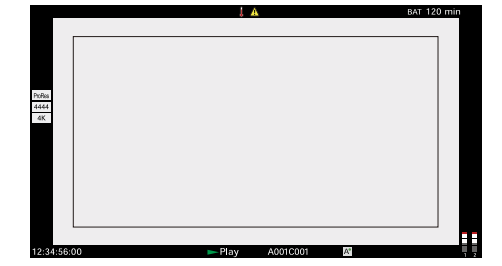

# **Opérations de lecture**

L'opération de lecture se commande grâce aux boutons du mini-écran (page 101). Bouton Play/Pause : mettre en pause la lecture. Pour poursuivre la lecture, appuyez à nouveau sur ce bouton. Bouton F Fwd/Bouton F Rev : lecture accélérée avant/arrière. Pour revenir en mode de lecture normale, appuyez sur le bouton Play/Pause.

# Contrôle audio

En mode de lecture normale, vous pouvez contrôler l'audio enregistré grâce au hautparleur intégré (page 9) ou aux écouteurs branchés.

Lorsque les écouteurs sont branchés au connecteur de casque (page 9), le hautparleur intégré est coupé. Vous pouvez sélectionner le canal à surveiller

et régler le volume à l'aide de la catégorie Audio > Monitor CH et Monitor Level (page 59) dans le menu.

# Passage d'une carte mémoire AXS à l'autre

Lorsque deux cartes mémoire AXS sont chargées, appuyez sur le bouton SLOT SELECT (page 9) pour passer d'une carte mémoire à l'autre. Lorsque l'écran de liste de plans est affiché sur l'affichage auxiliaire, vous pouvez également appuyer sur la touche ITEM 1 de l'affichage auxiliaire pour basculer.

#### [Remarque]

Vous ne pouvez pas basculer entre les cartes mémoire AXS pendant la lecture. La lecture continue de cartes dans les fentes A et B est impossible.

# Configuration et opérations réseau

Connecter l'appareil à un réseau vous permet de contrôler différents réglages de l'appareil à partir d'un ordinateur, d'un smartphone, d'une tablette ou d'un autre périphérique et d'afficher des informations concernant l'appareil.

#### [Remarque]

Lors de la connexion à Internet, connectez-vous via un routeur, un dispositif doté d'une fonction de routeur ou un pare-feu pour éviter toute attaque externe.

# Présentation de la fonction réseau

Lorsque l'appareil et un périphérique sont connectés via LAN filaire ou un LAN sans fil, il est possible d'accéder à l'appareil depuis un navigateur sur le périphérique, en affichant la télécommande Web et en activant les opérations suivantes.

- Contrôler l'enregistrement sur l'appareil (page 106)
- Contrôler la lecture sur l'appareil (page 106)
- Configurer les réglages de prise de vue sur l'appareil (page 106)
- Contrôler l'objectif fixé à l'appareil (page 106)

• Configurer et utiliser des boutons assignables sur l'appareil (page 106) Utiliser la télécommande Web vous permet de lancer/arrêter l'enregistrement ou de configurer les réglages à distance et est également utile dans des circonstances dans lesquelles l'appareil est positionné à distance ou monté sur une grue, par exemple.

## Périphériques compatibles

Vous pouvez utiliser un ordinateur, un smartphone ou une tablette pour configurer et utiliser l'appareil. Les périphériques, le système d'exploitation et les navigateurs vérifiés sont affichés dans le tableau suivant.

| Système<br>d'exploitation  | Navigateur                                                                                                    |
|----------------------------|----------------------------------------------------------------------------------------------------|
| Microsoft Windows<br>10/11 | Chrome                                                                                                    |
| macOS 11.x                 | Safari                                                                                                    |
| Android 10.x/11.x          | Chrome                                                                                                    |
| iOS 14.x/15                | Safari                                                                                                    |
| Android 10.x/11.x          | Chrome                                                                                                    |
| iPadOS 14.x                | Safari                                                                                                    |
|                            | Système<br>d'exploitation<br>Microsoft Windows<br>10/11<br>macOS 11.x<br>Android 10.x/11.x<br>iOS 14.x/15<br>Android 10.x/11.x<br>iPadOS 14.x |

#### [Remarque]

Les contrôles peuvent ne pas s'afficher normalement, en fonction de la version du navigateur que vous utilisez. Le fonctionnement a été vérifié dans les versions de navigateur suivantes. Safari : 14/15 Chrome : 93

Chrome : 9

# Connexion de l'appareil et d'un périphérique via un LAN filaire

Vous pouvez connecter l'appareil à un périphérique via une connexion LAN filaire ou un routeur en utilisant le connecteur réseau de l'appareil.

Raccordez le connecteur réseau (page 12) de l'appareil à l'ordinateur à l'aide d'un câble LAN. Ou raccordez le connecteur réseau de l'appareil au routeur à l'aide d'un câble LAN. Réglez Technical > Network > Setting (page 90) dans le menu complet sur LAN.

#### [Remarque]

Grisé et ne peut pas être modifié si un mot de passe n'est pas configuré à l'aide de Technical > Authentication > Password (page 90) dans le menu complet.

3 Configurez l'appareil.

Pour obtenir l'adresse IP de l'appareil automatiquement :

Réglez Technical > Network > LAN > DHCP (page 90) dans le menu complet sur On, puis sélectionnez Set pour appliquer le réglage.

Pour saisir l'adresse IP de l'appareil manuellement :

Réglez Technical > Network > LAN > DHCP dans le menu complet sur Off, saisissez l'adresse IP spécifiée à l'aide de LAN > IP Address, puis sélectionnez Set pour appliquer le réglage.

#### [Remarque]

Sélectionnez Set sur l'écran de configuration Technical > Network > LAN dans le menu complet. Si vous ne sélectionnez pas Set, les réglages configurés ne sont pas appliqués.

Lorsque la connexion LAN filaire est activée, l'icône LAN de l'indicateur d'état de connexion au réseau (page 15) s'affiche sur l'écran du viseur/du moniteur.

# Connexion de l'appareil et d'un périphérique via un LAN sans fil

L'appareil peut se connecter à des périphériques à l'aide d'une connexion LAN sans fil si l'adaptateur LAN sans fil CBK-WAO2 (optionnel) est fixé à l'appareil.

# Fixation du CBK-WA02

#### [Remarque]

Mettez toujours l'appareil hors tension avant de raccorder le CBK-WA02.

Fixez l'adaptateur d'extension USB au point indiqué dans l'image ci-dessous et tournez la vis de retenue dans le sens des aiguilles d'une montre pour la verrouiller en place.

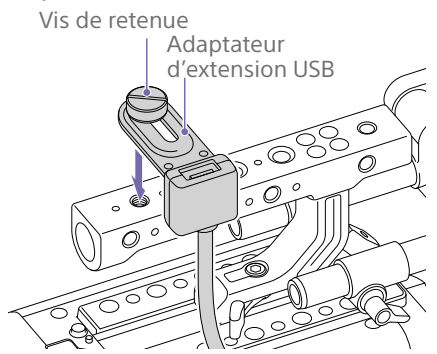

Vous pouvez ajuster la position de l'adaptateur d'extension USB en le glissant tel qu'indiqué dans l'image ci-dessous.

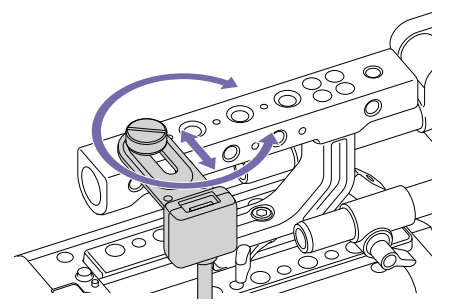

2 Fixez le cache de protection (fourni) au connecteur USB de l'adaptateur d'extension USB.

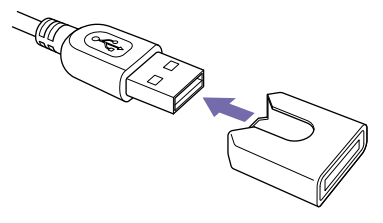

3 Ouvrez le couvercle du bloc de connecteur du périphérique externe et insérez le connecteur USB de l'adaptateur d'extension USB dans le connecteur du périphérique externe.

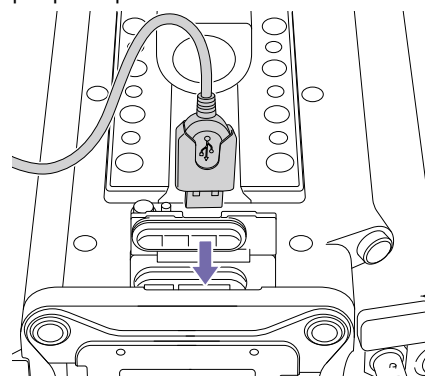

4 Insérez le CBK-WA02 dans le connecteur USB de l'adaptateur d'extension USB.

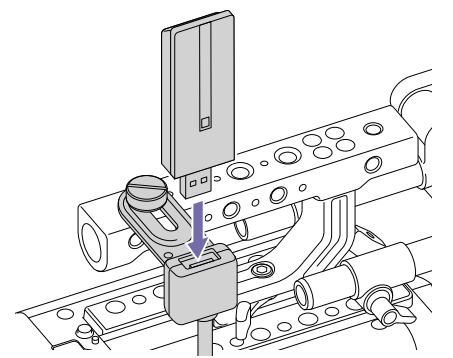

# Connexion en mode de point d'accès

L'appareil peut se connecter aux dispositifs qui sont configurés comme points d'accès via LAN sans fil.

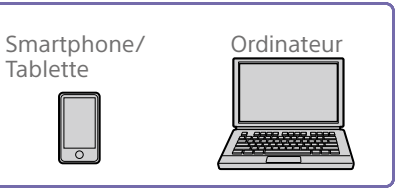

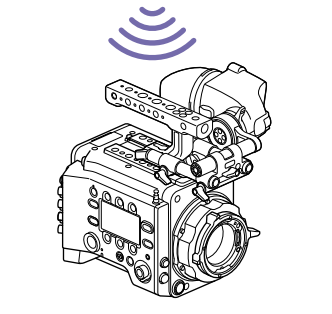

# Connexion à l'aide de dispositifs équipés du WPS

Les dispositifs qui prennent en charge le WPS peuvent être connectés à l'aide du WPS.

Réglez Technical > Network > Setting (page 90) dans le menu complet sur Wireless.

#### [Remarque]

Grisé et ne peut pas être modifié si un mot de passe n'est pas configuré à l'aide de Technical > Authentication > Password (page 90) dans le menu complet.

- 2 Réglez Technical > Network > Wireless > Network Mode (page 90) dans le menu complet sur Access Point.
- 3 Sélectionnez Technical > Network > Wireless > WPS (page 90) dans le menu complet.

- Sélectionnez Run en tournant la molette MENU, puis appuyez sur la molette MENU.
- 5 Ouvrez les réglages réseau ou les réglages Wi-Fi du dispositif et activez la Wi-Fi.
- 6 Appuyez sur le bouton poussoir WPS dans les réglages réseau ou les réglages Wi-Fi du dispositif.

#### [Remarque]

Les étapes varient en fonction du dispositif utilisé.

# Connexion à l'aide d'un SSID et d'un mot de passe sur le dispositif

Connectez-vous en saisissant le SSID et le mot de passe sur le dispositif.

Réglez Technical > Network > Setting (page 90) dans le menu complet sur Wireless.

#### [Remarque]

Grisé et ne peut pas être modifié si un mot de passe n'est pas configuré à l'aide de Technical > Authentication > Password (page 90) dans le menu complet.

- 2 Réglez Technical > Network > Wireless > Network Mode (page 90) dans le menu complet sur Access Point.
- 3 Ouvrez les réglages réseau ou les réglages Wi-Fi du dispositif et activez la Wi-Fi.
- 4 Sélectionnez le SSID de l'appareil à partir de la liste de SSID du réseau Wi-Fi, puis saisissez un mot de passe pour vous connecter.

Pour le SSID et le mot de passe de l'appareil, reportez-vous à Technical > Network > Wireless > SSID et Password (page 90) dans le menu complet.

#### [Remarque]

Les étapes varient en fonction du dispositif utilisé.

### Connexion en mode station

L'appareil peut se connecter à des points d'accès de LAN sans fil existants en tant que client.

Le dispositif se connecte par l'intermédiaire du point d'accès.

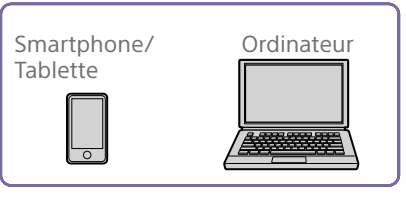

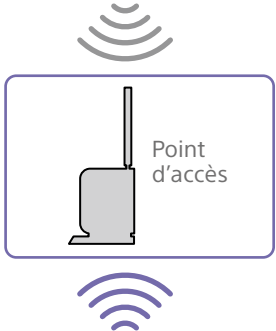

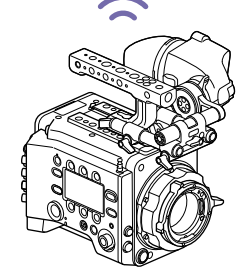

# Connexion à un point d'accès à l'aide de la fonction WPS

Si un point d'accès prend en charge la fonction WPS, vous pouvez vous connecter à l'aide d'un réglage de base.

Activez le point d'accès.

### 2 Allumez l'appareil.

3 Réglez Technical > Network > Setting (page 90) dans le menu complet sur Wireless.

#### [Remarque]

Grisé et ne peut pas être modifié si un mot de passe n'est pas configuré à l'aide de Technical > Authentication > Password (page 90) dans le menu complet.

- 4 Réglez Technical > Network > Wireless > Network Mode (page 90) dans le menu complet sur Station.
- 5 Sélectionnez Technical > Network > Wireless > WPS (page 90) dans le menu complet.
- 6 Sélectionnez Run en tournant la molette MENU, puis appuyez sur la molette MENU.
- 7 Appuyez sur le bouton WPS du point d'accès.
  - Pour de plus amples informations concernant le fonctionnement du bouton WPS, reportez-vous au mode d'emploi du point d'accès.

#### [Remarque]

Si la connexion échoue, exécutez de nouveau la procédure de l'étape 1.

# Connexion en saisissant un SSID et un mot de passe

Connectez-vous en saisissant le SSID et le mot de passe sur l'appareil.

Réglez Technical > Network > Setting (page 90) dans le menu complet sur Wireless.

#### [Remarque]

Grisé et ne peut pas être modifié si un mot de passe n'est pas configuré à l'aide de Technical > Authentication > Password (page 90) dans le menu complet.

- 2 Réglez Technical > Network > Wireless > Network Mode (page 90) dans le menu complet sur Station.
- Réglez les éléments suivants dans Technical > Network > Wireless (page 90) dans le menu complet.
   SSID
  - Password
  - DHCP
  - IP Address
  - Subnet Mask

### 4 Sélectionnez Set pour confirmer.

#### [Remarque]

Usez toujours Set pour confirmer les réglages. Si les réglages ne sont pas confirmés à l'aide de Set, les réglages configurés ne seront pas appliqués.

# Connexion à l'aide de la détection automatique de point d'accès

L'appareil peut se connecter en détectant automatiquement les points d'accès de connexion sans avoir à saisir manuellement le SSID.

Réglez Technical > Network > Setting (page 90) dans le menu complet sur Wireless.

#### [Remarque]

Grisé et ne peut pas être modifié si un mot de passe n'est pas configuré à l'aide de Technical > Authentication > Password (page 90) dans le menu complet.

2 Réglez Technical > Network > Wireless > Network Mode (page 90) dans le menu complet sur Station.

- Sélectionnez Technical > Network > Wireless > Scan Networks (page 90) dans le menu complet.
- Sélectionnez Run en tournant la molette MENU, puis appuyez sur la molette MENU. L'appareil lance la détection automatique des points d'accès de connexion. Lorsque la détection automatique est terminée, les réseaux disponibles à la connexion sont affichés dans une liste.
- 5 Sélectionnez le réseau auquel se connecter en tournant la molette MENU, puis appuyez sur la molette MENU.
- 6 Sélectionnez Set pour confirmer. Un écran de saisie du mot de passe apparaît.
- Saisissez le mot de passe, puis sélectionnez Done.
   L'écran des préférences Wireless apparaît.
- 8 Réglez les éléments suivants dans Technical > Network > Wireless dans le menu complet, puis sélectionnez Set pour confirmer.
  - DHCP
  - IP Address
  - Subnet Mask

#### [Remarque]

Usez toujours Set pour confirmer les réglages. Si les réglages ne sont pas confirmés à l'aide de Set, les réglages configurés ne seront pas appliqués.

# Affichage de la télécommande Web

La télécommande Web s'affiche lorsqu'un accès à l'appareil a lieu depuis le navigateur d'un périphérique. L'écran de la télécommande Web est automatiquement redimensionné pour s'adapter à la taille de l'écran du périphérique connecté.

- Connectez l'appareil et le périphérique comme indiqué dans « Connexion de l'appareil et d'un périphérique via un LAN filaire » ou « Connexion de l'appareil et d'un périphérique via un LAN sans fil ».
- 2 Lancez un navigateur sur le périphérique et saisissez « http://adresse IP de l'appareil/rm.html » dans la barre d'URL. Vous pouvez vérifier l'adresse IP de l'appareil avec la catégorie Info > System > IP Address (page 59) dans le menu. Par exemple, si l'adresse IP est 192.168.1.1, saisissez « http://192.168.1.1/rm.html » dans la barre d'URL.
- Saisissez le nom d'utilisateur et le mot de passe (Technical > Authentication (page 89) dans le menu complet) sur l'écran du navigateur.
   Une fois la connexion réussie, l'écran de télécommande Web apparaît sur le périphérique.

#### [Remarque]

La page risque de ne pas s'afficher correctement sur un smartphone ou un autre appareil si le mode d'affichage est défini sur les pages mobiles. Changez le mode d'affichage sur les pages du bureau.

# Écran de télécommande Web

### Global Menu

Sélectionnez 🗎 (Global Menu) en haut à gauche de la télécommande Web pour afficher le Global Menu. Sélectionnez l'élément que vous souhaitez configurer.

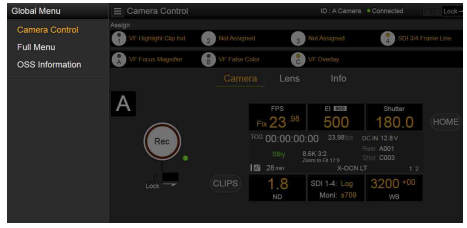

# Écran Camera Control

L'écran Camera Control comprend l'écran Camera, l'écran Lens et l'écran Info. Sélectionnez l'onglet Camera pour afficher l'écran Camera, l'onglet Lens pour afficher l'écran Lens, et l'onglet Info pour afficher l'écran Info.

Différents éléments d'affichage et boutons d'opération sont affichés sur l'écran Camera Control (éléments communs à l'écran Camera, l'écran Lens, l'écran Info et l'écran de lecture).

- État de connexion du réseau (Connected/ Disconnected)
- Camera ID\*
- Bouton Rec
- Boutons assignables (1 à 4, A à C)
- \* La couleur du texte Camera ID est la même couleur que celle réglée à l'aide de Frame Line A/B Setup > Color.

### Écran Camera

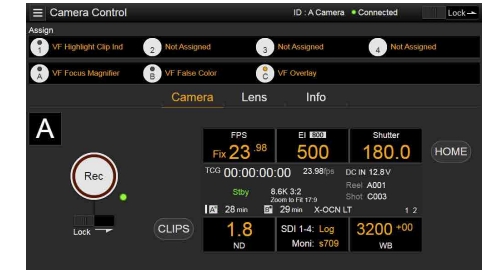

Vous pouvez configurer les mêmes éléments que ceux affichés sur l'écran d'accueil de l'affichage auxiliaire sur l'écran Camera.

#### [Remarque]

De même que pour l'écran d'affichage auxiliaire, la zone d'affichage El devient la zone d'affichage Gain et des restrictions s'appliquent aux éléments (page 38) qui peuvent être utilisés lorsque Technical > Special Configuration > RM/RCP Paint Control (page 93) est réglé sur On dans le menu complet.

- Réglages de prise de vue (page 36) FPS, El, Shutter, ND, LUT, WB
- Affichage de l'état de la caméra (page 37) État de fonctionnement, données temporelles, vu-mètre audio, nom du plan, format d'enregistrement, état du support/ espace libre, tension de la batterie/capacité restante de la batterie

#### Écran Lens

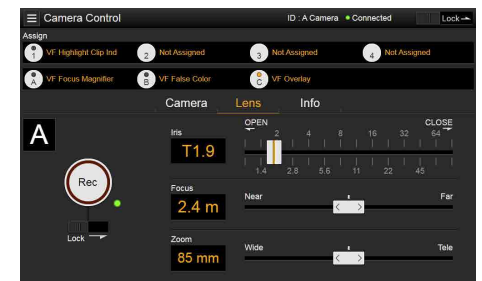

Les contrôles de l'objectif pour le zoom, la mise au point et le diaphragme sont affichés sur l'écran Lens.

### Écran Info

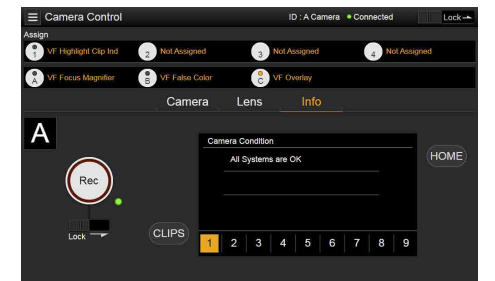

L'écran Info affiche le même contenu que la catégorie Info (page 59) de l'écran de menu de l'affichage auxiliaire, vous permettant de vérifier l'état de la caméra, du support et de la batterie.

# Écran Full Menu

Sélectionnez Full Menu dans le Global Menu pour afficher l'écran de menu complet afin de configurer les éléments (page 66).

#### [Remarque]

Il se peut que certains éléments ne soient pas configurables à partir de la télécommande Web.

|    | Full Menu           |   |                    | ID : A Came | ara • Connected | Lock - |
|----|---------------------|---|--------------------|-------------|-----------------|--------|
|    | 🖌 Project           | 2 |                    |             |                 | 2-1    |
| 1  | Basic Setting       |   | Imager Mode        |             | 8.6K 3:2        |        |
| -  | Special Recording   |   | Project Frame Rate |             | 23.98           |        |
| э. | All File(Cam Setup) |   | Input Color Space  |             | S-Gamut3/SLog3  |        |
| Þ  | TC/Media            | 3 | Recording Format   |             | X-OCN LT        |        |
| 2  | Timecode            |   | Base ISO           |             | ISO 800         |        |
|    | Genlock             |   | Anamo. De-Squeeze  |             | Off(1.0x)       |        |
|    | Clip Name Format    |   | Zoom to Fit        |             | 17:9            |        |
|    | B+ Monitoring       | 4 |                    |             |                 |        |
|    | Output Format       |   |                    |             |                 |        |
|    | Output Display      |   |                    |             |                 |        |
|    | VF Display          |   |                    |             |                 |        |

# Écran OSS (Open Source Software) Information

Sélectionnez OSS Information dans le Global Menu pour afficher les informations sur le logiciel libre.

# Écran de lecture

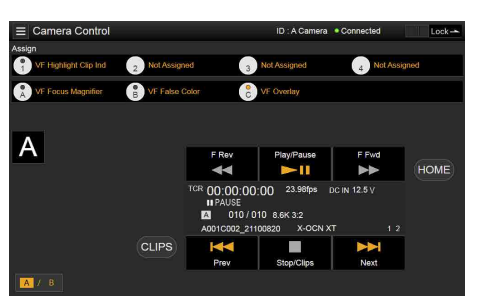

Vous pouvez lire des plans sur l'écran de lecture. Les informations concernant le plan lu sont également affichées dans la zone d'affichage d'état de l'écran.

- Affichage de fonction (page 96)
   F Rev, Play/Pause, F Fwd, Prev, Stop/Clips, Next
- Affichage de l'état de lecture (page 96) Données temporelles, numéro de plan, fréquence d'images/taille d'image du plan lu, mode d'enregistrement spécial, vu-mètre audio, format du plan lu (codec), icône (protection-plan), nom de plan, support de lecture et état de lecture.

# Bouton HOME

Appuyez sur le bouton HOME pour retourner à l'écran Camera.

Lorsque la caméra est en mode de lecture, appuyer sur le bouton HOME permet de revenir à l'état de prise de vue de la caméra même lorsque l'écran de lecture s'affiche sur l'écran de la télécommande Web.

### **Bouton CLIPS**

Appuyez sur le bouton CLIPS pour retourner à l'écran de lecture. (L'appareil passe à l'écran de liste de plans (page 95).)

### Enregistrement

Appuyez sur le bouton Rec sur l'écran Camera Control pour commencer l'enregistrement et pour que le voyant REC s'affiche en rouge. Cliquez à nouveau pour arrêter l'enregistrement. Le bouton Rec est activé lorsque le témoin REC ACTIVE ci-dessous et à la droite du bouton Rec est vert.

### Pour verrouiller le bouton Rec

Faites glisser le curseur de verrouillage sous le bouton Rec vers la droite pour désactiver l'opération du bouton Rec.

### Lecture

Appuyez sur le bouton CLIPS sur l'écran Camera pour retourner à l'écran de lecture en état de lecture. (L'affichage auxiliaire de l'appareil affiche l'écran de liste de plans (page 95).)

Sélectionnez le plan que vous souhaitez lire sur l'écran de lecture et utilisez les commandes de lecture pour lire le plan.

# Pour basculer entre les supports de lecture

Appuyez sur le bouton de sélection du support pour commuter la fente du support de lecture.

# Configuration des réglages de prise de vue

Vous pouvez configurer et utiliser les mêmes éléments qui ceux affichés sur l'écran d'accueil de l'affichage auxiliaire de l'appareil sur l'écran Camera.

#### [Remarque]

L'opération Step Edit pour Shutter n'est pas prise en charge.

L'opération est la même que sur l'écran d'accueil de l'affichage auxiliaire.

« Opérations sur l'écran d'accueil de l'affichage auxiliaire » (page 38)

# Configuration/Utilisation des boutons assignables

Les boutons assignables 1 à 4 et les boutons assignables A à C du viseur sont affichés sur l'écran Camera Control.

Appuyez sur les boutons assignables 1 à 4 et les boutons assignables A à C du DVF-EL200 pour faire basculer les fonctions assignées entre on/off (activé/désactivé) ou pour activer les fonctions assignées de la même manière que les boutons assignables à sur l'appareil. Sélectionnez le nom de la fonction d'un bouton assignable pour afficher les options de sélection dans un menu déroulant. Sélectionnez une option pour changer la fonction assignée au bouton assignable.

« Fonctions pouvant être assignées aux boutons assignables 1 à 4 » (page 51)

« Fonctions pouvant être assignées aux boutons assignables A à C du viseur (DVF-EL200) » (page 53)

#### [Remarque]

Les fonctions assignées aux commutateurs assignables qui sont activés uniquement lorsqu'un bouton est enfoncé ou sont activés par une pression longue ne peuvent pas être utilisées grâce aux boutons assignables de la télécommande Web. Ceci comprend les fonctions suivantes.

- Press&Hold for SDI12 Log
- Press&Hold for SDI34 Log
- Press & Hold for Moni Log
- Press & Hold for VF Log
- Iris Open (1/16 stop)
- Iris Close (1/16 stop)
- Monitor Focus Magnifier (lorsque Monitor Magnifier Mode est réglé sur Press & Hold)
- VF Focus Magnifier (lorsque VF Magnifier Mode est réglé sur Press & Hold)

## Chargement de plusieurs fichiers

Vous pouvez charger un fichier User 3D LUT, un fichier ART ou un fichier ASC CDL dans l'appareil en utilisant l'écran de sélection du LUT de l'écran Camera.

### Affichage de l'écran de sélection du LUT

Cliquez/appuyez sur la zone de sélection du LUT sur l'écran d'accueil de l'affichage auxiliaire de l'écran Camera.

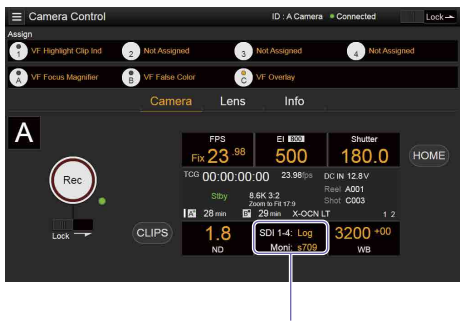

Zone de sélection du LUT

#### L'écran de sélection du LUT s'affiche.

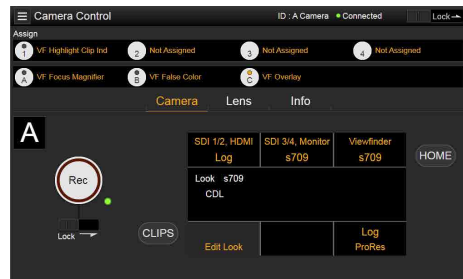

### Chargement d'un fichier User 3D LUT

Vous pouvez également charger un fichier User 3D LUT dans l'appareil via un dispositif connecté au réseau.

Cliquez/appuyez sur le bouton Edit Look sur l'écran de sélection du LUT.

# Contrôle de l'objectif

Vous pouvez vérifier l'état des réglages de l'objectif à monture E (zoom, mise au point, diaphragme) sur l'écran Lens, et également contrôler le zoom, la mise au point et le diaphragme en utilisant les curseurs, si l'objectif fixé peut être contrôlé. Le contrôle de communication de l'objectif Cooke à monture PL est pris en charge sur l'écran Lens.

Le contrôle de communication de l'objectif à 12 broches est également pris en charge sur l'écran Lens.

#### [Remarque]

Les curseurs sont grisés et ne peuvent pas être utilisés lorsqu'une RM-B170 ou une autre unité de télécommande est connectée et Technical > Special Configuration > RM/RCP Paint Control (page 93) est réglé sur On dans le menu complet. Les curseurs de mise au point et de zoom sont grisés lorsque la télécommande de la mise au point et du zoom, respectivement, est activée. L'écran de sélection du Look s'affiche.

2 Cliquez/appuyez sur le bouton Load File. L'écran de sélection de type de fichier apparaît.

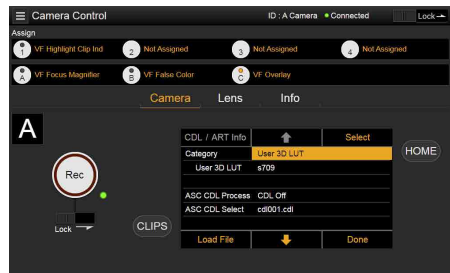

3 Déplacez le curseur sur Load User 3D LUT File et cliquez/appuyez sur le bouton Select.

Un écran de sélection de destination de charge apparaît.

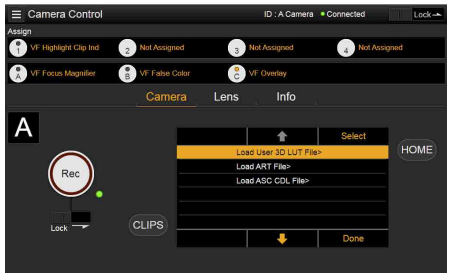

4 Déplacez le curseur sur Web et cliquez/ appuyez sur le bouton Select.

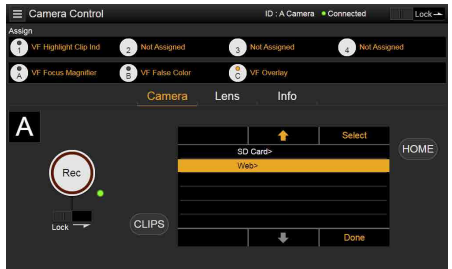

Les numéros de destination de chargement (01 à 16) s'affichent.

Un nom de fichier s'affiche pour les numéros chargés.

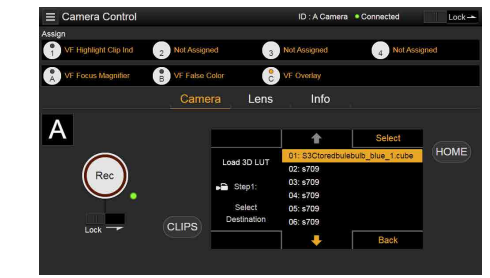

- 5 Utilisez le bouton ↑, le bouton ↓, ou touchez-le directement pour déplacer le curseur sur un numéro de destination de charge, puis cliquez/appuyez sur le bouton Select.
- 6 Ouvrez un dossier sur le dispositif connecté au réseau et sélectionnez le fichier à charger.

Lorsque le fichier est correctement chargé, le message « Sucessfully loaded » s'affiche.

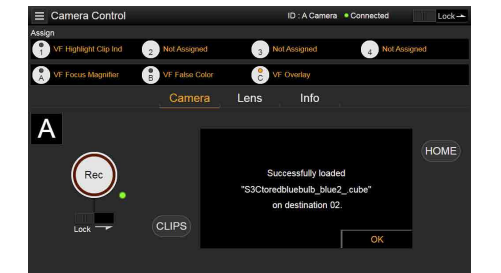

### Chargement d'un fichier ART

Vous pouvez charger un fichier ART dans l'appareil via un dispositif connecté au réseau.

Cliquez/appuyez sur le bouton Edit Look sur l'écran de sélection du LUT. L'écran de sélection du Look s'affiche. 2 Cliquez/appuyez sur le bouton Load File. L'écran de sélection de type de fichier apparaît.

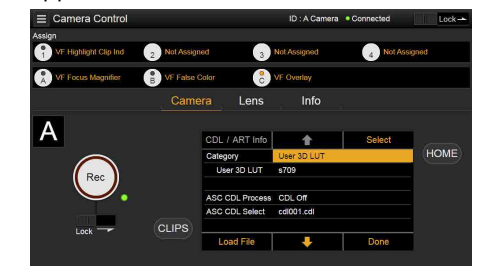

3 Déplacez le curseur sur Load ART File et cliquez/appuyez sur le bouton Select. Un écran de sélection de destination de charge apparaît.

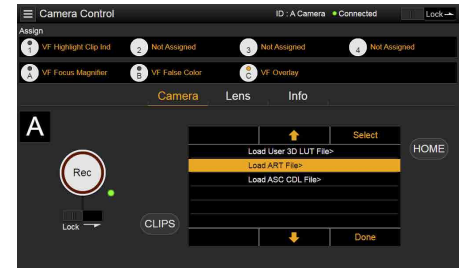

4 Déplacez le curseur sur Web et cliquez/ appuyez sur le bouton Select.

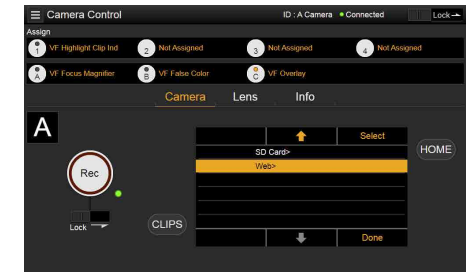

Les numéros de destination de chargement (01 à 16) s'affichent. Un nom de fichier s'affiche pour les numéros chargés.

|                       |              |             | ID : A Camera | Connected  | Lock- |
|-----------------------|--------------|-------------|---------------|------------|-------|
| Assign                |              |             |               |            |       |
| TF Highlight Clip Ind | 2 Not Assign | od 3        | Not Assigned  | 4 Not Assi | pod   |
| VF Focus Magnifier    | B VF Falso C | iotor 🔋 🔁   | VF Overlay    |            |       |
|                       | Came         | ra Lens     | Info          |            |       |
| ٨                     |              |             |               |            |       |
| A                     |              |             | <b>†</b>      | Select     |       |
|                       |              | Lord APT    | 01: \$709     |            | HOME  |
|                       |              | COBUAR      | 02: \$709     |            |       |
| THEC                  |              | Step1:      | 03: \$709     |            |       |
| $\smile$              |              |             | 04: \$709     |            |       |
|                       |              | Select      | 05: s709      |            |       |
| Look T                | CLIPS        | Destination | 06: s709      |            |       |
| LUCK                  |              |             | +             | Back       |       |
|                       |              |             |               |            |       |
|                       |              |             |               |            |       |

- 5 Utilisez le bouton ↑, le bouton ↓, ou touchez-le directement pour déplacer le curseur sur un numéro de destination de charge, puis cliquez/appuyez sur le bouton Select.
- 6 Ouvrez un dossier sur le dispositif connecté au réseau et sélectionnez le fichier à charger.

Lorsque le fichier est correctement chargé, le message « Sucessfully loaded » s'affiche.

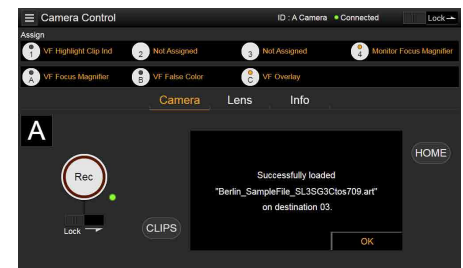

# Chargement d'un fichier ASC CDL

Vous pouvez charger un fichier ASC CDL dans l'appareil via un dispositif connecté au réseau.

Cliquez/appuyez sur le bouton Edit Look sur l'écran de sélection du LUT. L'écran de sélection du Look s'affiche. 2 Cliquez/appuyez sur le bouton Load File. L'écran de sélection de type de fichier apparaît.

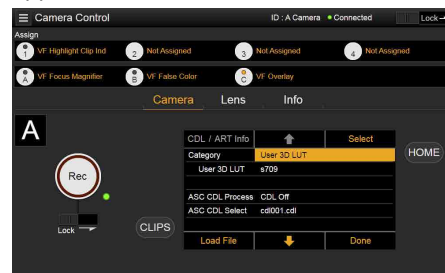

3 Déplacez le curseur sur Load ASC CDL File et cliquez/appuyez sur le bouton Select. Un écran de sélection de destination de charge apparaît.

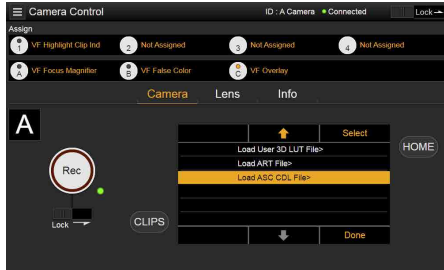

4 Déplacez le curseur sur Web et cliquez/ appuyez sur le bouton Select.

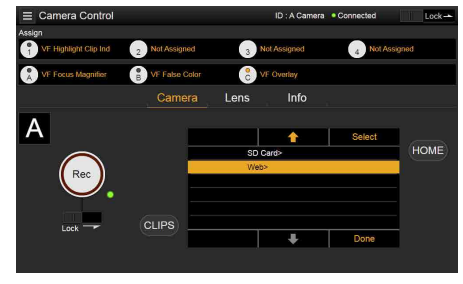

5 Ouvrez un dossier sur le dispositif connecté au réseau et sélectionnez le fichier à charger. Lorsque le fichier est correctement chargé, le message « Sucessfully loaded » s'affiche.

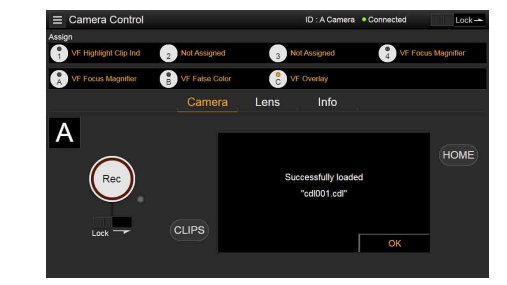

Modification de la saturation dans un fichier ASC CDL

Vous pouvez modifier le réglage de saturation dans un fichier ASC CDL à l'aide de l'écran de sélection du LUT de l'écran Camera.

- Cliquez/appuyez sur le bouton Edit Look sur l'écran de sélection du LUT. L'écran de sélection du Look s'affiche.
- 2 Déplacez le curseur sur ASC CDL Select, et cliquez/appuyez sur le bouton CDL/ART Info.

L'écran d'information du fichier ASC CDL apparaît.

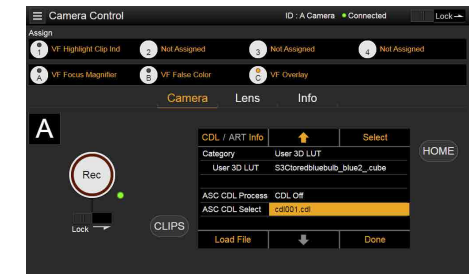

Cliquez/appuyez sur le bouton Edit. L'écran de modification Saturation apparaît.

3

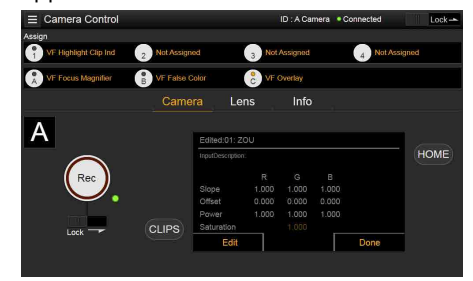

4 Cliquez/appuyez sur le bouton + ou le bouton – pour changer le réglage.

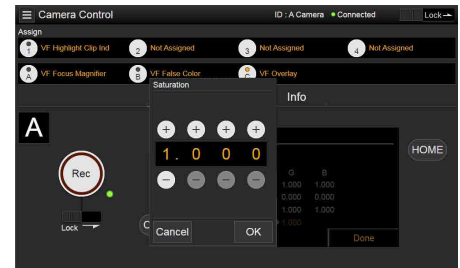

5 Cliquez/appuyez sur le bouton OK pour appliquer le réglage.

# Verrouillage de l'écran de télécommande Web

Vous pouvez désactiver le fonctionnement de l'écran de télécommande Web en faisant glisser le curseur de verrouillage vers la droite en haut à droite de l'écran de télécommande Web.
# Fonctionnement de base

Vous pouvez procéder à l'enregistrement de base à l'aide des procédures suivantes.

- Assurez-vous que les périphériques nécessaires sont fixés à l'appareil et qu'ils sont alimentés en tension.
- 2 Réglez l'interrupteur d'alimentation (page 9) sur la position ON. L'écran d'enregistrement s'affiche sur le l'écran du viseur.
- 3 Chargez une/des carte(s) mémoire. Si vous chargez deux cartes mémoire AXS, l'enregistrement se poursuit par commutation automatique à la deuxième carte lorsque la première est pleine.
- 4 Appuyez sur le bouton REC (pages 9, 11).

Le voyant REC s'allume et l'enregistrement commence.

#### [Remarque]

Si l'appareil ne peut pas démarrer immédiatement l'enregistrement alors que vous avez appuyé sur le bouton REC, le voyant REC clignote. Le voyant REC s'allume quand l'enregistrement commence.

5

Pour arrêter l'enregistrement, appuyez à nouveau sur le bouton REC.
 L'enregistrement s'arrête et l'appareil passe en mode STBY (veille d'enregistrement).
 Lorsque vous arrêtez d'enregistrer, les données vidéo, audio et subsidiaires du début à la fin de l'enregistrement sont enregistrées sous la forme d'un plan

enregistrees sous la forr unique.

### Noms de plans

Les noms de plans sont enregistrés en utilisant le format « Cam ID + Reel# ». Le nom du plan est créé en fonction des règles suivantes.

 S'il existe déjà un plan mémorisé utilisant le format de nom « Cam ID + Reel# » sur la carte mémoire AXS insérée, le nouveau fichier hérite des informations du dernier fichier.

Exemple : si « B002C003\_XXXXXXX » existe sur la carte mémoire AXS, le prochain plan créé sera appelé « B002C004 XXXXXXXX ».

- Si la carte mémoire AXS insérée ne comporte pas de fichiers, «1» est ajouté à Reel Number du dernier plan enregistré. Exemple : si vous enregistrez sur une carte vide 2 après avoir enregistré jusqu'à « D001CXXX\_XXXXXX » sur la carte 1, le prochain plan créé sera appelé « D002C001\_ XXXXXXXX ». Le nom du plan apparaît souligné jusqu'à ce que l'enregistrement commence.
- Si vous réglez Camera ID et Reel Number à l'aide de la catégorie TC/Media dans le menu, ces informations sont appliquées. Exemple : si vous changez Camera ID à « F » et Reel Number à « 001 » dans le menu pour la carte mémoire AXS qui a enregistré jusqu'au « E003CXXX\_XXXXXX », le plan suivant sera appelé « F001CXXX\_ XXXXXXX ». Quand vous modifiez uniquement Camera ID, Reel Number passe à « 001 ».

# **Fonctions utiles**

## Affichage User Frame Line

Vous pouvez sélectionner d'afficher ou non des lignes de cadre utilisateur configurées de façon arbitraire ou un rapport d'aspect fixe. User Frame Line 1 et User Frame Line 2 peuvent être définis pour les lignes de cadre utilisateur.

Pour définir les lignes configurées par l'utilisateur, sélectionnez Variable à l'aide de Monitoring > User Frame Line 1 (page 84) ou User Frame Line 2 (page 85) > Select dans le menu complet, et spécifiez les éléments de menu Width, Height, H Position et V Position. Pour définir un rapport d'aspect fixe, sélectionnez Preset à l'aide de Monitoring > User Frame Line 1 (page 84) ou User Frame Line 2 (page 85) > Select dans le menu complet, et spécifiez les éléments de menu Preset Aspect Ratio, Scaling et Preset Aspect Ratio Type.

Vous pouvez vérifier le rapport d'aspect, le nombre de pixels et le rapport anamorphique des lignes de cadre utilisateur configurées pour les lignes configurées par l'utilisateur ou le rapport d'aspect fixe à l'aide de Aspect Ratio(Pixels) (page 84).

#### [Remarques]

- Le réglage User Frame Line 2 > Preset Aspect Ratio Type est défini sur Line (fixe).
- Le rapport anamorphique n'est pas affiché pour les réglages de taille d'image effective (Imager Mode) pour lesquels le rapport anamorphique ne peut pas être configuré.

### Opérations du bouton assignable

Vous pouvez afficher/masquer User Frame Line 1 et User Frame Line 2 configurés pour Line A en assignant Line A: User Frame Disp. à un des boutons assignables 1 à 4, des boutons assignables A à C du viseur, et des touches ITEM 1 à 5 (page 48).

Chaque fois que le bouton assignable est enfoncé, l'affichage commute entre affichage User Frame Line 1 et 2  $\rightarrow$  affichage User Frame Line 1  $\rightarrow$  affichage User Frame Line 2  $\rightarrow$  User Frame Line 1 et 2 masqués.

De même, vous pouvez afficher/masquer User Frame Line 1 et User Frame Line 2 configurés pour Line B en assignant Line B: User Frame Disp. à un des boutons assignables ou une touche.

Vous pouvez également afficher/masquer Aspect Ratio configuré pour Line A ou Line B en assignant Line A: Aspect Ratio Disp. ou Line B: Aspect Ratio Disp. à un des boutons assignables 1 à 4, des boutons assignables A à C du viseur, et des touches ITEM 1 à 5. Chaque fois que le bouton assignable est enfoncé, l'affichage commute entre l'affichage Aspect Ratio et Aspect Ratio masqué.

# Enregistrement dans la mémoire cache des images

L'appareil conserve toujours un cache des données vidéo et audio dans la mémoire pendant la prise de vue, ce qui vous permet d'enregistrer plusieurs secondes de prise de vue avant le début de l'enregistrement. Lorsque vous lancez l'enregistrement quand Project > Special Recording > Cache Rec Select (page 75) est réglé sur On dans le menu complet, une vidéo de la durée définie dans Project > Special Recording > Max Cache Rec Duration (page 75) est enregistrée de manière rétroactive.

Vous pouvez également activer/désactiver l'enregistrement de cache d'image à l'aide d'un bouton assignable auquel la fonction Picture Cache Rec a été affectée.

#### [Remarques]

- Des restrictions peuvent s'appliquer au réglage Max Cache Rec Duration en fonction de la fréquence d'images du projet, du format d'enregistrement et du support d'enregistrement. Pour en savoir plus, consultez page 75.
- Le fait de changer les réglages du système, tels que le format d'enregistrement, efface toutes les images stockées dans la mémoire. Les images filmées juste avant le changement des réglages ne peuvent donc pas être enregistrées, si l'enregistrement débute immédiatement après le changement des réglages. Le mode de cache d'image est automatiquement libéré.
- Les réglages de cache d'image ne peuvent pas être modifiés pendant l'enregistrement.

### Revue instantanée (Rec Review)

Vous pouvez revoir le dernier plan enregistré à l'écran en assignant la fonction Rec Review à un des boutons assignables 1 à 4 (page 48). Lorsque vous arrêtez l'enregistrement et appuyez sur le bouton auquel Rec Review est assignée, le plan est lu à vitesse normale à partir de la première image. Le plan est lu jusqu'à la fin, puis Rec Review prend fin et l'appareil revient en mode STBY (veille d'enregistrement). Si le bouton HOME est enfoncé du côté opérateur ou du côté assistant pendant la lecture, la lecture s'arrête et l'appareil passe en mode de prise de vue.

### Zoom to Fit

Lors de la prise de vue et de l'enregistrement d'une scène qui est plus large que la taille d'image réelle souhaitée, vous pouvez agrandir l'image enregistrée à la taille d'image souhaitée sur l'écran du viseur ou l'écran du moniteur.

Configurez à l'aide du réglage Project > Basic Setting > Zoom to Fit (page 75) dans le menu complet.

#### [Remarque]

Pendant la lecture, la fonction Zoom to Fit est désactivée.

# Fonction Loupe de mise au point haute définition

Vous pouvez agrandir l'affichage de l'écran du viseur ou de la sortie Monitor. En appuyant sur le bouton FOCUS MAG du viseur (DVF-EL200, DVF-L700) fixé à l'appareil, ou en appuyant sur un bouton assignable attribué avec la fonction VF Focus Magnifier, vous pouvez agrandir la partie centrale de l'écran du viseur, ce qui facilite le réglage de la mise au point. En appuyant sur un bouton assignable attribué avec la fonction Monitor Focus Magnifier, vous pouvez agrandir la partie centrale de l'image de sortie Monitor, ce qui facilite le réglage de la mise au point. L'affichage agrandi n'affecte pas l'image enregistrée ou les autres signaux de sortie, autres que la sortie Monitor.

L'agrandissement normal de la mise au point réduit la résolution, car il agrandit simplement une partie de l'image affichée. Mais la double mise au point (×2) effectuée par l'appareil permet de procéder à l'agrandissement de la mise au point tout en conservant la résolution d'affichage, en découpant la portion à agrandir sur l'image 4K, au lieu de l'image enregistrée ou d'autres signaux de sortie, autres que la sortie Monitor.

La sélection du quadruple agrandissement (×4) de la mise au point est également pris en charge en utilisant la fonction de découpage de l'image 4K.

Les fonctions d'agrandissement de la mise au point suivantes peuvent être affectées à un bouton assignable (page 48).

Fonction d'agrandissement de la mise au point du viseur : VF Focus Magnifier

Fonction d'agrandissement de la mise au point de la sortie Monitor : Monitor Focus Magnifier La séquence d'agrandissement du bouton FOCUS MAG et des boutons assignables attribués avec une fonction d'agrandissement de la mise au point est réglée à l'aide des éléments suivants.

Écran du viseur : Monitoring > VF Display > VF Magnifier Ratio (page 80) dans le menu complet

Sortie Monitor : Monitoring > Output Display > Monitor Magnifier Ratio (page 79) dans le menu complet

Lorsque VF Magnifier Ratio est réglé sur  $\times 2.0/\times 4.0$ , chaque fois que vous appuyez sur un bouton assignable auquel VF Focus Magnifier est assigné, la séquence d'agrandissement est la suivante :  $\times 2.0 \rightarrow \times 4.0 \rightarrow \times 1.0 \rightarrow \times 2.0$ .

De même, lorsque Monitor Magnifier Ratio est réglé sur ×2.0/×4.0, la séquence d'agrandissement change chaque fois que vous appuyez sur un bouton assignable assigné avec Monitor Focus Magnifier.

#### [Remarques]

- En mode High Frame Rate (fréquence d'images de prise de vue de 61 ips ou plus), la résolution de l'image d'affichage mise au point ×2/×4 diminue car l'affichage découpé d'une image 4K n'est pas pris en charge.
- Lorsque Project Frame Rate est réglé sur 59.94 ou 50 et que le réglage de sortie Monitor est 1920×1080P, Monitor Magnifier Ratio ne peut être réglé sur ×4.0 ou ×2.0/×4.0. Lorsque le réglage de sortie Monitor est 1920×1080i, Monitor Focus Magnifier ne fonctionne pas.
- Monitor Focus Magnifier s'applique également à la sortie HDMI si la sortie HDMI a le même format de sortie que la sortie Monitor. Vous pouvez vérifier le réglage à l'aide de Monitoring > Overlays/Frame Line > HDMI (page 81) dans le menu complet. La sortie HDMI est la même que la sortie Monitor si HDMI est réglé sur « Same as Monitor ».

### Opération des boutons assignables affectés aux fonctions de loupe de mise au point

Vous pouvez définir si un bouton assignable auquel est assignée une fonction de loupe de mise au point activera/désactivera la fonction chaque fois que le bouton est enfoncé ou activera la fonction uniquement lorsque le bouton est enfoncé.

Écran du viseur : Monitoring > VF Display > VF Magnifier Mode (page 80) dans le menu complet

Sortie Monitor : Monitoring > Output Display > Monitor Magnifier Mode (page 79) dans le menu complet

### Indicateur de plan en surbrillance

Vous pouvez afficher les zones en surbrillance écrêtées en rouge sur l'image de sortie Monitor et sur l'image de sortie du viseur. Appuyez sur les boutons assignables (pages 49, 51) auxquels Monitor Highlight Clip Ind et VF Highlight Clip Ind sont assignés pour allumer/éteindre les indicateurs de plan en surbrillance.

#### [Remarque]

Les indicateurs de plan en surbrillance ne fonctionnent pas que lorsque Technical > Special Configuration > RM/ RCP Paint Control (page 93) est réglé sur On dans le menu complet.

### High Key / Low Key

Vous pouvez vérifier la présence de hautes lumières accentuées et d'ombres bloquées sur l'image de sortie Monitor et sur l'image de sortie du viseur.

Activez High Key pour différencier les zones à luminance élevée, pour qu'elles soient plus faciles à voir, afin de vérifier la présence de hautes lumières accentuées.

Activez Low Key pour différencier les zones à faible luminance, pour qu'elles soient plus faciles à voir, afin de vérifier la présence d'ombres bloquées.

Appuyez sur les boutons assignables 1 à 4 (page 51) auxquels Monitor High/Low Key et VF High/Low Key sont assignés pour commuter les réglages High Key et Low Key.

#### [Remarque]

High/Low Key ne fonctionne pas que lorsque Technical > Special Configuration > RM/RCP Paint Control (page 93) est réglé sur On dans le menu complet.

### Affichage de fausse couleur

Vous pouvez afficher une fausse couleur dans le viseur en appuyant sur le bouton B/ False Color (DVF-EL200) ou le bouton SPARE (DVF-L700) sur le viseur fixé à l'appareil. Vous pouvez également afficher une fausse couleur sur la sortie du moniteur.

| Couleur             | Niveau de signal                          |                                               |  |  |  |
|---------------------|-------------------------------------------|-----------------------------------------------|--|--|--|
| d'affichage         | S-Log3 (par<br>défaut)                    | S-Log2 (valeur de<br>référence du<br>PMW-F55) |  |  |  |
| Rouge 93,4% à 96,1% |                                           | 105,5% à 109,5%                               |  |  |  |
| Jaune               | 91,3% à 93,4%                             | 102,5% à 105,5%                               |  |  |  |
| Orange              | 87,7% à 90,6%                             | 97,4% à 101,5%                                |  |  |  |
| Rose                | 54,3% à 58,0%                             | 50,2% à 55,2%                                 |  |  |  |
| Rose clair          | 47,8% à 50,8%<br>(18% gris + 1<br>palier) | 41,5% à 45,4%<br>(18% gris + 1<br>palier)     |  |  |  |
| Cyan                | 43,8% à 46,5%                             | 36,3% à 39,6%                                 |  |  |  |
| Vert                | 38,9% à 42,2%<br>(18% gris)               | 30,4% à 34,4%<br>(18% gris)                   |  |  |  |

| Couleur     | Niveau de signal       |                                               |  |  |  |
|-------------|------------------------|-----------------------------------------------|--|--|--|
| d'affichage | S-Log3 (par<br>défaut) | S-Log2 (valeur de<br>référence du<br>PMW-F55) |  |  |  |
| Bleu clair  | 24,6% à 34,4%          | 15,5% à 25,2%                                 |  |  |  |
| Bleu        | 3,5% à 5,6%            | 3,0% à 4,0%                                   |  |  |  |
| Violet      | –7,3% à 3,5%           | –7,3% à 3,0%                                  |  |  |  |

- Vous pouvez choisir d'utiliser le réglage d'activation/de désactivation prédéfini et le seuil de chaque fausse couleur dans le viseur et la sortie du moniteur, ou de régler les couleurs manuellement en utilisant Technical > False Color (page 92).
- Vous pouvez activer/désactiver l'affichage de la fonction de fausse couleur sur un viseur en appuyant sur un bouton assignable auquel VF False Color est assigné.
- Vous pouvez activer/désactiver l'affichage de la fonction de fausse couleur sur un moniteur en appuyant sur un bouton assignable auquel Monitor False Color est assigné.

#### [Remarque]

La fonction de fausse couleur ne fonctionne pas lorsque Technical > Special Configuration > RM/RCP Paint Control (page 93) est réglé sur On dans le menu complet.

# Fonction de balayage à double vitesse du viseur

Si la fréquence d'images du projet est de 23.98P, 24P, 25P ou de 29.97P, l'image peut devenir floue et difficile à voir en raison de la fréquence d'image faible pendant la capture d'image lorsque vous balancez l'appareil vers la droite et la gauche.

Dans ce cas, vous pouvez réduire le flou et voir plus facilement l'image en activant la fonction de balayage à double vitesse du viseur. Pour activer la fonction, réglez Monitoring > VF Function > Double Speed Scan (page 80) dans le menu complet sur On.

#### [Remarques]

- Lorsque cette fonction est activée, l'angle d'obturation de la fonction de l'obturateur électronique est limité à 180 degrés ou moins.
- Cette fonction est réglée sur Off pendant la prise de vue à vitesse variable.
- Cette fonction est activée pour les combinaisons suivantes de taille d'image et de fréquence d'images du projet.

MPC-3628 : 5.8K 6:5 (23.98p, 24p) 5.8K 17:9 (23.98p, 24p, 25p, 29.97p) 5.4K 16:9 (23.98p, 24p, 25p, 29.97p) MPC-3626 : 4K 4:3 (23.98p, 24p) 4K 17:9 (23.98p, 24p, 25p, 29.97p) 4K 17:9 Surround View (23.98p, 24p) 4K 2.39:1 (23.98p, 24p, 25p, 29.97p) 3.8K 16:9 (23.98p, 24p, 25p, 29.97p) 3.8K 16:9 Surround View (23.98p, 24p)

### User 3D LUT

Vous pouvez charger un fichier CUBE (\*.cube) pour un 3D LUT à 17 points, 33 points ou 65 points créé avec RAW Viewer ou DaVinci Resolve (de Blackmagic Design Pty. Ltd.) (page 41).

Vous pouvez également charger un fichier User 3D LUT dans l'appareil via un réseau (page 106).

Réglez Input Color Space pour que l'espace de couleurs d'entrée corresponde à celui du moment où le fichier CUBE a été créé. Si le fichier a été créé avec S-Gamut3.Cine/ SLog3, réglez la catégorie Project > Basic Setting > Input Color Space (page 74) dans le menu sur S-Gamut3.Cine/SLog3. Enregistrez le fichier User 3D LUT dans le répertoire suivant sur la carte SD. PRIVATE\SONY\PRO\LUT\

#### [Remarque]

Les données d'un cube de 65 points sont réduites à un cube de 33 points, puis chargées.

### ART

Vous pouvez importer des fichiers ART (Advanced Rendering Transform) (\*.art) créés à l'aide de RAW Viewer dans le caméscope (page 41).

Vous pouvez également charger un fichier ART dans l'appareil via un réseau (page 107). Un fichier ART est un fichier Look propriétaire de Sony créé dans un format binaire. L'utilisation d'un fichier ART permet d'obtenir une sortie moniteur de meilleure qualité que l'importation d'un 3D LUT utilisateur dans l'appareil.

Enregistrez le fichier ART créé pour l'appareil dans le répertoire suivant sur la carte SD. MPC-3628 :

PRIVATE\SONY\PRO\CAMERA\MPC3628 MPC-3626 :

PRIVATE\SONY\PRO\CAMERA\MPC3626

#### [Remarque]

Les fichiers ART du MPC-3610 ne sont pas compatibles.

### ASC CDL

Vous pouvez importer dans l'appareil des fichiers ASC CDL (The American Society of Cinematographers Color Decision List) (\*.cdl) créés par des outils externes (page 42). Vous pouvez également charger un fichier ASC CDL dans l'appareil via un réseau (page 107). Cela vous permet de filmer avec les paramètres ASC CDL appliqués au Look. Enregistrez le fichier ASC CDL dans le répertoire suivant sur la carte SD. PRIVATE\SONY\PRO\CDL\ Vous pouvez également modifier les paramètres ASC CDL via un navigateur Web et les contrôler à l'aide de Livegrade de Pomfort.

# Données de configuration utilisateur

Vous pouvez sauvegarder/charger les réglages du menu complet dans la mémoire interne et sur des cartes SD. Cela vous permet de rappeler rapidement un ensemble de réglages de menu approprié à la situation actuelle.

113

Pour sauvegarder les données de configuration sur une carte SD, insérez une carte SD inscriptible (page 34) dans le logement pour carte SD (page 13) avant de lancer la procédure.

Pour en savoir plus sur les réglages sauvegardés dans chaque fichier, consultez « Éléments enregistrés dans les fichiers » (page 142).

### Fichiers All

Les fichiers de configuration All sont utilisés pour sauvegarder/charger les données de configuration de tous les menus. Vous pouvez sauvegarder jusqu'à 64 fichiers sur une carte SD.

#### [Remarque]

Les données spécifiques à un dispositif (nuançage, niveaux de sortie et autres données nécessitant un ajustement pour le dispositif spécifique) ne sont pas sauvegardées.

### **Fichiers User Gamma**

Vous pouvez sauvegarder jusqu'à cinq fichiers gamma d'utilisateur définis par l'utilisateur dans la mémoire interne. Ils peuvent être sauvegardés lorsque Technical > Special Configuration > RM/RCP Paint Control (page 93) est réglé sur On dans le menu complet.

### **Fichiers Scene**

Les fichiers de scène sont utilisés pour sauvegarder/charger les ajustements des éléments de peinture pour la prise de vue d'une scène particulière. Vous pouvez sauvegarder jusqu'à cinq fichiers dans la mémoire interne et jusqu'à 64 fichiers sur une carte SD.

Les réglages peuvent être sauvegardés ou chargés lorsque Technical > Special Configuration > RM/RCP Paint Control (page 93) est réglé sur On dans le menu complet.

Les fichiers de scène vous permettent de sauvegarder les types de données suivants.

- Valeurs réglées dans le menu Paint
- Réglages Shutter, ND filter, Gain, Base ISO, Input Color Space et NR
- Données de balance des blancs

# **Fichiers All**

114

## Sauvegarde de données de configuration en tant que fichier All

Sélectionnez Project > All File(Cam Setup) > Save SD Card (page 76) dans le menu complet.

Un écran pour la sélection de la destination de sauvegarde du fichier All apparaît.

2 Sélectionnez une destination de sauvegarde en tournant la molette MENU, puis appuyez sur la molette MENU. Vous pouvez sauvegarder des fichiers sur plusieurs rangées avec File ID défini sur « No File ».

Si vous sélectionnez une rangée spécifiant un nom File ID, le fichier sélectionné sera écrasé.

File ID est généré automatiquement, mais vous pouvez le modifier.

3 Sélectionnez Run sur l'écran de confirmation en tournant la molette MENU, puis appuyez sur la molette MENU.

## Si un message d'erreur apparaît

L'un des messages d'erreur suivants peut apparaître pendant ou après l'opération. Dans ce cas, le fichier n'est pas sauvegardé.

| Message<br>d'erreur | Problème                                           | Solution                                  |
|---------------------|----------------------------------------------------|-------------------------------------------|
| File Access<br>NG   | Aucune carte SD<br>enregistrable<br>n'est insérée. | Insérez une<br>carte SD<br>enregistrable. |

### Changement du nom File ID

- Sélectionnez Project > All File(Cam Setup) > File ID (page 76) dans le menu complet. Un écran pour modifier le nom File ID apparaît.
- 2 Sélectionnez les caractères et saisissez le nom File ID.
- 3 Sélectionnez Done en tournant la molette MENU, puis appuyez sur la molette MENU. Le nom File ID est mis à jour.

### Chargement de données de

### configuration

- Sélectionnez Project > All File(Cam Setup) > Load SD Card (page 76) dans le menu complet. Un écran avec la liste des fichiers All apparaît.
- Sélectionnez le fichier en tournant la molette MENU, puis appuyez sur la molette MENU. Un écran de confirmation apparaît.
- 3 Sélectionnez Run en tournant la molette MENU, puis appuyez sur la molette MENU.

### [Remarques]

- Lorsque vous chargez un fichier depuis une carte SD, les données sauvegardées dans la mémoire interne sont écrasées.
- Ne rappelez pas un fichier sur un dispositif plus ancien que le dispositif sur lequel le fichier a été sauvegardé. Cela pourrait provoquer un dysfonctionnement.

- L'appareil redémarrera automatiquement après avoir chargé les données de configuration.
- Le MPC-3628 ne peut pas charger de fichier All du MPC-3626. De même, le MPC-3626 ne peut pas charger de fichier All du MPC-3628.

## Si un fichier ne peut pas être chargé

L'un des messages d'erreur suivants peut apparaître pendant ou après l'opération. Dans ce cas, le fichier n'est pas chargé.

| Message<br>d'erreur | Problème                                                                                                    | Solution                                                                                                    |
|---------------------|----------------------------------------------------------------------------------------------------|----------------------------------------------------------------------------------------------------|
| File Access<br>NG   | <ul> <li>Le chargement<br/>du fichier s'est<br/>terminé de<br/>façon<br/>anormale</li> <li>Les données<br/>du fichier<br/>correspondant<br/>sur la carte SD<br/>sont<br/>corrompues</li> </ul> | <ul> <li>Essayez à<br/>nouveau de<br/>charger</li> <li>Insérez à<br/>nouveau la<br/>carte SD</li> <li>Sauvegardez<br/>un fichier<br/>valide sur la<br/>carte SD</li> </ul> |

### [Remarque]

Un fichier enregistré par un appareil avec un logiciel optionnel installé ne peut pas être chargé sans que le logiciel optionnel correspondant ne soit installé.

## Restauration de tous les réglages actuels sur les valeurs par défaut

- Sélectionnez Maintenance > Reset to Default (page 94) dans le menu complet. Un écran de confirmation apparaît.
- 2 Sélectionnez Run en tournant la molette MENU, puis appuyez sur la molette MENU.

#### [Remargue]

L'appareil redémarrera automatiguement après l'exécution.

# **Fichiers Scene**

# Sauvegarde d'un fichier de scène dans la mémoire interne

- Sélectionnez Project > Scene File > Store Internal Memory (page 76) dans le menu complet. Un écran avec la liste des fichiers de scène apparaît.
- Si File ID est réglé sur la destination « Standard », les réglages préconfigurés standard sont sauvegardés.
- 2 Sélectionnez une destination de sauvegarde en tournant la molette MENU, puis appuyez sur la molette MENU. Le fichier de scène est sauvegardé, et écrase tout fichier existant, dans le fichier de destination sélectionné.
- 3 Sélectionnez Run sur l'écran de confirmation en tournant la molette MENU, puis appuyez sur la molette MENU.

# Sauvegarde d'un fichier de scène sur une carte SD

- Sélectionnez Project > Scene File > Save SD Card (page 76) dans le menu complet.
   Un écran pour la sélection de la destination de sauvegarde du fichier de scène apparaît.
- 2 Sélectionnez une destination de sauvegarde en tournant la molette MENU, puis appuyez sur la molette MENU. Vous pouvez sauvegarder des fichiers sur

plusieurs rangées avec File ID défini sur « No File ».

Si vous sélectionnez une rangée spécifiant un nom File ID, le fichier sélectionné sera écrasé. File ID est généré automatiquement, mais

vous pouvez le modifier.

3 Sélectionnez Run sur l'écran de confirmation en tournant la molette MENU, puis appuyez sur la molette MENU.

### Changement du nom File ID

- Sélectionnez Project > Scene File > File ID (page 76) dans le menu complet. Un écran pour modifier le nom File ID apparaît.
- 2 Sélectionnez les caractères et saisissez le nom File ID.
- 3 Sélectionnez Done en tournant la molette MENU, puis appuyez sur la molette MENU. Le nom File ID est mis à jour.

# Chargement d'un fichier de scène depuis la mémoire interne

Sélectionnez Project > Scene File > Recall Internal Memory (page 76) dans le menu complet. Un écran avec la liste des fichiers de scène apparaît.  Sélectionnez le fichier en tournant la molette MENU, puis appuyez sur la molette MENU.
 Un écran de confirmation apparaît.

3 Sélectionnez Run en tournant la molette MENU, puis appuyez sur la molette MENU.

### [Remarque]

Le MPC-3628 ne peut pas charger de fichier scène du MPC-3626. De même, le MPC-3626 ne peut pas charger de fichier scène du MPC-3628.

# Chargement d'un fichier de scène depuis une carte SD

- Sélectionnez Project > Scene File > Load SD Card (page 76) dans le menu complet. Un écran avec la liste des fichiers de scène apparaît.
- 2 Sélectionnez le fichier en tournant la molette MENU, puis appuyez sur la molette MENU.
   Un écran de confirmation apparaît.

3 Sélectionnez Run en tournant la molette MENU, puis appuyez sur la molette MENU.

### [Remarque]

Le MPC-3628 ne peut pas charger de fichier scène du MPC-3626. De même, le MPC-3626 ne peut pas charger de fichier scène du MPC-3628.

# Fichiers User Gamma

## Utilisation des fichiers User Gamma créés avec RAW Viewer V4.0 ou version ultérieure

Vous pouvez utiliser des fichiers User Gamma créés avec RAW Viewer V4.0 ou version ultérieure.

Enregistrez les fichiers crées dans le répertoire suivant sur la carte SD.

MPC-3628 :

116

PRIVATE\SONY\PRO\CAMERA\MPC3628 MPC-3626 :

PRIVATE\SONY\PRO\CAMERA\MPC3626 Pour plus de détails sur RAW Viewer V4.0 ou version ultérieure, contactez votre revendeur Sony ou un représentant du service aprèsvente Sony.

Pour effectuer des opérations de chargement, de vérification, de réinitialisation ou d'autres opérations sur les fichiers gamma utilisateur, réglez Technical > Special Configuration > RM/ RCP Paint Control (page 93) sur On dans le menu complet pour activer les fonctions de peinture.

# Chargement d'un fichier User Gamma depuis une carte SD

Sélectionnez Project > User Gamma > Load SD Card (page 77) dans le menu complet.

Un écran avec la liste des fichiers gamma d'utilisateur apparaît.

Vous pouvez sélectionner jusqu'à cinq fichiers sur l'écran avec la liste des fichiers gamma d'utilisateur.

| Use | User Gamma : Load SD Card |                  |            |  |  |  |  |
|-----|---------------------------|------------------|------------|--|--|--|--|
| No. | Name                      | Date/Time        | Comment    |  |  |  |  |
| 01  | 0234567890ABC             | 2019/12/10 10:33 | 0234567890 |  |  |  |  |
| 02  | 0234567890                | 2019/12/10 10:59 | 0234567890 |  |  |  |  |
| 03  | 0234567890ABCDE           | 2019/12/10 11:10 | 0234567890 |  |  |  |  |
| 04  | 0234567890ABCDE           | 2019/12/10 11:32 | 0234567890 |  |  |  |  |
| 05  | 0234567890                | 2019/12/10 12:33 | 0234567890 |  |  |  |  |
| 00  | 0204007000                | 2010/12/10 12:00 | 0204007000 |  |  |  |  |

#### [Remarque]

Les cinq opérations de chargement sont effectuées ensemble. Les fichiers ne peuvent pas être sélectionnés et chargés individuellement.

- 2 Appuyez sur la molette MENU. Un écran de confirmation apparaît.
- 3 Sélectionnez Run en tournant la molette MENU, puis appuyez sur la molette MENU. Les cinq fichiers sont chargés dans la mémoire interne.

## Vérification des fichiers User Gamma actuellement stockés dans la mémoire interne

Sélectionnez Project > User Gamma > Current Settings (page 77) dans le menu complet pour afficher une liste de fichiers gamma d'utilisateur actuellement stockés dans la mémoire interne.

### User Gamma : Load SD Card

| No. | Name            | Date/Time        | Comment    |
|-----|-----------------|------------------|------------|
| 01  | 0234567890ABC   | 2019/12/10 10:33 | 0234567890 |
| 02  | 0234567890      | 2019/12/10 10:59 | 0234567890 |
| 03  | 0234567890ABCDE | 2019/12/10 11:10 | 0234567890 |
| 04  | 0234567890ABCDE | 2019/12/10 11:32 | 0234567890 |
| 05  | 0234567890      | 2019/12/10 12:33 | 0234567890 |
|     |                 |                  |            |

### [Remarque]

Avant de charger des fichiers gamma d'utilisateur depuis une carte SD, « 709(800%) » s'affiche sous « Name » lorsque Project > Basic Setting > Input Color Space (page 74) est réglé sur Rec.709/User Gamma dans le menu complet. « HLG(Natural) » s'affiche pour les réglages autres que Rec.709/User Gamma. Réglage des fichiers User Gamma stockés dans la mémoire interne

Réglez Project > Basic Setting > Input Color Space (page 74) sur Rec.2020/ User Gamma ou Rec.709/User Gamma dans le menu complet.

#### [Remarque]

Rec.2020/User Gamma et Rec.709/User Gamma ne peut être sélectionné que lorsque Technical > Special Configuration > RM/RCP Paint Control (page 93) est réglé sur On dans le menu complet.

2 Sélectionnez un des réglages User 1 à User 5 dans Paint > Gamma > Gamma Select (page 87) dans le menu complet.

### [Remarque]

Les options User 1 à User 5 dans Gamma Select correspondent aux numéros 1 à 5 sur l'écran avec la liste des fichiers gamma d'utilisateur.

Réinitialisation des fichiers User Gamma stockés dans la mémoire interne à l'état d'usine par défaut

Sélectionnez Project > User Gamma > Reset (page 77) dans le menu complet. Un écran de réinitialisation du nombre de fichiers Gamma apparaît.

 Tournez la molette MENU pour sélectionner le nombre de fichiers Gamma à réinitialiser (1 à 5).
 Pour réinitialiser tous les fichiers Gamma, sélectionnez All.
 Un écran de confirmation apparaît. 3 Sélectionnez Run en tournant la molette MENU, puis appuyez sur la molette MENU.

# Connexion d'une unité de télécommande

Lorsqu'une unité de télécommande RM-B170, un panneau de télécommande RCP-1001/1501/3100/3501 ou une autre unité de commande est raccordée, certaines fonctions peuvent être contrôlées depuis cet appareil.

# Connexion d'une unité de télécommande

Connectez le connecteur de caméra de l'unité de commande au connecteur REMOTE (8 broches) de l'appareil à l'aide d'un câble de télécommande.

Lorsque vous mettez sous tension l'appareil après le raccordement, l'appareil entre en mode télécommande, activant des opérations sur les menus et les prises de vue.

### [Remarques]

- Ne connectez pas et ne déconnectez pas l'unité de télécommande quand l'appareil est sous tension.
- Aucun câble de télécommande n'est fourni avec le panneau de télécommande RCP-1001/1501/3100/3501.

### Quitter le mode télécommande

Mettez l'appareil hors tension et déconnectez l'unité de télécommande.

### Réglage de la fonction Paint

Technical > Special Configuration > RM/RCP Paint Control (page 93) doit être réglé sur On dans le menu complet pour activer la fonction Paint.

## Fonctions majeures prises en charge par la RCP-1001/1501/3100/3501 ou la RM-B170/B750

### Légende du tableau

Les indications suivantes établissent la prise en charge de la télécommande sur l'écran.

Oui : commande prise en charge

- : commande non prise en charge

| Élément  | Sous-élément                 | Sous-élément          | Options de sélection                                                                                                    | RCP-1001 | RCP-1501/3501 | RCP-3100 | RM-B170           | RM-B750 |
|----------|------------------------------|-----------------------|----------------------------------------------------------------------------------------------------|----------|---------------|----------|-------------------|---------|
| Shooting | FPS                          | Fixed/Variable Select | On/Off                                                                                                    | -        | Oui           | _        | Oui <sup>1)</sup> | Oui     |
|          |                              | FPS Select            | 1FPS à 120FPS                                                                                                    | -        | Oui           | -        | Oui <sup>1)</sup> | Oui     |
|          | Shutter Select <sup>2)</sup> | Shutter ON/OFF        | On/Off                                                                                                    | -        | Oui           | Oui      | Oui               | Oui     |
|          |                              | ECS ON/OFF            | On/Off                                                                                                    | -        | Oui           | Oui      | Oui               | Oui     |
|          |                              | Shutter Speed         | Valeurs enregistrées pour Step.         Les valeurs suivantes peuvent être         affichées.         1/32         1/33         1/48         1/50         1/60         1/96         1/100         1/125         1/250         1/500         1/1000         1/1000         1/1000         1/2000         1/3000 | -        | Oui           | Oui      | Oui               | Oui     |
|          |                              |                       | 1/4000                                                                                                    |          |               |          |                   |         |
|          |                              |                       | 1/5000                                                                                                    |          |               |          |                   |         |
|          |                              | ECS Frequency         | -                                                                                                    | -        | Oui           | Oui      | Oui               | Oui     |
|          | ND                           | ND Position           | 1 : (CLEAR)<br>2 : (0.3 densité)<br>3 : (0.6 densité)<br>4 : (0.9 densité)<br>5 : (1.2 densité)<br>6 : (1.5 densité)<br>7 : (1.8 densité)<br>8 : (2.1 densité)<br>9 : (2.4 densité)                                                                                                    | Oui      | Oui           | Oui      | Oui               | Oui     |

| Gain <sup>3</sup> Gain <sup>3</sup> (alg/sign)         6d//<br>Color Temp         2000/V3/2/G/00/90/2/3         0ui         0ui         0ui         0ui         0ui           White Baine?         Color Temp         2000 x 15000K <sup>4</sup> -         0ui         0ui         -         0ui           Color Temp Balon(ciguudent         -99 à 40 à +99         0ui         0ui                                                                                                    | Élément             | Sous-élément                | Sous-élément                                           | Options de sélection                         | RCP-1001 | RCP-1501/3501 | RCP-3100          | RM-B170           | RM-B750 |
|----------------------------------------------------------------------------------------------------|---------------------|-----------------------------|--------------------------------------------------------|----------------------------------------------|----------|---------------|-------------------|-------------------|---------|
| Write Balance<br>(ofor Temp Balance (equivalent<br>à Tim)         2006 À 15000K <sup>®</sup> -         Out         Out         -         Out           Refam         -99 à 10 à -99         Out         Out         -         Out         Out                                                                                                    |                     | Gain <sup>2)</sup>          | Gain(Step)                                             | -6dB/-3dB/0dB/3dB/6dB/9dB/<br>12dB/15dB/18dB | Oui      | Oui           | Oui <sup>1)</sup> | Oui               | Oui     |
| Interpretation         Color range Balance (equivale)         Pail 0 2 499         Out         Out         O                                                                                                    |                     | White Balance <sup>2)</sup> | Color Temp                                             | 2000K à 15000K <sup>3)</sup>                 | _        | Oui           | Oui <sup>1)</sup> | _                 | Oui     |
| Real         -99 3 ± 0 à +99         Oui         Oui         -         Oui         Oui                                                                                                    |                     |                             | Color Temp Balance (équivalent<br>à Tint)              | -99 à ±0 à +99 4)                            | _        | Oui           | Oui <sup>1)</sup> | _                 | Oui     |
| Bain-99 à tô à -99OuiOui-OuiOuiOuiProjectScene File 2*1OuiOuiOui-OuiOuiStandar File 4OuiOuiOuiOuiOuiOuiOuiPaint 4Switch StatusGammaOn/Off-OuiOuiOui <sup>1</sup> OuiOuiOuiMatrixOn/Off-OuiOuiOui <sup>1</sup> Oui <sup>1</sup> OuiOui <td></td> <td></td> <td>R Gain</td> <td>–99 à ±0 à +99</td> <td>Oui</td> <td>Oui</td> <td>-</td> <td>Oui</td> <td>Oui</td>                                                                                                    |                     |                             | R Gain                                                 | –99 à ±0 à +99                               | Oui      | Oui           | -                 | Oui               | Oui     |
| IntroductAuto White Balance-OuiOuiOuiOuiOuiOuiOuiProjectScene File*0000-0000000000000000000000000000000000000000000000000000000000000000000000000000000000000000000000000000000000000000000000000000000000000000000000000000000000000000000000000000000000                                                                                                    |                     |                             | B Gain                                                 | –99 à ±0 à +99                               | Oui      | Oui           | _                 | Oui               | Oui     |
| ProjectSene file 2**OuiOui-OuiStandarf File 9OuiOuiOuiPaint2Switch StatusGarmaOn/Off-OuiOuiOui*Oui*Oui*Back Garma 7On/Off-OuiOuiOui*Oui*Oui*Oui*Oui*MatrixOn/Off-OuiOui*Oui*Oui*Oui*Oui*Oui*Oui*Mile Clip 7On/Off-OuiOui*Oui* <td></td> <td></td> <td>Auto White Balance</td> <td>-</td> <td>Oui</td> <td>Oui</td> <td>Oui</td> <td>Oui</td> <td>Oui</td>                                                                                                    |                     |                             | Auto White Balance                                     | -                                            | Oui      | Oui           | Oui               | Oui               | Oui     |
| Instant PrimeInstant PrimeInstan                                                                                                    | Project             | Scene File 2) 5)            | _                                                      | -                                            | _        | Oui           | Oui               | -                 | Oui     |
| Paint?         Switch Status<br>Back Gamma <sup>-1</sup> Gamma         On/Off         -         Oui         Oui <sup>1</sup> Oui <sup>3</sup> Oui           Black Gamma <sup>-1</sup> On/Off         -         Oui         Oui <sup>1</sup> Oui <sup>3</sup> Oui           Matrix         On/Off         -         Oui         Oui <sup>1</sup> Oui <sup>3</sup> Oui           White Clip <sup>-1</sup> On/Off         -         Oui         Oui <sup>1</sup> Ou <sup>1</sup> Oui           Detail         On/Off         -         Oui         Oui         Oui <sup>1</sup> -         Oui           Ear         On/Off         -         Oui         Oui         Oui         Oui         Oui         Oui         Oui           Ear         On/Off         -         Oui         Oui                                                                                                    |                     | Standard File <sup>6)</sup> | -                                                      | -                                            | Oui      | Oui           | _                 | -                 | Oui     |
| Black Gamma <sup>71</sup> On/Off         -         Oui         Oui <sup>10</sup> Oui <sup>10</sup> Oui           Matrix         On/Off         -         Oui         Oui <sup>10</sup> Ou <sup>10</sup> Oui           Mene <sup>1</sup> On/Off         -         Oui         Oui <sup>10</sup> Ou <sup>10</sup> Oui           White Clip <sup>71</sup> On/Off         -         Oui         Oui <sup>10</sup> -         Oui           Detail         On/Off         -         Oui         Oui <sup>10</sup> Ou <sup>10</sup> Ou <sup>10</sup> Test Saw <sup>10</sup> On/Off         -         Oui         Oui         Ou <sup>10</sup> Ou <sup>10</sup> Ou <sup>10</sup> Black         Master Black         -99 à to à +99         Ou <sup>10</sup> Ou <sup>10</sup> Ou <sup>10</sup> Ou <sup>10</sup> Ou <sup>10</sup> Black         -99 à to à +99         Ou <sup>10</sup> Ou <sup>10</sup> Ou <sup>10</sup> Ou <sup>10</sup> Ou <sup>10</sup> Ou <sup>10</sup> Flare         Setting         On/Off         -         Ou <sup>10</sup> Ou <sup>10</sup> Ou <sup>10</sup> Ou <sup>10</sup> Ou <sup>10</sup> Ou <sup>10</sup> Ou <sup>10</sup> Black         -99 à to à +99         -         Ou <sup>10</sup> Ou <sup>10</sup> Ou <sup>10</sup> Ou <sup>10</sup> Ou <sup>10</sup> O                                                                                                    | Paint <sup>2)</sup> | Switch Status               | Gamma                                                  | On/Off                                       | _        | Oui           | Oui <sup>1)</sup> | Oui <sup>1)</sup> | Oui     |
| MatrixOn/Off-OuiOui-OuiNite Clip ?On/Off-OuiOuiOuiOuiOuiOuiDetailOn/Off-OuiOuiOuiOuiOuiOuiOuiFlareOn/Off-OuiOuiOuiOuiOuiOuiOuiOuiBackOn/Off-OuiOui <td></td> <td></td> <td>Black Gamma<sup>7)</sup></td> <td>On/Off</td> <td>_</td> <td>Oui</td> <td>Oui<sup>1)</sup></td> <td>Oui<sup>1)</sup></td> <td>Oui</td>                                                                                                    |                     |                             | Black Gamma <sup>7)</sup>                              | On/Off                                       | _        | Oui           | Oui <sup>1)</sup> | Oui <sup>1)</sup> | Oui     |
| Knee <sup>n</sup> On/Off         -         Oui         Oui <sup>n</sup> Oui <sup>n</sup> Oui           White Clip <sup>n</sup> On/Off         -         Oui         Oui <sup>n</sup> -         Oui           Flare         On/Off         -         Oui         Oui         Oui         Oui <sup>n</sup> Ou <sup>in</sup> Oui           Black         Test Saw <sup>n</sup> On/Off         -         Oui         Oui                                                                                                    |                     |                             | Matrix                                                 | On/Off                                       | _        | Oui           | Oui <sup>1)</sup> | _                 | Oui     |
| White Clip <sup>n</sup> On/Off-OuiOui-OuiDetailOn/Off-OuiOuiOuiOuiOuiFlareOn/Off-OuiOuiOuiOuiOuiOuiBlackMaster Black-99 à ± 0 à +99OuiOuiOuiOuiOuiOuiOuiBlack-99 à ± 0 à +99OuiOui                                                                                                    |                     |                             | Knee <sup>7)</sup>                                     | On/Off                                       | _        | Oui           | Oui <sup>1)</sup> | Oui <sup>1)</sup> | Oui     |
| Detail         On/Off         -         Oui         Oui         Oui         Oui           Flare         On/Off         -         Oui         Oui         Oui <sup>10</sup> Oui           Black         Master Black         -99 à ±0 à +99         Oui         Oui         Filare         Oui Ali Ali Ali Ali Ali Ali Ali Ali Ali Al                                                                                                    |                     |                             | White Clip <sup>7)</sup>                               | On/Off                                       | _        | Oui           | Oui <sup>1)</sup> | _                 | Oui     |
| $ \frac{1}{10000000000000000000000000000000000$                                                                                                    |                     |                             | Detail                                                 | On/Off                                       | _        | Oui           | Oui <sup>1)</sup> | _                 | Oui     |
| Test Saw %On/Off-OuiOuiOuiOuiOuiBlackMaster Black-99 à ± 0 à +99OuiOui <t< td=""><td></td><td></td><td>Flare</td><td>On/Off</td><td>_</td><td>Oui</td><td>Oui</td><td>Oui<sup>1)</sup></td><td>Oui</td></t<>                                                                                                    |                     |                             | Flare                                                  | On/Off                                       | _        | Oui           | Oui               | Oui <sup>1)</sup> | Oui     |
| BlackMaster Black-99 à ±0 à +99OuiOuiOuiOuiOuiOuiOuiR Black-99 à ±0 à +99OuiOuiOuiOuiOuiOuiOuiOuiBlack-99 à ±0 à +99OuiOuiOuiOuiOuiOuiOuiOuiOuiFlareSetting-99 à ±0 à +99-OuiOui <td></td> <td></td> <td>Test Saw<sup>8)</sup></td> <td>On/Off</td> <td>-</td> <td>Oui</td> <td>Oui</td> <td>Oui<sup>1)</sup></td> <td>Oui</td>                                                                                                    |                     |                             | Test Saw <sup>8)</sup>                                 | On/Off                                       | -        | Oui           | Oui               | Oui <sup>1)</sup> | Oui     |
| R Black-99 à ±0 à +99OuiOuiOuiOuiOuiOuiOuiB Black-99 à ±0 à +99OuiOuiOuiOuiOuiOuiOuiOuiFlareSettingOn/Off-OuiOui <td></td> <td>Black</td> <td>Master Black</td> <td>–99 à ±0 à +99</td> <td>Oui</td> <td>Oui</td> <td>Oui</td> <td>Oui</td> <td>Oui</td>                                                                                                    |                     | Black                       | Master Black                                           | –99 à ±0 à +99                               | Oui      | Oui           | Oui               | Oui               | Oui     |
| Black-99 à t 0 à +99OuiOuiOuiOuiOuiOuiFlareSettingOn/Off-OuiOuiOuiOuiOuiOuiMaster Flare-99 à t 0 à +99-OuiOuiOuiOui-OuiR Flare-99 à t 0 à +99-OuiOuiOui-OuiOui-B Flare-99 à t 0 à +99-OuiOuiOui-OuiOuiOuiOuiOuiOui-OuiOui-OuiOui<                                                                                                    |                     |                             | R Black                                                | –99 à ±0 à +99                               | Oui      | Oui           | Oui               | Oui               | Oui     |
| Flare         Setting         On/Off         -         Oui         Oui         Oui <sup>1</sup> Oui           Mater Flare         -99 à ±0 à +99         -         Oui         Oui         Oui         -           R Flare         -99 à ±0 à +99         -         Oui         Oui         Oui         -         Oui           G Flare         -99 à ±0 à +99         -         Oui         Oui         Oui         -         Oui           B Flare         -99 à ±0 à +99         -         Oui         Oui         Oui         -         Oui           B Flare         -99 à ±0 à +99         -         Oui         Oui         Oui         -         Oui           Gamma         Setting         On/Off         -         Oui         Oui         -         Oui           Gamma Category<br>(affichage uniquement)*         User 1/User 2/User 3/User 4/User 5         -         Oui         Oui *         Oui         Oui         Oui         Oui         Oui         Oui         Oui         Oui         Oui         Oui         Oui         Oui         Oui         Oui         Oui         Oui         Oui         Oui         Oui         Oui         Oui         Oui         Oui         Oui <td></td> <td></td> <td>B Black</td> <td>–99 à ±0 à +99</td> <td>Oui</td> <td>Oui</td> <td>Oui</td> <td>Oui</td> <td>Oui</td>                                                                                                    |                     |                             | B Black                                                | –99 à ±0 à +99                               | Oui      | Oui           | Oui               | Oui               | Oui     |
| Master Flare         -99 à ±0 à +99         -         Oui         Oui         Oui         Oui         -           R Flare         -99 à ±0 à +99         -         Oui         Oui         Oui         -         Oui           G Flare         -99 à ±0 à +99         -         Oui         Oui         Oui         -         Oui           B Flare         -99 à ±0 à +99         -         Oui         Oui         -         Oui         Oui           Gamma         Setting         On/Off         -         Oui         Oui         -         Oui         Oui         Oui         Oui         -         Oui         Oui         -         Oui         -         Oui         -         Oui         -         Oui         -         Oui         -         Oui         -         -         Oui         -         -         Oui         -         -         Oui         -         -         Oui         -         -         Oui         -         -         Oui         -         -         Oui         -         -         Oui         -         -         Oui         -         -         Oui         -         -         Oui         -         Oui <td< td=""><td></td><td>Flare</td><td>Setting</td><td>On/Off</td><td>-</td><td>Oui</td><td>Oui</td><td>Oui<sup>1)</sup></td><td>Oui</td></td<>                                                                                                    |                     | Flare                       | Setting                                                | On/Off                                       | -        | Oui           | Oui               | Oui <sup>1)</sup> | Oui     |
| R Flare-99 à ±0 à +99-OuiOui-OuiG Flare-99 à ±0 à +99-OuiOui-OuiOuiB Flare-99 à ±0 à +99-OuiOuiOui-OuiOuiGammaSettingOn/Off-OuiOuiOuiOuiOuiOuiGamma Category<br>(affichage uniquement)*User 1/User 2/User 3/User 4/User-OuiOuiOuiBlack Gamma 7SettingOn/Off-OuiOuiOuiOuiOuiOuiBlack Gamma 7SettingOn/Off-OuiOuiOuiOuiOuiOuiMaster Black GammaOn/Off-OuiOuiOuiOuiOuiOuiOuiKnee 71%SettingOn/OffOuiOuiOuiOuiOuiOuiOuiOuiKnee 71%SettingOn/OffOuiOuiOuiOuiOuiOuiOuiOuiKnee 71%SettingOn/OffOuiOuiOuiOuiOuiOuiOuiOuiSope-99 à ±0 à +99OuiOuiOuiOuiOuiOuiOuiOuiOuiSope-99 à ±0 à +99OuiOuiOuiOuiOuiOuiOuiOuiOuiSope-99 à ±0 à +99OuiOuiOuiOuiOuiOuiOuiOuiOui <tr <tr="">Sope-99 à ±</tr>                                                                                                    |                     |                             | Master Flare                                           | –99 à ±0 à +99                               | _        | Oui           | Oui               | Oui <sup>1)</sup> | _       |
|                                                                                                    |                     |                             |                                                        |                                              |          |               |                   |                   |         |
| $ \frac{ \left[ \begin{array}{cccccccccccccccccccccccccccccccccccc$                                                                                                    |                     |                             | R Flare                                                | –99 à ±0 à +99                               | _        | Oui           | Oui               | _                 | Oui     |
| B Flare-99 à ±0 à +99-0OuiOui-OuiGammaSettingOn/Off-OuiOuiOui <sup>1</sup> )Oui <sup>1</sup> )Oui <sup>1</sup> )OuiGamma Category<br>(affichage uniquement) <sup>10</sup> UserOuiOuiGamma SelectUser 1/User 2/User 3/User 4/User 5-OuiOuiOuiBlack Gamma 70SettingOn/Off-OuiOuiOuiOuiOuiOuiMageLow/L.Mid/H.Mid-OuiOuiOuiOuiOuiOuiOuiOuiMageLow/L.Mid/H.Mid-OuiOuiOuiOuiOuiOuiOuiOuiOuiKnee 7109SettingOn/OffOuiOuiOuiOuiOuiOuiOuiOuiOuiOuiFont-99 à ±0 à +99OuiOuiOuiOuiOuiOuiOuiOuiOuiOuiSope-99 à ±0 à +99OuiOuiOuiOuiOuiOuiOuiOuiOui                                                                                                    |                     |                             | G Flare                                                | –99 à ±0 à +99                               | -        | Oui           | Oui               | -                 | Oui     |
| GammaSettingOn/Off-OuiOui <sup>1</sup> Oui <sup>1</sup> Oui <sup>1</sup> OuiGamma Category<br>(affichage uniquement) <sup>9</sup> UserOuiOuiGamma SelectUser 1/User 2/User 3/User 4/User 5-OuiOuiOuiBlack Gamma <sup>7</sup> )SettingOn/Off-OuiOuiOui <sup>1</sup> Oui <sup>1</sup> OuiMageLow/L.Mid/H.Mid-OuiOuiOuiOuiMater Black Gamma-99 à ±0 à +99-OuiOui <sup>1</sup> Oui <sup>1</sup> Oui <sup>1</sup> OuiKnee <sup>7100</sup> SettingOn/OffOuiOuiOui <sup>1</sup> OuiOuiOuiFoint-99 à ±0 à +99OuiOuiOui <sup>1</sup> OuiOuiOuiOuiSlope-99 à ±0 à +99OuiOuiOui <sup>1</sup> OuiOuiOuiOui                                                                                                    |                     |                             | B Flare                                                | –99 à ±0 à +99                               | -        | Oui           | Oui               | -                 | Oui     |
| $ \frac{5}{4} \left( \frac{5}{4} - \frac{5}{4} + \frac{5}{4} + $ |                     | Gamma                       | Setting                                                | On/Off                                       | -        | Oui           | Oui <sup>1)</sup> | Oui <sup>1)</sup> | Oui     |
| $ \begin{array}{ c c c c c c c } \hline Gamma Select & User 1/User 2/User 3/User 4/User 5 & - & Oui & - & - & Oui \\ \hline Black Gamma ^{7} & Setting & On/Off & - & Oui & Oui & Oui ^{1} & Oui ^{1} & Oui ^{1} \\ \hline Range & Low/L.Mid/H.Mid & - & Oui & Oui & - & - & Oui \\ \hline Master Black Gamma & -99 à \pm 0 à + 99 & - & Oui & Oui & Oui ^{1} & Oui ^{1} & Oui ^{1} \\ \hline Master Black Gamma & -99 à \pm 0 à + 99 & Oui & Oui & Oui & Oui ^{1} & Oui & Oui ^{1} & Oui \\ \hline Mee ^{7,10} & Setting & On/Off & Oui & Oui & Oui & Oui & Oui ^{1} & Oui & Oui \\ \hline Point & -99 à \pm 0 à + 99 & Oui & Oui & Oui & Oui & Oui ^{1} & Oui & Oui \\ \hline Slope & -99 à \pm 0 à + 99 & Oui & Oui & Oui & Oui ^{1} & - & Oui \\ \hline Oui & Oui & Oui & Oui & Oui ^{1} & Oui & Oui & Oui \\ \hline Oui & Oui & Oui & Oui & Oui ^{1} & - & Oui \\ \hline Oui & Oui & Oui & Oui ^{1} & - & Oui \\ \hline Oui & Oui & Oui & Oui ^{1} & - & Oui \\ \hline Oui & Oui & Oui & Oui ^{1} & - & Oui \\ \hline Oui & Oui & Oui & Oui ^{1} & - & Oui \\ \hline Oui & Oui & Oui & Oui ^{1} & - & Oui \\ \hline Oui & Oui & Oui ^{1} & - & Oui \\ \hline Oui & Oui & Oui & Oui & Oui \\ \hline Oui & Oui & Oui & Oui & Oui & Oui \\ \hline Oui & Oui & Oui & Oui & Oui & Oui \\ \hline Oui & Oui & Oui & Oui & Oui & Oui \\ \hline Oui & Oui & Oui & Oui & Oui & Oui \\ \hline Oui & Oui & Oui & Oui & Oui & Oui & Oui & Oui \\ \hline Oui & Oui & Oui & Oui & Oui & Oui & Oui \\ \hline Oui & Oui & Oui & Oui & Oui & Oui \\ \hline Oui & Oui & Oui & Oui & Oui $                                                                                                    |                     |                             | Gamma Category<br>(affichage uniquement) <sup>9)</sup> | User                                         | _        | Oui           | _                 | -                 | Oui     |
| $ \begin{array}{cccccccccccccccccccccccccccccccccccc$                                                                                                    |                     |                             | Gamma Select                                           | User 1/User 2/User 3/User 4/User 5           | _        | Oui           | _                 | _                 | Oui     |
| $ \frac{ \mbox{Range} }{ \mbox{Master Black Gamma} } \frac{ \mbox{Low/L.Mid/H.Mid} }{ \mbox{Master Black Gamma} } \frac{ \mbox{Low/L.Mid/H.Mid} }{ \mbox{-99 à $\pm 0 à $+ 99} } \frac{ \mbox{Oui} }{ \mbox{Oui} } \frac{ \mbox{Oui} }{ \mbox{Oui} } \frac{ \mbox{Oui} }{ \mbox$                                                                                                    |                     | Black Gamma <sup>7)</sup>   | Setting                                                | On/Off                                       | -        | Oui           | Oui <sup>1)</sup> | Oui <sup>1)</sup> | Oui     |
| Master Black Gamma         -99 à ±0 à +99         -         Oui         Oui <sup>1</sup> Oui <sup>1</sup> Oui           Knee <sup>7/10</sup> Setting         On/Off         Oui         Oui         Oui         Oui <sup>1</sup> Oui         Oui           Point         -99 à ±0 à +99         Oui         Oui         Oui         Oui <sup>1</sup> Oui         Oui           Slope         -99 à ±0 à +99         Oui         Oui         Oui <sup>1</sup> Oui         Oui                                                                                                    |                     |                             | Range                                                  | Low/L.Mid/H.Mid                              | _        | Oui           | _                 | _                 | Oui     |
| Knee 7100         Setting         On/Off         Oui         Oui         Oui 10         Oui         Oui                                                                                                    |                     |                             | Master Black Gamma                                     | -99 à ±0 à +99                               | _        | Oui           | Oui <sup>1)</sup> | Oui <sup>1)</sup> | Oui     |
| Point         -99 à $\pm 0$ à $\pm 99$ Oui         Oui         Oui <sup>1</sup> Oui         Oui           Slope         -99 à $\pm 0$ à $\pm 99$ Oui         Oui         Oui <sup>1</sup> -         Oui                                                                                                    |                     | Knee <sup>7) 10)</sup>      | Setting                                                | On/Off                                       | Oui      | Oui           | Oui <sup>1)</sup> | Oui               | Oui     |
| Slope         -99 à ±0 à +99         Oui         Oui         Oui <sup>1)</sup> -         Oui                                                                                                    |                     |                             | Point                                                  | –99 à ±0 à +99                               | Oui      | Oui           | Oui <sup>1)</sup> | Oui               | Oui     |
|                                                                                                    |                     |                             | Slope                                                  | -99 à ±0 à +99                               | Oui      | Oui           | Oui <sup>1)</sup> | -                 | Oui     |

| Élément S    | Sous-élément             | Sous-élément           | Options de sélection                                  | RCP-1001 | RCP-1501/3501 | RCP-3100          | RM-B170           | RM-B750 |
|--------------|--------------------------|------------------------|-------------------------------------------------------|----------|---------------|-------------------|-------------------|---------|
| V            | White Clip <sup>7)</sup> | Setting                | On/Off                                                | -        | Oui           | Oui <sup>1)</sup> | -                 | Oui     |
|              |                          | Level                  | –99 à ±0 à +99                                        | -        | Oui           | -                 | -                 | Oui     |
| D            | Detail                   | Setting                | On/Off                                                | -        | Oui           | Oui <sup>1)</sup> | _                 | Oui     |
|              |                          | Level                  | –99 à ±0 à +99                                        | -        | Oui           | Oui <sup>1)</sup> | -                 | Oui     |
|              |                          | H/V Ratio              | –99 à ±0 à +99                                        | -        | Oui           | _                 | _                 | Oui     |
|              |                          | Crispening             | –99 à ±0 à +99                                        | -        | Oui           | -                 | -                 | Oui     |
|              |                          | Level Depend           | On/Off                                                | -        | Oui           | -                 | -                 | Oui     |
|              |                          | Level Depend Level     | –99 à ±0 à +99                                        | -        | Oui           | -                 | -                 | Oui     |
|              |                          | Frequency              | –99 à ±0 à +99                                        | -        | Oui           | -                 | -                 | Oui     |
|              |                          | Knee Aperture          | On/Off                                                | -        | Oui           | -                 | -                 | Oui     |
|              |                          | Knee Aperture Level    | –99 à ±0 à +99                                        | -        | Oui           | -                 | -                 | Oui     |
|              |                          | Limit                  | –99 à ±0 à +99                                        | _        | Oui           | -                 | -                 | Oui     |
|              |                          | White Limit            | –99 à ±0 à +99                                        | -        | Oui           | -                 | -                 | Oui     |
|              |                          | Black Limit            | –99 à ±0 à +99                                        | -        | Oui           | -                 | -                 | Oui     |
| <u> </u>     | Matrix                   | Setting                | On/Off                                                | -        | Oui           | Oui <sup>1)</sup> | -                 | Oui     |
|              |                          | User Matrix            | On/Off                                                | _        | Oui           | -                 | -                 | Oui     |
|              |                          | User Matrix R-G        | –99 à ±0 à +99                                        | _        | Oui           | -                 | -                 | Oui     |
|              |                          | User Matrix R-B        | –99 à ±0 à +99                                        | -        | Oui           | -                 | -                 | Oui     |
|              |                          | User Matrix G-R        | –99 à ±0 à +99                                        | _        | Oui           | -                 | -                 | Oui     |
|              |                          | User Matrix G-B        | –99 à ±0 à +99                                        | _        | Oui           | -                 | -                 | Oui     |
|              |                          | User Matrix B-R        | –99 à ±0 à +99                                        | _        | Oui           | -                 | -                 | Oui     |
| _            |                          | User Matrix B-G        | –99 à ±0 à +99                                        | _        | Oui           | -                 | -                 | Oui     |
| Ν            | Nulti Matrix             | Setting                | On/Off                                                | _        | Oui           | -                 | -                 | Oui     |
|              |                          | Area Indication        | On/Off                                                | _        | Oui           | -                 | -                 | Oui     |
|              |                          | Reset                  | Run/Cancel                                            | _        | Oui           | -                 | -                 | Oui     |
|              |                          | Axis                   | B/B+/MG-/MG/MG+/R/R+/YL-/YL/<br>YL+/G-/G/G+/CY/CY+/B- | -        | Oui           | -                 | -                 | Oui     |
|              |                          | Hue                    | –99 à ±0 à +99                                        | -        | Oui           | -                 | -                 | Oui     |
|              |                          | Saturation             | –99 à ±0 à +99                                        | _        | Oui           | -                 | -                 | Oui     |
| Technical T  | Test Signals             | Color Bars On/Off      | On/Off                                                | Oui      | Oui           | Oui               | Oui               | Oui     |
|              |                          | Test Saw <sup>8)</sup> | On/Off                                                | -        | Oui           | Oui               | Oui <sup>1)</sup> | Oui     |
| Rec –        | _                        | -                      | -                                                     | _        | -             | -                 | Oui               | Oui     |
| Play –       | -                        | -                      | -                                                     | -        | -             | -                 | Oui               | Oui     |
| Stop -       | -                        | -                      | -                                                     | -        | -             | _                 | Oui               | Oui     |
| F.Rev -      | -                        | -                      | -                                                     | -        | -             | -                 | Oui               | Oui     |
| F.Fwd -      | -                        | -                      | -                                                     | -        | -             | -                 | Oui               | Oui     |
| Rec Review - | -                        | -                      | -                                                     | -        | -             | _                 | Oui               | Oui     |
| Next -       | -                        | -                      | _                                                     | -        | _             | _                 | Oui               | -       |

| Élément                  | Sous-élément     | Sous-élément | Options de sélection                    | RCP-1001 | RCP-1501/3501     | RCP-3100          | RM-B170           | RM-B750 |
|--------------------------|------------------|--------------|-----------------------------------------|----------|-------------------|-------------------|-------------------|---------|
| Prev.                    | -                | -            | -                                       | -        | _                 | _                 | Oui               | -       |
| White Mode <sup>2)</sup> | Preset ON/OFF    | -            | On/Off                                  | -        | _                 | _                 | Oui               | Oui     |
| Iris                     | Iris Level       | -            | (Plage de contrôle de l'objectif cible) | Oui      | Oui               | Oui               | Oui               | Oui     |
|                          | Close            | -            | On/Off                                  | Oui      | Oui               | Oui               | _                 | Oui     |
| Zoom <sup>11)</sup>      | Remote           | -            | On/Off                                  | -        | Oui <sup>1)</sup> | Oui <sup>1)</sup> | Oui <sup>1)</sup> | -       |
|                          | Speed            | -            | -                                       | -        | _                 | _                 | _                 | -       |
|                          | Tele to Wide     | -            | -                                       | -        | Oui <sup>1)</sup> | Oui <sup>1)</sup> | Oui <sup>1)</sup> | -       |
|                          | Zoom Value[%]    | -            | -                                       | -        | Oui <sup>1)</sup> | Oui <sup>1)</sup> | Oui <sup>1)</sup> | -       |
|                          | Focal Length[mm] | -            | -                                       | -        | Oui <sup>1)</sup> | Oui <sup>1)</sup> | Oui <sup>1)</sup> | -       |
| Focus <sup>11)</sup>     | Remote           | -            | On/Off                                  | -        | Oui <sup>1)</sup> | Oui <sup>1)</sup> | Oui <sup>1)</sup> | -       |
|                          | Focus Position   | -            | -                                       | -        | Oui <sup>1)</sup> | Oui <sup>1)</sup> | Oui <sup>1)</sup> | -       |
|                          | Focus Value[%]   | -            | -                                       | -        | Oui <sup>1)</sup> | Oui <sup>1)</sup> | Oui <sup>1)</sup> | -       |
|                          | Focus Length[m]  | -            | -                                       | -        | Oui <sup>1)</sup> | Oui <sup>1)</sup> | Oui <sup>1)</sup> | -       |
| Call                     | -                | -            | _                                       | Oui      | Oui               | Oui               | Oui               | Oui     |

1) Peut être contrôlé lorsqu'il est assigné au bloc d'opération du contrôleur.

2) Ne peut être contrôlé que lorsque Technical > Special Configuration > RM/RCP Paint Control (page 93) est réglé sur On dans le menu complet.

3) Comme Color Temp est écrêté à 2000K et 15000K pendant l'opération R/B Gain, il n'est pas possible d'afficher la valeur correcte de Color Temp pour la valeur R/B Gain.

4) Comme Color Temp Balance est écrêtée à ±99, il n'est pas possible d'afficher la valeur correcte de Color Temp Balance pour la valeur R/B Gain.

5) Les fichiers de scène 1 à 5 ne peuvent être sélectionnés ou désélectionnés qu'après avoir été chargés dans l'appareil.

6) Permet de restaurer les réglages de l'appareil à l'état standard depuis le contrôleur sans aucun fichier de scène chargé.

7) Configurable uniquement lorsque Project > Basic Setting > Input Color Space (page 74) est réglé sur HLG(Natural), HLG(Live), Rec.2020/User Gamma ou Rec.709/User Gamma dans le menu complet.

8) Le signal de test ne peut pas être activé/désactivé pendant l'exécution de la balance des blancs automatique.

9) Peut ne pas être affiché selon le modèle et la version du contrôleur.

10) La fonction Knee normale de l'appareil contrôle l'équivalent le Knee à luminance élevée de HDR Knee.

11) Les instructions d'entraînement de zoom et de mise au point depuis une unité de télécommande sont désactivées lorsqu'un objectif à monture E est installé.

# Raccordement de moniteurs externes et de périphériques d'enregistrement

Pour afficher l'image d'enregistrement/de lecture sur un moniteur externe, sélectionnez le signal de sortie et utilisez un câble correct pour le raccordement du moniteur. Le signal de sortie de l'appareil peut être enregistré en connectant un périphérique d'enregistrement, tel qu'un magnétoscope. Des informations d'état et des menus identiques à ceux affichés dans l'écran du viseur peuvent être affichés sur le moniteur externe. Réglez le contenu à afficher en fonction du signal de sortie du moniteur, à l'aide du menu Monitoring (page 79).

#### [Remarque]

Lorsque FPS est réglé sur Variable, un décalage horizontal de l'image peut se produire avec une sortie 4K uniquement. Ce phénomène peut être perceptible pour des fréquences d'images plus rapides (FPS). Cependant, cela n'affecte pas l'image enregistrée et l'image en lecture s'affiche correctement.

## Connecteur SDI OUT (type BNC)

Réglez le format de sortie à l'aide du menu Monitoring (page 79).

Utilisez un câble coaxial de 75 ohms du commerce pour le raccordement.

### [Remarque]

Vérifiez que le raccordement à la terre entre l'appareil et le périphérique externe est correctement effectué avant de mettre sous tension. (Nous recommandons de mettre sous tension l'appareil et le périphérique externe après le branchement d'un câble coaxial de 75 ohms.) Si l'appareil est sous tension, procédez au raccordement à l'appareil après avoir branché un câble coaxial de 75 ohms au périphérique externe.

# Pour commencer l'enregistrement synchronisé sur un périphérique externe

Lorsque la sortie de signal SDI est sélectionnée, vous pouvez procéder à l'enregistrement synchronisé en envoyant un signal de déclenchement REC à un périphérique d'enregistrement externe raccordé au connecteur SDI OUT. Activez l'enregistrement synchronisé en réglant Technical > System Configuration > SDI Rec Remote Trigger (page 89) dans le menu sur HD SDI Remote I/F ou Parallel Rec.

### [Remarques]

- Si un périphérique externe raccordé ne prend pas en charge le signal de déclenchement REC, le périphérique ne peut pas être utilisé.
- Lors de la sortie d'un signal de moniteur sur SDI 3/4, le signal de déclenchement REC n'est pas émis.
- Lorsque la sortie SDI 1/2 est la suivante, le signal de moniteur est émis sur SDI 3/4.
- Sortie 4K/QFHD 12G/6G
  Sortie 4K/OFHD Dual

# Connecteur MONITOR OUT (type BNC)

Émet un signal HD SDI. Réglez le format de sortie à l'aide du menu Monitoring (page 79). Utilisez un câble coaxial de 75 ohms du commerce pour le raccordement.

### [Remarque]

L'audio et le code temporel ne sont pas superposés sur cette sortie.

# Connecteur HDMI OUT (connecteur

de type A)

Réglez le format de sortie à l'aide du menu Monitoring (page 79). Utilisez un câble HDMI du commerce pour le raccordement. Si le format de sortie possède la même résolution que le signal du connecteur MONITOR OUT, le même signal vidéo est émis.

## Connecteur 12V OUT (sortie 12 V CC, LEMO 2 broches)

Fournit 12 V CC à un accessoire lorsque le commutateur d'alimentation est sur la position ON.

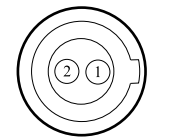

| Signal             | Entrée/<br>Sortie | Spécifications                |
|--------------------|-------------------|-------------------------------|
| UNREG GND          | -                 | GND                           |
| UNREG +12 V<br>OUT | OUT               | Sortie de +11 V à<br>+17 V CC |
|                    |                   | Entrée 11 V à 17 V            |
|                    |                   | Tension de sortie :           |
|                    |                   | identique à la                |
|                    |                   | tension d'entrée              |
|                    |                   | Courant de sortie             |
|                    |                   | maximal : 1,0 A               |
|                    |                   | Entrée 22 V à 32 V            |
|                    |                   | Tension de sortie :           |
|                    |                   | 16,8 V                        |
|                    |                   | Courant de sortie             |
|                    |                   | maximal · 10 A                |

## Connecteur 24V OUT (sortie 24 V CC, Fischer 3 broches)

Fournit 24V CC à un accessoire lorsque le commutateur d'alimentation est sur la position ON. Vous pouvez entrer un signal REC Trigger via le connecteur 24V OUT.

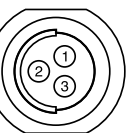

| N° | Signal            | Spécifications                                                                                                    |
|----|-------------------|----------------------------------------------------------------------------------------------------|
| 1  | GND               |                                                                                                    |
| 2  | 24V-OUT           | Entrée 11 V à 17 V<br>Tension de sortie : 24 V<br>Courant de sortie maximal :<br>1,0 A<br>Entrée 22 V à 32 V<br>Tension de sortie : identique<br>à la tension d'entrée<br>Courant de sortie maximal :<br>2,0 A |
| 3  | REC<br>TRIGGER IN | Ouvert ou +5 V CC : normal<br>Terre (GND) : active (REC)                                                                                                    |

## Connecteur AUX (type BNC)

Émet le signal de code temporel ou un signal d'horloge pour le réglage pendant la fabrication/la maintenance.

- TC OUT
- Factory Use

Utilisez un câble coaxial de 75 ohms du commerce pour le raccordement.

# Synchronisation externe

Lors de la prise de vue avec plusieurs appareils, l'enregistrement synchronisé peut être réalisé en utilisant un signal de référence spécifique pour synchroniser le code temporel sur tous les appareils.

# Synchronisation de la phase du signal vidéo (Genlock)

L'opération Genlock est activée par l'envoi d'un des signaux de référence suivants au connecteur GENLOCK IN (page 12) de l'appareil.

- HDSDI 1.5G numérique (Entrelacé/PsF/ Progressif)
- HD Y analogique (Entrelacé/Progressif)
- SD VBS analogique

Réglez le signal d'entrée genlock à l'aide de TC/Media > Genlock > Input Source (page 78) dans le menu complet. Vous pouvez également vérifier l'état genlock à l'aide de TC/Media > Genlock > Reference Lock Type (page 78) dans le menu complet, l'écran d'accueil de l'affichage auxiliaire (page 36), et l'indicateur d'état genlock (page 14).

Les signaux de référence d'entrée valides varient en fonction du réglage de fréquence d'images du projet.

| Fréquence             | Signal de référence valide |                  |  |  |  |  |
|-----------------------|----------------------------|------------------|--|--|--|--|
| d'images<br>du projet | Analogique                 | Numérique        |  |  |  |  |
| 23.98                 | 1920×1080 47.95i           | 1920×1080        |  |  |  |  |
|                       | (23.98PsF)                 | 23.98PsF         |  |  |  |  |
|                       | 1920×1080 23.98P           | 1920×1080 23.98P |  |  |  |  |
| 24                    | 1920×1080 48i              | 1920×1080 24PsF  |  |  |  |  |
|                       | (24PsF)                    | 1920×1080 24P    |  |  |  |  |
|                       | 1920×1080 24P              |                  |  |  |  |  |
| 25                    | 1920×1080 50i              | 1920×1080 50i    |  |  |  |  |
|                       | 720×576 50i                | 1920×1080 25PsF  |  |  |  |  |
|                       | 1920×1080 25P              | 1920×1080 25P    |  |  |  |  |

| Fréquence             | Signal de référen                                      | ce valide                                                     |
|-----------------------|--------------------------------------------------------|---------------------------------------------------------------|
| d'images<br>du projet | Analogique                                             | Numérique                                                     |
| 29.97                 | 1920×1080 59.94i<br>720×486 59.94i<br>1920×1080 29.97P | 1920×1080 59.94i<br>1920×1080<br>29.97PsF<br>1920×1080 29.97P |
| 47.95                 | 1920×1080 47.95i<br>(23.98PsF)                         | 1920×1080<br>23.98PsF                                         |
| 50                    | 1920×1080 50i<br>720×576 50i                           | 1920×1080 50i                                                 |
| 59.94                 | 1920×1080 59.94i<br>720×486 59.94i                     | 1920×1080 59.94i                                              |

Vous pouvez vérifier l'état genlock à l'aide de TC/Media > Genlock > Reference Lock Type (page 78) dans le menu.

### [Remarques]

- Si le signal de référence est instable, le mode Genlock ne peut pas être sélectionné.
- La sous-porteuse n'est pas synchronisée.

# Synchronisation du code temporel avec un autre périphérique

Réglez l'appareil fournissant le code temporel sur un mode avec lequel le code temporel produit avance continuellement (Mode Free Run).

- Réglez TC/Media > Timecode > Mode (page 78) dans le menu sur Preset F-Run (Ext-Lk).
- 2 Envoyez un signal vidéo de référence HD ou SD au connecteur GENLOCK IN (page 12) et un code temporel de référence synchronisé sur ce signal au connecteur TC IN (page 12).

Le générateur de code temporel intégré de votre appareil verrouille le code temporel de référence et le message « Ext-Lk » s'affiche sur l'écran d'accueil de l'affichage auxiliaire. Une fois que dix secondes environ se sont écoulées après le verrouillage du code temporel, l'état de verrouillage externe est maintenu, même si la source de code temporel externe est déconnectée.

### [Remarques]

- Vérifiez que le code temporel de référence et le signal vidéo de référence sont dans un rapport de phase conforme aux normes de code temporel SMPTE.
- Une fois la procédure ci-dessus terminée, le code temporel interne est immédiatement synchronisé avec le code temporel externe et l'affichage des données temporelles indique la valeur du code temporel externe. Cependant, avant d'enregistrer, patientez quelques secondes le temps que le générateur de code temporel se stabilise.
- Si la fréquence du signal vidéo de référence et la fréquence d'image sont différentes, il est impossible d'obtenir un verrouillage et l'appareil ne fonctionnera pas correctement. Si cela se produit, le code temporel ne pourra pas acquérir de verrouillage correct avec le code temporel externe.
- Lorsque la connexion est coupée, l'avance du code temporel peut se décaler d'une image par heure par rapport au code temporel de référence.

### Pour libérer le verrouillage externe

Changez le réglage TC/Media > Timecode > Mode (page 78) dans le menu.

# Précautions d'utilisation

Lisez cette section en vous référant également aux informations fournies dans le document « Avant d'utiliser cet appareil » fourni.

### Utilisation et stockage

# Ne soumettez pas l'appareil à des chocs violents

Ils pourraient endommager les mécanismes internes ou déformer le boîtier.

# Ne couvrez pas l'appareil pendant son fonctionnement

Le fait de couvrir l'appareil d'un tissu, par exemple, peut provoquer une surchauffe interne.

### Après utilisation

Mettez toujours l'interrupteur d'alimentation sur OFF.

# Avant un stockage prolongé de l'appareil

Retirez le pack de batteries.

# Ne laissez pas l'appareil avec l'objectif face au soleil

La lumière directe du soleil peut entrer dans l'objectif, se concentrer dans l'appareil et provoquer un incendie.

### Transport

- Retirez les cartes mémoire avant de transporter l'appareil.
- En cas de transport par camion, bateau, avion ou par d'autres services de transport, emballez l'appareil dans son emballage d'expédition.

### Entretien de l'appareil

Si le boîtier de l'appareil est sale, nettoyez-le au moyen d'un chiffon sec et doux. Dans les cas extrêmes, utilisez un chiffon humidifié avec un peu de détergent neutre, puis essuyez.

N'utilisez pas de produits organiques tels que de l'alcool ou des solvants qui peuvent provoquer une décoloration ou d'autres dommages de la finition de l'appareil. Évitez de nettoyer l'appareil avec un équipement à haute pression, tel qu'un aspirateur à air comprimé, car cela pourrait endommager les composants optiques.

### En cas de problèmes de fonctionnement

Si vous rencontrez des problèmes avec l'appareil, contactez votre revendeur Sony.

# Remplacement périodique du ventilateur et de la batterie

Le ventilateur et la batterie sont des consommables qui doivent être régulièrement remplacés.

Lorsque vous utilisez l'appareil à température

ambiante, le cycle de remplacement est d'environ 5 ans. Mais, ce cycle de remplacement ne représente qu'une indication et ne garantit pas la durée de vie de ces consommables. Pour plus de détails sur le remplacement de ces pièces, veuillez contacter votre revendeur.

# Durée de vie du condensateur électrolytique

La durée de vie du condensateur électrolytique est de 5 ans environ, sous des températures de fonctionnement normales et pour un usage normal (8 heures par jour, 25 jours par mois).

Si l'utilisation dépasse la fréquence d'utilisation normale, la durée de vie peut être réduite en conséquence.

# Remarque à propos de la borne de batterie

La borne de batterie de cet appareil (le connecteur pour les packs batterie et les adaptateurs CA) est une pièce consommable. L'appareil risque de ne pas être alimenté correctement si les broches de la borne de batterie sont cintrées ou déformées par les chocs ou les vibrations, ou si elles sont touchées par la corrosion en raison d'une utilisation prolongée en extérieur. Des inspections périodiques sont recommandées pour que l'appareil continue à fonctionner correctement et pour prolonger la durée de son utilisation. Contactez un vendeur ou un technicien Sony pour plus d'informations sur les inspections.

# Emplacements d'utilisation et de stockage

Rangez le caméscope dans un endroit aéré plat. Évitez d'utiliser ou d'entreposer l'appareil dans les lieux suivants.

- Les endroits excessivement chauds ou froids (plage de température de fonctionnement : 0 °C à 40 °C (32 °F à 104 °F)) N'oubliez pas qu'en été, dans les climats chauds, la température à l'intérieur d'un véhicule aux vitres fermées peut facilement dépasser 50 °C (122 °F).
- humides ou poussiéreux
- où l'appareil pourrait recevoir la pluie
- soumis à de violentes vibrations
- à proximité de champs magnétiques puissants
- à proximité d'émetteurs radio ou télévision produisant des champs électromagnétiques puissants.
- en plein soleil ou à proximité d'équipements de chauffage pendant de longues périodes

### Pour éviter les interférences électromagnétiques des dispositifs de communication portables

L'emploi de téléphones portables et d'autres dispositifs de communication à proximité de cet appareil peut engendrer des anomalies de fonctionnement et des interférences avec des signaux audio et vidéo.

Il est recommandé de mettre hors tension les dispositifs de communication portables près de cet appareil.

### Remarque sur les faisceaux laser

Les faisceaux laser peuvent endommager le capteur d'image CMOS. Si vous filmez une scène comprenant un faisceau laser, veillez à ce que celui-ci ne soit pas dirigé directement vers l'objectif de l'appareil. En particulier, les faisceaux laser haute puissance provenant de dispositifs médicaux ou d'autres dispositifs peuvent causer des dommages dus à la lumière réfléchie et à la lumière diffuse.

### À propos des écrans

- Ne laissez pas les écrans face aux rayons directs du soleil, car cela risque de les endommager.
- Lorsque vous appuyez/balayez les écrans, ne forcez pas et ne laissez pas d'objets sur les écrans, car cela pourrait entraîner un dysfonctionnement, notamment une irrégularité de l'image, etc.
- Les écrans peuvent chauffer pendant leur utilisation. Il ne s'agit pas d'une anomalie.

### Écrans OLED

L'écran OLED intégré à cet appareil est fabriqué avec une technologie de haute précision, ce qui permet d'obtenir un taux d'au moins 99,99 % de pixels qui fonctionnent. Ainsi, un infime pourcentage de pixels peut être « bloqué », c'est à dire toujours éteint (noir), toujours éclairé, ou clignotant. En outre, après une longue période d'utilisation, en raison des caractéristiques physiques de la diode électroluminescente organique, de tels pixels « bloqués » peuvent apparaître spontanément. Ces problèmes ne sont pas graves. Notez que ces problèmes n'ont aucun effet sur les données enregistrées. En raison des caractéristiques du matériau utilisé dans le panneau OLED, des images rémanentes ou une réduction de la luminosité peuvent survenir. Ces problèmes ne sont pas graves.

# Phénomènes particuliers aux capteurs d'image CMOS

Les phénomènes suivants, qui peuvent apparaître sur les images, sont particuliers aux capteurs d'image CMOS (Complementary Metal Oxide Semiconductor). Ils ne signalent en rien un dysfonctionnement.

### **Flocons blancs**

Bien que les capteurs d'image CMOS soient produits au moyen de technologies de haute précision, des petits flocons blancs peuvent dans de rares cas apparaître sur l'écran, et ont pour origine les rayons cosmiques entre autres. Ceci est apparenté au principe de capteurs d'image CMOS et ne représente pas un dysfonctionnement.

Ces flocons blancs sont surtout visibles dans les cas suivants.

• lors d'une utilisation à température élevée

### Crénelage

Lorsque des rayures ou des lignes fines sont filmées, elles peuvent apparaître dentelées ou peuvent scintiller.

### Plan focal

En raison des caractéristiques des éléments de captage (capteurs CMOS) concernant la lecture des signaux vidéo, les sujets se déplaçant rapidement à travers l'écran peuvent apparaître légèrement obliques.

### Bande flash

La luminance en haut et en bas de l'écran peut varier si vous filmez un faisceau de lampetorche ou une source lumineuse qui clignote rapidement.

### Scintillement

Si l'enregistrement est effectué sous une lumière produite par des tubes à décharge, comme des lampes fluorescentes, au sodium ou à la vapeur de mercure, l'écran peut clignoter, les couleurs peuvent varier ou les lignes horizontales peuvent paraître déformées.

Le scintillement peut être réduit à l'aide de la fonction de réduction du scintillement de l'appareil (page 67).

### Remarques concernant l'affichage

- Il se peut que les opérations suivantes déforment les sorties et les images sur l'écran du viseur.
  - Modification du format vidéo
- Changer la fréquence d'images FPS
  - Lorsque le genlock est appliqué
- Lorsque vous changez la ligne de mire dans le viseur, il se peut que vous voyiez des couleurs primaires rouges, vertes et bleues, mais ceci n'est pas un dysfonctionnement de l'appareil. Ces couleurs primaires ne sont enregistrées sur aucun support d'enregistrement.

## Écrans LCD

L'écran LCD intégré à cet appareil est fabriqué avec une technologie de haute précision, ce qui permet d'obtenir un taux d'au moins 99,99% de pixels qui fonctionnent. Ainsi, un infime pourcentage de pixels peut être « bloqué », c'est à dire toujours éteint (noir), toujours éclairé (rouge, vert ou bleu), ou clignotant. En outre, après une longue période d'utilisation, en raison des caractéristiques physiques de l'afficheur à cristaux liquides, de tels pixels « bloqués » peuvent apparaître spontanément.

Ces problèmes ne sont pas graves. Notez que ces problèmes n'ont aucun effet sur les données enregistrées.

## Sur la condensation

Si l'appareil est soudainement déplacé d'un endroit froid à un endroit chaud, ou si la température ambiante augmente brusquement, de l'humidité peut se former sur la surface externe de l'appareil et/ou à l'intérieur de l'appareil. Ce phénomène est connu sous le nom de condensation. Si de la condensation se produit, mettez l'appareil hors tension et patientez le temps que la condensation disparaisse avant d'utiliser l'appareil. L'utilisation de l'appareil avec de la condensation pourrait endommager l'appareil.

### Fragmentation

S'il est impossible d'enregistrer/reproduire correctement des images, essayez de formater le support d'enregistrement. Lors de la lecture/enregistrement répétés d'une image à l'aide d'un certain support d'enregistrement pendant une période prolongée, les fichiers du support risquent d'être fragmentés, empêchant le stockage/enregistrement corrects. Dans ce cas, effectuez une sauvegarde des plans sur le support, puis formatez-le à l'aide de TC/Media > Format Media (page 78) dans le menu.

### Tensions de sortie de l'appareil

La puissance de sortie totale qui peut être fournie aux périphériques depuis l'appareil varie en fonction de la tension d'entrée vers l'appareil et l'état des accessoires connectés. Les capacités nominales de sortie maximum des connecteurs suivants pouvant fournir l'alimentation peuvent ne pas être atteintes en fonction des conditions.

#### Connecteur LENS : 1 A max. Connecteur 12V OUT (2 broches) : 1 A max. Connecteur 24V OUT (3 broches) :

2 A max. (Tension d'entrée : 22 V à 32 V) 1 A max. (Tension d'entrée : 11 V à 17 V)

L'alimentation nominale fournie pour les accessoires (DVF-EL200 et CBK-3610XS) et les périphériques est limitée selon la tension d'entrée de l'appareil.

Tension d'alimentation vers l'appareil : X [V] Puissance nominale totale des périphériques : Y [W] Consommation électrique de l'appareil : Z [W]<sup>1</sup>)

- Consommation électrique du DVF-EL200 : environ 2,5 W
- ② Consommation électrique du CBK-3610XS : environ 3,9 W

### $Y [W] = X [V] \times 9,0 [A]^{*} - (Z + (1 + (2)) [W]$

\* Si X [V] × 9,0 [A] dépasse 220 [W], effectuez le calcul en utilisant 220 [W].

Lors de l'alimentation des accessoires et périphériques fixés indiqués ci-dessus, assurez-vous que la valeur Y donnée par l'équation ci-dessus ne soit pas négative. Il est recommandé d'utiliser la valeur de consommation électrique maximale de l'appareil pour la consommation électrique de l'appareil.<sup>1)</sup>

(Notez que l'équation ne s'applique pas si le résultat calculé Y est supérieur à la somme de la puissance maximale admissible de chaque connecteur de sortie de puissance.) 1) MPC-3628 :

Consommation électrique nominale de l'appareil : environ 76 W (enregistrement X-OCN XT, 8.6K 3:2, 24 FPS)

Consommation électrique maximale de l'appareil : environ 100 W (enregistrement X-OCN ST, 8.2K 17:9, 60 FPS, environnement 40 °C (104 °F), entrée CC 32 V) MPC-3626 :

Consommation électrique nominale de l'appareil : environ 73 W (enregistrement X-OCN XT, 6K 3:2, 24 FPS)

Consommation électrique maximale de l'appareil : environ 94 W (enregistrement X-OCN ST, 6K 3:2, 60 FPS, environnement 40 °C (104 °F), entrée CC 32 V)

### Remarques relatives à la sécurité

 Sony ne peut être tenue responsable de tout dommage, de quelque nature que ce soit, résultant d'une incapacité à mettre en place des mesures de sécurité adaptées pour les dispositifs de transmission, de fuites de données inévitables dues aux spécifications de transmission ou de tout autre problème de sécurité.

- Selon l'environnement d'exploitation, il est possible que des tiers non autorisés sur le réseau puissent accéder à l'appareil. Avant de connecter l'appareil au réseau, vérifiez que le réseau est bien protégé.
- Pour des raisons de sécurité, lors de l'utilisation de cet appareil connecté au réseau, il est fortement recommandé d'accéder à la fenêtre de commande via un navigateur Web et de modifier la limitation d'accès des valeurs d'usine préréglées (page 89).

Il est par ailleurs recommandé de modifier régulièrement le mot de passe.

• Ne consultez aucun autre site Web dans le navigateur Web pendant ou après la configuration. Étant donné que l'état de connexion est conservé dans le navigateur Web, fermez ce dernier lorsque la configuration est terminée pour empêcher tout tiers non autorisé d'utiliser l'appareil ou d'exécuter des programmes malveillants.

# Formats d'enregistrement et signaux de sortie

## Formats de sortie du connecteur SDI OUT

Le signal numérique série d'un connecteur SDI OUT est émis en fonction des réglages de la catégorie Project et de la catégorie Monitoring dans le menu. Pour en savoir plus sur les combinaisons des réglages de catégorie Project, consultez « Réglages du format d'enregistrement » (page 61). Vous pouvez régler le format de sortie 3G SDI sur Level A ou Level B à l'aide de Monitoring > Output Format > 3G SDI 1/2/3/4 Output (page 79) dans le menu complet.

Les valeurs par défaut sont soulignées et affichées en gras.

| Project                                                                               |                            |                                            | Monitoring > Output F                      | ormat                            | Format de sortie                   |                          |                                |                                |
|---------------------------------------------------------------------------------------|----------------------------|--------------------------------------------|--------------------------------------------|----------------------------------|------------------------------------|--------------------------|--------------------------------|--------------------------------|
| Project Frame Rate                                                                    | Imager Mode                | Recording Format                           | SDI 1/2                                    | SDI 3/4                          | SDI 1                              | SDI 2                    | SDI 3                          | SDI 4                          |
| 59.94/50                                                                              | 8.2K 17:9/<br>6K 3:2/      | X-OCN XT<br>X-OCN ST                       | 4006×2160D 12C                             | 1920×1080P Level A <sup>1)</sup> | 4096×2160P                         | 4096×2160P               | 1920×1080P<br>YPbPr 3G Level A | 1920×1080P<br>YPbPr 3G Level A |
| 6K 1.85:1/<br>6K 17:9/<br>6K 2.39:1/<br>5.8K 6:5/<br>5.8K 17:9/<br>4K 6:5/<br>4K 4:3/ | X-OCN LT<br>ProRes 4444 4K | 4090×2100P 12G                             | <u>1920×1080i</u>                          | YPbPr 12G                        | YPbPr 12G                          | 1920×1080i<br>YPbPr 1.5G | 1920×1080i<br>YPbPr 1.5G       |                                |
|                                                                                       | ProRes 422 HQ 4K           | 4096×2160P<br>Square Level B <sup>2)</sup> | 4096×2160P<br>Square Level B <sup>2)</sup> |                                  | 4096×2160P YPbPr 3G Square Level B |                          |                                |                                |
|                                                                                       |                            | 4096×2160P<br>2SI Level B <sup>2)</sup>    | 4096×2160P<br>2SI Level B <sup>2)</sup>    | 4096×2160P YPbPr 3G 2SI Level B  |                                    |                          |                                |                                |
|                                                                                       | 4K 17:9/<br>4K 2.39:1      | 1                                          | 2048×1080P Level B <sup>2)</sup>           | 1920×1080P Level B <sup>2)</sup> | 2048×1080P                         | 2048×1080P               | 1920×1080P<br>YPbPr 3G Level B | 1920×1080P<br>YPbPr 3G Level B |
|                                                                                       |                            |                                            |                                            | <u>1920×1080i</u>                | YPbPr 3G Level B                   | YPbPr 3G Level B         | 1920×1080i<br>YPbPr 1.5G       | 1920×1080i<br>YPbPr 1.5G       |
|                                                                                       |                            |                                            |                                            | 1920×1080P Level B <sup>2)</sup> | 1920×1080P                         | 1920×1080P               | 1920×1080P<br>YPbPr 3G Level B | 1920×1080P<br>YPbPr 3G Level B |
|                                                                                       |                            |                                            |                                            | <u>1920×1080i</u>                | YPbPr 3G Level B                   | YPbPr 3G Level B         | 1920×1080i<br>YPbPr 1.5G       | 1920×1080i<br>YPbPr 1.5G       |
|                                                                                       |                            |                                            | <u>1920×1080i</u>                          | 1920×1080i                       | 1920×1080i<br>YPbPr 1.5G           | 1920×1080i<br>YPbPr 1.5G | 1920×1080i<br>YPbPr 1.5G       | 1920×1080i<br>YPbPr 1.5G       |

| Project            |                                                                        |                                                      | Monitoring > Output F                      | ormat                                      | Format de sortie                   |                                |                                |                                |  |
|--------------------|------------------------------------------------------------------------|------------------------------------------------------|--------------------------------------------|--------------------------------------------|------------------------------------|--------------------------------|--------------------------------|--------------------------------|--|
| Project Frame Rate | Imager Mode                                                            | Recording Format                                     | SDI 1/2                                    | SDI 3/4                                    | SDI 1                              | SDI 2                          | SDI 3                          | SDI 4                          |  |
| 59.94/50           | 7.6K 16:9/<br>5.7K 16:9/                                               | X-OCN XT<br>X-OCN ST<br>X-OCN LT<br>ProRes 4444 QFHD | 2040-21600 126                             | 1920×1080P Level A <sup>1)</sup>           | 3840×2160P                         | 3840×2160P                     | 1920×1080P<br>YPbPr 3G Level A | 1920×1080P<br>YPbPr 3G Level A |  |
|                    | 5.4K 16:9/<br>3.8K 16:9                                                |                                                      | 3840×2100P 12G                             | 1920×1080i                                 | YPbPr 12G                          | YPbPr 12G                      | 1920×1080i<br>YPbPr 1.5G       | 1920×1080i<br>YPbPr 1.5G       |  |
|                    |                                                                        | ProRes 422 HQ QFHD                                   | 3840×2160P<br>Square Level B <sup>2)</sup> | 3840×2160P<br>Square Level B <sup>2)</sup> | 3840×2160P YPbPr 3G Square Level B |                                |                                |                                |  |
|                    |                                                                        |                                                      | 3840×2160P<br>2SI Level B <sup>2)</sup>    | 3840×2160P<br>2SI Level B <sup>2)</sup>    |                                    | 3840×2160P YPt                 | Pr 3G 2SI Level B              |                                |  |
|                    |                                                                        | 1920                                                 | 1920×1080P Level B <sup>2)</sup>           | 1920×1080P                                 | 1920×1080P                         | 1920×1080P<br>YPbPr 3G Level B | 1920×1080P<br>YPbPr 3G Level B |                                |  |
|                    |                                                                        |                                                      | 1920×1080P Level B-                        | 1920×1080i                                 | YPbPr 3G Level B                   | YPbPr 3G Level B               | 1920×1080i<br>YPbPr 1.5G       | 1920×1080i<br>YPbPr 1.5G       |  |
|                    |                                                                        |                                                      | 1920×1080i                                 | 1920×1080i                                 | 1920×1080i<br>YPbPr 1.5G           | 1920×1080i<br>YPbPr 1.5G       | 1920×1080i<br>YPbPr 1.5G       | 1920×1080i<br>YPbPr 1.5G       |  |
|                    |                                                                        |                                                      | 1920×1080i <sup>3)</sup>                   | 1920×1080i <sup>3)</sup>                   | 1920×1080i<br>YPbPr 1.5G           | 1920×1080i<br>YPbPr 1.5G       | 1920×1080i<br>YPbPr 1.5G       | 1920×1080i<br>YPbPr 1.5G       |  |
| 47.95              | 8.2K 17:9/<br>6K 3:2/                                                  | X-OCN XT<br>X-OCN ST                                 | 4096×2160P<br>Square Level B <sup>2)</sup> | 4096×2160P<br>Square Level B <sup>2)</sup> | 4096×2160P YPbPr 3G Square Level B |                                |                                |                                |  |
|                    | 6K 1.85:1/<br>6K 17:9/                                                 | X-OCN LT                                             | 4096×2160P<br>2SI Level B <sup>2)</sup>    | 4096×2160P<br>2SI Level B <sup>2)</sup>    |                                    | 4096×2160P YPb                 | Pr 3G 2SI Level B              |                                |  |
|                    | 6K 2.39:1/<br>5.8K 6:5/                                                |                                                      | 2048×1080P Level B <sup>2)</sup>           | 1920×1080P                                 | 2048×1080P<br>YPbPr 3G Level B     | 2048×1080P<br>YPbPr 3G Level B | 1920×1080P<br>YPbPr 1.5G       | 1920×1080P<br>YPbPr 1.5G       |  |
|                    | 5.8K 17:9/<br>4K 6:5/<br>4K 4:3/<br>4K 17:9/<br>4K 2.39:1<br>3.8K 16:9 |                                                      | <u>1920×1080P</u>                          | 1920×1080P                                 | 1920×1080P<br>YPbPr 1.5G           | 1920×1080P<br>YPbPr 1.5G       | 1920×1080P<br>YPbPr 1.5G       | 1920×1080P<br>YPbPr 1.5G       |  |

| Project                                                                              |                          |                              | Monitoring > Output F | Format            | Format de sortie           |                            |                            |                            |
|--------------------------------------------------------------------------------------|--------------------------|------------------------------|-----------------------|-------------------|----------------------------|----------------------------|----------------------------|----------------------------|
| Project Frame Rate                                                                   | Imager Mode              | Recording Format             | SDI 1/2               | SDI 3/4           | SDI 1                      | SDI 2                      | SDI 3                      | SDI 4                      |
| 29.97/25                                                                             | 8.6K 3:2/<br>8.2K 17:9/  | X-OCN XT<br>X-OCN ST         | 4006×21600 6C         | 1920×1080P        | 4096×2160P                 | 4096×2160P                 | 1920×1080P<br>YPbPr 1.5G   | 1920×1080P<br>YPbPr 1.5G   |
| 6K 3:2/<br>6K 1.85:1/<br>6K 17:9/                                                    | 6K 3:2/<br>6K 1.85:1/    | X-OCN LT<br>ProRes 4444 4K   | 4096×2160P 6G         | 1920×1080PsF      | YPbPr 6G 2SI YPbPr 6G 2    | YPbPr 6G 2SI               | 1920×1080PsF<br>YPbPr 1.5G | 1920×1080PsF<br>YPbPr 1.5G |
|                                                                                      | 6K 17:9/                 | ProRes 422 HQ 4K             | 4096×2160P Square     | 4096×2160P Square |                            | 4096×2160P YP              | bPr 1.5G Square            |                            |
| 6K 2.39:17<br>5.8K 6:57<br>5.8K 17:97<br>4K 6:57<br>4K 4:37<br>4K 17:97<br>4K 2.39:1 |                          |                              | 1920×1080P            | 4000-01005        |                            | 1920×1080P<br>YPbPr 1.5G   | 1920×1080P<br>YPbPr 1.5G   |                            |
|                                                                                      |                          | 4096×2160P 251               | 1920×1080PsF          | - 4096×2160P      | YPDPF 3G 2SI               | 1920×1080PsF<br>YPbPr 1.5G | 1920×1080PsF<br>YPbPr 1.5G |                            |
|                                                                                      |                          | 2010 10005 5                 | 1920×1080P            | 2048×1080PsF      | 2048×1080PsF               | 1920×1080P<br>YPbPr 1.5G   | 1920×1080P<br>YPbPr 1.5G   |                            |
|                                                                                      |                          |                              | 2048×1080PSF          | 1920×1080PsF      | YPbPr 1.5G                 | YPbPr 1.5G                 | 1920×1080PsF<br>YPbPr 1.5G | 1920×1080PsF<br>YPbPr 1.5G |
|                                                                                      |                          |                              | 1920×1080P            | 1920×1080P        | 1920×1080P<br>YPbPr 1.5G   | 1920×1080P<br>YPbPr 1.5G   | 1920×1080P<br>YPbPr 1.5G   | 1920×1080P<br>YPbPr 1.5G   |
|                                                                                      |                          |                              | <u>1920×1080PsF</u>   | 1920×1080PsF      | 1920×1080PsF<br>YPbPr 1.5G | 1920×1080PsF<br>YPbPr 1.5G | 1920×1080PsF<br>YPbPr 1.5G | 1920×1080PsF<br>YPbPr 1.5G |
|                                                                                      | 7.6K 16:9/<br>5.7K 16:9/ | X-OCN XT<br>X-OCN ST         |                       | 1920×1080P        | 3840×2160P                 | 3840×2160P                 | 1920×1080P<br>YPbPr 1.5G   | 1920×1080P<br>YPbPr 1.5G   |
|                                                                                      | 5.4K 16:9/<br>3.8K 16:9  | X-OCN LT<br>ProRes 4444 QFHD | 3840×2160P 6G         | 1920×1080PsF      | YPbPr 6G 2SI               | YPbPr 6G 2SI               | 1920×1080PsF<br>YPbPr 1.5G | 1920×1080PsF<br>YPbPr 1.5G |
|                                                                                      |                          | ProRes 422 QFHD              | 3840×2160P Square     | 3840×2160P Square |                            | 3840×2160P YP              | bPr 1.5G Square            |                            |
|                                                                                      |                          |                              | 2040, 21600 261       | 1920×1080P        | 2040-21605                 |                            | 1920×1080P<br>YPbPr 1.5G   | 1920×1080P<br>YPbPr 1.5G   |
|                                                                                      |                          |                              | 3840×2160P 251        | 1920×1080PsF      |                            | TPDPT 3G 2SI               | 1920×1080PsF<br>YPbPr 1.5G | 1920×1080PsF<br>YPbPr 1.5G |
|                                                                                      |                          |                              | 1920×1080P            | 1920×1080P        | 1920×1080P<br>YPbPr 1.5G   | 1920×1080P<br>YPbPr 1.5G   | 1920×1080P<br>YPbPr 1.5G   | 1920×1080P<br>YPbPr 1.5G   |
|                                                                                      |                          |                              | 1920×1080PsF          | 1920×1080PsF      | 1920×1080PsF<br>YPbPr 1.5G | 1920×1080PsF<br>YPbPr 1.5G | 1920×1080PsF<br>YPbPr 1.5G | 1920×1080PsF<br>YPbPr 1.5G |

| Project                |                                                                                                    |                                     | Monitoring > Output Fe | ormat                   | Format de sortie             |                            |                          |                          |  |
|------------------------|----------------------------------------------------------------------------------------------------|-------------------------------------|------------------------|-------------------------|------------------------------|----------------------------|--------------------------|--------------------------|--|
| Project Frame Rate     | Imager Mode                                                                                                    | Recording Format                    | SDI 1/2                | SDI 3/4                 | SDI 1                        | SDI 2                      | SDI 3                    | SDI 4                    |  |
| 24                     | 8.6K 3:2/<br>8.2K 17:9/                                                                                                    | X-OCN XT<br>X-OCN ST                | 4096×2160P 6G          | 1920×1080P              | 4096×2160P<br>YPbPr 6G 2SI   | 4096×2160P<br>YPbPr 6G 2SI | 1920×1080P<br>YPbPr 1.5G | 1920×1080P<br>YPbPr 1.5G |  |
|                        | 6K 3:2/                                                                                                    | X-OCN LT                            | 4096×2160P Square      | 4096×2160P Square       | 4096×2160P YPbPr 1.5G Square |                            |                          |                          |  |
| 6K 1.85:1/<br>6K 17:9/ | ProRes 4444 4K<br>ProRes 422 HQ 4K                                                                                         | 4096×2160P 2SI                      | 1920×1080P             | 4096×2160P YPbPr 3G 2SI |                              | 1920×1080P<br>YPbPr 1.5G   | 1920×1080P<br>YPbPr 1.5G |                          |  |
|                        | 5.8K 6:5/<br>5.8K 17:9/<br>4K 6:5/<br>4K 4:3/<br>4K 17:9/<br>4K 2.39:1<br>7.6K 16:9/<br>X-OCN XT<br>5.7K 16:9/<br>X-OCN ST | 2048×1080PsF<br>1920×1080P          | 2048×1080PsF           | <u>1920×1080P</u>       | 2048×1080PsF<br>YPbPr 1.5G   | 2048×1080PsF<br>YPbPr 1.5G | 1920×1080P<br>YPbPr 1.5G | 1920×1080P<br>YPbPr 1.5G |  |
|                        |                                                                                                    |                                     | 1920×1080P             | <u>1920×1080P</u>       | 1920×1080P<br>YPbPr 1.5G     | 1920×1080P<br>YPbPr 1.5G   | 1920×1080P<br>YPbPr 1.5G | 1920×1080P<br>YPbPr 1.5G |  |
|                        |                                                                                                    |                                     | 1920×1080PsF           | 1920×1080P              | 1920×1080PsF<br>YPbPr 1.5G   | 1920×1080PsF<br>YPbPr 1.5G | 1920×1080P<br>YPbPr 1.5G | 1920×1080P<br>YPbPr 1.5G |  |
|                        |                                                                                                    | X-OCN XT<br>X-OCN ST                | 3840×2160P 6G          | 1920×1080P              | 3840×2160P<br>YPbPr 6G 2SI   | 3840×2160P<br>YPbPr 6G 2SI | 1920×1080P<br>YPbPr 1.5G | 1920×1080P<br>YPbPr 1.5G |  |
|                        | 5.4K 16:9/                                                                                                    | X-OCN LT                            | 3840×2160P Square      | 3840×2160P Square       |                              | 3840×2160P YPI             | oPr 1.5G Square          |                          |  |
|                        | 3.8K 16:9                                                                                                    | ProRes 4444 QFHD<br>ProRes 422 QFHD | 3840×2160P 2SI         | 1920×1080P              | 3840×2160P                   | YPbPr 3G 2SI               | 1920×1080P<br>YPbPr 1.5G | 1920×1080P<br>YPbPr 1.5G |  |
|                        |                                                                                                    |                                     | 1920×1080P             | <u>1920×1080P</u>       | 1920×1080P<br>YPbPr 1.5G     | 1920×1080P<br>YPbPr 1.5G   | 1920×1080P<br>YPbPr 1.5G | 1920×1080P<br>YPbPr 1.5G |  |
|                        |                                                                                                    |                                     | 1920×1080PsF           | 1920×1080P              | 1920×1080PsF<br>YPbPr 1.5G   | 1920×1080PsF<br>YPbPr 1.5G | 1920×1080P<br>YPbPr 1.5G | 1920×1080P<br>YPbPr 1.5G |  |

| Project                                                                                                    |                          |                                     | Monitoring > Output Format               |                            | Format de sortie             |                            |                          |                          |  |
|----------------------------------------------------------------------------------------------------|--------------------------|-------------------------------------|------------------------------------------|----------------------------|------------------------------|----------------------------|--------------------------|--------------------------|--|
| Project Frame Rate                                                                                             | Imager Mode              | Recording Format                    | SDI 1/2                                  | SDI 3/4                    | SDI 1                        | SDI 2                      | SDI 3                    | SDI 4                    |  |
| 23.98                                                                                                    | 8.6K 3:2/<br>8.2K 17:9/  | X-OCN XT<br>X-OCN ST                | 4096×2160P 6G                            | 1920×1080P                 | 4096×2160P<br>YPbPr 6G 2SI   | 4096×2160P<br>YPbPr 6G 2SI | 1920×1080P<br>YPbPr 1.5G | 1920×1080P<br>YPbPr 1.5G |  |
|                                                                                                    | 6K 3:2/                  | X-OCN LT                            | 4096×2160P Square                        | 4096×2160P Square          | 4096×2160P YPbPr 1.5G Square |                            |                          |                          |  |
| 6K 1.85:1/<br>6K 17:9/<br>6K 2.39:1/<br>5.8K 6:5/<br>5.8K 17:9/<br>4K 6:5/<br>4K 4:3/<br>4K 17:9/<br>4K 2.39:1 | 6K 1.85:1/<br>6K 17:9/   | ProRes 4444 4K<br>ProRes 422 HQ 4K  | 4096×2160P 2SI                           | <u>1920×1080P</u>          | 4096×2160P YPbPr 3G 2SI      |                            | 1920×1080P<br>YPbPr 1.5G | 1920×1080P<br>YPbPr 1.5G |  |
|                                                                                                    |                          | 2048×1080PsF                        | 1920×1080P                               | 2048×1080PsF<br>YPbPr 1.5G | 2048×1080PsF<br>YPbPr 1.5G   | 1920×1080P<br>YPbPr 1.5G   | 1920×1080P<br>YPbPr 1.5G |                          |  |
|                                                                                                    | 4K 6:5/<br>4K 4:3/       |                                     | 1920×1080P                               | 1920×1080P                 | 1920×1080P<br>YPbPr 1.5G     | 1920×1080P<br>YPbPr 1.5G   | 1920×1080P<br>YPbPr 1.5G | 1920×1080P<br>YPbPr 1.5G |  |
|                                                                                                    | 4K 17:9/<br>4K 2.39:1    |                                     | 1920×1080PsF                             | 1920×1080P                 | 1920×1080PsF<br>YPbPr 1.5G   | 1920×1080PsF<br>YPbPr 1.5G | 1920×1080P<br>YPbPr 1.5G | 1920×1080P<br>YPbPr 1.5G |  |
|                                                                                                    | 7.6K 16:9/<br>5.7K 16:9/ | X-OCN XT<br>X-OCN ST                | 3840×2160P 6G                            | <u>1920×1080P</u>          | 3840×2160P<br>YPbPr 6G 2SI   | 3840×2160P<br>YPbPr 6G 2SI | 1920×1080P<br>YPbPr 1.5G | 1920×1080P<br>YPbPr 1.5G |  |
|                                                                                                    | 5.4K 16:9/               | X-OCN LT                            | 3840×2160P Square                        | 3840×2160P Square          |                              | 3840×2160P YP              | bPr 1.5G Square          |                          |  |
| 3.8K 16:9                                                                                                    | 3.8K 16:9                | ProRes 4444 QFHD<br>ProRes 422 QFHD | s 4444 QFHD<br>s 422 QFHD 3840×2160P 2SI |                            | 3840×2160P                   | YPbPr 3G 2SI               | 1920×1080P<br>YPbPr 1.5G | 1920×1080P<br>YPbPr 1.5G |  |
|                                                                                                    |                          |                                     | 1920×1080P                               | 1920×1080P                 | 1920×1080P<br>YPbPr 1.5G     | 1920×1080P<br>YPbPr 1.5G   | 1920×1080P<br>YPbPr 1.5G | 1920×1080P<br>YPbPr 1.5G |  |
|                                                                                                    |                          |                                     | 1920×1080PsF                             | 1920×1080P                 | 1920×1080PsF<br>YPbPr 1.5G   | 1920×1080PsF<br>YPbPr 1.5G | 1920×1080P<br>YPbPr 1.5G | 1920×1080P<br>YPbPr 1.5G |  |

Le signal Level A est émis même lorsque Monitoring > Output Format > 3G SDI 1/2/3/4 Output (page 79) est réglé sur Level B dans le menu complet.
 Le réglage de menu passe à Level A et le signal Level A est émis lorsque Monitoring > Output Format > 3G SDI 1/2/3/4 Output est réglé sur Level A dans le menu complet.
 Réglez lorsque Technical > Special Configuration > SD HDMI (page 93) est réglé sur On dans le menu complet.

## Formats de sortie du connecteur MONITOR OUT/connecteur HDMI OUT

Le signal numérique des connecteurs MONITOR OUT et HDMI OUT est émis en fonction des réglages de la catégorie Project et de la catégorie Monitoring dans le menu. Pour en savoir plus sur les combinaisons des réglages de catégorie Project, consultez « Réglages du format d'enregistrement » (page 61).

Les valeurs par défaut sont soulignées et affichées en gras.

| Project                                                                |                         |                                    | Monitoring > Output Fe           | ormat                            |                      |                   | Format de sortie               |            |
|------------------------------------------------------------------------|-------------------------|------------------------------------|----------------------------------|----------------------------------|----------------------|-------------------|--------------------------------|------------|
| Project Frame Rate                                                     | Imager Mode             | Recording Format                   | SDI 1/2                          | SDI 3/4                          | Monitor              | HDMI              | Monitor Out                    | HDMI       |
| 59.94/50                                                               | 8.2K 17:9/              | X-OCN XT                           |                                  | 10201000D Laural A1              | 1020-1000D Lavel A   | 4096×2160P        | 1920×1080P                     | 4096×2160P |
|                                                                        | 6K 3:2/                 | X-OCN ST                           | 4000-01000 120                   | 1920×1080P Level A <sup>1</sup>  | 1920×1080P Level A - | 1920×1080P        | YPbPr 3G Level A               | 1920×1080P |
|                                                                        | 6K 1.85:1/              | X-OCN LT                           | 4096×2160P 12G                   | 1020-1020;                       | 1020-1020;           | 4096×2160P        | 1920×1080P                     | 4096×2160P |
|                                                                        | 6K 17:97<br>6K 2 39:17  | ProRes 4444 4K<br>ProRes 422 HO 4K |                                  | 1920×10801                       | 1920×10801           | <u>1920×1080i</u> | YPbPr 3G Level A               | 1920×1080i |
| 5.8K 6:5/<br>5.8K 17:9/<br>4K 6:5/<br>4K 4:3/<br>4K 17:9/<br>4K 2.39:1 | 5.8K 6:5/<br>5.8K 17:9/ | 1101(5) 422 110 410                | 4096×2160P                       | 4096×2160P                       | 1920×1080P Level A   | 1920×1080P        | 1920×1080P<br>YPbPr 3G Level A | 1920×1080P |
|                                                                        | 4K 6:5/<br>4K 4:3/      |                                    | Square Level B <sup>2)</sup>     | Square Level B <sup>2)</sup>     | 1920×1080i           | <u>1920×1080i</u> | 1920×1080i<br>YPbPr 1.5G       | 1920×1080i |
|                                                                        | 4K 17:9/                |                                    | 4096×2160P 2SI Level             |                                  | 1020-1000D           | 4096×2160P        | 1920×1080P                     | 4096×2160P |
|                                                                        | 4K 2.39:1               |                                    |                                  | 4096×2160P 2SI Level             | 1920×1080P Level A – | 1920×1080P        | YPbPr 3G Level A               | 1920×1080P |
|                                                                        |                         |                                    | B <sup>2)</sup>                  | B <sup>2)</sup>                  | 1020-1020;           | 4096×2160P        | 1920×1080i                     | 4096×2160P |
|                                                                        |                         |                                    |                                  |                                  | 1920×10801           | <u>1920×1080i</u> | YPbPr 1.5G                     | 1920×1080i |
|                                                                        |                         |                                    | 2048×1080P Level B <sup>2)</sup> | 1920×1080P Level B <sup>2)</sup> | 1920×1080P Level A   | 1920×1080P        | 1920×1080P<br>YPbPr 3G Level A | 1920×1080P |
|                                                                        |                         |                                    |                                  | 1920×1080i                       | 1920×1080i           | 1920×1080i        | 1920×1080i<br>YPbPr 1.5G       | 1920×1080i |
|                                                                        |                         |                                    |                                  | 1920×1080P Level B <sup>2)</sup> | 1920×1080P Level A   | 1920×1080P        | 1920×1080P<br>YPbPr 3G Level A | 1920×1080P |
|                                                                        |                         |                                    | 1920×1080P Level B <sup>2)</sup> | <u>1920×1080i</u>                | 1920×1080i           | 1920×1080i        | 1920×1080i<br>YPbPr 1.5G       | 1920×1080i |
|                                                                        |                         |                                    | <u>1920×1080i</u>                | 1920×1080i                       | 1920×1080i           | 1920×1080i        | 1920×1080i<br>YPbPr 1.5G       | 1920×1080i |

| Project                                                                                   |                                                   |                                  | Monitoring > Output Fo                     | ormat                                      |                     |                        | Format de sortie               |                           |
|-------------------------------------------------------------------------------------------|---------------------------------------------------|----------------------------------|--------------------------------------------|--------------------------------------------|---------------------|------------------------|--------------------------------|---------------------------|
| Project Frame Rate                                                                        | Imager Mode                                       | Recording Format                 | SDI 1/2                                    | SDI 3/4                                    | Monitor             | HDMI                   | Monitor Out                    | HDMI                      |
| 59.94/50                                                                                  | 7.6K 16:9/                                        | X-OCN XT                         |                                            | 1020×1080D Lovel A1                        | 1020-1000D   ava  A | 3840×2160P             | 1920×1080P                     | 3840×2160P                |
|                                                                                           | 5.7K 16:9/                                        | X-OCN ST                         | 2040,21600 120                             | 1920×1080P Level A"                        | 1920×1080P Level A  | 1920×1080P             | YPbPr 3G Level A               | 1920×1080P                |
|                                                                                           | 5.4K 16:9/<br>3 8K 16:9                           | X-UCN LI<br>ProBos 4444 OFHD     | 3840×2100P 12G                             | 1000.1000:                                 | 1020, 1080;         | 3840×2160P             | 1920×1080P                     | 3840×2160P                |
|                                                                                           | 5.00 10.9                                         | ProRes 422 HQ QFHD               |                                            | 1920×10801                                 | 1920×10801          | <u>1920×1080i</u>      | YPbPr 3G Level A               | 1920×1080i                |
|                                                                                           |                                                   |                                  | 3840×2160P                                 | 3840×2160P                                 | 1920×1080P Level A  | 1920×1080P             | 1920×1080P<br>YPbPr 3G Level A | 1920×1080P                |
|                                                                                           |                                                   |                                  | Square Level B <sup>2)</sup>               | Square Level B <sup>2)</sup>               | <u>1920×1080i</u>   | <u>1920×1080i</u>      | 1920×1080i<br>YPbPr 1.5G       | 1920×1080i                |
|                                                                                           |                                                   |                                  |                                            |                                            | 1020×10200 Loval A  | 3840×2160P             | 1920×1080P                     | 3840×2160P                |
|                                                                                           |                                                   |                                  | 3840×2160P                                 | 3840×2160P                                 | 1920×1060F Level A  | 1920×1080P             | YPbPr 3G Level A               | 1920×1080P                |
|                                                                                           |                                                   |                                  | 2SI Level B <sup>2)</sup>                  | 2SI Level B <sup>2)</sup>                  | 1020~1090;          | 3840×2160P             | 1920×1080i                     | 3840×2160P                |
|                                                                                           |                                                   |                                  |                                            |                                            | 1920×10001          | <u>1920×1080i</u>      | YPbPr 1.5G                     | 1920×1080i                |
|                                                                                           |                                                   |                                  | 1920×1080P Level B <sup>2)</sup>           | 1920×1080P Level B <sup>2)</sup>           | 1920×1080P Level A  | 1920×1080P             | 1920×1080P<br>YPbPr 3G Level A | 1920×1080P                |
|                                                                                           |                                                   |                                  |                                            | <u>1920×1080i</u>                          | 1920×1080i          | 1920×1080i             | 1920×1080i<br>YPbPr 1.5G       | 1920×1080i                |
|                                                                                           |                                                   |                                  | <u>1920×1080i</u>                          | 1920×1080i                                 | 1920×1080i          | 1920×1080i             | 1920×1080i<br>YPbPr 1.5G       | 1920×1080i                |
|                                                                                           |                                                   |                                  | 1920×1080i <sup>3)</sup>                   | 1920×1080i <sup>3)</sup>                   |                     | 720×480P <sup>3)</sup> | _                              | 720×480P <sup>3) 4)</sup> |
| 47.95                                                                                     | 8.2K 17:9/<br>6K 3:2/<br>6K 1.85:1/               | X-OCN XT<br>X-OCN ST<br>X-OCN LT | 4096×2160P<br>Square Level B <sup>2)</sup> | 4096×2160P<br>Square Level B <sup>2)</sup> | -                   |                        |                                |                           |
| 6K 17:9<br>6K 2.3<br>5.8K 6<br>5.8K 1<br>4K 6:5<br>4K 4:3<br>4K 17:9<br>4K 2.3<br>3.8K 10 | 6K 17:97<br>6K 2.39:17<br>5.8K 6:57<br>5.8K 17:97 |                                  | 4096×2160P<br>2SI Level B <sup>2)</sup>    | 4096×2160P<br>2SI Level B <sup>2)</sup>    | 1920×1080P          | 1920×1080P             | 1920×1080P                     | 1920×1080P                |
|                                                                                           | 4K 6:5/<br>4K 4:3/<br>4K 17:9/                    |                                  | 2048×1080P Level B <sup>2)</sup>           | <sup>2)</sup> 1920×1080P<br>1920×1080P     | -                   |                        | TEDEL 1.50                     |                           |
|                                                                                           | 4K 2.39:1/<br>3.8K 16:9                           | .97<br>39:1/<br>16:9             | <u>1920×1080P</u>                          |                                            |                     |                        |                                |                           |

| Project            |                         |                                    | Monitoring > Output I | Format            |                     |                     | Format de sortie           |              |
|--------------------|-------------------------|------------------------------------|-----------------------|-------------------|---------------------|---------------------|----------------------------|--------------|
| Project Frame Rate | Imager Mode             | Recording Format                   | SDI 1/2               | SDI 3/4           | Monitor             | HDMI                | Monitor Out                | HDMI         |
| 29.97/25           | 8.6K 3:2/               | X-OCN XT                           |                       | 1020-10000        | 102010000           | 4096×2160P          | 1920×1080P                 | 4096×2160P   |
|                    | 8.2K 17:9/              | X-OCN ST                           | 4006v2160D 6C         | 1920×1080P        | 1920×1080P          | 1920×1080P          | YPbPr 1.5G                 | 1920×1080P   |
|                    | 6K 3:2/                 | X-OCN LT                           | 4090×2100P 0G         | 1020v1080DeF      | 1020-1090D-F        | 4096×2160P          | 1920×1080P                 | 4096×2160P   |
|                    | 6K 1.8517<br>6K 17:97   | ProRes 4444 4K<br>ProRes 422 HO 4K |                       | 1920×1080PSF      | 1920×1080PSF        | 1920×1080PsF        | YPbPr 1.5G                 | 1920×1080PsF |
|                    | 6K 2.39:1/<br>5.8K 6:5/ | 10/163 422 110 410                 | 1000-21000 5-22-2     | 4006×21600 Square | 1920×1080P          | 1920×1080P          | 1920×1080P<br>YPbPr 1.5G   | 1920×1080P   |
|                    | 5.8K 17:9/<br>4K 6:5/   |                                    | 4090×2100F Square     | 4090×2100F Square | <u>1920×1080PsF</u> | <u>1920×1080PsF</u> | 1920×1080PsF<br>YPbPr 1.5G | 1920×1080PsF |
|                    | 4K 4:3/<br>4K 17:9/     |                                    |                       | 1020×1080P        | 1020×1080P          | 4096×2160P          | 1920×1080P                 | 4096×2160P   |
|                    | 4K 17:97                |                                    | 1006×2160P 251        | 1920~10001        | 1920/10001          | <u>1920×1080P</u>   | YPbPr 1.5G                 | 1920×1080P   |
|                    | 48 2.39.1               |                                    | 4090×2100F 231        | 1020×1080DcF      | 1020×1080PcF        | 4096×2160P          | 1920×1080P                 | 4096×2160P   |
|                    |                         |                                    |                       | 1920~1000F3F      | 1920×1060F3F        | 1920×1080PsF        | YPbPr 1.5G                 | 1920×1080PsF |
|                    |                         |                                    |                       | 1920×1080P        | 1920×1080P          | 1920×1080P          | 1920×1080P<br>YPbPr 1.5G   | 1920×1080P   |
|                    |                         |                                    | 2048×1080PSF          | 1920×1080PsF      | 1920×1080PsF        | 1920×1080PsF        | 1920×1080PsF<br>YPbPr 1.5G | 1920×1080PsF |
|                    |                         |                                    | 1920×1080P            | 1920×1080P        | 1920×1080P          | 1920×1080P          | 1920×1080P<br>YPbPr 1.5G   | 1920×1080P   |
|                    |                         |                                    | 1920×1080PsF          | 1920×1080PsF      | 1920×1080PsF        | 1920×1080PsF        | 1920×1080PsF<br>YPbPr 1.5G | 1920×1080PsF |
|                    | 7.6K 16:9/              | X-OCN XT                           |                       | 1020-10900        | 1020-10900          | 3840×2160P          | 1920×1080P                 | 3840×2160P   |
|                    | 5.7K 16:9/              | X-OCN ST                           | 2040,21600 60         | 1920×1080P        | 1920×1080P          | 1920×1080P          | YPbPr 1.5G                 | 1920×1080P   |
|                    | 5.4K 16:9/              | X-UCN LI<br>ProPos 4444 OEHD       | 3040×2100F 00         | 1020×1090DcE      | 1020×10900cE        | 3840×2160P          | 1920×1080P                 | 3840×2160P   |
|                    | 5.0K 10.9               | ProRes 422 OFHD                    |                       | 1920×1000PSF      | 1920×1060FSF        | 1920×1080PsF        | YPbPr 1.5G                 | 1920×1080PsF |
|                    |                         |                                    | 2940-21600 Square     | 2040v2160D Square | 1920×1080P          | 1920×1080P          | 1920×1080P<br>YPbPr 1.5G   | 1920×1080P   |
|                    |                         |                                    |                       | So40*2100F Square | 1920×1080PsF        | <u>1920×1080PsF</u> | 1920×1080PsF<br>YPbPr 1.5G | 1920×1080PsF |
|                    |                         |                                    |                       | 1020-10000        | 1020-10000          | 3840×2160P          | 1920×1080P                 | 3840×2160P   |
|                    |                         |                                    | 2040-21000 201        | 1920×1080P        | 1920×1080P          | 1920×1080P          | YPbPr 1.5G                 | 1920×1080P   |
|                    |                         |                                    | 3840×2160P 251        | 1020-10000-5      | 1020-10000-5        | 3840×2160P          | 1920×1080P                 | 3840×2160P   |
|                    |                         |                                    |                       | 1920×1080PSF      | 1920×1080PSF        | 1920×1080PsF        | YPbPr 1.5G                 | 1920×1080PsF |
|                    |                         |                                    | 1920×1080P            | 1920×1080P        | 1920×1080P          | 1920×1080P          | 1920×1080P<br>YPbPr 1.5G   | 1920×1080P   |
|                    |                         |                                    | 1920×1080PsF          | 1920×1080PsF      | 1920×1080PsF        | 1920×1080PsF        | 1920×1080PsF<br>YPbPr 1.5G | 1920×1080PsF |

| Project                                                   |                         |                              | Monitoring > Output Format |                   |                   |            | Format de sortie         |            |
|-----------------------------------------------------------|-------------------------|------------------------------|----------------------------|-------------------|-------------------|------------|--------------------------|------------|
| Project Frame Rate                                        | Imager Mode             | Recording Format             | SDI 1/2                    | SDI 3/4           | Monitor           | HDMI       | Monitor Out              | HDMI       |
| 24                                                        | 8.6K 3:2/<br>8.2K 17:9/ | X-OCN XT<br>X-OCN ST         | 4096×2160P 6G              | 1920×1080P        | 1920×1080P        | 4096×2160P | 1920×1080P               | 4096×2160P |
|                                                           | 6K 3:2/                 | X-OCN LI<br>ProPos 4444 4K   |                            |                   |                   | 1920×1080P | TEDEL 1.30               | 1920×1080P |
| 6K 17:9/<br>6K 2.39:1/                                    | 6K 17:9/<br>6K 2.39:1/  | ProRes 422 HQ 4K             | 4096×2160P Square          | 4096×2160P Square | <u>1920×1080P</u> | 1920×1080P | 1920×1080P<br>YPbPr 1.5G | 1920×1080P |
|                                                           | 5.8K 6:5/               |                              | 4006-21600 201             | 1020-10000        | 1020-10200        | 4096×2160P | 1920×1080P               | 4096×2160P |
| 5.8K 17:9/<br>4K 6:5/<br>4K 4:3/<br>4K 17:9/<br>4K 2.39:1 | 5.8K 17:9/              |                              | 4090×2100P 251             | 1920×1080P        | 1920×1080P        | 1920×1080P | YPbPr 1.5G               | 1920×1080P |
|                                                           | 4K 6:5/<br>4K 4:3/      |                              | 2048×1080PsF               | 1920×1080P        | 1920×1080P        | 1920×1080P | 1920×1080P<br>YPbPr 1.5G | 1920×1080P |
|                                                           | 4K 17:9/<br>4K 2.39:1   |                              | 1920×1080P                 | 1920×1080P        | 1920×1080P        | 1920×1080P | 1920×1080P<br>YPbPr 1.5G | 1920×1080P |
|                                                           | 7.6K 16:9/ X-OCN XT     |                              | 1920×1080PsF               | 1920×1080P        | 1920×1080P        | 1920×1080P | 1920×1080P<br>YPbPr 1.5G | 1920×1080P |
|                                                           |                         | X-OCN XT                     | 2940~21600 60              | 1020-10000        | 1020-10000        | 3840×2160P | 1920×1080P               | 3840×2160P |
|                                                           | 5.7K 16:9/              | X-OCN ST                     | 5040×2100F 00              | 1920×1060F        | 1920×1060P        | 1920×1080P | YPbPr 1.5G               | 1920×1080P |
| 5.4K 16:9/<br>3.8K 16:9                                   | 5.4K 16:97<br>3.8K 16:9 | X-OCN LI<br>ProRes 4444 QFHD | 3840×2160P Square          | 3840×2160P Square | 1920×1080P        | 1920×1080P | 1920×1080P<br>YPbPr 1.5G | 1920×1080P |
|                                                           |                         | Prokes 422 QFHD              | 2040-21600 201             | 1020-10900        | 1020-210900       | 3840×2160P | 1920×1080P               | 3840×2160P |
|                                                           |                         |                              | 5840×2100P 251             | 1920×1080P        | 1920×1080P        | 1920×1080P | YPbPr 1.5G               | 1920×1080P |
|                                                           |                         |                              | 1920×1080P                 | <u>1920×1080P</u> | 1920×1080P        | 1920×1080P | 1920×1080P<br>YPbPr 1.5G | 1920×1080P |
|                                                           |                         |                              | 1920×1080PsF               | 1920×1080P        | 1920×1080P        | 1920×1080P | 1920×1080P<br>YPbPr 1.5G | 1920×1080P |

| Project                                                   |                         |                                                | Monitoring > Output Fe | ormat             |            |                   | Format de sortie         |            |
|-----------------------------------------------------------|-------------------------|------------------------------------------------|------------------------|-------------------|------------|-------------------|--------------------------|------------|
| Project Frame Rate                                        | Imager Mode             | Recording Format                               | SDI 1/2                | SDI 3/4           | Monitor    | HDMI              | Monitor Out              | HDMI       |
| 23.98 8.6K 3                                              | 8.6K 3:2/               | X-OCN XT                                       | 4000-21000-00          | 1020-10000        | 1020-10000 | 4096×2160P        | 1920×1080P               | 4096×2160P |
|                                                           | 8.2K 17:9/              | X-OCN ST                                       | 4090×2100F 00          | 1920×1080P        | 1920×1080P | <u>1920×1080P</u> | YPbPr 1.5G               | 1920×1080P |
| ok 3.27<br>6K 1.85:1/<br>6K 17:9/                         | 6K 3:2/<br>6K 1.85:1/   | X-OCN LT<br>ProRes 4444 4K<br>ProRes 422 UO 4K | 4096×2160P Square      | 4096×2160P Square | 1920×1080P | 1920×1080P        | 1920×1080P<br>YPbPr 1.5G | 1920×1080P |
|                                                           | 6K 2 39.1/              | PIORES 422 HQ 4K                               | 4006×2160D 201         | 1020-10900        | 1020-10900 | 4096×2160P        | 1920×1080P               | 4096×2160P |
| 5.8K 6:5/<br>5.8K 17:9/<br>4K 6:5/<br>4K 4:3/<br>4K 17:9/ | 5.8K 6:5/               |                                                | 4090×2100P 251         | 1920×1080P        | 1920×1080P | <u>1920×1080P</u> | YPbPr 1.5G               | 1920×1080P |
|                                                           | 5.8K 17:9/<br>4K 6:5/   |                                                | 2048×1080PsF           | <u>1920×1080P</u> | 1920×1080P | 1920×1080P        | 1920×1080P<br>YPbPr 1.5G | 1920×1080P |
|                                                           | 4K 4:3/<br>4K 17:9/     |                                                | 1920×1080P             | <u>1920×1080P</u> | 1920×1080P | 1920×1080P        | 1920×1080P<br>YPbPr 1.5G | 1920×1080P |
|                                                           | 4K 2.39:1               |                                                | 1920×1080PsF           | 1920×1080P        | 1920×1080P | 1920×1080P        | 1920×1080P<br>YPbPr 1.5G | 1920×1080P |
|                                                           | 7.6K 16:9/              | X-OCN XT                                       | 2040,21600 60          | 1020-10900        | 1020-10900 | 3840×2160P        | 1920×1080P               | 3840×2160P |
|                                                           | 5.7K 16:9/              | X-OCN ST                                       | 3840×2100P 0G          | 1920×1080P        | 1920×1080P | <u>1920×1080P</u> | YPbPr 1.5G               | 1920×1080P |
|                                                           | 5.4K 16:9/<br>3.8K 16:9 | X-OCN LT<br>ProRes 4444 QFHD                   | 3840×2160P Square      | 3840×2160P Square | 1920×1080P | 1920×1080P        | 1920×1080P<br>YPbPr 1.5G | 1920×1080P |
|                                                           | ProRes 422 QFHD         | PTORES 422 QFHD                                | 2040-21600 201         | 1020-10000        | 1020-10000 | 3840×2160P        | 1920×1080P               | 3840×2160P |
|                                                           |                         |                                                | 3840×2160P 251         | 1920×1080P        | 1920×1080P | 1920×1080P        | YPbPr 1.5G               | 1920×1080P |
|                                                           |                         |                                                | 1920×1080P             | <u>1920×1080P</u> | 1920×1080P | 1920×1080P        | 1920×1080P<br>YPbPr 1.5G | 1920×1080P |
|                                                           |                         |                                                | 1920×1080PsF           | 1920×1080P        | 1920×1080P | 1920×1080P        | 1920×1080P<br>YPbPr 1.5G | 1920×1080P |

1) Le signal Level A est émis même lorsque Monitoring > Output Format > 3G SDI 1/2/3/4 Output (page 79) est réglé sur Level B dans le menu complet.

2) Le réglage de menu passe à Level A et le signal Level A est émis lorsque Monitoring > Output Format > 3G SDI 1/2/3/4 Output est réglé sur Level A dans le menu complet.

3) Réglez lorsque Technical > Special Configuration > SD HDMI (page 93) est réglé sur On dans le menu complet.

4) Configurable lorsque Imager Mode ou Zoom to Fit est réglé sur 16:9 et que Recording Format est réglé sur X-OCN ST. La sortie HDMI est 720×576P lorsque la fréquence d'images du projet est réglée sur 50.

# Durée d'enregistrement/lecture des plans AXS

Les tableaux suivants indiquent la durée de lecture/d'enregistrement lors de l'utilisation de l'AXS-A1TS66 (Unité : minutes).

#### [Remarque]

Les durées d'enregistrement et de lecture sont pour l'enregistrement continu sous forme de plan unique. Les durées réelles peuvent être plus courtes, selon le nombre de plans enregistrés. La durée d'enregistrement/de lecture peut varier selon les conditions d'utilisation et les caractéristiques de mémoire.

### Durée d'enregistrement/lecture X-OCN

### MPC-3628

| Recording Format | Project Frame Rate | 8.6K 3:2 | 8.2K 17:9 | 7.6K 17:9 | 5.8K 6:5 | 5.8K 17:9 | 5.4K 16:9 |  |
|------------------|--------------------|----------|-----------|-----------|----------|-----------|-----------|--|
| X-OCN XT         | 23.98/24           | 23       | 32        | 32        | 41       | 65        | 65        |  |
|                  | 25                 | 22       | 31        | 31        | 39       | 62        | 62        |  |
|                  | 29.97              | 18       | 25        | 25        | 33       | 52        | 52        |  |
|                  | 47.95              | -        | -         | -         | 20       | 32        | _         |  |
|                  | 50                 | -        | -         | -         | -        | 31        | 31        |  |
|                  | 59.94              | -        | -         | -         | -        | 26        | 26        |  |
| X-OCN ST         | 23.98/24           | 34       | 47        | 47        | 60       | 95        | 95        |  |
|                  | 25                 | 32       | 45        | 45        | 57       | 91        | 91        |  |
|                  | 29.97              | 27       | 37        | 37        | 48       | 76        | 76        |  |
|                  | 47.95              | -        | 23        | -         | 30       | 47        | -         |  |
|                  | 50                 | -        | 22        | 22        | -        | 45        | 45        |  |
|                  | 59.94              | -        | 18        | 18        | -        | 38        | 38        |  |
| X-OCN LT         | 23.98/24           | 58       | 80        | 80        | 102      | 160       | 160       |  |
|                  | 25                 | 55       | 77        | 77        | 98       | 154       | 154       |  |
|                  | 29.97              | 46       | 64        | 64        | 81       | 128       | 128       |  |
|                  | 47.95              | -        | 40        | -         | 51       | 80        | _         |  |
|                  | 50                 | -        | 38        | 38        | -        | 77        | 77        |  |
|                  | 59.94              | -        | 32        | 32        | -        | 64        | 64        |  |
|                  |                    |          |           |           |          |           |           |  |

### MPC-3626

| Recording Format | Project Frame Rate | 6K 3:2 | 6K 1.85:1 | 6K 17:9 | 6K 2.39:1 | 5.7K 16:9 | 4K 6:5 | 4K 4:3 | 4K 17:9 | 4K 2.39:1 | 3.8K 16:9 |
|------------------|--------------------|--------|-----------|---------|-----------|-----------|--------|--------|---------|-----------|-----------|
| X-OCN XT         | 23.98/24           | 47     | 58        | 59      | 75        | 59        | 81     | 93     | 129     | 161       | 129       |
|                  | 25                 | 45     | 56        | 57      | 72        | 57        | 78     | 89     | 124     | 155       | 124       |
|                  | 29.97              | 38     | 46        | 47      | 60        | 47        | 65     | 74     | 103     | 129       | 103       |
|                  | 47.95              | 23     | 29        | 29      | 37        | -         | 41     | 46     | 64      | 81        | -         |
|                  | 50                 | 22     | 28        | 28      | 36        | 28        | 39     | 44     | 62      | 77        | 62        |
|                  | 59.94              | 19     | 23        | 23      | 30        | 23        | 32     | 37     | 51      | 64        | 51        |
| X-OCN ST         | 23.98/24           | 69     | 85        | 87      | 109       | 87        | 119    | 135    | 188     | 235       | 188       |
|                  | 25                 | 66     | 81        | 83      | 105       | 83        | 114    | 130    | 180     | 225       | 180       |
|                  | 29.97              | 55     | 68        | 69      | 87        | 69        | 95     | 108    | 150     | 188       | 150       |
|                  | 47.95              | 34     | 42        | 43      | 54        | -         | 59     | 68     | 94      | 118       | -         |
|                  | 50                 | 33     | 40        | 42      | 52        | 42        | 57     | 65     | 90      | 113       | 90        |
|                  | 59.94              | 27     | 34        | 35      | 43        | 35        | 47     | 54     | 75      | 94        | 75        |
| X-OCN LT         | 23.98/24           | 117    | 144       | 147     | 185       | 147       | 201    | 229    | 316     | 395       | 316       |
|                  | 25                 | 112    | 138       | 141     | 177       | 141       | 193    | 220    | 304     | 380       | 304       |
|                  | 29.97              | 94     | 115       | 118     | 148       | 118       | 161    | 183    | 254     | 317       | 254       |
|                  | 47.95              | 58     | 72        | 74      | 92        | -         | 101    | 115    | 159     | 199       | -         |
|                  | 50                 | 56     | 69        | 71      | 89        | 71        | 97     | 110    | 153     | 191       | 153       |
|                  | 59.94              | 47     | 57        | 59      | 74        | 59        | 81     | 92     | 127     | 159       | 127       |

# Durée d'enregistrement/lecture ProRes

| Project Frame Rate | 4K 4444 | 4K 422 HQ | QFHD 4444 | QFHD 422 HQ |
|--------------------|---------|-----------|-----------|-------------|
| 23.98/24           | 98      | 146       | 104       | 156         |
| 25                 | 94      | 140       | 100       | 150         |
| 29.97              | 78      | 117       | 83        | 125         |
| 50                 | 47      | 70        | 50        | 75          |
| 59.94              | 39      | 58        | 41        | 62          |

# Indications d'erreur/avertissement

Si l'appareil détecte un avertissement, une précaution ou une condition de fonctionnement qui nécessite une confirmation, un message s'affiche sur l'affichage auxiliaire, le voyant REC commence à clignoter et un avertissement sonore est émis.

Le signal sonore est émis par le haut-parleur intégré ou le casque raccordé par le biais du connecteur correspondant.

Lorsque l'appareil est sous tension, un message apparaît sur l'écran de l'affichage auxiliaire, vous invitant à exécuter Auto Pixel Restoration si le réglage automatique du capteur d'image (Auto Pixel Restoration) n'a pas été effectué depuis un certain moment. Dans ce cas, suivez les instructions à l'écran pour exécuter Auto Pixel Restoration (page 89).

### Affichage d'erreur

### L'appareil arrêtera l'opération si l'un des écrans suivants s'affiche.

| Indication d'affichage d'erreur | Signal<br>sonore | Voyant REC                  | Cause et solution                                                                                                    |
|---------------------------------|------------------|-----------------------------|----------------------------------------------------------------------------------------------------|
| E + Code d'erreur               | Intermittent     | Clignotement<br>très rapide | L'appareil peut être défectueux. L'enregistrement<br>s'arrête, même si <b>•</b> REC s'affiche sur l'écran du<br>viseur/du moniteur.<br>Mettez hors tension et vérifiez les supports, les<br>câbles et les équipements raccordés. Si l'erreur<br>persiste après avoir remis l'appareil sous tension,<br>contactez votre représentant du service après-<br>vente Sony. (Si l'alimentation ne peut pas être<br>coupée en mettant le commutateur<br>d'alimentation sur OFF, retirez le pack de<br>batteries ou la source DC IN.) |

## Affichage d'avertissement

Lorsque l'un des messages suivants se produit, utilisez le tableau suivant pour résoudre le problème.

| Indication d'affichage   | Signal  | Voyant REC                  | Cause et solution                                                                                                    |
|--------------------------|---------|-----------------------------|----------------------------------------------------------------------------------------------------|
| d'avertissement          | sonore  |                             |                                                                                                    |
| Media Full <sup>1)</sup> | Continu | Clignotement<br>très rapide | Les plans n'ont pas pu être enregistrés, copiés ou<br>divisés parce qu'il n'y a plus d'espace disponible<br>sur la carte mémoire AXS.<br>Remplacez-la immédiatement. |

| Indication d'affichage d'avertissement | Signal<br>sonore | Voyant REC                  | Cause et solution                                                                                                    |
|----------------------------------------|------------------|-----------------------------|----------------------------------------------------------------------------------------------------|
| Battery End <sup>1)</sup>              | Continu          | Clignotement<br>très rapide | Le pack de batteries est épuisé. L'enregistrement<br>est désactivé.<br>Arrêtez d'utiliser l'appareil et rechargez le pack<br>de batteries. |
| Temperature High <sup>1)</sup>         | Intermittent     | Clignotant                  | La température interne est élevée.<br>Mettez l'appareil hors tension et laissez-le<br>refroidir avant de le faire fonctionner à nouveau.   |
| Insufficient Voltage <sup>1)</sup>     | Continu          | Clignotement<br>très rapide | La tension DC IN est trop faible. L'enregistrement<br>est désactivé.<br>Raccordez une autre source d'alimentation.                         |

1) Le message ne s'affiche pas sur l'écran du moniteur.

### À propos des avertissements de température

L'avertissement Temperature High peut s'afficher lorsque l'appareil fonctionne dans les limites de la température de fonctionnement garantie, selon le mode de fonctionnement et l'environnement d'utilisation. L'enregistrement ne s'arrête pas immédiatement lorsque ces messages sont affichés, mais les suggestions données dans la colonne Cause et solution du tableau doivent être mises en œuvre rapidement.

## Affichage de mise en garde et de confirmation des opérations

Les messages de confirmation de précaution et de fonctionnement suivants peuvent s'afficher sur l'écran du moniteur ou l'affichage auxiliaire, des icônes d'avertissement peuvent s'afficher et des messages peuvent être affichés dans la catégorie Info > Camera Condition dans le menu. Suivez les instructions fournies pour résoudre le problème.

| Indication d'affichage              | Cause et solution                                                                                                    |
|-------------------------------------|----------------------------------------------------------------------------------------------------|
| Backup Battery End<br>Please Change | La capacité restante de la batterie de secours est<br>insuffisante.<br>Remplacez la batterie de secours.                                                                                                    |
| Cannot Use AXS(A)*<br>Please Change | Une carte mémoire qui a été partitionnée ou une<br>carte mémoire contenant plus de plans que ceux<br>pouvant être gérés par l'appareil a été insérée.<br>La carte ne peut pas être utilisée dans l'appareil<br>et doit être remplacée. |

| Indication d'affichage                                                                     | Cause et solution                                                                                                    |
|--------------------------------------------------------------------------------------------|----------------------------------------------------------------------------------------------------|
| Cannot Use AXS(A)*<br>Unsupported File System                                              | Une carte utilisant un système de fichiers<br>différent ou une carte non formatée a été insérée.<br>La carte ne peut pas être utilisée dans l'appareil<br>et doit être remplacée ou formatée à l'aide de<br>l'appareil. |
| Media Error<br>AXS(A)* Needs to be Restored                                                | Une erreur s'est produite avec la carte mémoire.<br>La carte doit être restaurée.<br>Restaurez la carte.                                                                                                    |
| AXS(A)* Error<br>Recording Stopped<br>Playback Stopped                                     | La lecture ou l'enregistrement s'est arrêté parce<br>qu'une erreur s'est produite sur la carte mémoire.<br>Si le problème persiste, remplacez la carte<br>mémoire.                                                      |
| Input AES/EBU is Invalid Emphasis                                                          | Un signal AES/EBU avec une accentuation non<br>prise en charge a été entré.<br>L'appareil ne prend en charge que les signaux<br>avec une accentuation de 50 μs + 15 μs.                                                 |
| Input AES/EBU is not Pro Use                                                               | Présence au niveau de l'entrée AES/EBU d'un<br>signal non professionnel.<br>L'appareil est uniquement compatible avec un<br>usage professionnel.                                                                        |
| Fan Stopped                                                                                | Le ventilateur de l'appareil s'est arrêté.<br>Évitez de l'utiliser à des températures élevées.<br>Mettez l'appareil hors tension et contactez un<br>représentant du service après-vente Sony.                           |
| XXXX License Y days Remaining<br>(XXXX : type de licence, Y : nombre de jours<br>restants) | La licence de l'option du logiciel va expirer dans 2 jours.                                                                                                    |
| Lens I/F Error                                                                             | Défaillance de communication I/F de l'objectif<br>détectée lorsqu'un objectif à monture E est fixé.<br>Vérifiez le raccordement à l'objectif à monture E.                                                               |
| Set the "Password" of "Authentication".                                                    | Technical > Authentication > Password<br>(page 90) n'a pas encore été configuré.<br>Configurez le réglage.                                                                                                    |

\* «AXS(A) » s'affiche pour la carte mémoire AXS dans la fente A, et « AXS(B) » s'affiche pour la carte mémoire AXS dans la fente B.

# Éléments enregistrés dans les fichiers

### Légende du tableau

Oui : enregistré Non : non enregistré - : non enregistré (réglage temporaire)

## Menu Shooting

| Élément                     | Sous-élément          | Type de | fichier |
|-----------------------------|-----------------------|---------|---------|
|                             |                       | All     | Scene   |
| FPS                         | Fixed/Variable Select | Oui     | Non     |
|                             | FPS Select            | Oui     | Non     |
| Shutter <sup>1)</sup>       | Shutter Select        | Oui     | Oui     |
|                             | Step/Cont. Select     | Oui     | Oui     |
|                             | Add/Change Step       | -       | -       |
|                             | Delete Step           | -       | -       |
| Flicker Reduce              | Mode                  | Oui     | Non     |
|                             | Frequency             | Oui     | Non     |
| ND                          | ND Position           | Oui     | Oui     |
| Exposure Index              | El Select             | Oui     | Oui     |
| Gain                        | Gain Select           | Oui     | Oui     |
| White Balance <sup>1)</sup> | Color Temp. Select    | Oui     | Oui     |
|                             | Add/Change Step       | -       | -       |
|                             | Delete Step           | -       | -       |
|                             | Auto White Balance    | -       | -       |
| Look                        | Category              | Oui     | Non     |
|                             | Preset Look Select    | Oui     | Non     |
|                             | User 3D LUT Select    | Oui     | Non     |
|                             | ART Select            | Oui     | Non     |
|                             | ART Information       | -       | -       |
|                             | ASC CDL Process       | Oui     | Non     |
|                             | ASC CDL Select        | Oui     | Non     |
|                             | ASC CDL Information   | _       | _       |

| Élément    | Sous-élément           | Type de fichier |       |
|------------|------------------------|-----------------|-------|
|            |                        | All             | Scene |
| Look File  | Load User 3D LUT       | -               | -     |
|            | Reset User 3D LUT      | -               | -     |
|            | Reset All User 3D LUTs | -               | -     |
|            | Load ART               | -               | -     |
|            | Reset ART              | -               | -     |
|            | Reset All ARTs         | -               | -     |
|            | Load ASC CDL           | -               | -     |
|            | Reset ASC CDL          | -               | -     |
|            | Reset All ASC CDLs     | -               | -     |
| LUT Select | SDI 1/2                | Oui             | -     |
|            | SDI 3/4                | Oui             | Non   |
|            | Monitor                | Oui             | Non   |
|            | HDMI                   | -               | -     |
|            | VF LUT                 | Oui             | Non   |
|            | ProRes                 | Oui             | Non   |
|            | SDR Gain               | Oui             | Non   |

1) Les options de sélection ajoutées ou modifiées par un utilisateur sont également sauvegardées.

# Menu Project

## Menu TC/Media

| Élément             | Sous-élément           | Type de | fichier |
|---------------------|------------------------|---------|---------|
|                     |                        | All     | Scene   |
| Basic Setting       | Imager Mode            | Oui     | Non     |
|                     | Project Frame Rate     | Oui     | Non     |
|                     | Input Color Space      | Oui     | Oui     |
|                     | Recording Format       | Oui     | Non     |
|                     | Base ISO               | Oui     | Oui     |
|                     | Anamo. De-Squeeze      | Oui     | Non     |
|                     | Zoom to Fit            | Oui     | Non     |
| Assignable Button   | <1>                    | Oui     | Non     |
|                     | <2>                    | Oui     | Non     |
|                     | <3>                    | Oui     | Non     |
|                     | <4>                    | Oui     | Non     |
|                     | <vf a=""></vf>         | Oui     | Non     |
|                     | <vf b=""></vf>         | Oui     | Non     |
|                     | <vf c=""></vf>         | Oui     | Non     |
|                     | <user 1=""></user>     | Oui     | Non     |
|                     | <user 2=""></user>     | Oui     | Non     |
|                     | <user 3=""></user>     | Oui     | Non     |
|                     | <user 4=""></user>     | Oui     | Non     |
|                     | <user 5=""></user>     | Oui     | Non     |
| Special Recording   | Cache Rec Select       | Oui     | Non     |
|                     | Max Cache Rec Duration | Oui     | Non     |
| All File(Cam Setup) | Load SD Card           | _       | _       |
|                     | Save SD Card           | _       | _       |
|                     | File ID                | Oui     | Non     |
|                     | Format SD Card         | _       | _       |
| Scene File          | Recall Internal Memory | _       | -       |
|                     | Store Internal Memory  | _       | _       |
|                     | Load SD Card           | _       | -       |
|                     | Save SD Card           | _       | -       |
|                     | File ID                | Non     | Oui     |
| User Gamma          | Current Settings       | _       | -       |
|                     | Load SD Card           | _       | -       |
|                     | Reset                  | _       | _       |

| Élément          | Sous-élément                  | Type de | fichier |
|------------------|-------------------------------|---------|---------|
|                  |                               | All     | Scene   |
| Timecode         | Mode                          | Oui     | Non     |
|                  | Manual Setting                | -       | -       |
|                  | Reset                         | -       | -       |
|                  | TC Format                     | Oui     | Non     |
|                  | TC Source                     | -       | -       |
|                  | Time Data Display             | Oui     | Non     |
| Genlock          | Input Source                  | Oui     | Non     |
|                  | Reference Lock Type           | -       | -       |
| Clip Name Format | Camera ID <sup>1)</sup>       | Oui     | Non     |
|                  | Reel Number <sup>1)</sup>     | Oui     | Non     |
|                  | Camera Position <sup>1)</sup> | Oui     | Non     |
| Format Media     | AXS Slot A                    | -       | -       |
|                  | AXS Slot B                    | _       | -       |
|                  | SD Card                       | -       | -       |

1) Lorsque vous chargez un fichier All, les données sauvegardées dans la mémoire interne ne sont pas écrasées.

# Menu Monitoring

| Élément             | Sous-élément            | Type de fichier |       |
|---------------------|-------------------------|-----------------|-------|
|                     |                         | All             | Scene |
| Output Format       | SDI 1/2                 | Oui             | Non   |
|                     | SDI 3/4                 | Oui             | Non   |
|                     | Monitor                 | Oui             | Non   |
|                     | HDMI                    | Oui             | Non   |
|                     | 3G SDI 1/2/3/4 Output   | Oui             | Non   |
| Output Display      | Flip Image              | Oui             | Non   |
|                     | Audio/Video Delay       | Oui             | Non   |
|                     | Monitor Magnifier Mode  | Oui             | Non   |
|                     | Monitor Magnifier Ratio | Oui             | Non   |
| VF Display          | VF LUT                  | Oui             | Non   |
|                     | Overlay                 | Oui             | Non   |
|                     | Frame Line              | Oui             | Non   |
|                     | VF Magnifier Mode       | Oui             | Non   |
|                     | VF Magnifier Ratio      | Oui             | Non   |
|                     | Color                   | Oui             | Non   |
|                     | SDR Gain                | Oui             | Non   |
| VF Function         | Double Speed Scan       | Oui             | Non   |
|                     | Peaking Frequency       | Oui             | Non   |
|                     | Assign <vf a=""></vf>   | Oui             | Non   |
|                     | Assign <vf b=""></vf>   | Oui             | Non   |
|                     | Assign <vf c=""></vf>   | Oui             | Non   |
|                     | Zebra                   | Oui             | Non   |
|                     | Zebra Select            | Oui             | Non   |
|                     | Zebra1 Level            | Oui             | Non   |
|                     | Zebra1 Aperture Level   | Oui             | Non   |
|                     | Zebra2 Level            | Oui             | Non   |
| Overlays/Frame Line | VF                      | Oui             | Non   |
|                     | SDI 1/2                 | Oui             | Non   |
|                     | SDI 3/4                 | Oui             | Non   |
|                     | Monitor                 | Oui             | Non   |
|                     | HDMI                    | _               | _     |
|                     | Overlay A/B Setup       | Oui             | Non   |
|                     | Frame Line A/B Setup    | Oui             | Non   |

| Élément           | Sous-élément             | Type de fichier |       |
|-------------------|--------------------------|-----------------|-------|
|                   |                          | All             | Scene |
| Frame Line Setup  | Color                    | Oui             | Non   |
|                   | Center Marker            | Oui             | Non   |
|                   | Aspect Ratio             | Oui             | Non   |
|                   | Aspect Ratio Type        | Oui             | Non   |
|                   | Surround View Type       | Oui             | Non   |
|                   | Mask Level               | Oui             | Non   |
|                   | Safety Zone              | Oui             | Non   |
|                   | Aspect Safety Zone       | Oui             | Non   |
|                   | Frame Line on Playback   | Oui             | Non   |
| User Frame Line 1 | Select                   | Oui             | Non   |
|                   | Preset Aspect Ratio      | Oui             | Non   |
|                   | Scaling                  | Oui             | Non   |
|                   | Preset Aspect Ratio Type | Oui             | Non   |
|                   | Aspect Ratio(Pixels)     | _               | _     |
|                   | Width                    | Oui             | Non   |
|                   | Height                   | Oui             | Non   |
|                   | H Position               | Oui             | Non   |
|                   | V Position               | Oui             | Non   |
|                   | Variable Aspect Type     | _               | _     |
| User Frame Line 2 | Select                   | Oui             | Non   |
|                   | Preset Aspect Ratio      | Oui             | Non   |
|                   | Scaling                  | Oui             | Non   |
|                   | Preset Aspect Ratio Type | _               | _     |
|                   | Aspect Ratio(Pixels)     | _               | _     |
|                   | Width                    | Oui             | Non   |
|                   | Height                   | Oui             | Non   |
|                   | H Position               | Oui             | Non   |
|                   | V Position               | Oui             | Non   |
|                   | Variable Aspect Type     | _               | _     |
# Menu Audio

# Menu Paint

| Élément             | Sous-élément           | Type de | fichier |
|---------------------|------------------------|---------|---------|
|                     |                        | All     | Scene   |
| Audio Input         | Internal Mic Select    | Oui     | Non     |
|                     | XLR Audio L Select     | Oui     | Non     |
|                     | XLR Audio R Select     | Oui     | Non     |
|                     | XLR Audio L Level      | Oui     | Non     |
|                     | XLR Audio R Level      | Oui     | Non     |
|                     | XLR Mic Reference      | Oui     | Non     |
| Audio Monitor       | Monitor CH             | Oui     | Non     |
|                     | Monitor Level          | Oui     | Non     |
| Audio Configuration | Alarm Level            | Oui     | Non     |
|                     | Input Limiter Mode     | Oui     | Non     |
|                     | AGC Level              | Oui     | Non     |
|                     | AGC Mono/Stereo        | Oui     | Non     |
|                     | MIC Input Mono/Stereo  | Oui     | Non     |
|                     | Phantom Power +48V     | Oui     | Non     |
|                     | Monitor Output CH Pair | Oui     | Non     |
|                     | Headphone Mono/ST      | Oui     | Non     |

| Élément     | Sous-élément        | Type de fio | chier |
|-------------|---------------------|-------------|-------|
|             |                     | All         | Scene |
| Black       | Master Black        | Oui         | Oui   |
|             | R Black             | Oui         | Oui   |
|             | B Black             | Oui         | Oui   |
| Flare       | Setting             | Oui         | Oui   |
|             | Master Flare        | Oui         | Oui   |
|             | R Flare             | Oui         | Oui   |
|             | G Flare             | Oui         | Oui   |
|             | B Flare             | Oui         | Oui   |
| Gamma       | Setting             | Oui         | Oui   |
|             | Gamma Category      | -           | -     |
|             | Gamma Select        | Oui         | Oui   |
| Black Gamma | Setting             | Oui         | Oui   |
|             | Range               | Oui         | Oui   |
|             | Master Black Gamma  | Oui         | Oui   |
| Knee        | Setting             | Oui         | Oui   |
|             | Point               | Oui         | Oui   |
|             | Slope               | Oui         | Oui   |
| White Clip  | Setting             | Oui         | Oui   |
|             | Level               | Oui         | Oui   |
| Detail      | Setting             | Oui         | Oui   |
|             | Level               | Oui         | Oui   |
|             | H/V Ratio           | Oui         | Oui   |
|             | Crispening          | Oui         | Oui   |
|             | Level Depend        | Oui         | Oui   |
|             | Level Depend Level  | Oui         | Oui   |
|             | Frequency           | Oui         | Oui   |
|             | Knee Aperture       | Oui         | Oui   |
|             | Knee Aperture Level | Oui         | Oui   |
|             | Limit               | Oui         | Oui   |
|             | White Limit         | Oui         | Oui   |
|             | Black Limit         | Oui         | Oui   |

| Élément      | Sous-élément    | Type de | fichier | Menu Technical       |                          |         |           |
|--------------|-----------------|---------|---------|----------------------|--------------------------|---------|-----------|
|              |                 | All     | Scene   |                      |                          |         |           |
| Matrix       | Setting         | Oui     | Oui     | _                    |                          |         |           |
|              | User Matrix     | Oui     | Oui     | Élément              | Sous-élément             | Type de | e fichier |
|              | User Matrix R-G | Oui     | Oui     | —                    |                          | All     | Scei      |
|              | User Matrix R-B | Oui     | Oui     | System Configuration | Fan Control              | Oui     | Nor       |
|              | User Matrix G-R | Oui     | Oui     | _                    | Shutter Mode             | Oui     | Oui       |
| User Mat     | User Matrix G-B | Oui     | Oui     | _                    | SDI Rec Remote Trigger   | Oui     | Non       |
|              | User Matrix B-R | Oui     | Oui     | _                    | Level Gauge Adjust       | -       | -         |
|              | User Matrix B-G | Oui     | Oui     | _                    | Level Gauge Reset        | -       | -         |
| Multi Matrix | Setting         | Oui     | Oui     | Lens Configuration   | PL-Mt Interface Position | Oui     | Nor       |
|              | Area Indication | Non     | Non     |                      | PL-Mt Voltage            | Oui     | Nor       |
|              | Reset           | -       | -       | _                    | Focus Distance Format    | Oui     | Nor       |
|              | Axis            | Non     | Non     | _                    | Lens 12pin               | Oui     | Nor       |
|              | Hue             | Oui     | Oui     | _                    | E-Mount Shading Comp.    | Oui     | Nor       |
|              | Saturation      | Oui     | Oui     | _                    | E-Mt Chro. Aber. Comp.   | Oui     | Nor       |
|              |                 |         |         | Auto Dival Destare   | Auto Divel Destaration   |         |           |

|                     | SDI Rec Remote Trigger   | Oui               | Non |
|---------------------|--------------------------|-------------------|-----|
|                     | Level Gauge Adjust       |                   | -   |
|                     | Level Gauge Reset        | -                 | -   |
| Lens Configuration  | PL-Mt Interface Position | Oui               | Non |
|                     | PL-Mt Voltage            | Oui               | Non |
|                     | Focus Distance Format    | Oui               | Non |
|                     | Lens 12pin               | Oui               | Non |
|                     | E-Mount Shading Comp.    | Oui               | Non |
|                     | E-Mt Chro. Aber. Comp.   | Oui               | Non |
| Auto Pixel Restore  | Auto Pixel Restoration   | -                 | -   |
|                     | Reset                    | -                 | -   |
| Authentication      | User Name                | Non               | Non |
|                     | Password                 | Non               | Non |
| Network             | Setting                  | Oui               | Non |
|                     | LAN                      | Oui               | Non |
|                     | Wireless                 | Oui <sup>1)</sup> | Non |
| Alerts & Tally      | Rec Light                | Oui               | Non |
|                     | Rec Start/Stop Beep      | Oui               | Non |
|                     | Media Near Full Alarm    | Oui               | Non |
| Batt./Voltage Alarm | Near End:Info Battery    | Oui               | Non |
|                     | End:Info Battery         | Oui               | Non |
|                     | Near End:Sony Battery    | Oui               | Non |
|                     | End:Sony Battery         | Oui               | Non |
|                     | Near End:Other Battery   | Oui               | Non |
|                     | End:Other Battery        | Oui               | Non |
|                     | Detected Battery         | -                 | _   |
|                     | DC Low Voltage1          | Oui               | Non |
|                     | DC Low Voltage2          | Oui               | Non |
|                     | DC(24V) Low Voltage1     | Oui               | Non |
|                     | DC(24V) Low Voltage2     | Oui               | Non |

Scene

Non

| Élément       | Sous-élément           | Type de | e fichier |
|---------------|------------------------|---------|-----------|
|               |                        | All     | Scene     |
| Panel Control | Brightness level       | Oui     | Non       |
|               | Lock Operator Side     | Oui     | Non       |
|               | Lock Assistant Side    | Oui     | Non       |
| False Color   | Level                  | Oui     | Non       |
|               | Red                    | Oui     | Non       |
|               | Red Upper Limit        | Oui     | Non       |
|               | Red Lower Limit        | Oui     | Non       |
|               | Yellow                 | Oui     | Non       |
|               | Yellow Upper Limit     | Oui     | Non       |
|               | Yellow Lower Limit     | Oui     | Non       |
|               | Orange                 | Oui     | Non       |
|               | Orange Upper Limit     | Oui     | Non       |
|               | Orange Lower Limit     | Oui     | Non       |
|               | Pink                   | Oui     | Non       |
|               | Pink Upper Limit       | Oui     | Non       |
|               | Pink Lower Limit       | Oui     | Non       |
|               | Light Pink             | Oui     | Non       |
|               | Light Pink Upper Limit | Oui     | Non       |
|               | Light Pink Lower Limit | Oui     | Non       |
|               | Cyan                   | Oui     | Non       |
|               | Cyan Upper Limit       | Oui     | Non       |
|               | Cyan Lower Limit       | Oui     | Non       |
|               | Green                  | Oui     | Non       |
|               | Green Upper Limit      | Oui     | Non       |
|               | Green Lower Limit      | Oui     | Non       |
|               | Light Blue             | Oui     | Non       |
|               | Light Blue Upper Limit | Oui     | Non       |
|               | Light Blue Lower Limit | Oui     | Non       |
|               | Blue                   | Oui     | Non       |
|               | Blue Upper Limit       | Oui     | Non       |
|               | Blue Lower Limit       | Oui     | Non       |
|               | Purple                 | Oui     | Non       |
|               | Purple Upper Limit     | Oui     | Non       |
|               | Purple Lower Limit     | Oui     | Non       |
|               | Reset                  | _       | _         |

| Élément               | Sous-élément            | Type de fichier |       |  |
|-----------------------|-------------------------|-----------------|-------|--|
|                       |                         | All             | Scene |  |
| Test Signals          | Color Bars              | Oui             | Non   |  |
|                       | Color Bar Type          | Oui             | Non   |  |
|                       | 1kHz Tone on Color Bars | Oui             | Non   |  |
|                       | Test Saw                | Oui             | Non   |  |
|                       | Test Saw Type           | Oui             | Non   |  |
| Special Configuration | RM/RCP Paint Control    | Oui             | Non   |  |
|                       | NR(4K 17:9/16:9)        | Oui             | Oui   |  |
|                       | SD HDMI                 | Oui             | Non   |  |
|                       | 360° Shutter Setting    | Oui             | Non   |  |

Les éléments suivants ne peuvent pas être sauvegardés.
 Scan Networks

SSID

Password

WPS

MAC Address

Regenerate Password

# Menu Maintenance

| Élément          | Sous-élément       | Type de | fichier |
|------------------|--------------------|---------|---------|
|                  |                    | All     | Scene   |
| Language         | Select             | Oui     | Non     |
| Clock Set        | Time Zone          | Oui     | Non     |
|                  | Date Mode          | Oui     | Non     |
|                  | Date               | _       | -       |
|                  | Time               | -       | -       |
| Hours Meter      | Hours (System) –   |         | _       |
|                  | Hours (Resettable) | -       | -       |
|                  | Reset              | _       | _       |
| Reset to Default | Reset              | _       | _       |
| Network Reset    | Reset              | -       | -       |
| License Options  | Install: xxx       | _       | _       |
|                  | Anamorphic         | -       | -       |
|                  | Full-Frame         | _       | _       |
|                  | Unique Device ID   | _       | _       |
| Firmware         | Version            | -       | _       |
|                  | Firmware Update    | -       | _       |

#### [Remarque]

Lorsque Technical > Special Configuration > RM/RCP Paint Control (page 93) est réglé sur On dans le menu complet, les éléments suivants de l'unité de télécommande (page 119) sont également sauvegardés dans le fichier All.

- Black
- Flare
- Gamma<sup>1)</sup>
- Black Gamma<sup>1)</sup>
- Gain

1) Sauf si réglé sur S-Log3.

# Liste des métadonnées de sortie et d'enregistrement

#### Légende du tableau

Opt : inclus si des informations sont disponibles (en option) Oui : défini

– : non défini

| Élément                                 | Exemple de notation dans RAW Viewer                                  | RAW/X-OCN MXF | RAW/X-OCN XML | ProRes MXF | ProRes XML | HD-SDI |  |
|-----------------------------------------|----------------------------------------------------------------------|---------------|---------------|------------|------------|--------|--|
| Creation Date                           | 2021-10-29 11:04:05                                                  | Oui           | Oui           | Oui        | Oui        | -      |  |
| Last Update                             | 2021-10-30 11:04:05                                                  | -             | Oui           | Oui        | Oui        | -      |  |
| UMID                                    | 060A2B340101010501010D4313000000070BF4<br>1D2F494EB7A16DD045A68CDF2E | Oui           | Oui           | Oui        | Oui        | -      |  |
| Start                                   | 03:36:29:20                                                          | Oui           | Oui           | Oui        | Oui        | _      |  |
| End                                     | 03:36:32:19                                                          | Oui           | Oui           | Oui        | Oui        | -      |  |
| Duration                                | 00:00:03:00                                                          | Oui           | Oui           | Oui        | Oui        | -      |  |
| Poster Frame                            |                                                                      | -             | -             | -          | -          | -      |  |
| Recording Mode                          |                                                                      | -             | Oui           | -          | Oui        | -      |  |
| Drop Frame                              | NDF                                                                  | Oui           | Oui           | Oui        | Oui        | -      |  |
| Camera                                  | VENICE/CineAltaV                                                     | Oui           | Oui           | Oui        | Oui        | -      |  |
| Video Codec                             | X-OCN XT                                                             | Oui           | Oui           | Oui        | Oui        | -      |  |
| Resolution                              | 6048×4032                                                            | Oui           | Oui           | Oui        | Oui        | -      |  |
| Aspect Ratio                            | 3:2                                                                  | Oui           | Oui           | Oui        | Oui        | -      |  |
| Format FPS                              | 23.98p                                                               | Oui           | Oui           | Oui        | Oui        | -      |  |
| Capture FPS                             | 23.98p                                                               | Oui           | Oui           | Oui        | Oui        | -      |  |
| Pixel Aspect                            | 1:1                                                                  | -             | Oui           | -          | -          | -      |  |
| Flip                                    | normal                                                               | -             | Oui           | -          | -          | -      |  |
| Number of Audio Channels                | 4                                                                    | Oui           | Oui           | Oui        | Oui        | -      |  |
| Audio Codec                             | LPCM                                                                 | Oui           | Oui           | Oui        | Oui        | -      |  |
| Audio Bit Depth                         | 24                                                                   | Oui           | Oui           | Oui        | Oui        | -      |  |
| Audio Sampling Rate                     | 48000                                                                | Oui           | Oui           | Oui        | Oui        | -      |  |
| Auto Exposure Mode                      | ManualExposureMode                                                   | Oui           | _             | Oui        | -          | Oui    |  |
| Exposure Index                          | 500                                                                  | Oui           | Oui           | Oui        | Oui        | Oui    |  |
| Auto Focus Sensing Area Setting         | ManualFocusMode                                                      | Opt           | _             | Opt        | -          | Opt    |  |
| ND Filter Wheel                         | 1/4                                                                  | Oui           | Oui           | Oui        | Oui        | Oui    |  |
| Image Sensor Dimension Effective Width  | 35925um                                                              | Oui           | _             | Oui        | -          | Oui    |  |
| Image Sensor Dimension Effective Height | 23950um                                                              | Oui           | _             | Oui        | -          | Oui    |  |
| Image Sensor Readout Mode               | ProgressiveFrame                                                     | Oui           | Oui           | Oui        | Oui        | Oui    |  |
| Shutter Speed Angle                     | 172.50deg                                                            | Oui           | Oui           | Oui        | Oui        | Oui    |  |
| Shutter Speed Time                      | 1/50sec                                                              | Oui           | -             | Oui        | -          | Oui    |  |
| Camera Master Gain Adjustment           | 0.00dB                                                               | Oui           | -             | Oui        | -          | Oui    |  |
| ISO Sensitivity                         | 500                                                                  | Oui           | Oui           | Oui        | Oui        | Oui    |  |
| Electrical Extender Magnification       | 100%                                                                 | Oui           | _             | Oui        | _          | Oui    |  |

| Élément                                   | Exemple de notation dans RAW Viewer | RAW/X-OCN MXF | RAW/X-OCN XML | ProRes MXF | ProRes XML | HD-SDI |
|-------------------------------------------|-------------------------------------|---------------|---------------|------------|------------|--------|
| Auto White Balance Mode                   | PresetWhiteBalanceSetup             | Oui           | -             | Oui        | -          | Oui    |
| White Balance                             | 5500                                | Oui           | Oui           | Oui        | Oui        | Oui    |
| Tint Correction                           | 0.00000                             | Oui           | -             | Oui        | Oui        | Oui    |
| Camera Master Black Level                 | 3.0%                                | -             | -             | Oui        | -          | Oui    |
| Capture Gamma Equation                    | scene-linear                        | Oui           | Oui           | Oui        | Oui        | Oui    |
| Gamma for CDL                             | rec709                              | Oui           | Oui           | Oui        | Oui        | Oui    |
| Color Primaries (Capture Color Primaries) |                                     | -             | _             | Oui        | Oui        | Oui    |
| Camera Attributes                         | MPC-362899999999Version5.00         | Oui           | Oui           | Oui        | Oui        | Oui    |
| Effective Marker Aspect Ratio             | 6048:3202                           | Oui           | Oui           | Oui        | Oui        | Oui    |
| User Frame Line 1                         | 1920×1080+0+0                       | Oui           | -             | Oui        | -          | Oui    |
| User Frame Line 2                         | 1920×1080+0+0                       | Oui           | -             | Oui        | -          | Oui    |
| Active Area Aspect Ratio                  | 6048:4032                           | Oui           | Oui           | Oui        | Oui        | Oui    |
| Pixel Aspect Ratio                        | 1:1                                 | Oui           | Oui           | Oui        | Oui        | Oui    |
| Image Orientation                         | normal                              | Oui           | -             | Oui        | Oui        | Oui    |
| Raw Black Code                            | 512                                 | Oui           | Oui           | -          | -          | -      |
| Raw Gray Code                             | 1504                                | Oui           | Oui           | -          | -          | -      |
| Raw White Code                            | 5472                                | Oui           | Oui           | -          | -          | -      |
| Gamma for Look                            | s-log3-cine                         | Oui           | Oui           | Oui        | Oui        | Oui    |
| Color for Look                            | s-gamut3-cine                       | Oui           | Oui           | Oui        | Oui        | Oui    |
| Pre-CDL Transform                         | LUT:SL3SG3Ctos709.cube              | Oui           | Oui           | Oui        | Oui        | Oui    |
| Post-CDL Transform                        | none                                | Oui           | Oui           | Oui        | Oui        | Oui    |
| Look Process Baked                        | false                               | Oui           | Oui           | Oui        | Oui        | Oui    |
| Monitoring Characteristics                | rec709                              | Oui           | Oui           | Oui        | Oui        | Oui    |
| Monitoring Base Curve                     | rec709                              | Oui           | Oui           | Oui        | Oui        | Oui    |
| Monitoring Color Primaries                | rec709                              | Oui           | Oui           | Oui        | Oui        | Oui    |
| Monitoring Coding Equations               | rec709                              | Oui           | Oui           | Oui        | Oui        | Oui    |
| Monitoring Descriptions                   | LUT:SL3SG3Ctos709.cube              | Oui           | Oui           | Oui        | Oui        | Oui    |
| Camera Tilt Angle                         | 2.70000                             | Oui           | _             | Oui        | _          | Oui    |
| Camera Roll Angle                         | 1.30000                             | Oui           |               | Oui        |            | Oui    |
| Focus Distance                            | 2296mm                              | Opt           | _             | Opt        |            | Opt    |
| Aperture Value                            | 3.14                                | Opt           | -             | Opt        | _          | Opt    |
| Aperture Ring T Stop Position             | 2.8 + 3/10                          | Opt           | _             | Opt        | _          | Opt    |
| Current Focal Length                      | 0mm                                 | Opt           | -             | Opt        | -          | Opt    |
| Hyperfocal Distance                       | 219224mm                            | Opt           | -             | Opt        | _          | Opt    |
| Near Focus Distance                       | 2273mm                              | Opt           | -             | Opt        | -          | Opt    |
| Far Focus Distance                        | 2319mm                              | Opt           | -             | Opt        | _          | Opt    |
| Horizontal Field of View                  | 27.9deg                             | Opt           | -             | Opt        | -          | Opt    |

| Élément                                | Exemple de notation dans RAW Viewer | RAW/X-OCN MXF | RAW/X-OCN XML | ProRes MXF | ProRes XML | HD-SDI |
|----------------------------------------|-------------------------------------|---------------|---------------|------------|------------|--------|
| Entrance Pupil Position                | +51mm                               | Opt           | -             | Opt        | -          | Opt    |
| Normalised Zoom Value                  | 0.000                               | Opt           | -             | Opt        | _          | Opt    |
| Lens Serial Number                     | XXXXXXXX                            | Opt           | -             | Opt        | _          | Opt    |
| Iris F-Number                          | 2.87                                | Opt           | _             | Opt        | -          | Opt    |
| Iris T-Number                          | 3.1                                 | Opt           | -             | Opt        | -          | Opt    |
| Iris Ring Position                     |                                     | Opt           | -             | Opt        | -          | Opt    |
| Focus Position from Image Plane        | 2.296m                              | Opt           | -             | Opt        | -          | Opt    |
| Focus Ring Position                    |                                     | Opt           | -             | Opt        | -          | Opt    |
| Macro Setting                          | OFF                                 | Opt           | -             | Opt        | -          | Opt    |
| Lens Zoom 35mm Still Camera Equivalent | 85mm                                | Opt           | -             | Opt        | -          | Opt    |
| Lens Zoom Actual Focal Length          | 85mm                                | Opt           | -             | Opt        | -          | Opt    |
| Zoom Ring Position                     |                                     | Opt           | -             | Opt        | -          | Opt    |
| Anamorphic Lens Squeeze Ratio          |                                     | Opt           | -             | Opt        | -          | Opt    |
| Optical Extender Magnification         | 100%                                | Opt           | -             | Opt        | -          | Opt    |
| Lens Attributes                        | XXXXXXXX                            | Opt           | Opt           | Opt        | Opt        | Opt    |
| Cooke /i technology                    |                                     | Opt           | -             | Opt        | -          | Opt    |
| Cooke /i2 technology                   |                                     | Opt           | -             | Opt        | _          | Opt    |
| Cooke /i3 technology                   |                                     | Opt           | -             | Opt        | -          | Opt    |
| Zeiss eXtended metadata                |                                     | Opt           | -             | Opt        | -          | Opt    |
| Description                            |                                     | -             | -             | -          | -          | -      |
| Circle                                 |                                     | _             | -             | -          | -          | -      |
| Project                                |                                     | -             | -             | -          | _          | -      |
| Director Name                          |                                     | _             | -             | -          | -          | -      |
| Director of Photography Name           |                                     | -             | _             | -          | -          | -      |
| Production                             |                                     | -             | -             | -          | -          | -      |
| Camera Index                           |                                     | -             | Oui           | _          | Oui        | -      |
| Reel                                   |                                     | -             | Oui           | -          | Oui        | -      |
| Scene                                  |                                     | _             | _             | _          | _          | _      |
| Cut                                    |                                     | -             | -             | -          | -          | -      |
| Take                                   |                                     | -             | -             | -          | -          | -      |
| Shot                                   |                                     |               | Oui           |            | Oui        | _      |
| Mark In                                |                                     | _             | _             | -          | _          | -      |
| Mark Out                               |                                     | _             | -             | -          | -          | -      |

# Licences

# Accès au logiciel auquel s'applique la GPL/LGPL

Ce produit utilise le logiciel auquel s'applique la GPL/LGPL. Ceci vous informe que vous disposez d'un droit d'accès, de modification et de redistribution du code source de ces logiciels dans les conditions de la GPL/LGPL. Le code source est disponible sur Internet. Reportez-vous à l'adresse Web suivante et suivez les instructions de téléchargement. http://www.sony.net/Products/Linux/ common/search.html

Nous préférerions que vous ne nous contactiez pas au sujet du contenu du code source.

Pour le contenu de ces licences, raccordez l'appareil à un réseau et affichez l'écran OSS Information (page 105) sur l'écran de télécommande Web.

## Licences de logiciels libres

Sur la base des contrats de licence entre Sony et les détenteurs des droits d'auteur du logiciel, ce produit utilise open software. Pour satisfaire les exigences des détenteurs des droits d'auteur du logiciel, Sony a l'obligation de vous informer du contenu de ces licences. Pour le contenu de ces licences, raccordez l'appareil à un réseau et affichez l'écran

OSS Information (page 105) sur l'écran de

télécommande Web.

# Caractéristiques techniques

## Spécifications générales

Poids MPC-3628 : environ 4.3 kg (9 lb 7.7 oz) MPC-3626 : environ 4,2 kg (9 lb 4,2 oz) (sauf la poignée, la fixation du viseur) Dimensions Consultez page 155. Exigences d'alimentation 12 V CC (11 V à 17 V) 24 V CC (22 V à 32 V) Consommation électrique MPC-3628: Consommation électrique nominale de l'appareil : environ 76 W (enregistrement X-OCN XT, 8.6K 3:2, 24 FPS, sans le viseur et les périphériques) Consommation électrique maximale de l'appareil : environ 100 W (enregistrement X-OCN ST, 8.2K 17:9, 60 FPS, environnement 40 °C (104 °F), entrée CC 32 V, sans le viseur et les périphériques) Consommation électrique totale maximale : environ 220 W (entrée CC 22 V à 32 V, avec le viseur et les périphériques) MPC-3626 : Consommation électrique nominale de l'appareil : environ 73 W (enregistrement X-OCN XT, 6K 3:2, 24 FPS, sans le viseur et les périphériques) Consommation électrique maximale de l'appareil : environ 94 W (enregistrement X-OCN ST, 6K 3:2, 60 FPS, environnement 40 °C (104 °F), entrée CC 32 V, sans le viseur et les périphériques)

Consommation électrique totale maximale : environ 220 W (entrée CC 22 V à 32 V, avec le viseur et les périphériques) Température de fonctionnement 0 °C à 40 °C (32 °F à 104 °F) Température de stockage -20 °C à +60 °C (-4 °F à +140 °F) Durée de fonctionnement continu Environ 35 minutes (lors de l'utilisation du BP-GL95B) Format d'enregistrement (vidéo) X-OCN XT X-OCN ST X-OCN LT ProRes 4444 4K ProRes 4444 QFHD ProRes 422 HQ 4K ProRes 422 HQ QFHD Format d'enregistrement (audio) LPCM 8 canaux (enregistrement/lecture sur 2 canaux), 24 bits, 48 kHz Fréquence d'images de projet d'enregistrement X-OCN XT/ST/LT (MPC-3628) : 8.6K 3:2 29.97P/25P/24P/23.98P 8.2K 17:9/5.8K 17:9 59.94P/50P/47.95P/29.97P/25P/ 24P/23.98P 7.6K 16:9/5.4K 16:9 59.94P/50P/29.97P/25P/24P/ 23.98P 5.8K 6:5 47.95P/29.97P/25P/24P/23.98P X-OCN XT/ST/LT (MPC-3626) : 6K 3:2/6K 1.85:1/6K 17:9/6K 2.39:1/4K 6:5/4K 4:3/4K 17:9/4K 2.39:1 59.94P/50P/47.95P/29.97P/25P/ 24P/23.98P

5.7K 16:9/3.8K 16:9 59.94P/50P/29.97P/25P/24P/ 23.98P 4K 4:3 Surround/4K 17:9 Surround/3.8K 16:9 Surround 29.97P/25P/24P/23.98P ProRes 4444 4K:4096×2160 59.94P/50P/29.97P/25P/24P/ 23.98P OFHD: 3840×2160 59.94P/50P/29.97P/25P/24P/ 23.98P ProRes 422 HQ 4K:4096×2160 59.94P/50P/29.97P/25P/24P/ 23.98P QFHD: 3840×2160 59.94P/50P/29.97P/25P/24P/ 23.98P Durée d'enregistrement/lecture Consultez page 138. Caméra

#### Dispositif d'image Capteur d'image CMOS à puce unique, plein format 35 mm Nombre de pixels MPC-3628 : 50,0 M (total) MPC-3626 : 24,8 M (total)

#### P/ Monture d'objectif Monture PL (avec adaptateur de monture d'objectif) Monture E (sans adaptateur de monture d'objectif) Longueur focale de collerette Monture PL : 52 mm

Filtres intégrés

Filtre ND B

Sensibilité ISO

Clear

0.9

(1/8)

1.8

(1/64)

MPC-3628:

MPC-3626:

ISO 800

ISO 3200

ISO 500

ISO 2500

Filtre ND A

Clear

Clear

0.9

(1/8)

1.8

(1/64)

0.3

(1/2)

0.3

(1/2)

1.2

(1/16)

2.1

(1/128)

0.6

(1/4)

0.6

(1/4)

1.5

(1/32)

2.4

(1/256)

Monture E : 18 mm Latitude MPC-3628 : 16 paliers MPC-3626 : 15+ paliers

# Entrée/Sortie

```
Entrée audio
CH-1/CH-2 : Type XLR à 5 broches
(femelle) (1), LINE / AES/EBU /
MIC / MIC+48V sélectionnable
Entrée CC Type XLR à 4 broches (mâle) (1), 11 V à
17 V ou 22 V à 32 V CC
```

#### Sortie CC (12 V)

LEMO à 2 broches (1), 11 V à 17 V CC (Tension de sortie : identique à la tension d'entrée, courant de sortie maximal : 1,0 A), 22 V à 32 V CC (Tension de sortie : 16,8 V, courant de sortie maximal : 1,0 A), avec adaptateur de batterie

#### [Remarque]

Raccordez au connecteur 12V OUT uniquement les dispositifs avec une consommation de courant de 1,0 A ou moins.

#### Sortie CC (24 V)

Fischer 3 broches (2),
11 V à 17 V CC (Tension de sortie : 24 V, courant de sortie maximal : 1,0 A),
22 V à 32 V CC (Tension de sortie : identique à la tension d'entrée, courant de sortie maximal : 2,0 A)

#### [Remarque]

Connectez uniquement au connecteur 24V OUT des périphériques dont la consommation de courant est égale ou inférieure à 1,0 A lorsque la tension d'entrée est de 11 V à 17 V, ou égale ou inférieure à 2,0 A lorsque la tension d'entrée est de 22 V à 32 V.

#### Sortie SDI Type BNC (4)

3G-SDI : SMPTE ST424/425 Level B-DL/DS HD SDI : conforme à SMPTE ST292 AUX Type BNC (1) Sortie du viseur LEMO 26 broches (1) Réseau Type RJ45 (1)

Télécommande

8 broches (1)

Sortie MONITOR

Type BNC (1) HD SDI : conforme à SMPTE ST292 Entrée de code temporel TC IN : type BNC (1) Entrée GENLOCK Type BNC (1) Sortie HDMI Type A (1) Connecteur du périphérique externe Hôte USB : type A (1) Sortie casque Mini-prise stéréo (1) Sortie haut-parleur

Fentes pour support

Monaural

Carte AXS-A (2) Cartes SD (1)

#### Accessoires fournis

Type

Fixation du viseur (1) Poignée (1) Câble du viseur (1) (A-2203-745-A) Cale (circulaire) (1) (4-730-328-11) Cale (tiers de cercle) (15) (4-730-328-21) Capuchon d'objectif à monture E (1) Capuchon d'objectif à monture PL (1) Cache pour bloc d'imageur 6K (1) (A-5040-737-A) (MPC-3628 uniquement) Avant d'utiliser cet appareil (1)

CBK-3610XS Adaptateur LAN sans fil CBK-WA02 Unité de télécommande RM-B170/B750 RCP-1000/1500/1530/3500 RCP-1001/1501/3100/3501 Lecteur de carte AXS-AR3 Adaptateur d'épaule (se fixe au VCT-14 grâce au sabot en V) VCT-FSA5 Objectif à monture E SELP28135G, SEL1224GM, SEL1635GM, SEL2470GM, SEL70200GM, SEL100400GM, SEL24F14GM, SEL35F14GM, SEL50F12GM, SEL85F14GM, SEL100F28GM Pack de batteries **BP-GL95B** Microphone ECM-680S, ECM-678\*, ECM-674\* \* Câble adaptateur EC-0.5X3F5M XLR 3 broches à XLR 5 broches requis Adaptateur de batterie double BKW-L200 (branchement grâce à l'adaptateur de branchement de batterie) Moniteur SDI/HDMI Série BVM, série PVM, série LMD

Système d'extension de caméra

La conception et les caractéristiques techniques sont sujettes à modification sans préavis.

#### Accessoires connexes

Viseur 0,7 pouce DVF-EL200, DVF-L700

### **Dimensions**

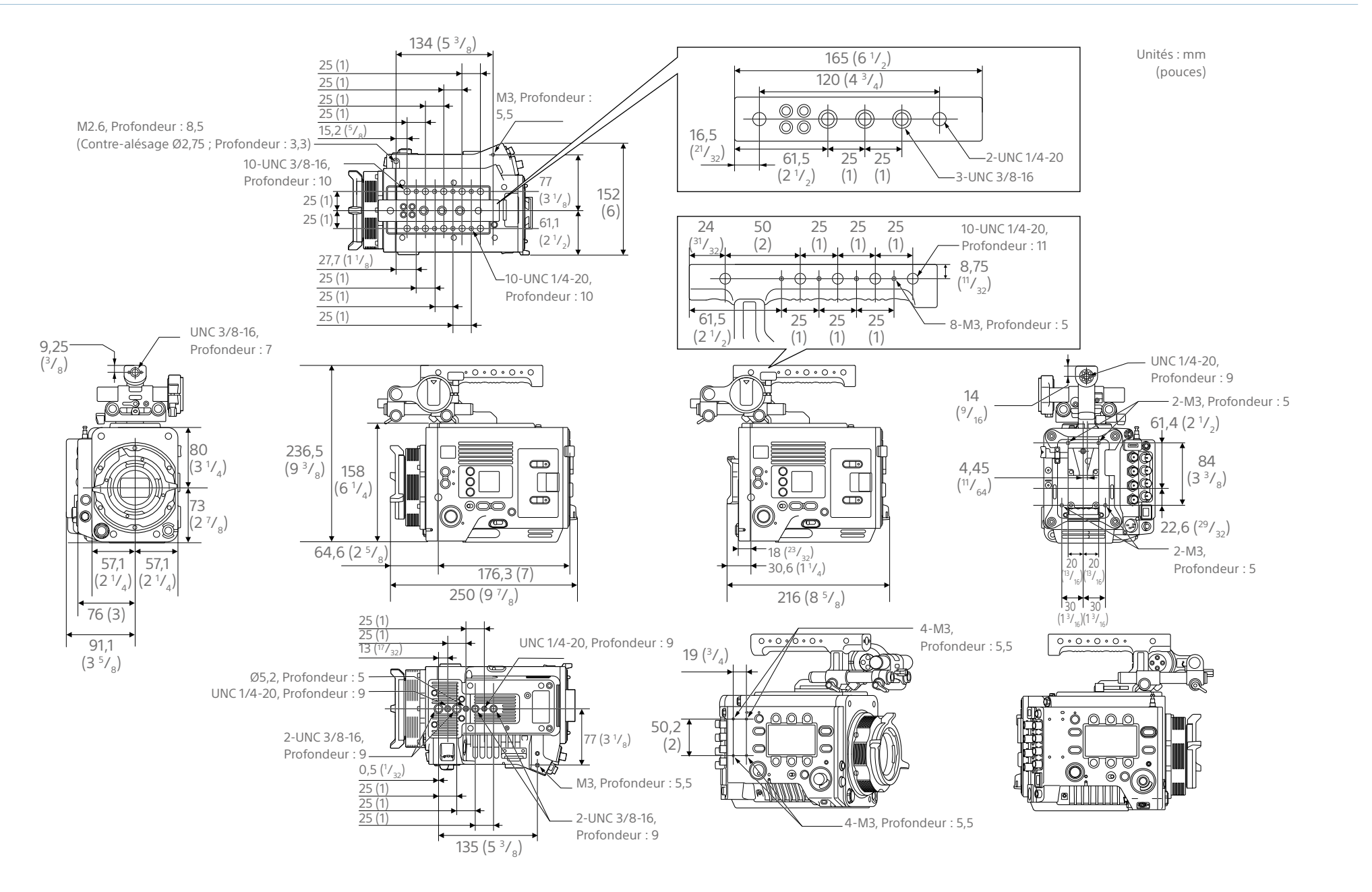

# Marques commerciales

- Les termes HDMI et High-Definition Multimedia Interface ainsi que le logo HDMI sont des marques commerciales ou des marques déposées de HDMI Licensing Administrator, Inc. aux États-Unis et dans d'autres pays.
- Tous les noms de système et les noms de produit sont des marques déposées ou des marques commerciales de leur propriétaire respectif. Les éléments de marques commerciales ne sont pas indiqués par les symboles ® ou ™ dans ce document.